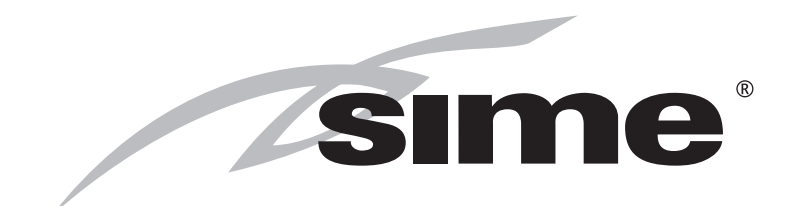

# MURELLE HE 35 R ErP

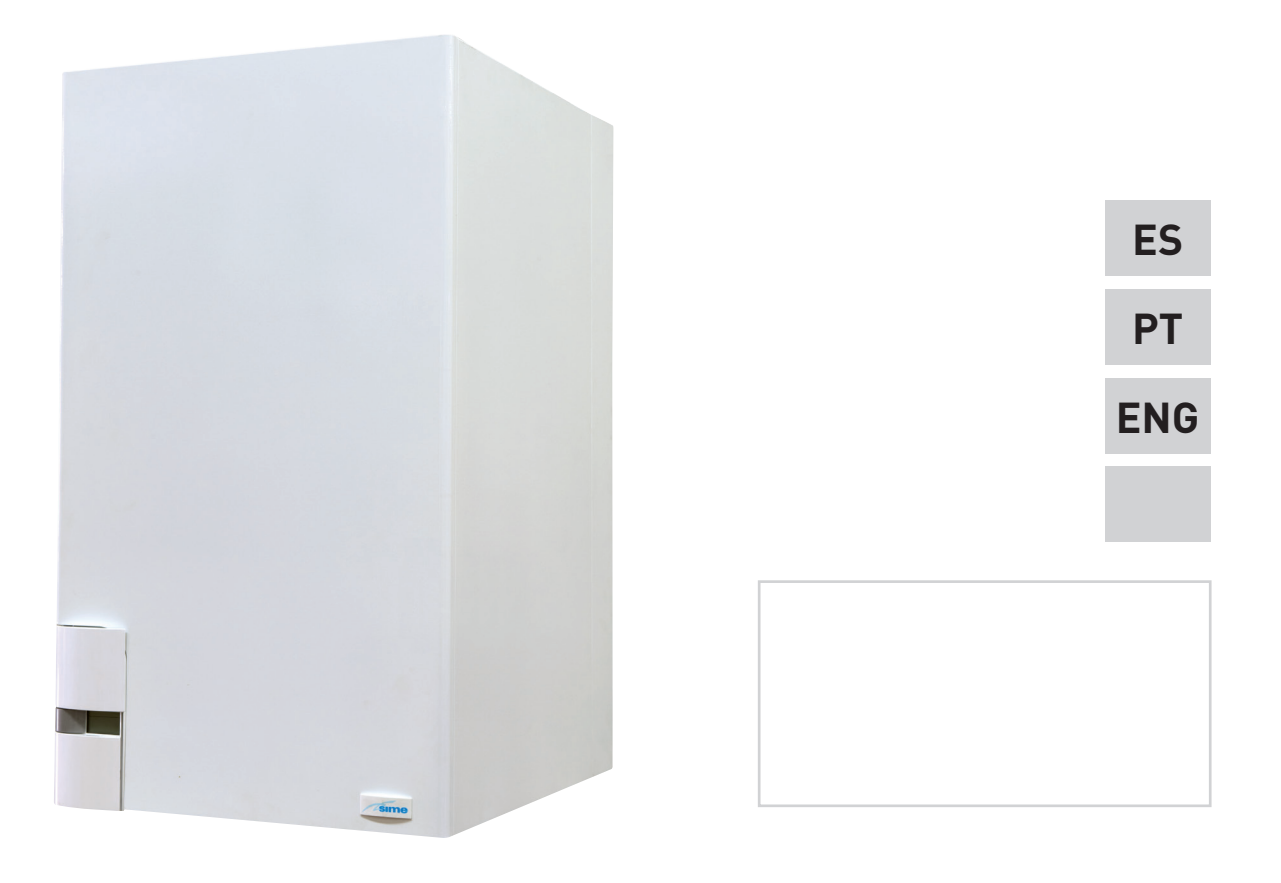

Fonderie SIME S.p.A

Cod. 6322809A - 09/2018

INSTRUCCIONES ORIGINALES-INSTRUÇÕES ORIGINAIS-ORIGINAL INSTRUCTIONS

# PARA EL INSTALADOR

## INDICE

| 1 | DESCRIPCION DE LA CALDERA | pág. | 4  |
|---|---------------------------|------|----|
| 2 | INSTALACION               | pág. | 7  |
| 3 | CARACTERISTICAS           | pág. | 22 |
| 4 | USO Y MANTENIMIENTO       | pág. | 29 |

## CONFORMIDAD

Nuestra Compañia declara que las calderas MURELLE HE 35 R ErP son conformes a los requisitos esenciales de las siguientes directivas:

- Directiva Eficiencia 92/42/CEE
- Reglamento Gas 2016/426/CE
- Directiva Compatibilidad Electromagnética 2014/30/UE
- Directiva Baja Tensión 2014/35/UE
- Diseño Ecológico Directiva 2009/125/CE
- Reglamento (UE) N. 813/2013 811/2013
- Directiva Energy Labelling 2010/30/CE

**IMPORTANTE** 

En el momento de efectuar el primer encendido de la caldera es conveniente proceder a los controles siguientes:

- Controlar que no haya líquidos o materiales inflamables cerca de la caldera.
- Controlar que la conexión eléctrica se haya llevado a cabo de manera correcta y que el cable de tierra esté conectado con un buen sistema de puesta a tierra.
- Abrir el grifo del gas y controlar la estanqueidad de las conexiones, incluida la que del quemador.
- Asegurarse que la caldera esté predispuesta para funcionar con el tipo de gas de la red local.
- Controlar que el conducto de evacuación de los productos de la combustión esté libre y/o montado correctamente.
- Controlar que las eventuales válvulas estén abiertas.
- Asegurarse que la instalación esté llena de agua y bien purgada.
- Controlar que la bomba de circulación no esté bloqueada
- Purgar el aire que se encuentra en el conducto de gas, purgando a través de la toma de presión que se encuentra en la entrada de la válvula gas.
- El instalador debe instruir al usuario sobre el funcionamiento de la caldera y los dispositivos de seguridad.

# CE

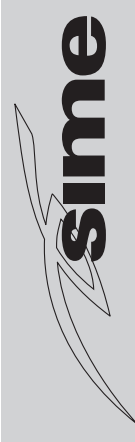

## **1 DESCRIPCION DE LA CALDERA**

### 1.1 INTRODUCCION

sime

**MURELLE HE 35 R ErP** son grupos térmicos premezclados por condensación solo para la calefacción con amplio campo de modulación de potencia (desde el 20% hasta el 100% de la potencia) diseñados para la instalación individual y en sistemas modulares con más generadores conectados en secuencia/cascada independientes unos de otros.

Atenerse a las instrucciones de este manual para la correcta instalación y el perfecto funcionamiento del aparato.

### 1.2 DIMENSIONES (fig. 1)

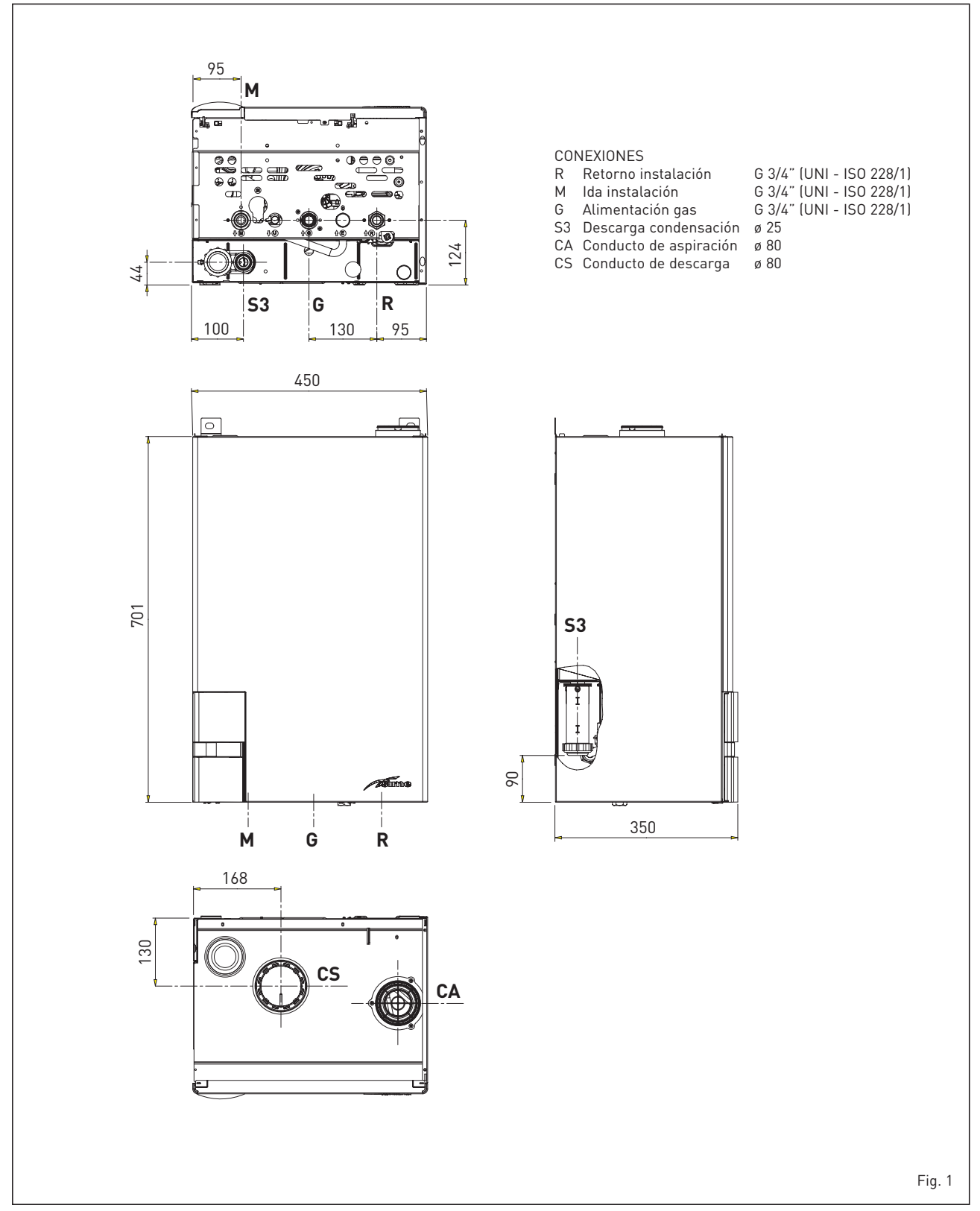

### 1.3 DATOS TECNICOS

|                                                          |            | MURELLE HE 35 R ErP           |
|----------------------------------------------------------|------------|-------------------------------|
| Potencia térmica nominal (80-60°C) (Pn max)              | kW         | 33,8                          |
| Potencia térmica nominal (50-30°C) (Pn max)              | kW         | 37,2                          |
| Potencia térmica reducida G20 (80-60°C) (Pn min)         | kW         | 3,2                           |
| Potencia térmica reducida G20 (50-30°C) (Pn min)         | kW         | 3,7                           |
| Potencia térmica reducida G31 (80-60°C) (Pn min)         | kW         | 5,5                           |
| Potencia térmica reducida G31 (50-30°C) (Pn min)         | kW         | 6,4                           |
| Caudal térmica (*)                                       |            |                               |
| Nominal (Qn max - Qnw max)                               | kW         | 34,8                          |
| Reducida G20/G31 (Qn min - Qnw min)                      | kW         | 3,48 / 6,0                    |
| Rendimiento útil min/max (80-60°C)                       | %          | 92,0 / 97,1                   |
| Rendimiento útil min/max (50-30°C)                       | %          | 106,3 / 106,8                 |
| Rendimiento útil 30% de la carga (40-30°C)               | %          | 108,6                         |
| Pérdidas a la parada a 50°C (EN 15502)                   | W          | 108                           |
| Tensión de alimentación                                  | V-Hz       | 230-50                        |
| Potencia eléctrica absorbida (Qn max)                    | W          | 109                           |
| Potencia eléctrica absorbida (Qn min)                    | W          | 66                            |
| Grado de aislamiento eléctrico                           | IP         | X4D                           |
| Eficiencia energética                                    |            |                               |
| Clase de eficiencia energética estacional de calefacción |            | А                             |
| Eficiencia energética estacional de calefacción          | %          | 93                            |
| Potencia acústica de calefacción                         | dB (A)     | 56                            |
| Campo de regulación calefacción                          | °C         | 20/80                         |
| Contenido de agua caldera                                | l          | 2,65                          |
| Presión máxima de servicio (PMS)                         | bar (kPa)  | 3,5 (343)                     |
| Temperatura máxima de servicio (T max)                   | °C         | 85                            |
| Capacidad depósito de expansión calefacción              | l          |                               |
| Presión depósito de expansión calefacción                | bar (kPa)  |                               |
| Temperatura humos caudal máx. (80-60°C)                  | °C         | 70                            |
| Temperatura humos caudal mín. (80-60°C)                  | °C         | 60                            |
| Temperatura humos caudal máx. (50-30°C)                  | °C         | 40                            |
| Temperatura humos caudal mín. (50-30°C)                  | °C         | 33                            |
| Caudal de los humos min./max.                            | g/s        | 1,67 / 16,39                  |
| CO2 al caudal mín./máx. (G20)                            | %          | 8,4 / 9,3                     |
| CO2 al caudal mín./máx. (G31)                            | %          | 10,0 / 10,2                   |
| NOx medidos (EN 15502-1:2015)                            | mg/kWh     | 21                            |
| Número PIN                                               |            | 1312CM5630                    |
| Categoría                                                |            | II2H3P                        |
| Тіро                                                     |            | B23P-B53P-C13-C33-C43-C53-C83 |
| Clase NOx (EN 15502-1:2015)                              |            | 6 (< 56 mg/kWh)               |
| Peso caldera                                             | kg         | 32                            |
| Inyectores gas principal                                 |            |                               |
| Cantidad inyectores                                      | n°         | 2                             |
| Diámetro inyectores diferenciados (G20)                  | Ø          | 3,5 / 4,0                     |
| Diámetro inyectores diferenciados (G31)                  | Ø          | 2,8 / 3,0                     |
| Consumo de potencia máxima/mínima                        |            |                               |
| Máxima (G20)                                             | m³/h       | 3,68                          |
| Mínima (G20)                                             | m³/h       | 0,39                          |
| Máxima (G31)                                             | kg/h       | 2,70                          |
| Mínima (G31)                                             | kg/h       | 0,46                          |
| Presión de alimentación (G20/G31)                        | mbar (kPa) | 20 / 37 (1,96 / 3,63)         |

(\*) Caudal térmico de calefacción calculado utilizando el poder calorífico inferior (PCI)

ES

### 1.4 ESQUEMA DE FUNCIONAMIENTO (fig. 2)

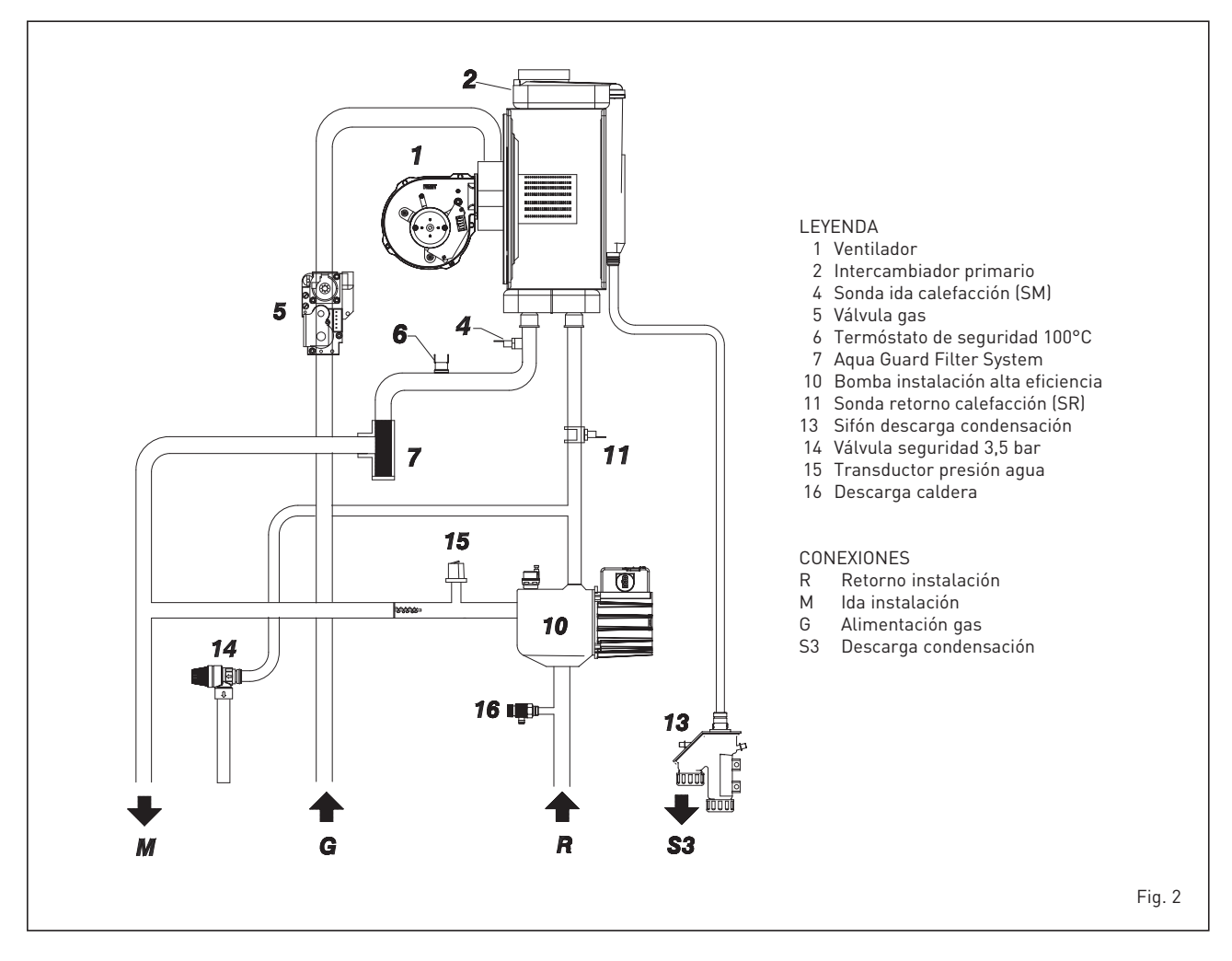

### 1.5 PLACA DE DATOS TÉCNICOS (fig. 3)

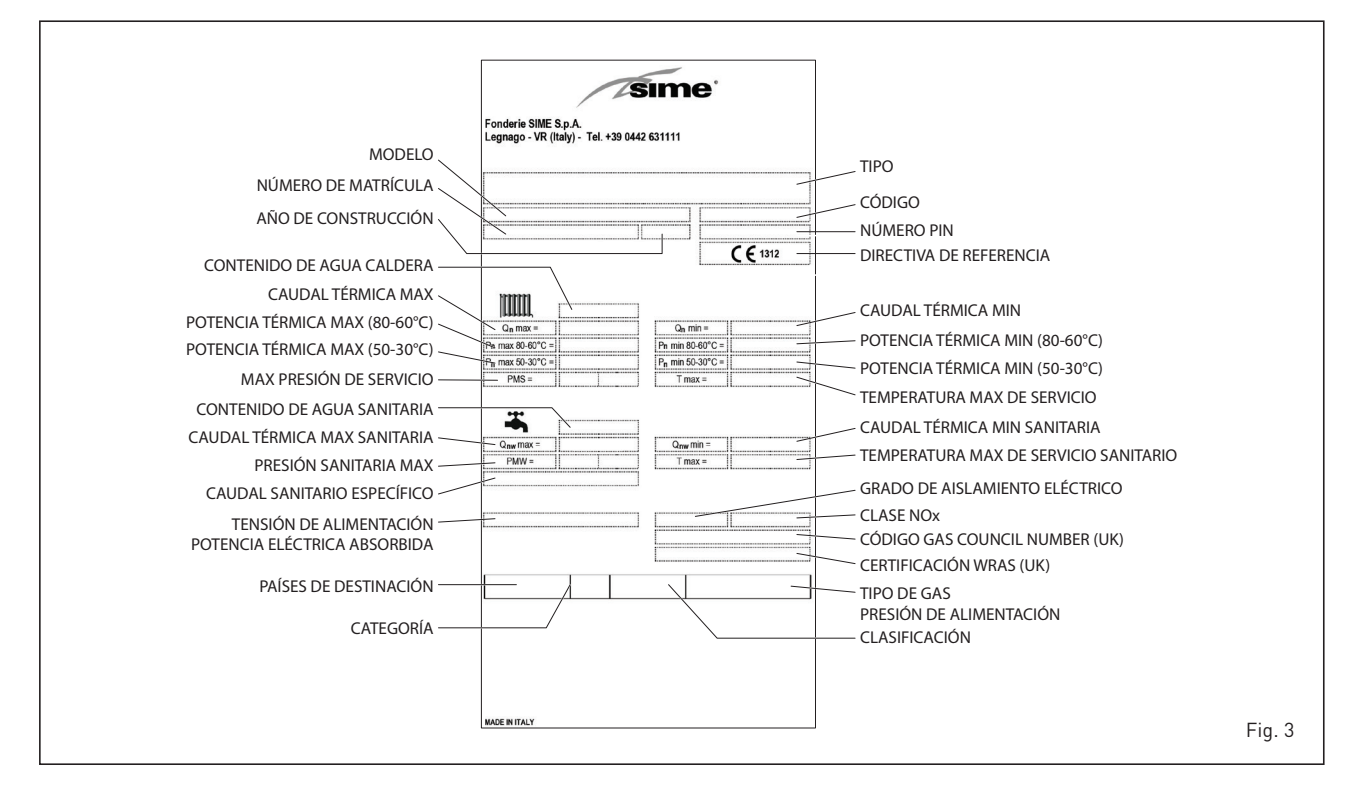

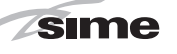

### 2 INSTALACION

Las calderas tendrán que instalarse de manera permanente y la instalación debe hacerse exclusivamente por personal especializado y cualificado respetando todas las instrucciones y disposiciones llevadas en este manual. Además, la instalación debe ser efectuada en conformidad con las normas actualmente en vigor.

ADVERTENCIA: Antes de instalar la caldera, el instalador DEBE asegurarse de que la pared pueda soportar el peso.

### 2.1 INSTALACIÓN

### 2.1.1 Caldera individual (fig. 4)

- Las calderas se pueden instalar, sin limitaciones de ubicación ni de aporte de aire comburente, en cualquier ambiente doméstico.
- Las calderas también son adecuadas para el funcionamiento en lugares parcialmente protegidos según la norma

R

### EN 15502, con temperatura ambiente máxima de 60°C y mínima de -5°C. Se recomienda instalar las calderas bajo la vertiente de un techo, en un balcón o en un nicho reparado, no directamente expuestas a los fenómenos atmosféricos (lluvia, granizo, nieve). Las calderas se suministran de serie con función anticongelante.

Bajo pedido, para funcionamiento individual, disponemos de un kit compensador cód. 8101557. El kit está preparado para usar una caldera de acumulación de capacidad igual o superior a 80 litros.

## 2.1.2 Calderas en secuencia/cascada (fig. 4/a)

En el caso de instalaciones en secuencia/ cascada hay que modificar en cada una de las calderas que componen la central, los siguientes parámetros del instalador:

### - PAR 1 = 4

(si la caldera es de gas METANO G20)

#### - PAR 1 = 12

(si la caldera es de gas PROPANO G31). Para acceder a la sección PARÁMETROS INSTALADOR ver el punto 3.3.

### ATENCIÓN: En las instalaciones en secuencia/cascada es obligatorio preparar la instalación térmica con el separador hidráulico y los órganos de seguridad.

La caldera tiene la tarjeta **RS-485**, que permite controlar en cascada hasta 8 calderas y la comunicación en MODBUS. La tarjeta se encuentra en la parte posterior del panel de mandos. Acceda a la tarjeta o seleccione la modalidad de funcionamiento deseada (CASCADA o MODBUS) seleccionando el DIP SWITCH de la ficha como se indica en la figura 4/a.

### Modalidad CASCADA (fig. 4/b)

Conectar eléctricamente todas las calderas que forman la central térmica modular en cascada y configurar en cada caldera los parámetros de instalador PAR 15 como se indica en la figura 4/b.

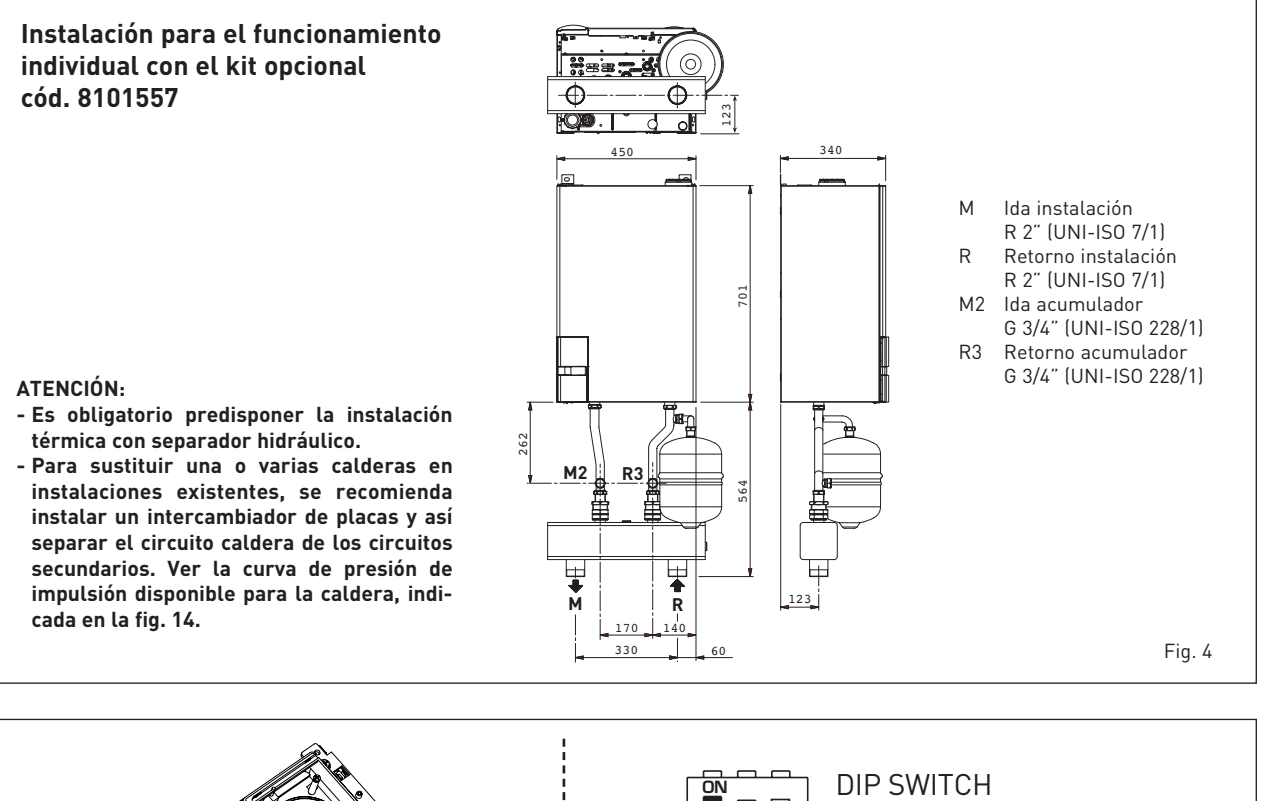

GESTIONE IN CASCATA CASCADE MANAGEMENT CASCADE MANAGEMENT DIP SWITCH GESTIONE IN MODBUS MODBUS MANAGEMENT

Fig. 4/a

ES

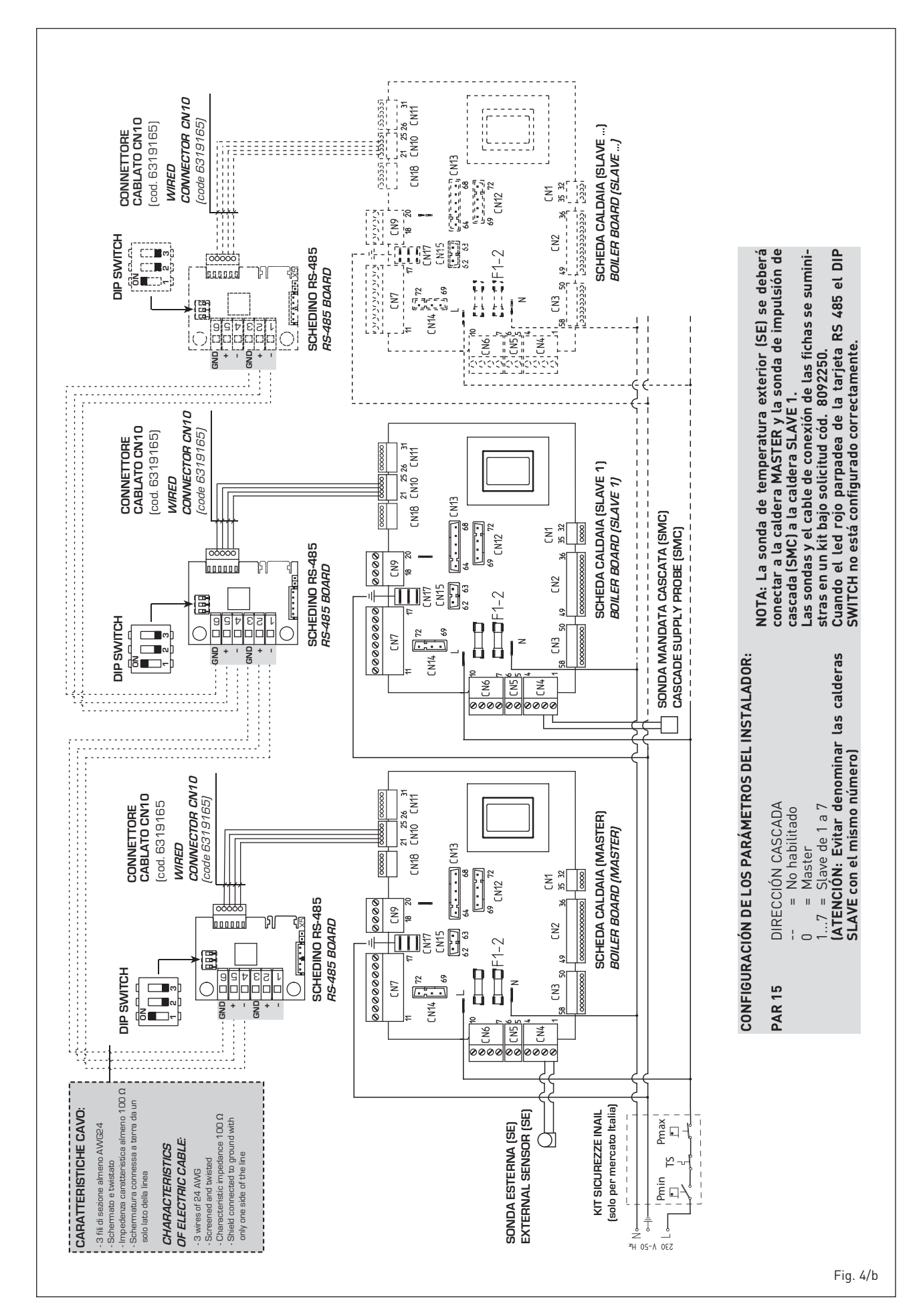

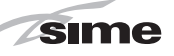

### Modalidad MODBUS (fig. 4/c)

La ficha RS-485 puede utilizarse también para la comunicación en MODBUS de la caldera individual **MURELLE HE 35 R ErP.** En este caso seguir los siguientes pasos: - Configurar el DIP SWITCH de la ficha RS-485 y el PAR 16 como indica la figura.

- Elegir la configuración de comunicación adecuada a la red MODBUS presente (PAR 17 INST) según cuanto descrito en la **Tabla PAR 17 INST**.

### Modalidad CASCADA+MODBUS (fig. 4/d)

Esta modalidad permite la comunicación en MODBUS de al menos dos calderas en cascada y se efectúa solicitando una segunda ficha RS-485 suministrada en el kit cod. 8092244.

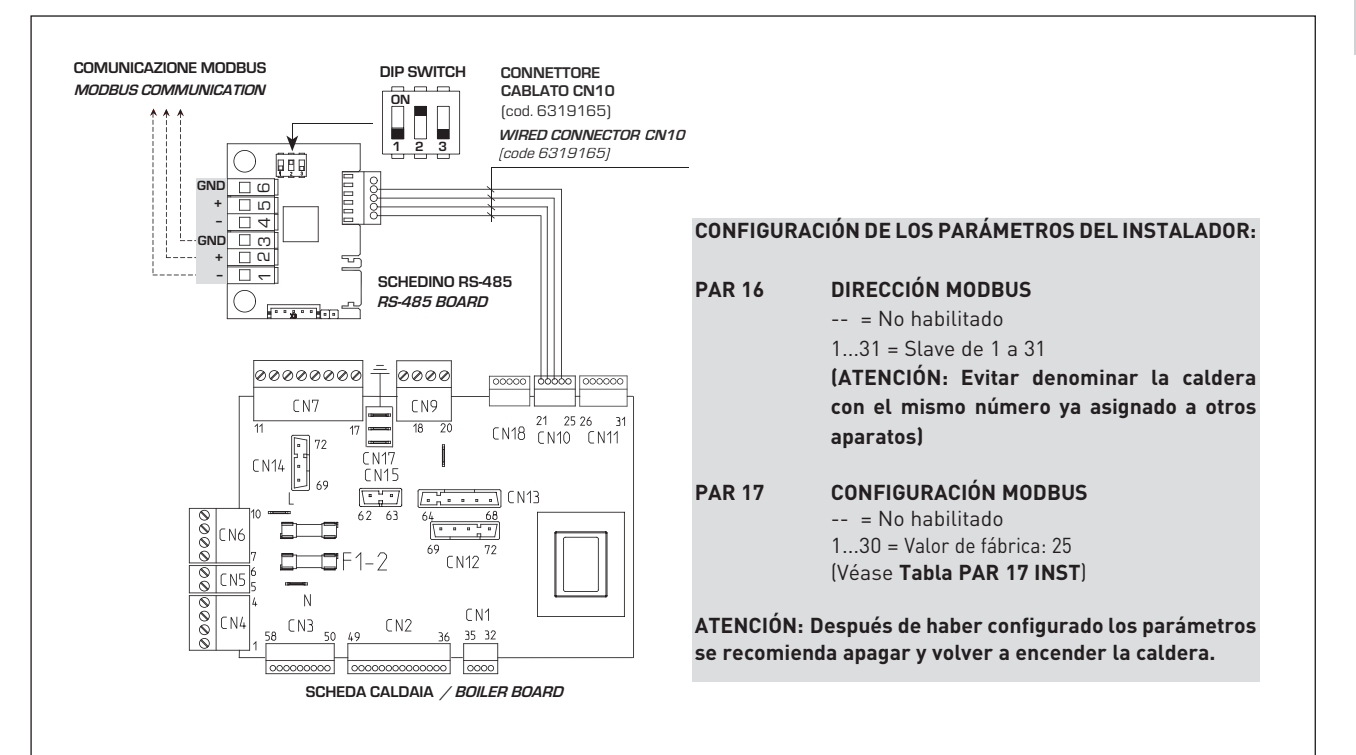

### TABELLA PAR 17 INST/ Tab. PAR 17 INST

| PAR 17 INST<br>Par 17 INST | Baud Rate<br>Baud Rate | N° Bit Dati<br><i>No. Data Bit</i> | Parità<br><i>Parity</i> | Bit di Stop<br><i>Stop Bit</i> |
|----------------------------|------------------------|------------------------------------|-------------------------|--------------------------------|
| 1                          | 1200                   | 8 No                               |                         | 1                              |
| 2                          | 1200                   | 8                                  | No                      | 2                              |
| 3                          | 1200                   | 8                                  | Pari / Even             | 1                              |
| 4                          | 1200                   | 8                                  | Pari <i>/ Even</i>      | 2                              |
| 5                          | 1200                   | 8                                  | Dispari / Odd           | 1                              |
| 6                          | 1200                   | 8                                  | Dispari / <i>Odd</i>    | 2                              |
| 7                          | 2400                   | 8                                  | No                      | 1                              |
| 8                          | 2400                   | 8                                  | No                      | 2                              |
| 9                          | 2400                   | 8                                  | Pari / <i>Even</i>      | 1                              |
| 10                         | 2400                   | 8                                  | Pari <i>/ Even</i>      | 2                              |
| 11                         | 2400                   | 8                                  | Dispari / <i>Odd</i>    | 1                              |
| 12                         | 2400                   | 8                                  | Dispari / <i>Odd</i>    | 2                              |
| 13                         | 4800                   | 8                                  | No                      | 1                              |
| 14                         | 4800                   | 8                                  | No                      | 2                              |
| 15                         | 4800                   | 8                                  | Pari / Even             | 1                              |
| 16                         | 4800                   | 8                                  | Pari <i>/ Even</i>      | 2                              |
| 17                         | 4800                   | 8                                  | Dispari <i>/ Odd</i>    | 1                              |
| 18                         | 4800                   | 8                                  | Dispari <i>/ Odd</i>    | 2                              |
| 19                         | 9600                   | 8                                  | No                      | 1                              |
| 20                         | 9600                   | 8                                  | No                      | 2                              |
| 21                         | 9600                   | 8                                  | Pari / Even             | 1                              |
| 22                         | 9600                   | 8                                  | Pari <i>/ Even</i>      | 2                              |
| 23                         | 9600                   | 8                                  | Dispari / <i>Odd</i>    | 1                              |
| 24                         | 9600                   | 8                                  | Dispari <i>/ Odd</i>    | 2                              |
| 25                         | 19200                  | 8                                  | No                      | 1                              |
| 26                         | 19200                  | 8                                  | No                      | 2                              |
| 27                         | 19200                  | 8                                  | Pari / <i>Even</i>      | 1                              |
| 28                         | 19200                  | 8                                  | Pari / Even             | 2                              |
| 29                         | 19200                  | 8                                  | Dispari / Odd           | 1                              |
| 30                         | 19200                  | 8                                  | Dispari <i>/ Odd</i>    | 2                              |

## Т

ES

Fig. 4/c

|                   | TABELLA DELLE VARIABILI MODBUS / MODBUS BOILER VARIABLES LIST |           |             |         |              |              |                                                                                                    |                                                                                                    |
|-------------------|---------------------------------------------------------------|-----------|-------------|---------|--------------|--------------|----------------------------------------------------------------------------------------------------|----------------------------------------------------------------------------------------------------|
| Modbus<br>address | Variable description                                          | Type      | Read /Write | U.M.    | Min<br>value | Max<br>value | Descrizione /                                                                                                    | Function                                                                                                    |
|                   | Digital variables (COILS)                                     |           | DAA         |         | 0            | 4            | Diskieste vie estdemente men 4                                                                                                    | Derweet Old rene 1                                                                                                    |
| 2                 | Boiler CH Enable/Request                                      |           | R/W         | -       | 0            | 1            | Abilitazione preparazione ACS                                                                                                    | Request CH Zone 1<br>Enable DHW preparation                                                                                                    |
| 3                 | Boiler Water Filling Function                                 | D         | R/W         | -       | 0            | 1            | Non usato                                                                                                    | Not used                                                                                                    |
|                   |                                                               |           |             |         |              |              |                                                                                                    |                                                                                                    |
| 32                | Boiler CH Mode                                                | D         | R           | -       | 0            | 1            | Stato riscaldamento zona 1                                                                                                    | State CH zone 1                                                                                                    |
| 33                | Boiler DHW Mode<br>Boiler Flame Status                        |           | R           | -       | 0            | 1            | Stato preparazione ACS<br>Stato presenza fiamma                                                                                                    | State preparation DHVV                                                                                                    |
| 35                | Boiler Alarm Status                                           | D         | R           | -       | 0            | 1            | Stato presenza allarme                                                                                                    | State presence alarm                                                                                                    |
|                   | Analog/integer variables                                      |           |             |         |              |              |                                                                                                    |                                                                                                    |
| 1                 | REGISTERS word to bity                                        | A         | R/W         | 0,1°C   | 20,0         | 80,0         | Setpoint riscaldamento zona 1.<br>Se viene ricevuto un valore fuori range<br>equivale a nessun valore ricevuto e viene<br>mantenuta la termoregolazione di caldaia<br>a punto fisso o a curva climatica.                                             | Setpoint CH zone 1.<br>If you receive a value out of range<br>so the value isn't received and<br>the boiler temperature control is<br>maintained of fixed point or a<br>temperature curve.                      |
| 2                 | Boiler DHW Primary Setpoint                                   | А         | R/W         | 0,1°C   | 20,0         | 80,0         | Setpoint circuito primario durante<br>la preparazione ACS<br>(al posto di PAR 66 caldaia).<br>Se viene ricevito un valore funci rance equivale                                                                                                    | Setpoint CH during ACS preparation<br>(for PAR 66 installer parameters)<br>If you receive a value out of range                                                                                                  |
|                   |                                                               |           |             |         |              |              | a nessun valore ricevuto e viene utilizzato<br>il valore di regolazione presente in caldaia.                                                                                                    | the value isn't received and it is used<br>the boiler value regulation .                                                                                                    |
| 3                 | Boiler DHW Setpoint                                           | А         | R/W         | 0,1°C   | 10,0         | 80,0         | Setpoint acqua calda sanitaria.<br>Se viene ricevuto un valore fuori range<br>equivale a nessun valore ricevuto<br>e viene utilizzato il valore<br>di regolazione presente in caldaia.                                                               | Setpoint ACS.<br>If you receive a value out of range<br>the value isn't received and it is used<br>the boiler value regulation.                                                                                 |
| 4                 | Outside Temperature MB                                        | А         | R/W         | 0,1°C   | -55,0        | 95,0         | Valore di temperatura esterna comunicato via ModBus.<br>Se viene ricevuto un valore fuori range equivale<br>a nessun valore ricevuto. Nel caso di conflitto<br>la caldaia dà la priorità al valore della sonda<br>ad essa collegata.                 | External value of temperature by MobBus.<br>If you receive a value out of range<br>the value isn't received. In case of<br>conflict the boiler will give priority to the value<br>of the probe connected to it. |
| 5                 | Boiler CH Curve Slope                                         | A         | R/W         | 0,1     | 3,0          | 40,0         | Pendenza della curva ciimatica della zona 1<br>(utilizzato al posto della curva impostata in caldaia).<br>Se viene ricevuto un valore fuori range equivale<br>a nessun valore ricevuto e viene utilizzata<br>la curva climatica presente in caldaia. | Slope of heating curve of zone 1<br>(it is used instead of the curve set in the boiler).<br>If you receive a value out of range<br>the value isn't received and it is used<br>the boiler heating curve.         |
| 6                 | Boiler CH Curve Displacement                                  | A         | R/W         | 0,1     | -5,0         | 5,0          | Valore di shift del set ambiente della zona 1<br>(utilizzato al posto dello shift impostato in caldaia).<br>Se viene ricevuto un valore fuori range equivale<br>a nessun valore ricevuto e viene utilizzato<br>lo shift presente in caldaia.         | Shift value of room zone 1 set<br>(it is used instead of the shift set in the boiler).<br>If you receive a value out of range<br>the value isn't received and it is used<br>the boiler heating curve.           |
| 7                 | Boiler Delta-T CH                                             | A         | R/W         | 0,1     | 10,0         | 40,0         | Valore di setpoint Delta-T (Mandata - Ritorno)                                                                                                    | Value setpoint Delta-T (Delivery - Return)                                                                                                    |
| 64                | Boiler DHW Water Temperature                                  | A         | R           | 0,1°C   | 0,0          | 100,0        | Temperatura Sonda Acqua calda sanitaria                                                                                                    | DHW temperature sensor<br>CH temperature sensor (Delivery)                                                                                                    |
| 66                | Boiler Return Water Temperature                               | Â         | R           | 0,1°C   | 0.0          | 100,0        | Temp. Sonda Ritorno Circuito Primario (Mandata)                                                                                                    | CH temperature sensor (Return) (No cascade)                                                                                                    |
| 67                | Boiler Flue Gas Temperature                                   | Α         | R           | 0,1°C   | 0,0          | 200,0        | Temperatura Sonda Fumi (NO cascata)                                                                                                    | Smoke temperature sensor (No cascade)                                                                                                    |
| 68                | Boiler Relative Modulation Level                              | A         | R           | 0.1%    | 0.0          | 100.0        | Livello Modulazione (0%=Minima Potenza -                                                                                                    | Modulation level: (0%= minimum power                                                                                                    |
| 60                | Boiler Primany Water Pressure                                 |           | R           | 0 1 hai | 0.0          | 60           | 100%=Massima Potenza)                                                                                                    | Pressure value water CH                                                                                                    |
| 70                | Dellar Outside Terrerenstere                                  |           |             | 0,100   | 100.0        | 400.0        | Valore di temperatura esterna letto                                                                                                    | Outside temperature read from the boiler                                                                                                    |
| 70                | Boller Outside Temperature                                    | A         | к           | 0,110   | -100,0       | 100,0        | dalla caldaia tramite la sonda ad essa collegata.                                                                                                    | through the probe connected to it                                                                                                    |
| 120               | Boiler Current Minute                                         | -         | DVV         |         | 0            | 50           | Non useto                                                                                                    | Notused                                                                                                    |
| 130               | Boiler Current Hour                                           | H         | R/W         | -       | 0            | 23           | Non usato                                                                                                    | Not used                                                                                                    |
| 131               | Boiler Current Day of the Week                                | Ι         | R/W         | -       | 1 = Lun      | 7 = Dom      | Non usato                                                                                                    | Not used                                                                                                    |
| 132               | Boiler Current Day of the Month                               | <u> </u>  | R/W         | -       | 1            | 31           | Non usato                                                                                                    | Not used                                                                                                    |
| 133               | Boiler Current Month<br>Boiler Current Year                   | H         | R/W         | -       | 2000         | 2200         | Non usato                                                                                                    | Not used                                                                                                    |
| 192               | Boiler Alarm Code                                             | <br>      | R           |         | 0            | 100          | Codice numerico visualizzato durante                                                                                                    | Numeric code shown during boiler error<br>(If Master is in cascade)                                                                                                    |
| 193               | Boiler Slave 1 Alarm Code                                     | 1         | R           | -       | 0            | 100          | Codice numerico visualizzato durante<br>anomalia caldaia slave 1 (Solo cascata)                                                                                                    | Numeric code shown during slave 01 error<br>(Only cascade)                                                                                                    |
| 194               | Boiler Slave 2 Alarm Code                                     | I         | R           | -       | 0            | 100          | Codice numerico visualizzato durante<br>anomalia caldaia slave 2 (Solo cascata)                                                                                                    | Numeric code shown during slave 02 error<br>(Only cascade)                                                                                                    |
| 195               | Boiler Slave 3 Alarm Code                                     | 1         | R           | -       | 0            | 100          | codice numerico visualizzato durante<br>anomalia caldaia slave 3 (Solo cascata)<br>Codice numerico visualizzato durante                                                                                                    | Numeric code shown during slave 03 error<br>(Only cascade)                                                                                                    |
| 196               | Boiler Slave 4 Alarm Code                                     | I<br>  .  | R           | -       | 0            | 100          | anomalia caldaia slave 4 (Solo cascata)<br>Codice numerico visualizzato durante                                                                                                    | (Only cascade)<br>Numeric code shown during slave 04 error                                                                                                    |
| 197               | Boiler Slave 5 Alarm Code                                     |           | R           | -       | 0            | 100          | anomalia caldaia slave 5 (Solo cascata)<br>Codice numerico visualizzato durante                                                                                                    | (Only cascade)<br>Numeric code shown during slave 06 error                                                                                                    |
|                   |                                                               | <u> '</u> | Ľ`          | -       |              | 100          | anomalia caldaia slave 6 (Solo cascata)                                                                                                    | (Only cascade)                                                                                                    |
| 199               | Boiler Slave 7 Alarm Code                                     |           | R           | -       | 0            | 100          | anomalia caldaia slave 7 (Solo cascata)                                                                                                    | (Only cascade)                                                                                                    |
| 200               | Boiler Combustion Parameter (Par1)                            | I         | R           | -       | 0            | 199          | Valore del PAR 1 in caldaia (Master se in cascata)                                                                                                    | PAR 1 value (If Master is in cascade)                                                                                                    |
| 201               | Boiler Hydraulic Parameter (Par2)                             | 11        | R           | -       | 1 0          | 199          | Valore del PAR 2 in caldaia (Master se in cascata)                                                                                                    | PAR 2 value (It Master is in cascade)                                                                                                    |

| COMANDI MODBUS SUPPORTATI / MODBUS COMMANDS SUPPORTED |                          |  |  |  |
|-------------------------------------------------------|--------------------------|--|--|--|
| Code                                                  | Name                     |  |  |  |
| 01                                                    | READ COIL STATUS         |  |  |  |
| 15                                                    | WRITE MULTIPLE COILS     |  |  |  |
| 03                                                    | READ HOLDING REGISTERS   |  |  |  |
| 16                                                    | WRITE MULTIPLE REGISTERS |  |  |  |
|                                                       |                          |  |  |  |
| 05 (partially supported)                              | WRITE SINGLE COIL        |  |  |  |
| 04 (partially supported)                              | READ INPUT REGISTER      |  |  |  |
| 06 (partially supported)                              | WRITE SINGLE REGISTER    |  |  |  |

ES

ATENCIÓN: La comunicación será efectuada solo con la caldera MASTER, (caldera con PAR 15 = 0), interpretando la cascada como un único generador de calor de potencia:

### P cascada = P caldera x $N^{\circ}$ calderas.

Para el montaje de esta segunda ficha seguir los siguientes pasos:

 Quitar la tapa y conectar eléctricamente la segunda ficha RS-485 suministrada con tapa a la ficha RS-485 ya montada en el panel de la caldera MASTER (caldera con **PAR 15 = 0**) con el conector cableado suministrado en el kit.

### ATENCIÓN: Prestar la máxima atención cuando se introduzca el conector cableado.

- Configurar el DIP SWITCH de la nueva ficha en modalidad MODBUS.
- Cerrar con la tapa de la segunda ficha.
   Elegir la configuración de comunicación adecuada a la red MODBUS presente (PAR 17 INST) según cunato descrito en la Tabla PAR 17 INST.

### Conexión RS-485 al kit INSOL/ZONA MIX (fig. 4/e)

Se pueden conectar a la ficha RS-485 los kits opcionales INSOL cod. 8092254 o el de ZONA MIX cod. 8092252. Ambos requieren el kit de alojamiento de ficha cod. 8092236. Efectuar la conexión eléctrica como se indica en la figura.

ATENCIÓN: Para la conexión eléctrica de la ficha INSOL/ZONA MIX a la ficha de la caldera véase la hoja de instrucciones adjunta al kit.

### 2.1.3 Función anticongelante

Las calderas se suministran de serie con función anticongelante. Esta función activa la bomba y el quemador cuando la tem-

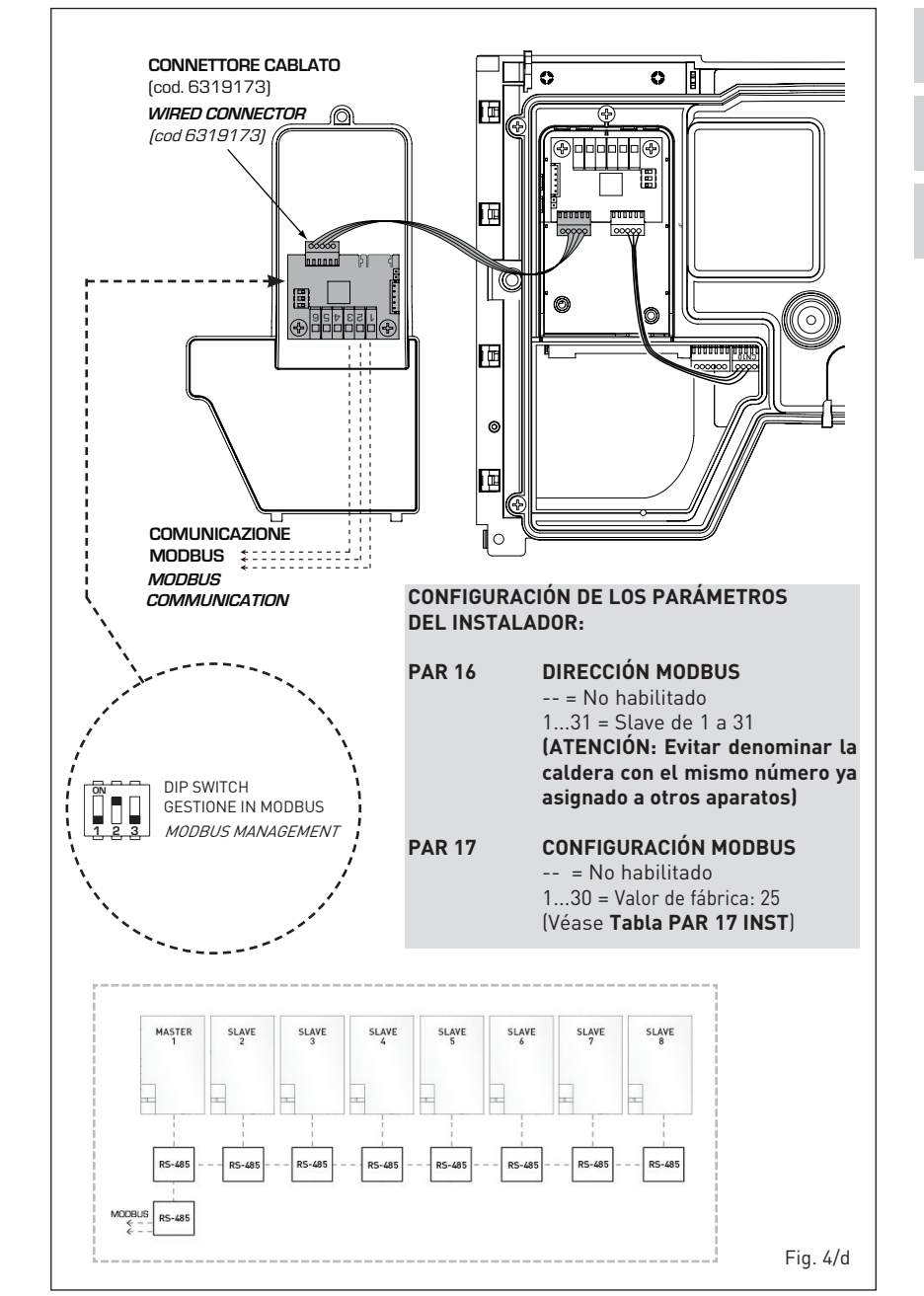

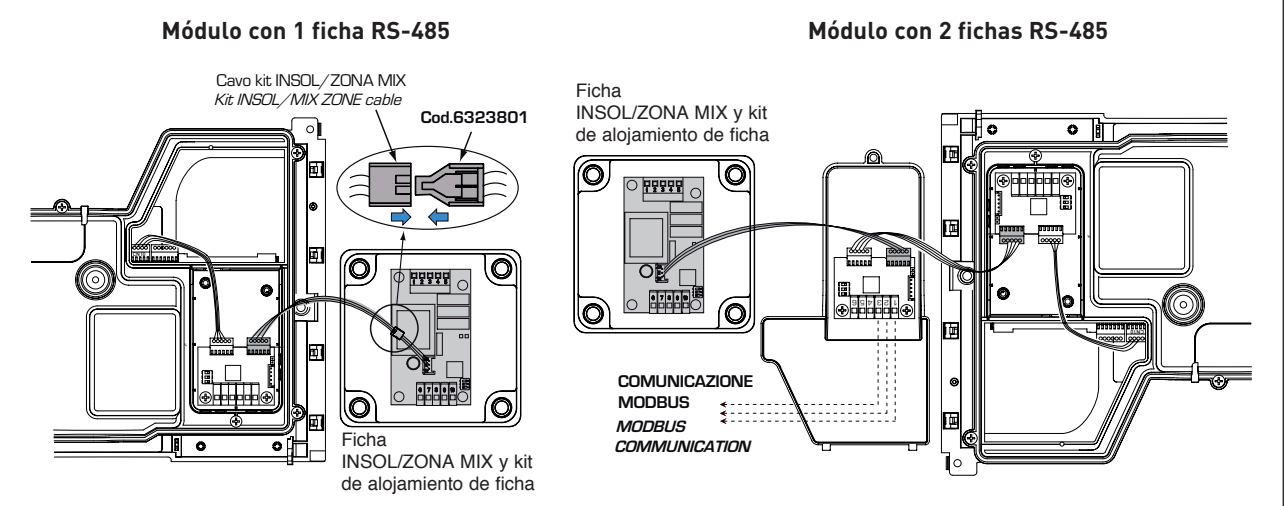

Fig. 4/e

peratura del agua contenida en el interior del aparato baja de los 6°C. La función anticongelante está asegurada sólo si:

sime

- la caldera está bien conectada a los ci cuitos de alimentación de gas y eléctrica:
- la caldera está alimentada de manera constante;
- la caldera no está en bloqueo de encendido;
- los componentes esenciales de la caldera no están averiados.

En estas condiciones, la caldera está protegida contra la congelación a una temperatura ambiente de hasta -5°C.

ATENCIÓN: En caso de instalaciones en lugares en los que la temperatura baja a menos de 0 °C se requiere la protección de los tubos de conexión.

### 2.2 CONEXION INSTALACION

Para proteger la instalación térmica contra corrosiones perjudiciales, incrustaciones ó acumulaciones, tiene suma importancia, antes de instalar el aparato, proceder al lavado de la instalación, utilizando productos adecuados como, por ejemplo, el Sentinel X300 (nuevas instalaciones), X400 y X800 (viejas instalaciones) ó Fernox Cleaner F3. Instrucciones completas vienen incluidas en el suministro con los productos pero, para ulteriores aclaraciones, es posible contactar directamente con la SENTINEL PERFORMANCE SOLUTIONS LTD 6 FERNOX COOKSON ELECTRONICS. Después del lavado de la instalación, para protecciones a largo plazo contra corrosión y acumulaciones, se recomien-

da utilizar productos inhibidores como el Sentinel X100 ó Fernox F1. Es importante comprobar la concentración del inhibidor después de cada modificación de la instalación y a cada comprobación de mantenimiento según cuanto prescrito por los productores (en los revendedores se pueden encontrar unos test al efecto). La descarga de la válvula de seguridad debe estar conectada con un embudo de recolección para encauzar la eventual purga en caso de que dicha válvula actúe. Siempre que la instalación de calefacción este en un plano superior respecto a la caldera, es necesario instalar en las tuberías de envío/retorno de la instalación los grifos de interceptación suministrados en el kit bajo pedido.

### ATENCIÓN: No efectuar el lavado de la instalación térmica y la añadidura de un inhibidor adecuado anulan la garantía del aparato.

El conexionado del gas debe realizarse conforme a las normas actualmente vigentes. Para dimensionar las tuberías del gas, desde el contador hasta el módulo, se deben tener en cuenta tanto los caudales en volúmenes (consumos) en m<sup>3</sup>/h que de la densidad del gas utilizado. Las secciones de las tuberías que constituyen la instalación tienen que ser aptas para asegurar un suministro de gas suficiente para cubrir el consumo máximo, mientras la pérdida de presión entre contador y cualquier aparato de uso no puede ser superior a:

- 1,0 mbar para los gases de la segunda familia (gas natural)
- 2,0 mbar para los gases de la tercera familia (butano o propano).

Dentro del módulo hay aplicada una placa

adhesiva en la cual se indican los datos técnicos de identificación y el tipo de gas para el cual el módulo está predispuesto.

### 2.2.1 Conexión descarga condensación

Para recoger la condensación es necesario conectar el goterón con sifón a la descarga, mediante un tubo que tiene una pendiente mínima de 5 mm por metro.

Son idóneas para transportar la condensación hacia la descarga cloacal de la vivienda sólo las tuberías en plástico de las normales descargas.

### 2.2.2 Filtro en el conducto gas

La válvula gas se produce en serie con un filtro en la entrada que, de todas formas, no puede retener todas las impuridades contenidas en el gas y en las tuberías de red.

Para evitar un mal funcionamiento de la válvula o, en algunos casos, la pérdida de la seguridad de la misma, aconsejamos montar en el conducto gas un filtro apropiado.

### 2.3 FASE INICIAL DE LLENADO DE LA INSTALACION

La presión de carga con la instalación fría debe ser de **1-1,5 bar**.

El llenado debe realizarse lentamente, para permitir que las burbujas de aire salgan por los respiraderos correspondientes.

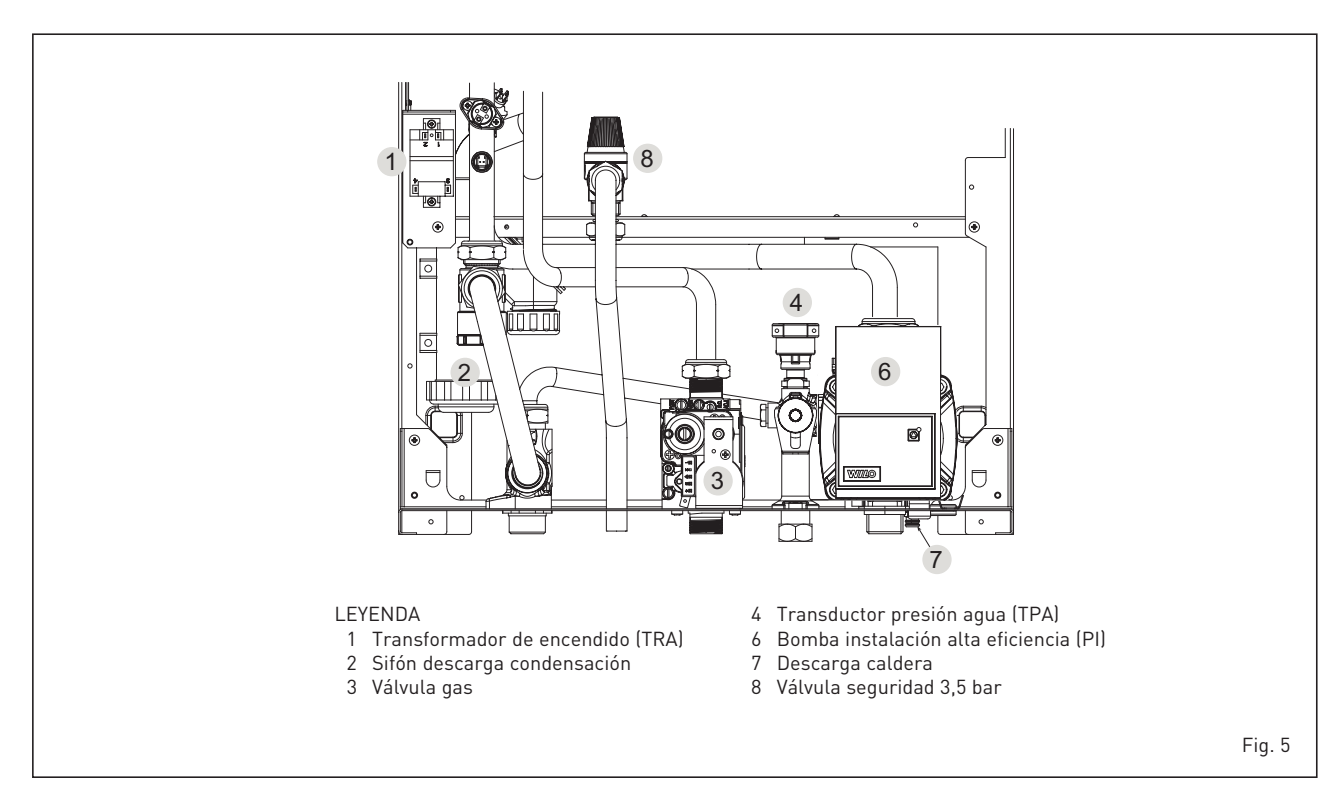

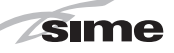

### 2.3.1 Vaciado de la instalación (fig. 5)

Para vaciar la instalación apague la caldera y accione sobre la válvula de descarga (7).

### 2.4 DESCARGA FORZADA TIPO B23P-B53P (fig. 6)

Para la realización de esta configuración de descarga consulte la fig. 6. Con la caldera se entrega una junta de goma de ø 80 que se debe usar como se muestra

### en la figura.

La longitud máxima total del conducto de descarga de ø 80 se determina por las pérdidas de carga de cada uno de los accesorios introducidos y no debe superar los 15 mm H20.

(ATENCIÓN: El desarrollo total de cada conducto no debe superar los 25 m, aunque la pérdida de carga total resulte inferior a la máxima aplicable).

El conducto de evacuación se puede conectar a conductos de humo existentes. Cuando la caldera trabaja a baja temperatura es posible utilizar los conductos de humo normales, con las siguientes condiciones:

- El conducto de humos no lo pueden utilizar otras calderas.
- El interior del conducto de humo debe estar protegido contra el contacto directo con la condensación de la caldera. Los productos de la combustión se deben transportar con una tubería flexible o con tubos rígidos de plástico con un diámetro de 100-150 mm aproximadamente, realizando el drenaje sifonado de la condensación en la parte final de la tubería. La altura útil del sifón debe ser al menos 150 mm.

Para las pérdidas de carga de los accesorios consulte la **Tabla 1**.

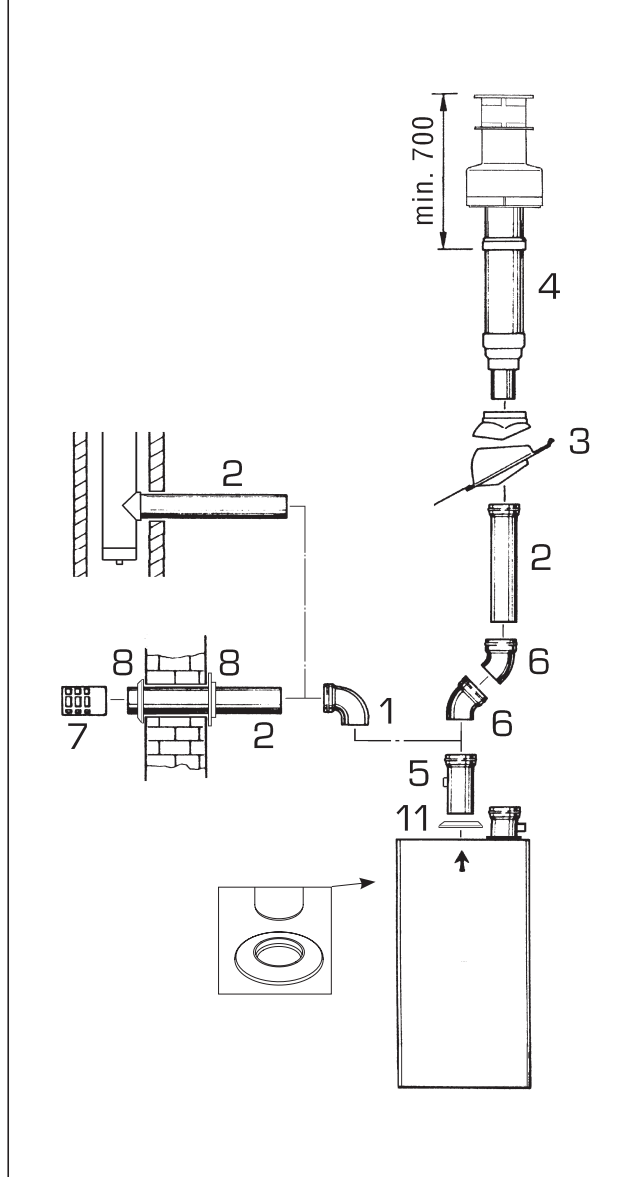

### TABLA 1

| Accessorios ø 80                               | Pérdida de carga      |
|------------------------------------------------|-----------------------|
|                                                | (mm H <sub>2</sub> O) |
|                                                |                       |
| Codo en polipropileno a 90° MF                 | 0,40                  |
| Codo en polipropileno a 45° MF                 | 0,25                  |
| Alargadera en polipropileno L. 1000 (horizont  | tal) 0,25             |
| Alargadera en polipropileno L. 1000 (vertical) | 0,25                  |
| Terminal de evacuación de pared                | 0,50                  |
| Terminal salida techo L. 1381                  | 0,20                  |
| Alargadera L. 250 con ataque                   |                       |

### ATENCIÓN:

En las operaciones de conexión de los accesorios se aconseja lubricar la parte interior de las juntas con productos a base de sustancias con siliconas, evitando la utilización de aceites y grasas en general.

### LEYENDA

- 1 Codo en polipropileno a 90° MF (6 piezas) cód. 8077450
- 2 a Alargadera en polipropileno L. 1000 (6 piezas) cód. 8077351
- 2 b Alargadera en polipropileno L. 500 (6 piezas) cód. 8077350
- 3 Teja con articulación cód. 8091300
- 4 Terminal con salida de techo L. 1381 cód. 8091204
- 5 Alargadera L. 250 con ataque cód. 6296513
- 6 Codo en polipropileno a 45 ° MF (6 piezas) cód. 8077451
- 7 Terminal de descarga cód. 8089501
- 8 Conjunto coronas interna- externa cód. 8091500
- 11 Junta en goma Ø 80 (provista con el suministro)

#### 2.5 INSTALACIÓN DE LOS CONDUCTOS SEPARADOS TIPO C (ø 80)

Este tipo de evacuación se realiza utilizando los accesorios de ø 80 en polipropileno sin usar juntas o selladores en instalaciones de tipo C.

La longitud máxima total de los conductos de aspiración y descarga está determinada por las pérdidas de carga

### TABLA 2

sime

de cada uno de los accesorios montados y no deberá resultar superior a 15 mm H<sub>2</sub>O (ATENCIÓN: El desarrollo total de cada conducto no debe superar los 25 m, aunque la pérdida de carga total resulte inferior a la máxima aplicable).

Para las pérdidas de carga de los accesorios consultar la Tabla 2 y para el cálculo de las pérdidas de carga ver el ejemplo de la fig. 6/a.

### 2.5.1 Accesorios conductos separados

Los esquemas de la fig. 6/b ilustran algunos ejemplos de los diferentes tipos de modalidad de evacuación admitidos.

### 2.5.2 Conexión a chimeneas existentes

El conducto de descarga ø 80 se puede

| Accesorios ø 80                    | Pérdida de carga (mm H2O)                       |            |            |
|------------------------------------|-------------------------------------------------|------------|------------|
|                                    |                                                 | 35 Er      | P          |
|                                    |                                                 | Aspiración | Evacuación |
| Kit conductos separados            |                                                 | -          | -          |
| Codo de 90° MF                     |                                                 | 0,30       | 0,40       |
| Codo de 45° MF                     |                                                 | 0,25       | 0,25       |
| Alargadera L. 1000 (horizontal)    |                                                 | 0,25       | 0,25       |
| Alargadera L. 1000 (vertical)      |                                                 | 0,25       | 0,25       |
| Terminal a pared                   |                                                 | 0,15       | 0,50       |
| Descarga coaxial de pared *        |                                                 |            |            |
| Terminal salida al tejado *        |                                                 | 1,50       | 0,20       |
| * Las pérdidas del accesorio en as | piración comprenden el colector cód. 8091400/01 |            |            |

Ejemplo de cálculo de instalación consentida en la vers. "35 ErP", en cuanto la suma de las pérdidas de carga de cada uno de los accesorios introducidos ø 80

|                                 | Aspiración | Evacuaciór | 1            |        |
|---------------------------------|------------|------------|--------------|--------|
| 9 m tubo horizontal ø 80 x 0,25 | 2,25       | -          |              |        |
| 9 m tubo horizontal ø 80 x 0,25 | -          | 2,25       |              |        |
| n° 2 codos de 90° ø 80 x 0,30   | 0,60       | -          |              |        |
| n° 2 codos de 90° ø 80 x 0,40   | -          | 0,80       |              |        |
| n° 1 terminal ø 80              | 0,15       | 0,50       |              |        |
| Pérdida de carga total          | 3 00       | ± 355      | - 655 mm H20 | Fig. 6 |

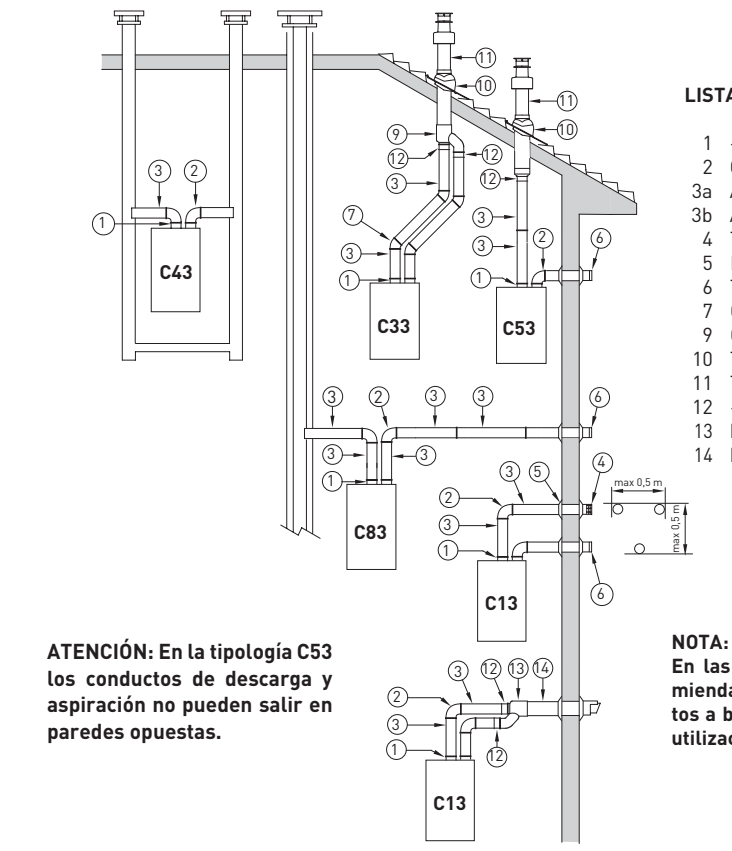

### LISTA DE ACCESORIOS Ø 80

- 2 Codo de 90° MF cód. 8077450 (6 pz.)
- Alargadera L. 1000 cód. 8077351 (6 pz.)
- Alargadera L. 500 cód. 8077350 (6 pz.)
- Terminal de evacuación cód. 8089501
- Kit virolas int.-ext. cód. 8091500
- Terminal de aspiración cód. 8089500 6
- Codo de 45° MF cód. 8077451(6 pz.) 7
- 9 Colector cód. 8091400
- Teja con articulación cód. 8091300
- Terminal de salida al tejado L. 1381 cód. 8091204
- 12
- 13 Empalme aspiración/descarga cód. 8091401
- 14 Descarga coaxial ø 80/125 L. 885 cód. 8091210

En las operaciones de conexión de los accesorios se recomienda de lubricar la parte interior de las juntas con productos a base de sustancias con silicona, evitando en general la utilización de aceites y grasas.

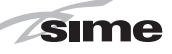

conectar también a chimeneas existentes. Cuando la caldera funciona a baja temperatura es posible utilizar las chimeneas normales con las condiciones siguientes:

- La chimenea no debe ser utilizada por otras calderas.
- El interior de la chimenea debe estar protegido del contacto directo con la condensación de la caldera. Los productos de la combustión deben ser transportados con una tubería flexible o con tubos rígidos en plástico con diámetro aproximadamente de 100 -150 mm permitiendo el drenaje sifonado de la condensación al pie de la tubería. La altura útil del sifón debe ser al menos de 150 mm.

### 2.6 POSICIÓN DE LOS TERMINALES DE EVACUACIÓN (fig. 7)

Los terminales de evacuación para aparatos de tiro forzado pueden estar posicionados en las paredes externas del edificio. Las distancias mínimas que deben ser respetadas, presentadas en la **Tabla 3**, representan indicaciones no vinculantes, con referencia a un edificio como el de la fig. 7.

### 2.7 CONEXION ELECTRICA

La caldera se suministra con un cable eléctrico que en caso de sustitución deberá ser suministrado por SIME. L'alimentación deberá ser realizada con corriente monofásica 230V - 50Hz a través de un interruptor general con distancia mínima entre los contactos de 3 mm y protegido por fusibles.

Respetar las polaridades L-N y conexión a tierra.

NOTA: SIME declina toda responsabilidad por daños a personas o cosas causados de la no instalación de la toma de tierra de la caldera.

### 2.7.1 Conexión del cronotermostato

Conectar el cronotermostato como se indica en el esquema eléctrico de la cal-

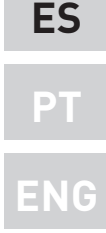

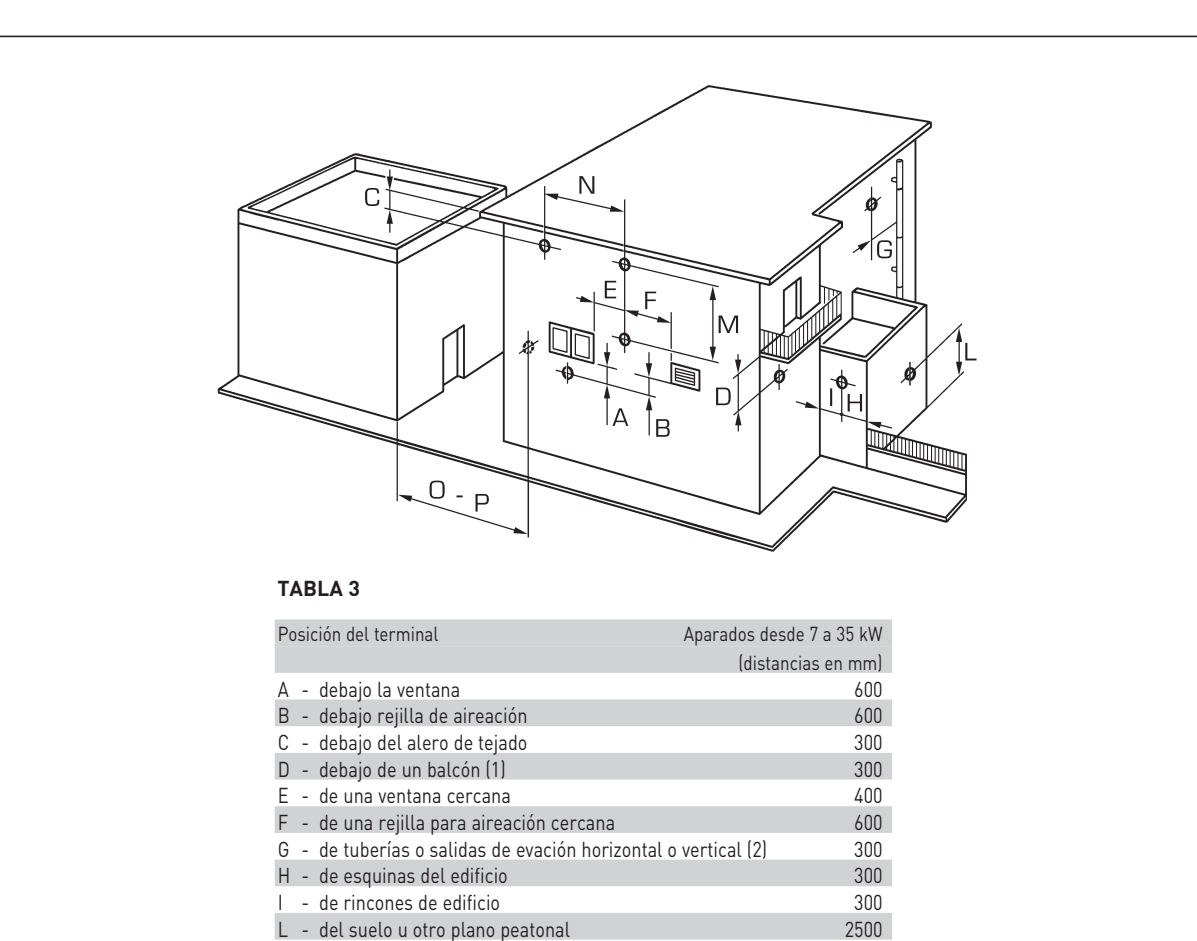

- M entre dos terminales en vertical
   1500

   N entre dos terminales en horizontal
   1000

   0 desde una superf. en frente sin aberturas o terminales
   2000

   P lo mismo y con aberturas y terminales
   3000
- Los terminales debajo de un balcón deben instalarse en una posición que permita que el recorrido total de los humos, desde el punto de salida hasta su salida al borde exterior de la misma incluida la altura de la eventual balaustra de protección, no sea inferior a los 2000 mm.
- 2) Al posicionar los terminales, habrá que respetar distancias no inferiores a los 1500 mm para proximidades de materiales sensibles a la acción de los productos de la combustión (por ejemplo aleros o canalones de material plástico, salientes de madera, etc.), como no se empleen medidas de protección de estos materiales.

Fig. 7

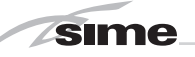

dera (**ver la fig. 11**) después de sacar el puente existente. El cronotermostato debe ser de clase II conforme a la norma EN 60730.1 (contacto eléctrico limpio).

### 2.7.2 Conexión del CONTROL REMOTO SIME HOME (opcional)

La caldera está preparada para la conexión a un mando a distancia SIME HOME que se suministra bajo pedido (cód. 8092280/81). El mando a distancia SIME HOME permite el control remoto completo de la caldera. El display de la caldera mostrará el siguiente mensaje:

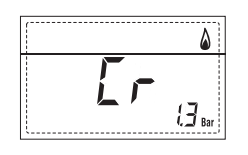

Para el montaje y el uso del mando a distancia seguir las instrucciones del envase.

NOTA: No es necesario configurar el PAR 10 ya que la tarjeta de la caldera

está programada de modo predeterminado para funcionar con el dispositivo SIME HOME (PAR 10 = 1).

### 2.7.3 Conexión de la SONDA EXTERNA (opcional)

La caldera está preparada para la conexión a una sonda de temperatura externa que se suministra bajo pedido (cód. 8094101), para regular autónomamente el valor de temperatura de impulsión de la caldera según la temperatura externa. Para el montaje seguir las instrucciones del envase.

Es posible corregir los valores leídos por la sonda programando el **PAR 11**.

### 2.7.4 Combinación con diferentes sistemas electrónicos

A continuación damos algunos ejemplos de instalaciones y de las combinaciones con diferentes sistemas electrónicos. Donde es necesario, se indican los parámetros a programar en la caldera. Las conexiones eléctricas a la caldera se indican con las letras que aparecen en los esquemas (fig. 11).

El mando de la válvula de zona se activa a cada solicitud de calefacción de la zona 1 (tanto de parte del TA1 como del CR).

Descripción de las siglas de los componentes indicados en los esquemas eléctricos de 1 a 14:

| М          | Ida instalación             |
|------------|-----------------------------|
| R          | Retorno instalación         |
| CR         | Control remoto SIME HOME    |
|            | (opcional)                  |
| SE         | Sonda temperatura externa   |
| TA1-2-3-4  | Termostato ambiente de zona |
| VZ 1-2     | Válvula de zona             |
| CT 1-2     | Cronotermostato de zona     |
| RL 1-2-3-4 | Relé de zona                |
| SI         | Separador hidráulico        |
| P 1-2-3-4  | Bomba de zona               |
| SB         | Sonda calentador            |
| PB         | Bomba calentador            |
| IP         | Instalación de piso         |
| EXP        | Tarjeta expansión ZONA MIX  |
|            | cód. 8092234/INSOL          |
|            | cód. 8092235                |
| VM         | Válvula mezcladora          |
|            | de tres vía                 |
|            |                             |

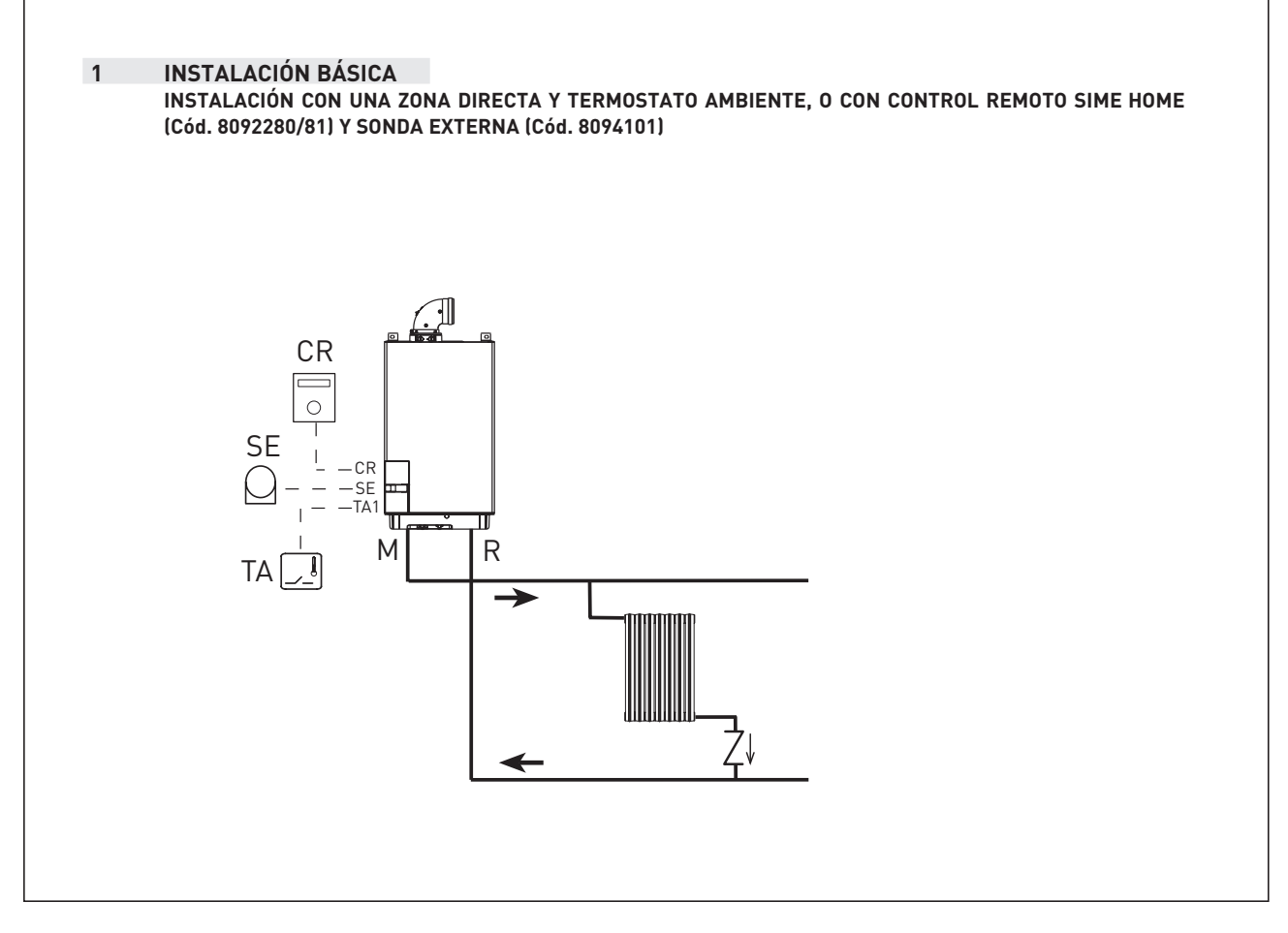

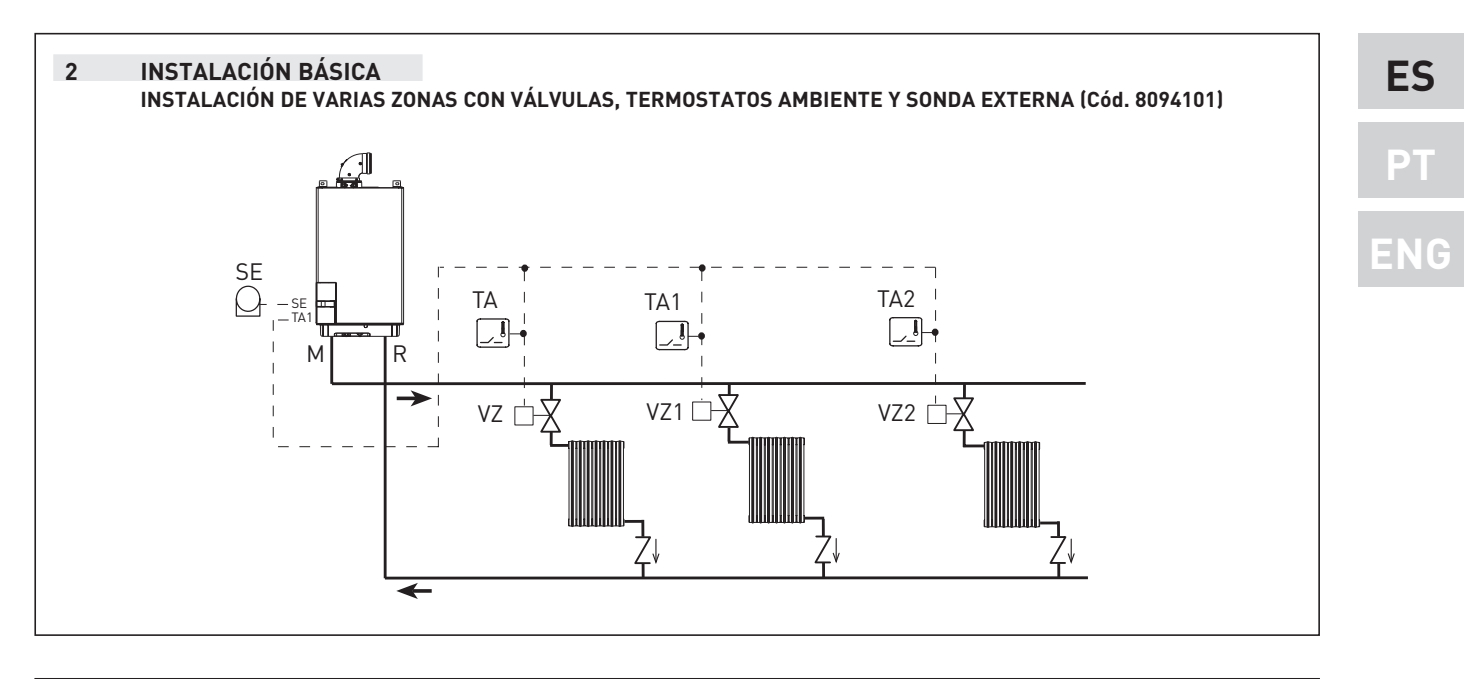

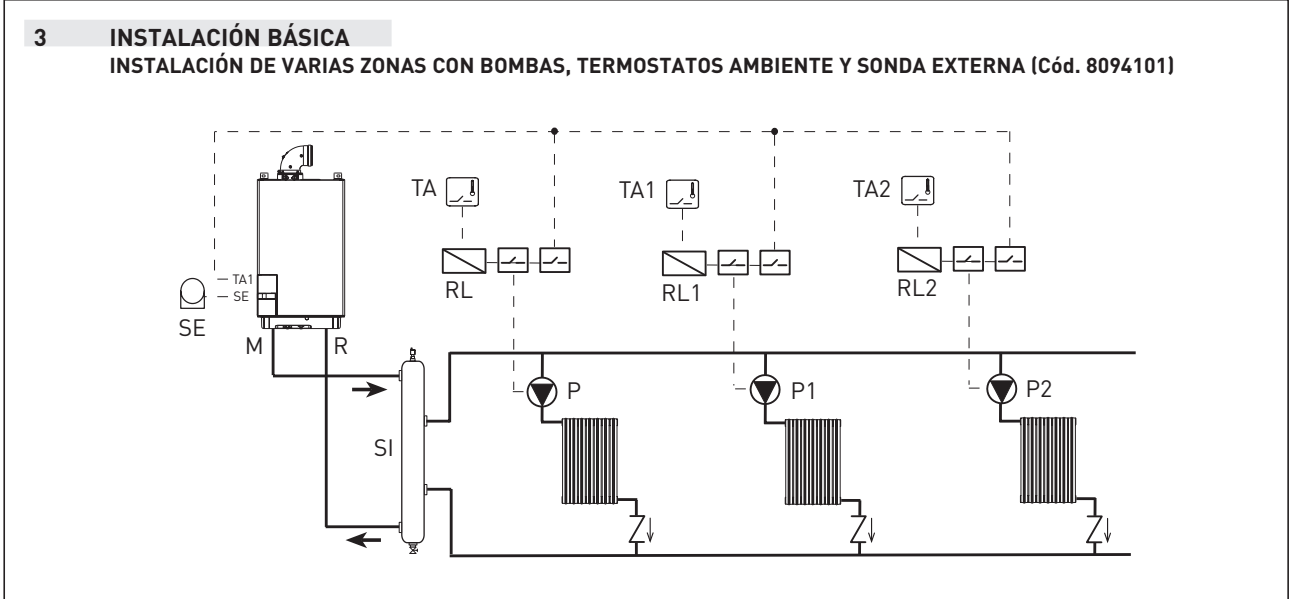

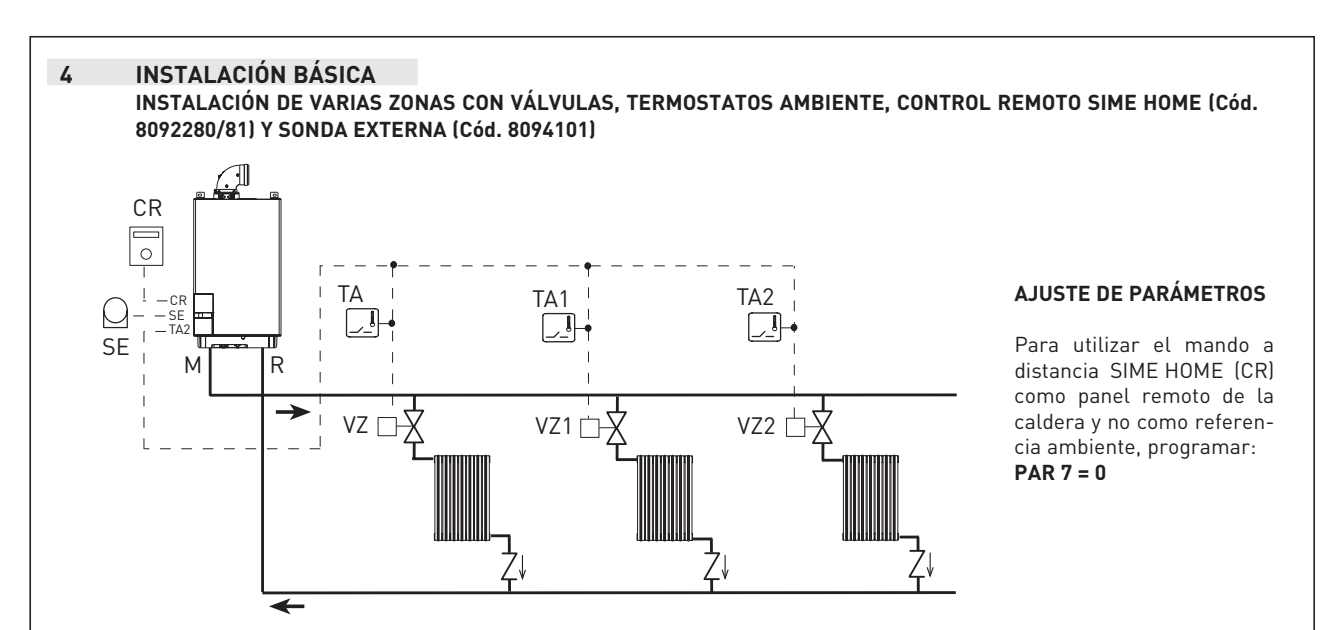

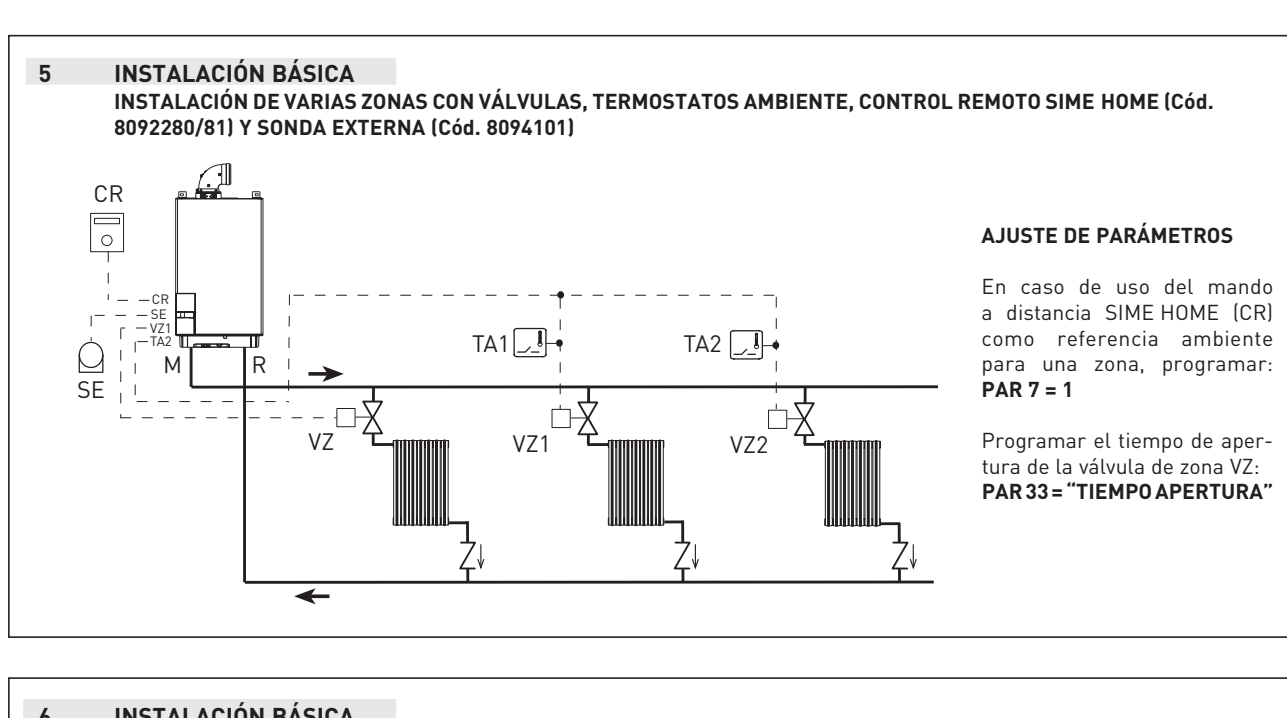

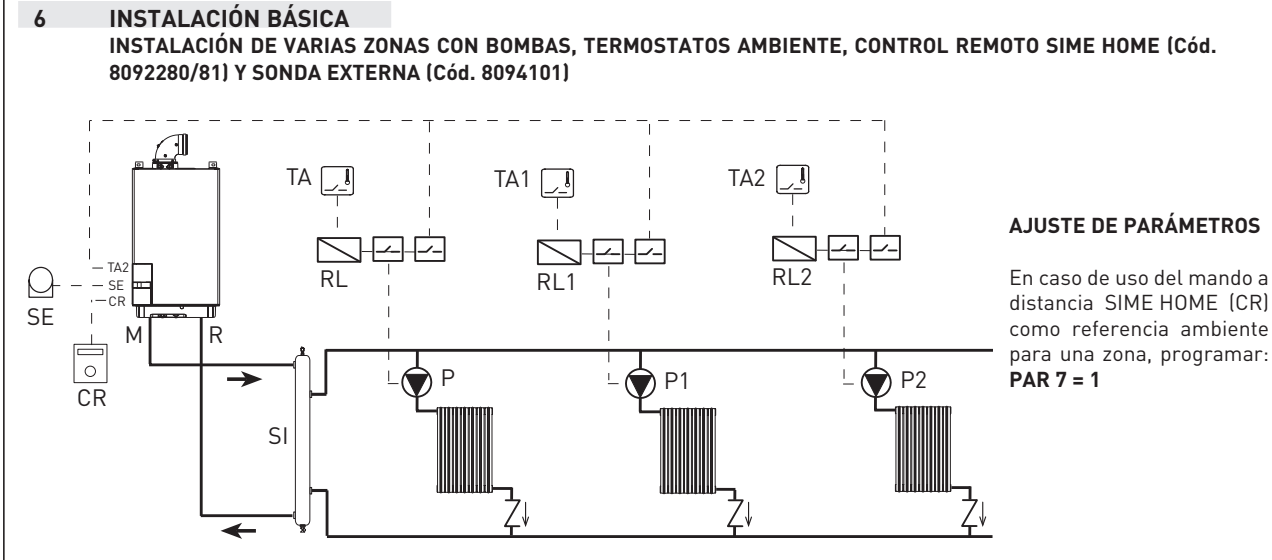

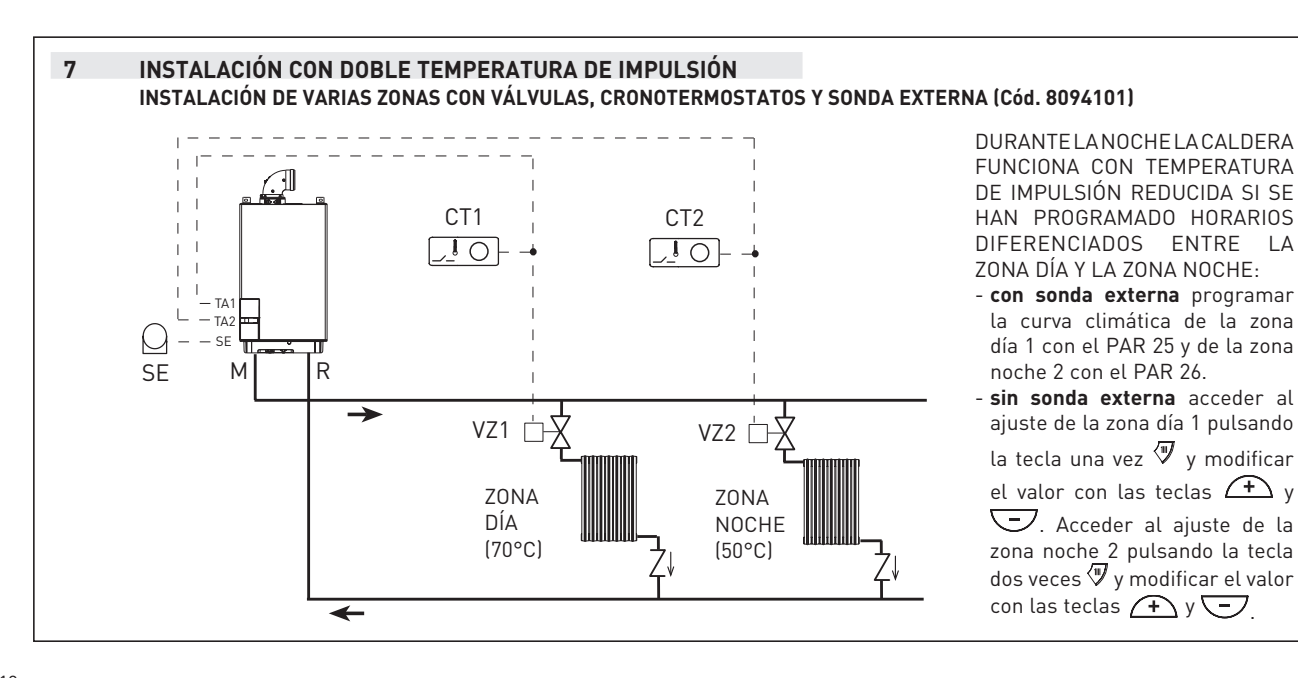

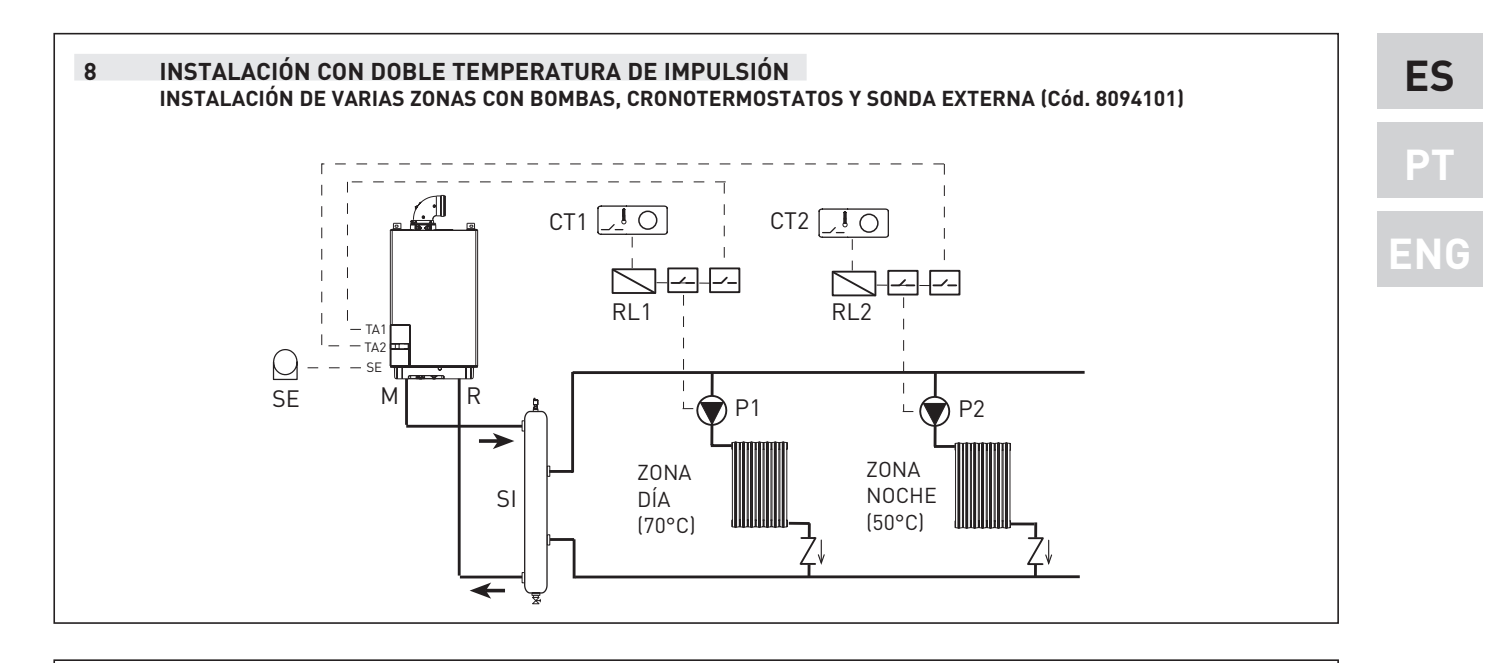

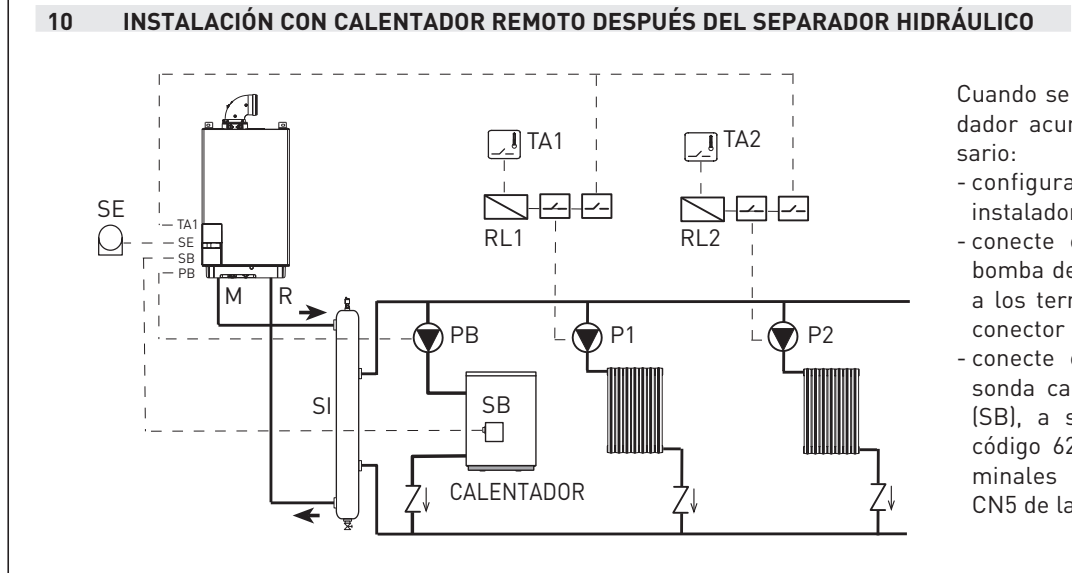

Cuando se conecta el calendador acumulador es necesario:

- configurar el parámetro instalador PAR 2 = 3.
- conecte eléctricamente la bomba del calendador (PB) a los terminales 18-20 del conector CN9 de la tarjeta.
- conecte eléctricamente la sonda calentador L = 6 m (SB), a solicitar separado código 6231332, a los terminales 5-6 del conector CN5 de la tarjeta.

 11
 INSTALACIÓN CON VÁLVULA DE MEZCLA

 INSTALACIÓN CON UNA ZONA DIRECTA, UNA ZONA MEZCLADA, UN KIT ZONA MIX (Cód. 8092234), CONTROL

 REMOTO SIME HOME (Cód. 8092280/81) Y SONDA EXTERNA (Cód. 8094101)

 TA1
 CR

 TA1
 CR

 TA1
 CR

 TA2
 Instalación

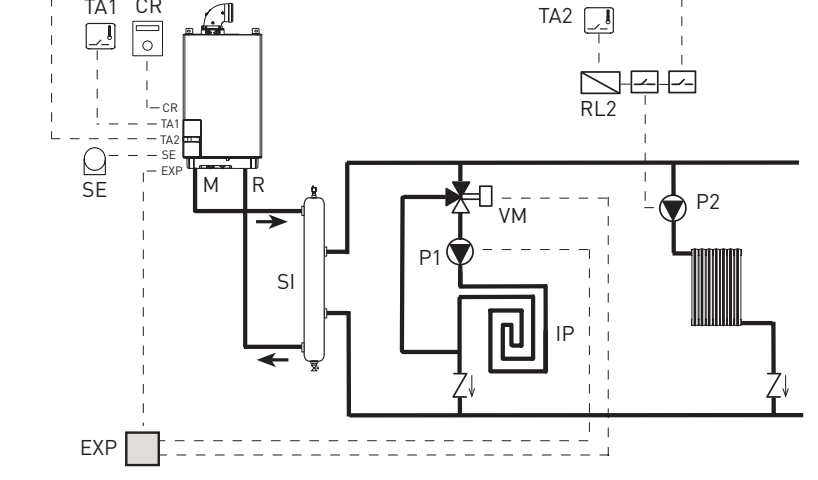

### AJUSTE DE PARÁMETROS

Para utilizar el mando a distancia SIME HOME (CR) como panel remoto de la caldera y no como referencia ambiente, programar: **PAR 7 = 0** 

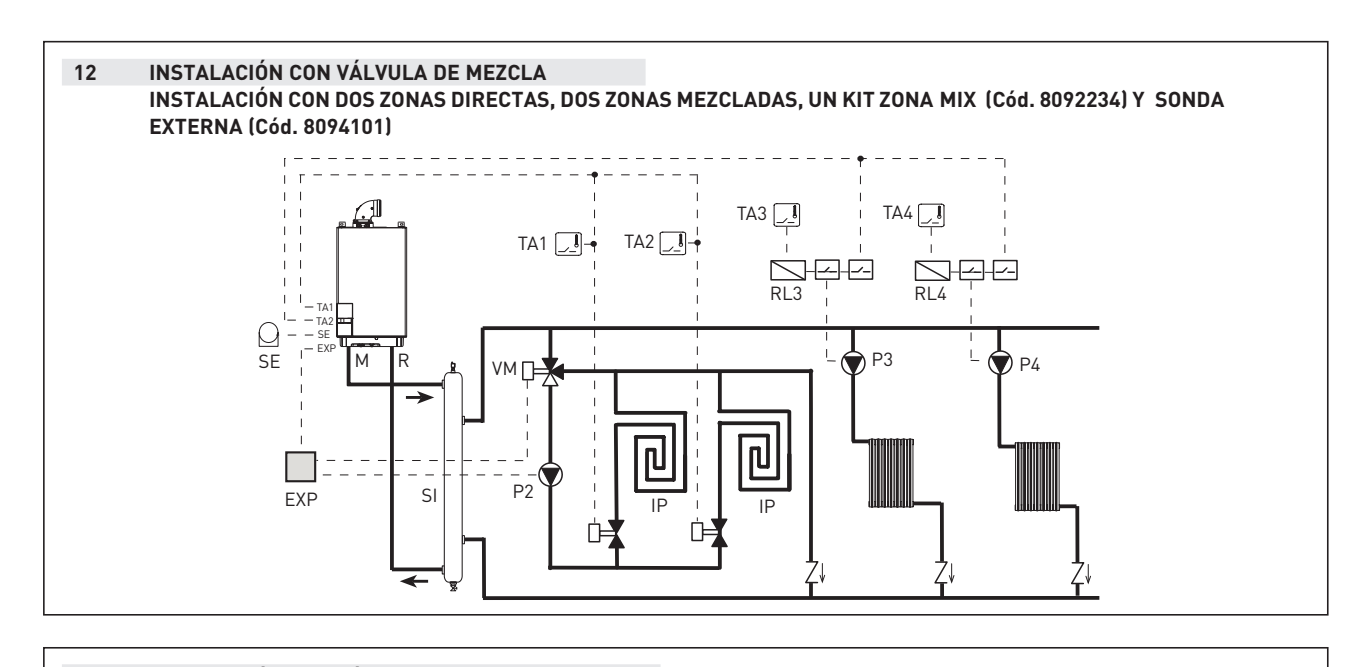

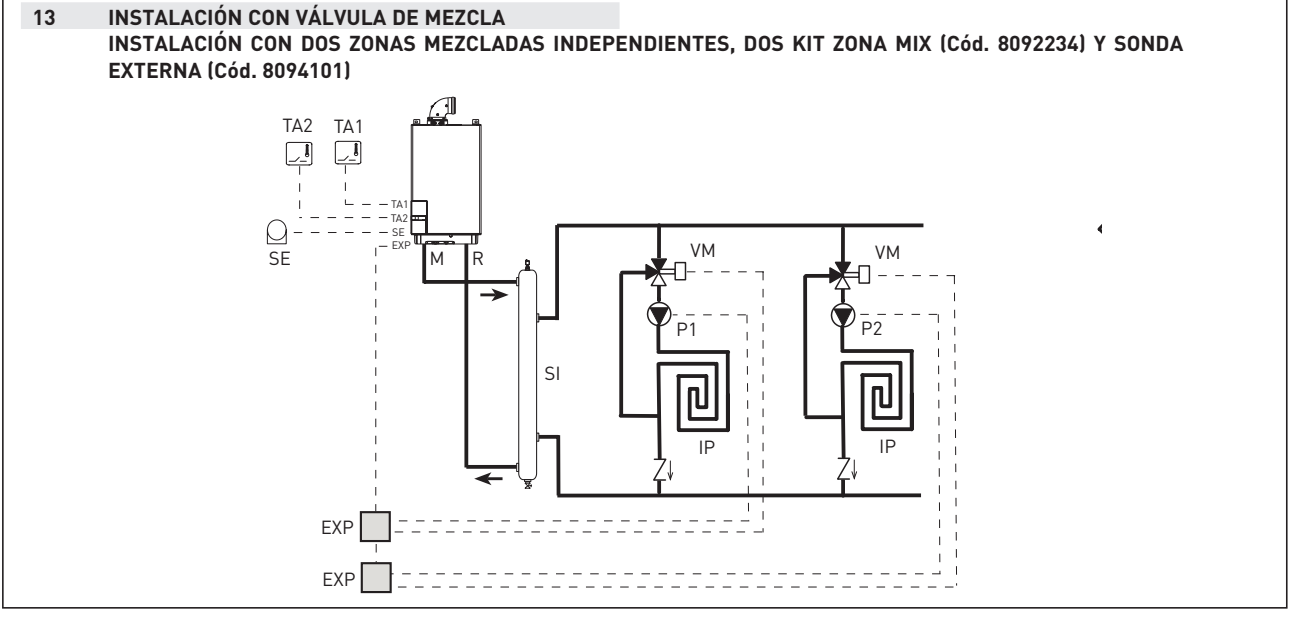

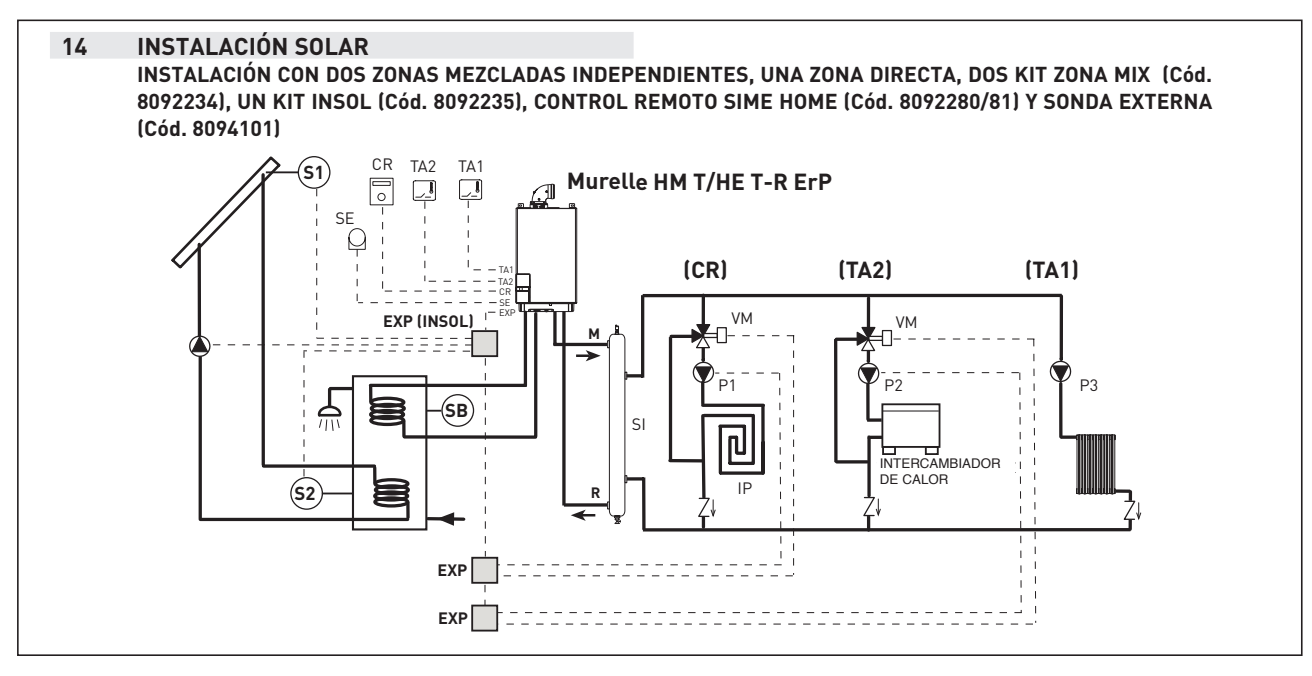

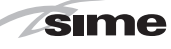

ES

2.8 ESQUEMA ELÉCTRICO (fig. 11)

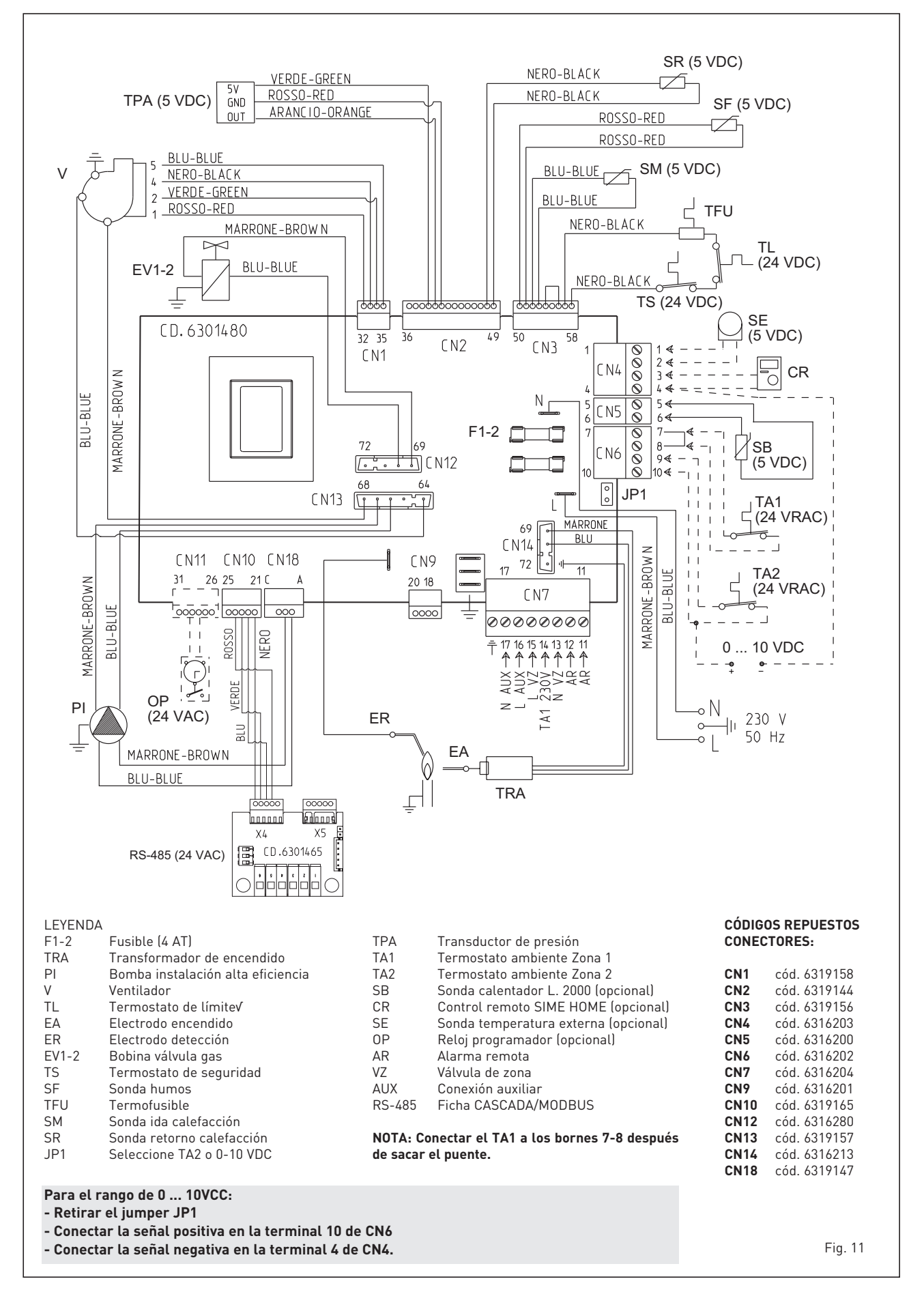

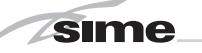

#### 3 CARACTERISTICAS

#### 3.1 PANEL DE MANDOS (fig. 12)

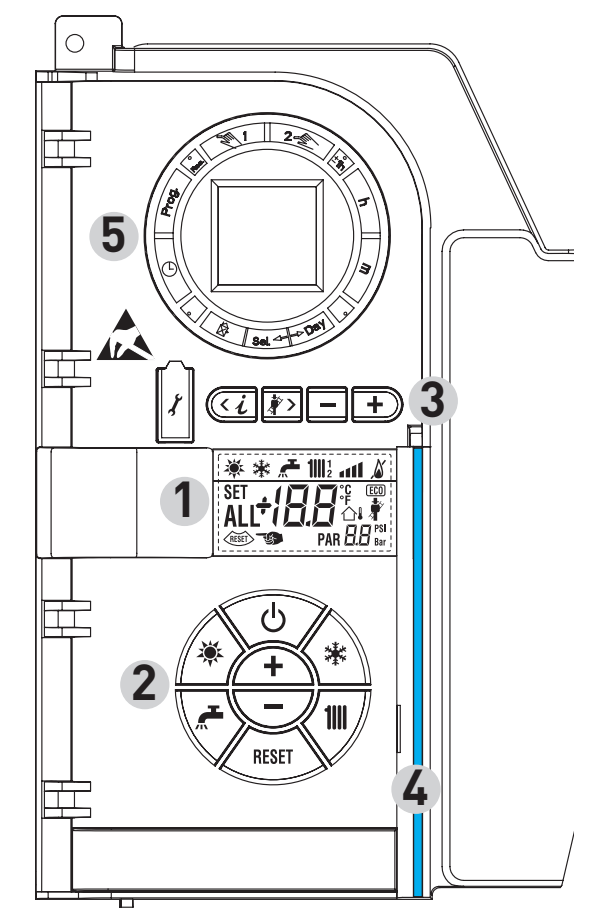

### 2 - DESCRIPCIÓN DE LOS MANDOS

### TECLA DE FUNCIÓN ON/OFF

ON = Caldera alimentada eléctricamente OFF = Caldera alimentada eléctricamente pero no disponible para el funcionamiento. Están activas las funciones de protección.

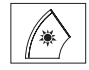

ტ

**TECLA MODALIDAD VERANO** 

Si se pulsa esta tecla, la caldera funciona sólo cuando hay una solicitud de agua sanitaria (función no disponible)

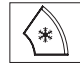

**TECLA MODALIDAD INVIERNO** 

Si se pulsa esta tecla, la caldera funciona en calefacción v sanitario.

### **TECLA SET SANITARIO**

Al pulsar esta tecla, se visualiza el valor de la temperatura del agua sanitaria (función no disponible)

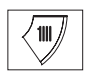

RESET

+

### **TECLA SET CALEFACCIÓN**

Al pulsar esta tecla por primera vez, se visualiza el valor de la temperatura del circuito de calefacción 1. Al pulsarla por segunda vez, se visualiza el valor de la temperatura del circuito de calefacción 2. Al pulsarla por terceira vez, se visualiza el valor de

la temperatura del circuito de calefacción 3 (Tres zonas).

### **TECLA RESET**

Permite restablecer el funcionamiento después de una anomalía de funcionamiento.

### **TECLA INCREMENTO Y DISMINUCIÓN**

Al pulsar esta tecla, aumenta o disminuye el valor programado.

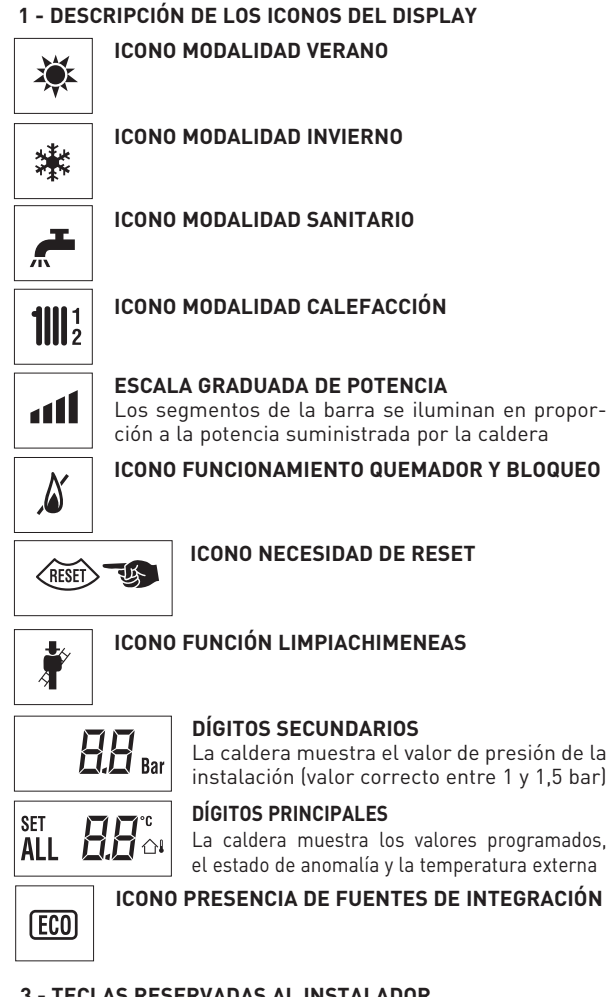

### **3 - TECLAS RESERVADAS AL INSTALADOR** (acceso parámetros INST y parámetros OEM)

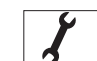

### **CONEXIÓN PARA PC**

Debe ser utilizada exclusivamente con el kit de programación de SIME y sólo por personal autorizado. No conectar otros dispositivos electrónicos (cámaras fotográficas, teléfonos, mp3, etc.). Utilizar una herramienta para sacar el tapón y volver a colocarlo después del uso.

### ATENCIÓN: Puerto de comunicación sensible a las descargas electrostáticas.

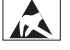

Fig. 12

Antes del uso, se recomienda tocar una superficie metálica conectada a tierra para descargar la electricidad estática.

### **TECLA INFORMACIÓN**

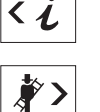

Si se pulsa esta tecla repetidamente se van visualizando los distintos parámetros.

### **TECLA FUNCIÓN LIMPIACHIMENEAS**

Si se pulsa esta tecla repetidamente se van visualizando los distintos parámetros.

### **TECLA DISMINUCIÓN**

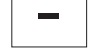

Se modifican los valores predeterminados.

### **TECLA INCREMENTO**

÷ Se modifican los valores predeterminados.

### 4 - BARRA LUMINOSA

Celeste = Funcionamiento Roja = Anomalía de funcionamiento

### 5 - RELOJ PROGRAMADOR (opcional)

Reloj mecánico (cód. 8092228) o digital (cód. 8092229) para programación de calefacción/sanitario.

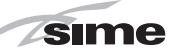

### 3.2 ACCESO A LA INFORMACIÓN PARA EL INSTALADOR

Para acceder a la información para el instalador, pulsar la tecla 🕢 (3 fig. 12). Cada vez que se pulsa la tecla se pasa a la información siguiente. Si la tecla 🐨 no se pulsa, el sistema sale automáticamente de la función. Si no está conectada ninguna ficha de expansión (ZONA MIX o INSOL) no se mostrarán las relativas informaciones. Lista de información:

1. Visualización temperatura externa sólo con sonda externa conectada

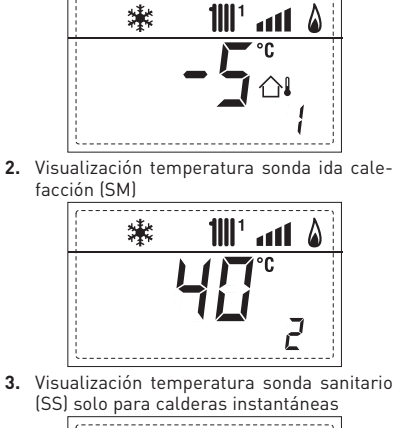

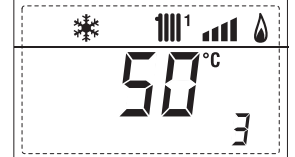

4. Visualización temperatura sonda auxiliar o sonda calentador (SB)

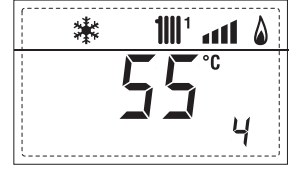

5. Visualización temperatura sonda humos (SF)

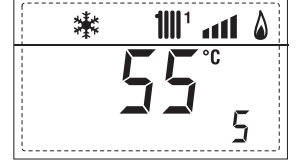

6. Visualización temperatura calefacción referida al primer circuito

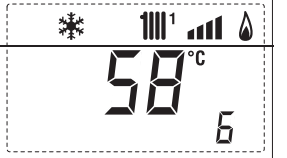

7. Visualización temperatura calefacción referida al segundo circuito

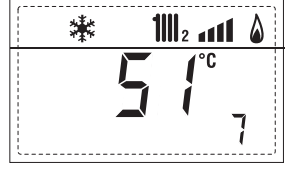

8. Visualización corriente de ionización en  $\mu A$ 

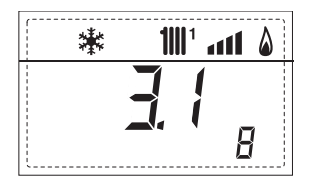

9. Visualización número de revoluciones del ventilador en rpm x 100 (ej. 4.800 y 1850 rpm)

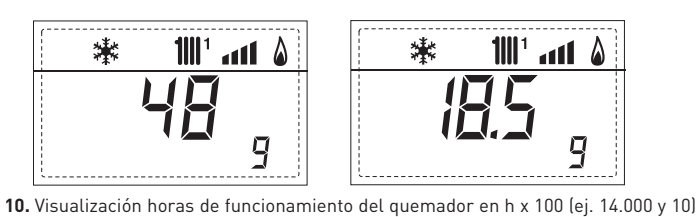

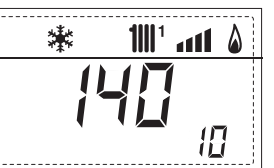

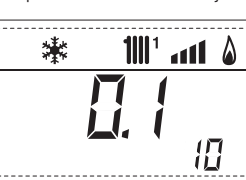

11. Visualización número de encendidos del quemador x 1.000 (ej. 97.000 y 500)

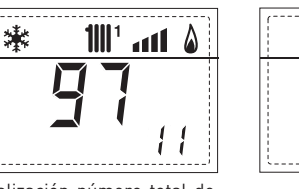

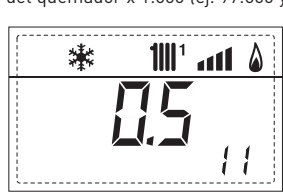

12. Visualización número total de anomalías

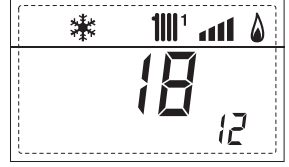

**13.** Contador de accesos parámetros instalador (ej. 140 accesos)

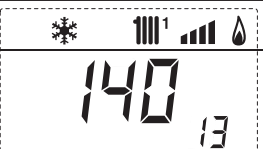

 14. Contador de accesos parámetros OEM (ej. 48 accesos)

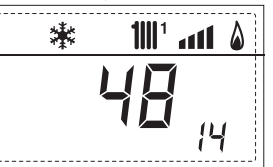

15. Contador de accesos parámetros CASCADA OEM (ej. 05 accesos)

all 🏻

17

41

17

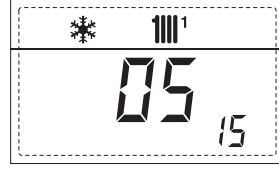

 Visualización caudal sanitario caudalímetro (18 l/min y 0,31 l/min) o estado medidor de flujo (respectivamente ON y OFF)

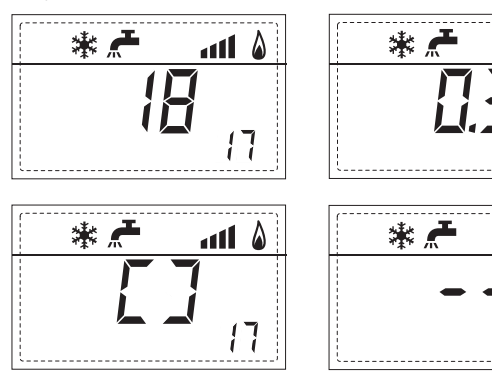

ES PT 18. Visualización valor sonda retorno calefacción (SR)

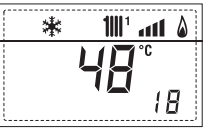

sime

19. Visualización valor sonda colector cascada

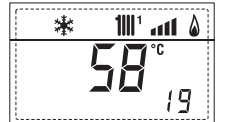

20. Visualización valor de solo impulsión instalación mezclada con tarjeta ZONA MIX 1 (entrada S2)

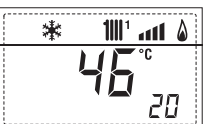

21. Visualización termostato de seguridad ZONA MIX (entrada S1) respectivamente ON y OFF

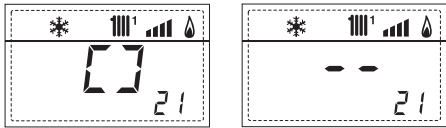

22. Visualización bomba tarjeta ZONA MIX 1 (respectivamente ON y OFF)

23. Visualización mando de apertura de la válvula con tarjeta ZONA MIX 1 (respectivamente ON y OFF)

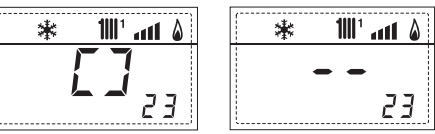

24. Visualización mando de cierre de las válvulas con tarjeta ZONA MIX 1(respectivamente ON y OFF)

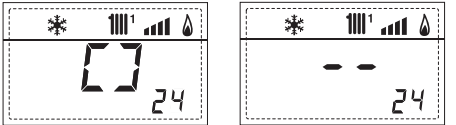

25. Visualización valor de solo impulsión instalación mezclada con tarjeta ZONA MIX 2

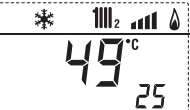

26. Visualización termostato de seguridad con tarjeta ZONA MIX 2 (entrada S1) respectivamente ON y OFF

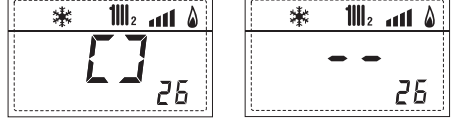

27. Visualización bomba con tarjeta ZONA MIX 2 (respectivamente ON y OFF)

28. Visualización mando de apertura de la válvula con tarjeta ZONA MIX 2 (respectivamente ON y OFF)

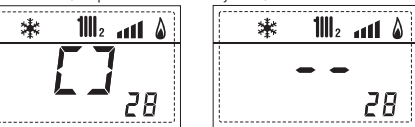

29. Visualización mando de cierre de las válvulas con tarjeta ZONA MIX 2 (respectivamente ON y OFF)

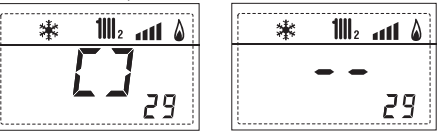

30. Visualización valor de la temperatura de la sonda solar S1 con tarjeta solar INSOL

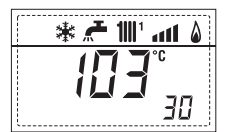

31. Visualización valor de la temperatura de la sonda solar S2 con tarjeta solar INSOL

| * | <b>~</b> 1 | <b>    </b> 1 | 41      | ۵ |
|---|------------|---------------|---------|---|
|   | 5          | 5             | °C<br>– | , |
|   |            |               | ב       | 1 |

32. Visualización valor de la temperatura de la sonda solar S3 con tarjeta solar INSOL

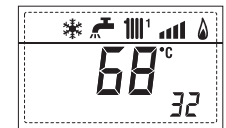

33. Visualización relé solar R1 con tarjeta solar INSOL (respectivamente ON y OFF)

| 🕷 🚛 📖 🕷 💧     | 👔 👘 🖑 👘 🐐 👘 |  |
|---------------|-------------|--|
| <u> </u>      |             |  |
| <b>L J</b> 33 | 33          |  |

34. Visualización relé solar R2 con tarjeta solar INSOL (respectivamente ON y OFF)

35. Visualizaciónr relé solar R3 con tarjeta solar INSOL (respectivamente ON y OFF)

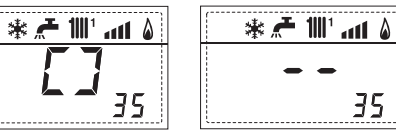

36. Visualización estado flujostato solar (respectivamente ON y OFF)

(°

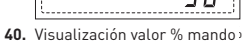

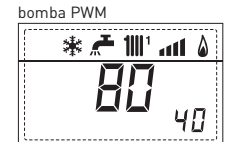

**60.** Visualización código error última anomalía

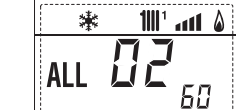

90. Versión de software presente en RS-485 (por ejemplo, versión 01)

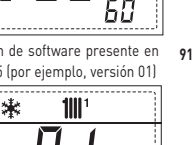

90

35

۵

6

**61.** Visualización código error penúltima anomalía

91. Versión de software presente en tarjeta EXP (configuración ZONA MIX) . \* 4111 1

70. Código advertencia

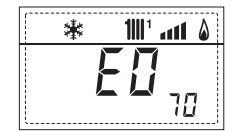

92. Versión de software presente en 2° tarjeta EXP (configuración ZONA MIX)

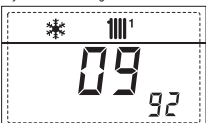

### 3.3 ACCESO A LOS PARÁMETROS PARA EL INSTALADOR

Para acceder a los parámetros para el instalador pulsar simultáneamente las teclas y bo durante 2 segundos (3 fig. 12).

Por ejemplo, el parámetro PAR 23 se visualiza en el display del panel de mandos del siguiente modo:

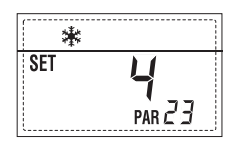

Los parámetros se visualizan con las teclas 🐨 y 환, y los valores predeterminado se modifican con las teclas 🗖 y Đ.

La visualización estándar vuelve automáticamente después de 60 segundos, o al pulsar una de las teclas de mando (2 fig. 12) excluida la tecla RESET.

### 3.3.1 Sustitución de la tarjeta o RESET de los parámetros

Si la tarjeta electrónica se sustituye o se reinicia, para que la caldera vuelva a arrancar es necesario configurar los PAR 1 y PAR 2 asociando a cada tipo de caldera los siguientes valores:

| GAS     | MODELO                | PAR 1 |
|---------|-----------------------|-------|
| METANO  | Individual (35 R ErP) | 3     |
| (G 20)  | Secuencia/cascada     | 4     |
| PROPANO | Individual (35 R ErP) | 11    |
| (G 31)  | Secuencia/cascada     | 12    |

28

29

30

33 34

35

36

38

Pendiente curva calefacción Zona 3

Tiempo post-circulación calefacción

Umbral activación fuentes integrativas

Potencia máxima de calefacción

Retraso activación bomba Zona 1

Anti-hielo de la sonda exterior

modulación indicador de flujo

Tiempo post-circulación sanitario

**∆**t calefacción

Retraso reencendido

Anti-hielo caldera

Frania de saturación

Función antilegionela

(sólo hervidor)

3 ... 40

10 ... 40

0 ... 199 30 ... 100

0...199

0...10

0 ... +20

-5 ... +5

0 ... 100

0 ... 199

-- , -10 ... 40

-- = Inhabilitado

0 = Inhabilitado

1 = Habilitado

°C

Sec.

%

10 sec.

Min.

°C

°C

°C

%

Sec.

---

| PARÁMETROS PARA EL INSTALADOR |                                                    |                                                                                                    |                         |                                                 |                  |
|-------------------------------|----------------------------------------------------|----------------------------------------------------------------------------------------------------|-------------------------|-------------------------------------------------|------------------|
| CONF                          | IGURACIÓN RÁPIDA                                   |                                                                                                    |                         |                                                 |                  |
| PAR                           | DESCRIPCIÓN                                        | RANGO                                                                                                    | UNIDAD<br>DE MEDIDA     | PASO                                            | VALOR<br>PREDET. |
| 1                             | Configuración combustión                           | = ND<br>1 63                                                                                                    | =                       | =                                               | ""               |
| 2                             | Configuración hidráulica                           | = ND<br>1 14                                                                                                    | =                       | =                                               | ""               |
| 3                             | Programador horario 2                              | 1 = DHW + Bomba Ricir.<br>2 = DHW<br>3 = Bomba Recirculación                                                                            | =                       | =                                               | 1                |
| 4                             | Inhabilitación transductor de presión              | 0 = Inhabilitado<br>1 = Habilitado 0-4 BAR<br>2 = Habilitado 0-6 BAR<br>3 = Habilitado 0-6 BAR (NO /<br>4 = Habilitado 0-6 BAR (NO /    | =<br>ALL 09)<br>ALL 09) | =                                               | 1                |
| 5                             | Asignación relé auxiliar AUX                       | 1 = AL. remota<br>2 = B. Recirculación<br>3 = Cargad. automático<br>4 = Alarma remota NC<br>5 = Bomba de calor<br>6 = Válvula de zona 2 | =                       | =                                               | 1                |
| 6                             | Barra luminosa presencia tensión                   | 0 = Inhabilitado<br>1 = Habilitado                                                                                                    | =                       | =                                               | 1                |
| 7                             | Asignación canales SIME HOME                       | 0 = No asignado<br>1 = Circuito 1<br>2 = Circuito de tres zonas                                                                         | =                       | =                                               | 1                |
| 8                             | N° rev. ventilador Step Encendido                  | 0,0 81                                                                                                    | rpmx100                 | <b>0,1</b> de 0,1 a 19,9<br><b>1</b> de 20 a 81 | 0,0              |
| 9                             | Chimeneas largas                                   | 0 20                                                                                                    | %                       | 1                                               | 0                |
| 10                            | Configuración dispositivo conectado                | 1 = SIME HOME<br>2 = CR 53<br>3 = RVS 43.143<br>4 = RVS 46.530<br>5 = RVS 61.843                                                        | =                       | =                                               | 1                |
| 11                            | Corrección valores sonda externa                   | -5 +5                                                                                                    | 0°C                     | ,                                               | 0                |
| 12                            | Duración de la retroiluminación                    | = Siempre<br>0 = Nunca<br>1 199                                                                                                    | seg. x 10               | 1                                               | 3                |
| 13                            | Velocidad bomba modulante                          | = Nunca<br>Au = Mod. automática<br>30 100 = % modulación<br>configurable                                                                | %                       | 10                                              | Au               |
| 14                            | Configuración segunda entrada TA                   | = Contacto TA<br>5160 = Entrada 010VDC                                                                                                  |                         |                                                 |                  |
| 15                            | Dirección cascada                                  | = Inhabilitado<br>0 = Master<br>17 = Slaves                                                                                             |                         | 1                                               |                  |
| 16                            | Dirección ModBus                                   | = Inhabilitado<br>131 = Slaves                                                                                                    |                         | 1                                               |                  |
| <u>17</u><br>19               | Configuración comunicación ModBus<br>Tipo circuito | 1 30<br>0 = Dos zonas<br>1 = Tres zonas                                                                                                 |                         |                                                 | 25<br>0          |
| SANI<br>Par                   | TARIO - CALEFACCIÓN<br>DESCRIPCIÓN                 | RANGO                                                                                                    | UNIDAD                  | PASO                                            | VALOR            |
| 20                            | Temperatura mínima calefacción Zona 1              | PAR 64 0EM PAR 21                                                                                                    | DE MEDIDA<br>°C         | 1                                               | PREDET.<br>20    |
| 21                            | Temperatura máxima calefacción Zona 1              | PAR 20 PAR 65 OFM                                                                                                    | °C.                     | 1                                               | 80               |
| 22                            | Pendiente curva calefacción Zona 1                 | 3 40                                                                                                    |                         | 1                                               | 20               |
| 23                            | Temperatura mínima calefacción 7002 ?              | PAR 64 ΩEM PAR 24                                                                                                    | <br>۲۰                  | 1                                               | 20               |
| 24                            | Temperatura máxima calefacción Zona 2              | PΔR 23 PΔR 45 0FM                                                                                                    | <u>۰</u>                | 1                                               | 80               |
| 25                            | Pendiente curva calefacción 7002 2                 | 3 /0                                                                                                    |                         | 1                                               | 20               |
| 26                            | Temperatura mínima calefacción Zona 2              | PAR 6/ OFM PAR 27                                                                                                    | -<br>مە                 | 1                                               | 20               |
| 27                            | Temperatura máxima calefacción Zona 3              |                                                                                                    | <u>ەر</u>               | 1                                               | 20               |

# ES

## ENG

20

20

30 100

1

3

3

-2

100

Ο

0

1

10

1

1

1

---

| CALDERA                                                                                                    | PAR 2 |
|----------------------------------------------------------------------------------------------------|-------|
| Instantánea con valv. desviadora<br>e indicador de flujo                                                   | 1     |
| Instantánea con valv. desviadora,<br>indicador de flujo y combinación solar                                | 2     |
| Hervidor remoto con<br>valv. desviadora y sonda hervidor<br>vers. T (BAJA INERCIA)                         | 3     |
| Hervidor a bordo con<br>valv. desviadora y sonda sanitaria<br>(BAJA INERCIA)                               | 4     |
| Hervidor remoto con<br>valv. desviadora y term. hervidor<br>o solo calefacción vers. T/R<br>(BAJA INERCIA) | 5     |
| Hervidor remoto con doble<br>bomba y sonda hervidor vers. T/R<br>(BAJA INERCIA)                            | 6     |
| Hervidor remoto con doble<br>bomba y term. hervidor vers. T/R<br>(BAJA INERCIA)                            | 8     |
| Solo calefacción con<br>sonda anti-hielo<br>(BAJA INERCIA)                                                 | 9     |

NOTA: Del lado interno de la tapa superior del panel de la caldera hay aplicada una etiqueta en la que figura el valor que hay que introducir para los PAR 1 y PAR 2 (fig. 19).

### 3.3.2 Advertencia

En caso que la caldera funcione pero no de manera óptima y no se activa ninguna alarma, pulsar la tecla 🖾 hasta que se muestre la info 70 y el

código de advertencia relativo al tipo de evento en curso. Una vez restablecido el funcionamiento óptimo, en la info 70 aparece la visualización "- -". A continuación incluimos una tabla de los códigos que se pueden ver en advertencia:

| CÓDIGO | DESCRIPCIÓN                              |
|--------|------------------------------------------|
| EO     | Funcionamiento en reducción              |
|        | de potencia ( <b>A</b> t entre impulsión |
|        | y retorno superior a 40°C)               |
| E1     | Sonda exterior con cortocircuito (SE)    |
| E2     | Función de precalentamiento activa       |
| E3     | TBD                                      |
| E4     | TBD                                      |
| E5     | TBD                                      |
| E6     | TBD                                      |
| E7     | TBD                                      |
| E8     | TBD                                      |
| E9     | TBD                                      |

### PARÁMETROS PARA EL INSTALADOR

### TARJETA EXPANSIÓN

| PAR | DESCRIPCIÓN                           | RANGO             | UNIDAD<br>DE MEDIDA | PASO | VALOR<br>PREDET. |
|-----|---------------------------------------|-------------------|---------------------|------|------------------|
| 40  | Número de tarjetas de expansión       | 03                | =                   | 1    | 0                |
| 41  | Tiempo carrera válvula mezcla         | 0 199             | 10 seg.             | 1    | 12               |
| 42  | Prioridad sanitaria sobre zona mezcla | 0 = Paralela      | =                   | =    | 1                |
|     |                                       | 1 = Absoluta      |                     |      |                  |
| 43  | Secado losa                           | 0 = Desactivado   | =                   | =    | 0                |
|     |                                       | 1 = Curva A       |                     |      |                  |
|     |                                       | 2 = Curva B       |                     |      |                  |
|     |                                       | 3 = Curva A+B     |                     |      |                  |
| 44  | Tipo de instalación solar             | 1 8               | =                   | 1    | 1                |
| 45  | <b>∆</b> t bomba colector solar 1     | PAR 74 OEM - 1 50 | °C                  | 1    | 8                |
| 46  | Retardo integración solar             | "", 0 199         | Min.                | 1    | 0                |
| 47  | Tmin colector solar                   | "", -30 0         | °C                  | 1    | - 10             |
| 48  | Tmax colector solar                   | "", 80 199        | °C                  | 1    | 120              |
|     |                                       |                   |                     |      |                  |

### **RESET PARÁMETROS**

| PAR  | DESCRIPCIÓN                                                        | RANGO | UNIDAD    | PASO | VALOR   |
|------|--------------------------------------------------------------------|-------|-----------|------|---------|
|      |                                                                    |       | DE MEDIDA |      | PREDET. |
| 49 * | Reset parámetros predeterminados<br>(PAR 01 - PAR 02 iguales a "") | , 1   | =         | =    | =       |

En caso de dificultad para comprender la configuración actual o en caso de comportamiento anómalo o no comprensible de la caldera, se recomienda restablecer los valores iniciales de los parámetros configurando el PAR 49 = 1 y los PAR 1 y PAR 2 como se describe en el punto 3.3.1.

### PARÁMETROS DE CONEXIÓN EN CASCADA

Cuando se instala el aparato en secuencia/cascada (sistema modular con varios generadores) es necesario configurar en todas las calderas conectadas los siguientes parámetros INST:

PAR 1 = 4 (si la caldera es de gas METANO) 12 (si la caldera es de gas PROPANO)

PAR 15 = 0 para la primera caldera (MASTER) 1 .... 7 para las siguientes calderas (SLAVE) (Evitar denominar las calderas SLAVE con el mismo número)

Además cuando el número de las calderas en cascada es superior a dos, es necesario configurar también el parámetro OEM A1 de la caldera MASTER.

Para acceder a los parámetros OEM presione a la misma vez las teclas ( (y ) aurante 2 segundos. Una vez dentro del nivel INST vuelva a presionar simultáneamente las tecla ( (y ) durante otros 2 segundos. En este momento introduzca el código de acceso constituido por la siguiente sucesión de TECLAS INSTALADOR: " + / - /  $\leftarrow$  /  $\rightarrow$  /  $\leftarrow$  ".

Entonces configure el parámetro:

PAR A1 = Número de generadores de la cascada (3 ... 8)

ES

### 3.4 SONDA EXTERNA CONECTADA (fig. 13)

En caso de presencia de sonda externa, los ajustes de calefacción se obtienen de las curvas climáticas en función de la temperatura externa, y de todos modos se mantienen dentro del rango indicado en 3.3 (parámetros PAR 22 para la zona 1, PAR 25 para la zona 2 y PAR 28 para la zona 3).

La curva climática se puede seleccionar entre los valores de 3 y 40 (con pasos de 1). Aumentando la pendiente representada por la curva de la fig. 13, se incrementa la temperatura de impulsión de la instalación conforme a la temperatura externa.

### 3.5 FUNCIONES DE LA TARJETA

La tarjeta electrónica cumple las siguientes funciones:

- Protección anticongelante circuito calefacción y sanitario (ICE).
- Sistema de encendido y detección de llama.
- Programación en el panel de mandos de la potencia y el gas para el funcionamiento de la caldera.
- Antibloqueo de la bomba para que se alimente durante unos segundos después de 24 horas de inactividad.
- Protección antilegionella para caldera con calentador acumulador.
- Limpiachimeneas activable desde el panel de mandos.
- Ajuste de la temperatura con la sonda externa conectada. Se ajusta desde el panel de mandos y se activa tanto en el circuito 1 como en el circuito 2 y 3 de la calefacción.
- Gestión de 3 circuitos de calefacción independientes.
- Regulación automática de la potencia de encendido y máxima de calefacción. Las regulaciones son gestionadas automáticamente por la tarjeta electrónica para garantizar la máxima flexibilidad de uso en la instalación.
- Interfaz con los siguientes sistemas electrónicos: control remoto SIME HOME cód. 8092280/81, termorregulación RVS, conexión a una tarjeta de gestión de una zona de mezcla ZONA MIX cód. 8092234, a la tarjeta solar INSOL cód. 8092235 y a la tarjeta RS-485 para el control en cascada de hasta 8 calderas o implementar un tipo de comunicación Modbus (slave RTU-RS485, Reference Guide PI-MBUS-300 Rev. J) cód. 8092243. Para la configuración de los dispositivos con la tarjeta de la caldera, programar el parámetro instalador PAR 10.

### 3.6 SONDAS DETECCIÓN DE TEMPERATURA

En la Tabla 4 se indican los valores de

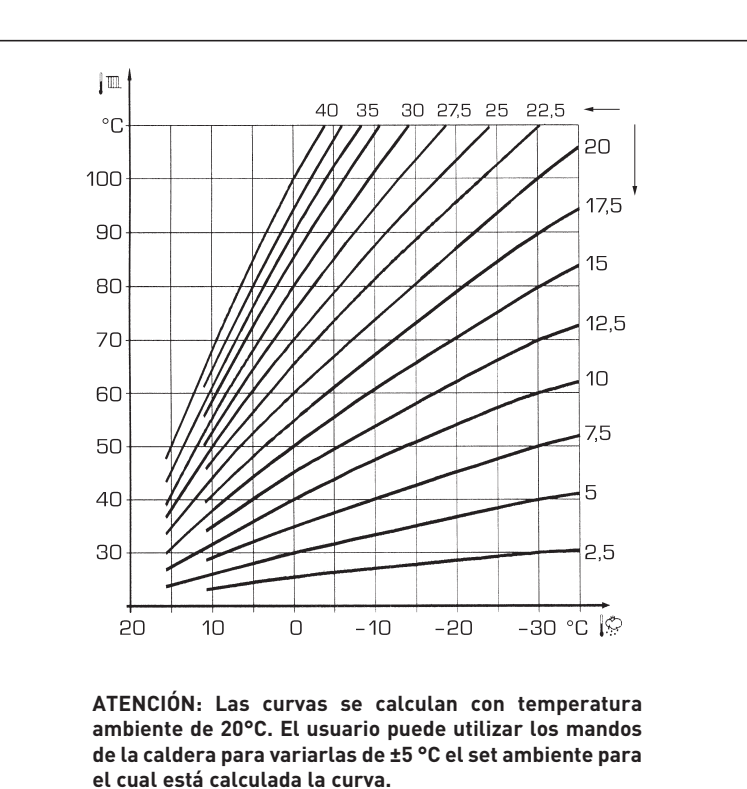

resistencia (Ω) que se obtienen en las sondas de calefacción, sanitario y humos al variar la temperatura.

Con la sonda ida de calefacción (SM), retorno de calefacción (SR) y humos (SF) interrumpida, la caldera no funciona en ninguno de los dos servicios.

### TABLA 4

| Temperatura (°C) | Resistencia (Ω) |
|------------------|-----------------|
| 20               | 12.090          |
| 30               | 8.313           |
| 40               | 5.828           |
| 50               | 4.161           |
| 60               | 3.021           |
| 70               | 2.229           |
| 80               | 1.669           |

### 3.7 ENCENDIDO ELECTRONICO

El encendido y la detección de llama se controlan por dos electrodos puestos en el quemador que garantizan la máxima seguridad con tiempos de intervención por apagados accidentales o falta de gas, dentro de un segundo.

### 3.7.1 Ciclo de funcionamiento

El encendido del quemador debe tener lugar en un plazo de 10 segundos desde la apertura de la válvula de gas. Un fallo de encendido con consiguiente activación de la señal de bloqueo puede atribuirse a:

### - Falta de gas

El electrodo de encendido persiste en la descarga unos 10 segundos como

máximo; si no se verifica el encendido del quemador, se señaliza la anomalía. Puede ocurrir al primer encendido o después de largos períodos de inactividad por presencia de aire en la tubería del gas.

Fig. 13

Puede ser que el grifo del gas esté cerrado o que la válvula tenga una bobina interrumpida y no permita la apertura.

### El electrodo de encendido no genera la descarga

En la caldera se detecta sólo la apertura del gas para el quemador; transcurridos 10 segundos se señaliza la anomalía.

La causa puede ser la interrupción del cable del electrodo o su fijación incorrecta en los puntos de conexión.

El electrodo está conectado a masa o muy desgastado: es necesario sustituirlo. La tarjeta electrónica está averiada.

### No hay detección de llama

En el momento del encendido se detecta la descarga continua del electrodo aunque el quemador resulte encendido. Transcurridos 10 segundos, cesa la descarga, se apaga el quemador y se señaliza la anomalía.

La causa puede ser la interrupción del cable del electrodo o su fijación incorrecta en los puntos de conexión.

El electrodo está conectado a masa o muy desgastado: es necesario sustituirlo. La tarjeta electrónica es defectuosa.

Por falta imprevista de corriente el que-

mador se apaga inmediatamente. Al volver la corriente, la caldera se pone automáticamente en marcha.

sime

### 3.8 ALTURA DE ELEVACION DISPONIBLE EN LA INSTALACION (fig. 14)

ción de calefacción está representada, en función de la capacidad, del gráfico de la fig. 14.

La velocidad de la bomba calefacción modulante se ha configurado con un valor predeterminado (parámetro del instalador **PAR 13 = Au**).

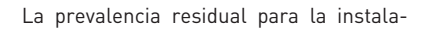

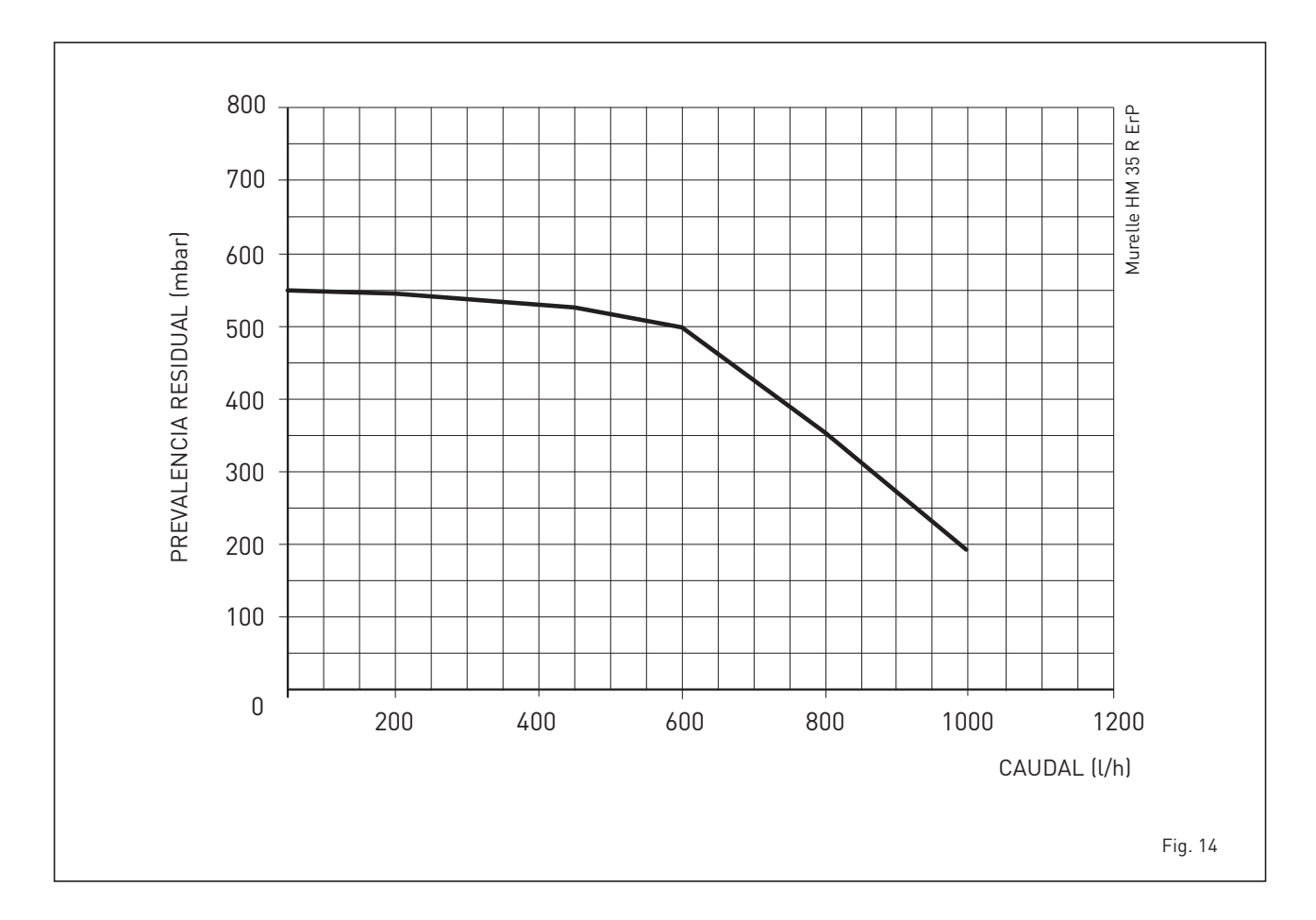

### 4 USO Y MANTENIMIENTO

### ATENCIÓN: Antes de cualquier tipo de intervención en la caldera, asegúrese de que esta y sus componentes se hayan enfriado, para evitar el peligro de quemaduras debido a las altas temperaturas.

### 4.1 VALVULA GAS (fig. 16)

La caldera se produce de serie con válvula gas modelo SIT 848 SIGMA (fig. 16).

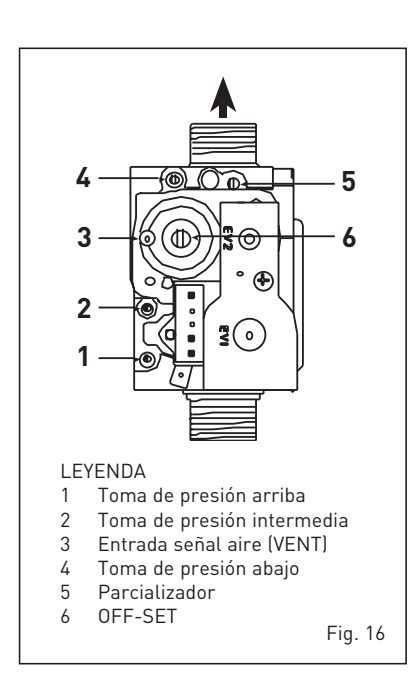

### 4.2 TRANSFORMACIÓN A OTRO GAS (fig. 17)

### Esta operación debe necesariamente ser ejecutada por personal autorizado y con componentes originales Sime, so pena de pérdida de vigencia de la garantía.

Para pasar de gas metano a GLP y viceversa, ejecutar las siguientes operaciones: – Cerrar el grifo de gas.

- Sustituir las dos toberas diferenciadas (1-2) y las relativas juntas tóricas (3) con las suministradas en el kit de transformación. La diferenciación de la forma del extremo de las toberas evita la inversión en la fase de montaje.
- Aplicar la etiqueta que indica el nuevo gas.
- Calibrar las presiones máxima y mínima de la válvula de gas como se indica en el punto 4.2.2.

### 4.2.1 Configuración del nuevo combustible de alimentación

Para acceder a los parámetros para el instalador pulsar simultáneamente las teclas (y) durante 5 segundos (3 fig. 12). Los parámetros se visualizan con las teclas y (-).

En el display del panel aparecerá el parámetro PAR 1. Si por ejemplo la caldera en cuestión es a metano (G20), aparecerá

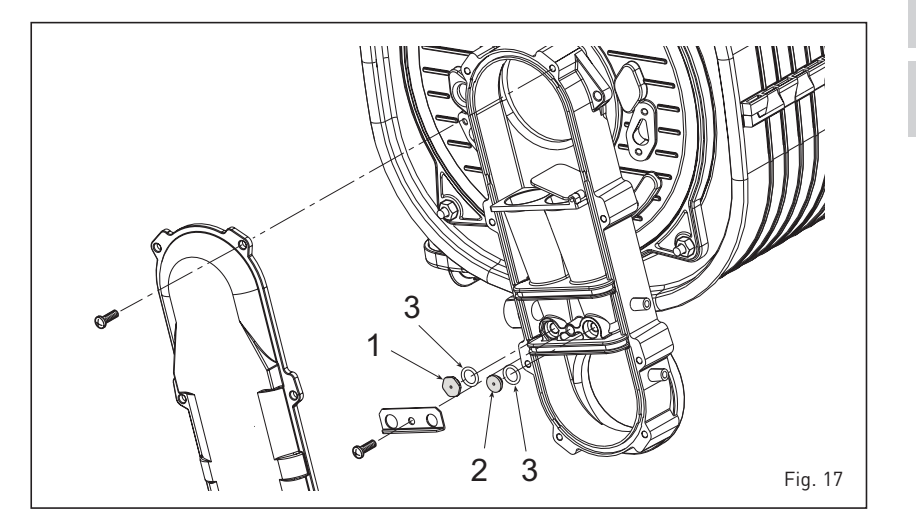

el SET 3:

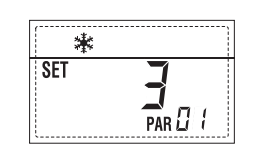

Para transformarla a propano (G31) se deberá programar el SET 11 pulsando repetidamente la tecla **P**.

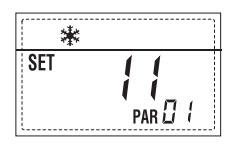

La visualización estándar vuelve automáticamente después de 10 segundos. En la tabla siguiente se indican los ajustes (SET) que se deben programar en todas las versiones cuando se cambia de gas de alimentación.

| GAS              | MODELO                | PAR 1 |
|------------------|-----------------------|-------|
| METANO<br>(G 20) | Individual (35 R ErP) | 3     |
|                  | Secuencia/cascada     | 4     |
| PROPANO          | Individual (35 R ErP) | 11    |
| (G 31)           | Secuencia/cascada     | 12    |

### 4.2.2 Calibración de las presiones de la válvula del gas

Verificar los valores de CO2 con un ana-

lizador de combustión.

### Secuencia de las operaciones:

- 1) Pulsar unos segundos la tecla 🖭.
- 2) Pulsar unos segundos la tecla 🖭.
- Buscar los valores de CO<sub>2</sub> a la potencia máx. indicados a continuación, ajustando el parcializador (5 fig. 16):

| Potenc                   | ia MÁX.                   |
|--------------------------|---------------------------|
| CO <sub>2</sub> (Metano) | CO <sub>2</sub> (Propano) |
| 9.3 ±0.2                 | $10.2 \pm 0.3$            |

- 4) Pulsar unos segundos la tecla 🖃.
- 5) Buscar los valores de CO<sub>2</sub> a la potencia mín. indicados a continuación, ajustando el tornillo regulador OFF-SET (6 fig. 16):

| Potenci      | a MÍN.                    |
|--------------|---------------------------|
| CO2 (Metano) | CO <sub>2</sub> (Propano) |
| 8.4 ±0.2     | 10.0 ±0.3                 |

- 6) Pulsar varias veces las teclas ⊕. y
   □ para verificar las presiones; si es necesario, corregir.
- Pulsar nuevamente la tecla Para salir de la función.

### 4.4 DESMONTAJE DE LA ENVOLVENTE (fig. 19)

Para un fácil mantenimiento de la caldera es posible desmontar completamente el blindaje como se indica en fig. 19. Girar el panel de mandos hacia delante para acceder a los componentes internos

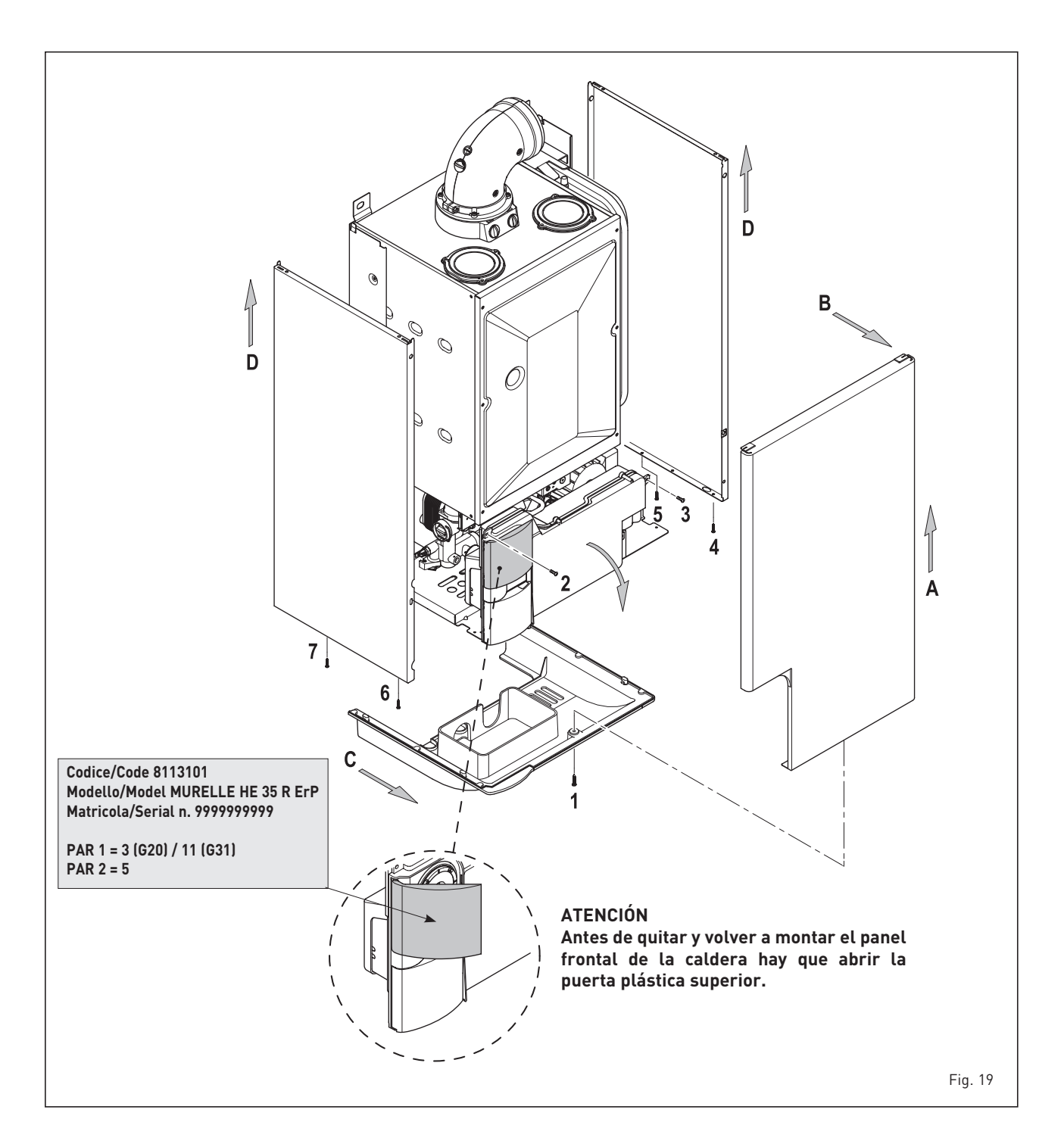

de la caldera.

### 4.5 MANTENIMIENTO (fig. 20)

Para garantizar la funcionalidad y la eficiencia del aparato, es necesario someterlo a controles periódicos conforme a las normas.

La frecuencia de los controles depende del tipo de aparato y de las condiciones de instalación y de uso. En cualquier caso es conveniente hacer ejecutar un control anual a personal técnico autorizado.

Durante las operaciones de mantenimiento se debe comprobar que el gotero sifón esté lleno de agua(verificación necesaria especialmente cuando hace mucho tiempo que no se utiliza el generador).

El eventual llenado se efectúa con la boca correspondiente (fig. 20).

### 4.5.1 Función deshollinador (fig. 21)

Para efectuar la verificación de combustión de la caldera, pulsar unos segundos la tecla para el instalador 😰. La función limpiachimeneas se activa

y se mantiene 15 minutos. Desde ese momento la caldera empieza a funcionar en calefacción a la máxima potencia, con apagado a 80°C y nuevo encendido a 70°C

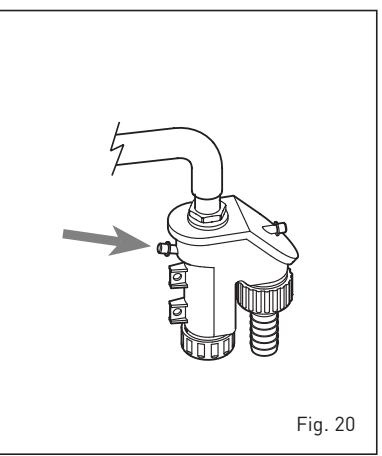

### (ATENCIÓN: Peligro de sobretemperatura en caso de instalaciones a baja temperatura no protegidas. Antes de activar la función deshollinador asegurarse que las válvulas del radiador o eventuales válvulas de zona sean abiertas).

La prueba se puede ejecutar también en funcionamiento sanitario. Para ello, hay que activar la función limpiachimeneas y abrir uno o varios grifos de agua caliente. En esta condición, la caldera funciona a la máxima potencia con el sanitario controlado entre  $60^{\circ}$ C y  $50^{\circ}$ C. Durante toda la prueba, los grifos de agua caliente deberán permanecer abiertos. Durante los 15 minutos de funcionamiento de la función limpiachimeneas, si se pulsan las teclas  $\mathbf{D}$  y  $\mathbf{D}$  la caldera funciona respectivamente a la máxima y a la mínima potencia.

### La función limpiachimeneas se desactiva automáticamente a los 15 minutos o al pulsar nuevamente la tecla 🔊 .

### 4.5.2 Limpieza del filtro "Aqua Guard Filter System" (fig. 22)

Para la limpieza del filtro cierre los grifos de interceptación ida/retorno de la instalación, quite tensión al cuadro de mandos, desmonte la envolvente y vacíe la caldera desde la descarga respectiva.

Coloque debajo del filtro un recipiente de recolección y proceda con la limpieza eliminando las impurezas e incrustaciones de residuos calcáreos.

Antes de montar nuevamente el tapón con el filtro controle el o-ring de retención.

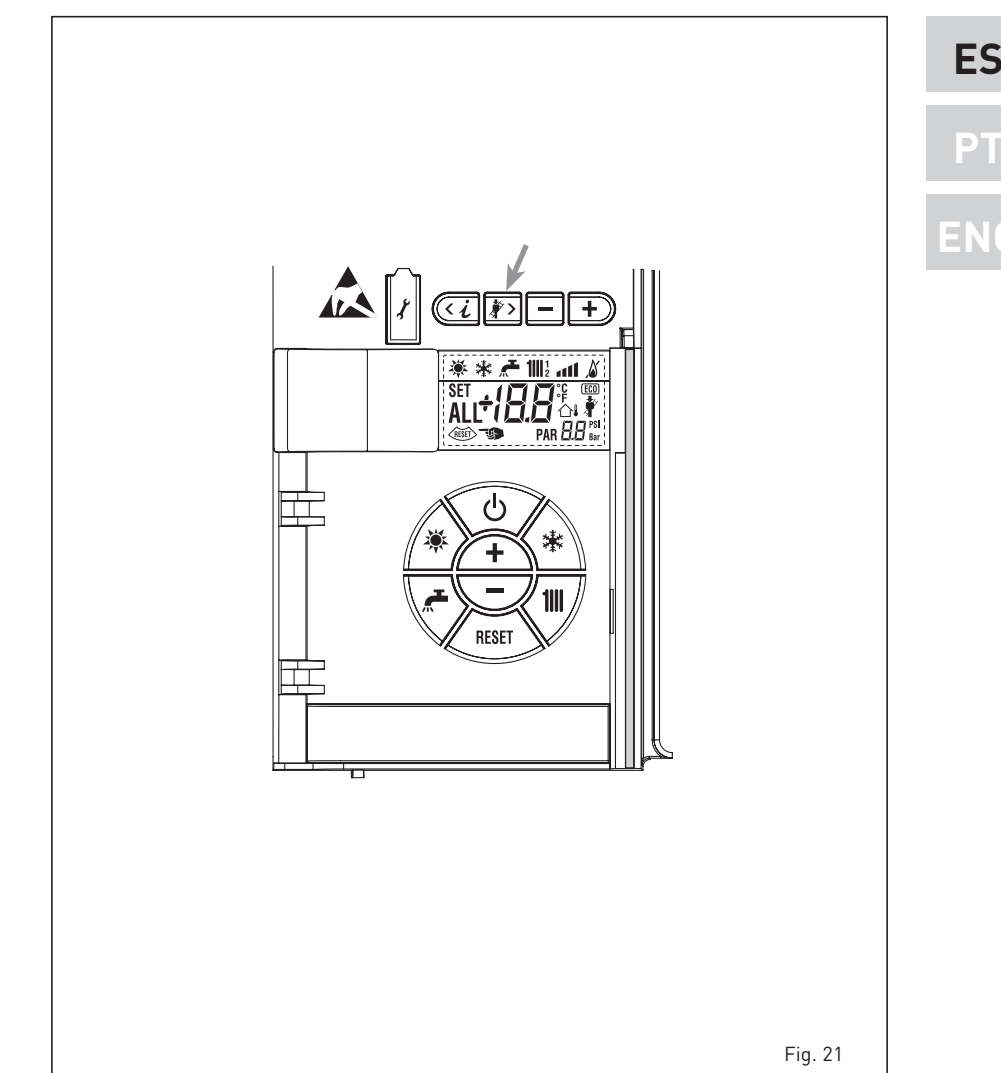

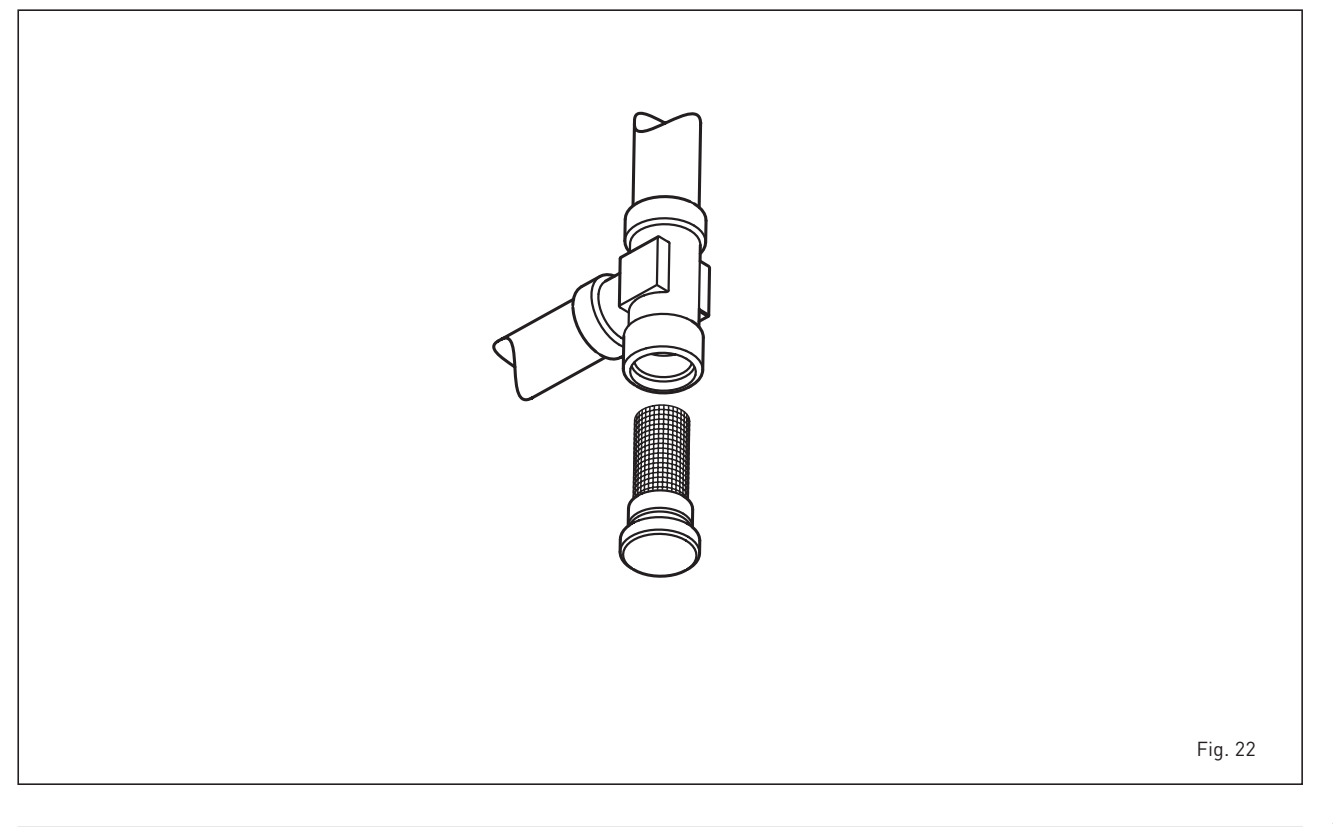

## 4.5.3 Función de secado de la losa (fig. 22/a)

La función de secado de la losa mantiene el piso en un perfil de temperatura predefinido y está **habilitada sólo en insta**laciones con tarjeta de zona mezclada ZONA MIX cód. 8092234.

Los perfiles de temperatura se pueden seleccionar mediante la programación del parámetro instalador PAR 43:

0 = Función desactivada

sime

- 1 = Configuración curva A
- 2 = Configuración curva B
- 3 = Configuración curva A + B

El set de la zona mezclada sigue la evolución de la curva seleccionada y llega a un

### máximo de 55°C.

Con esta función se ignoran todas las solicitudes de calor (calefacción, sanitario, anticongelante y limpiachimeneas). Durante el funcionamiento, el display muestra los días restantes de empleo de la función (ej.: dígitos principales -15 = faltan 15 días para el final de la función). El gráfico de la fig. 22/a indica la evolución de las curvas.

### ATENCIÓN:

- Observar las normas y reglas del fabricante del piso.
- El funcionamiento correcto está asegurado sólo si el equipo está instalado correctamente (sistema hidráulico, instalación eléctrica, configuración). En

caso contrario, el piso podría dañarse.

### 4.6 ANOMALÍAS DE FUNCIONAMIENTO

Cuando se presenta una anomalía de funcionamiento, en el display se visualiza una alarma y la barra luminosa celeste se pone en rojo. A continuación se ofrecen las descripciones de las anomalías con sus respectivas alarmas y soluciones:

### ANOMALÍA BAJA PRESIÓN AGUA "ALL 02" (fig. 23/1)

Si la presión medida por el transductor es inferior a 0,5 bar, la caldera se para y en el display se visualiza la anomalía

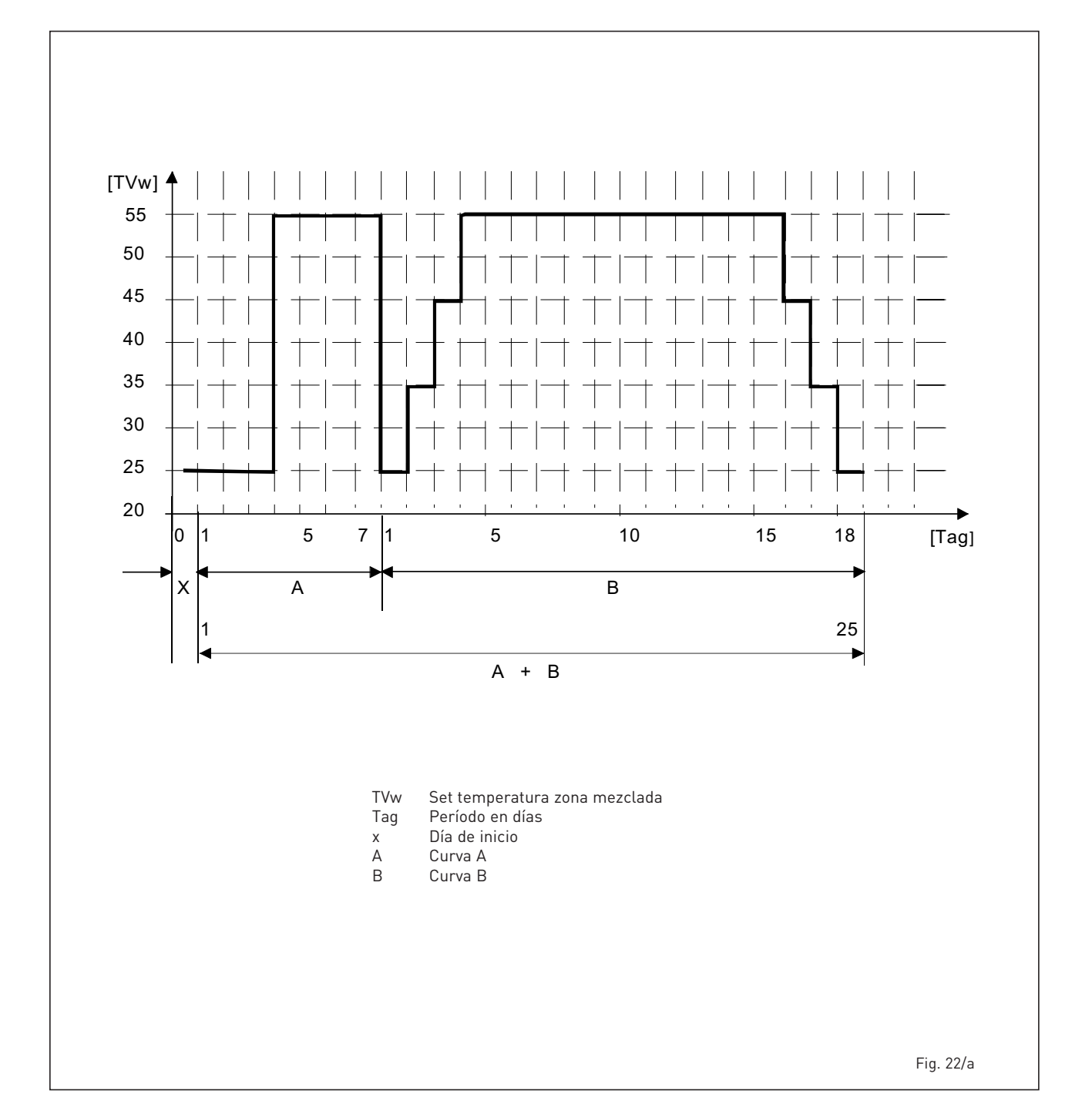

ALL 02. Restablezca la presión hasta que la presión indicada por el transductor esté comprendida entre 1 y 1,5 bares. Si hay que repetir varias veces el procedimiento de carga de la instalación, se recomienda verificar la estanqueidad efectiva de la instalación de calefacción (verificar si hay pérdidas).

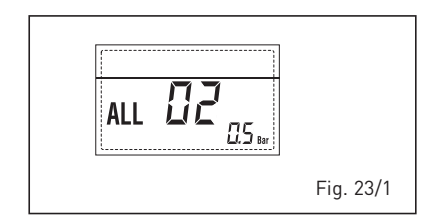

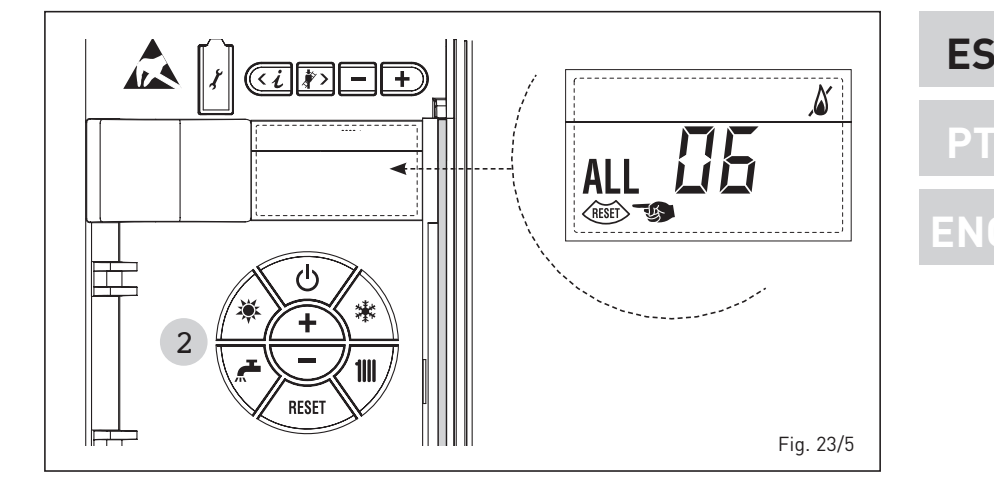

### ANOMALÍA ALTA PRESIÓN AGUA "ALL 03" (fig. 23/2)

Si la presión medida por el transductor es superior a 2,8 bar, la caldera se para y en el display se visualiza la anomalía ALL 03.

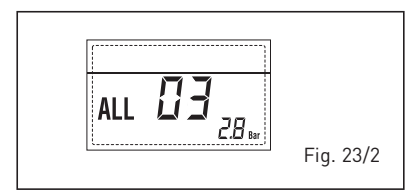

### ANOMALÍA SONDA IDA CALEFACCIÓN "ALL 05" (fig. 23/4)

Cuando la sonda ida calefacción (SM) está abierta o en cortocircuito, la caldera se para y en el display se visualiza la anomalía ALL 05.

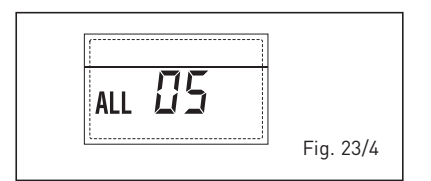

### - BLOQUEO LLAMA "ALL 06" (fig. 23/5)

Si el control de la llama no detecta la llama al término de una secuencia completa de encendido o si por cualquier otro motivo la tarjeta pierde la visibilidad de la llama, la caldera se para y en el display aparece la anomalía ALL 06. Pulsar la tecla

### – ANOMALÍA TERMOSTATO SEGURIDAD/ LÍMITE "ALL 07" (fig. 23/6)

La apertura de la línea de conexión con el termostato de seguridad/límite determina la parada de la caldera.

El control de la llama espera el cierre durante un minuto, manteniendo la bomba de la instalación encendida. Si antes de terminar el minuto el termostato se cierra, la caldera reanuda el funcionamiento normal; si no, se para y

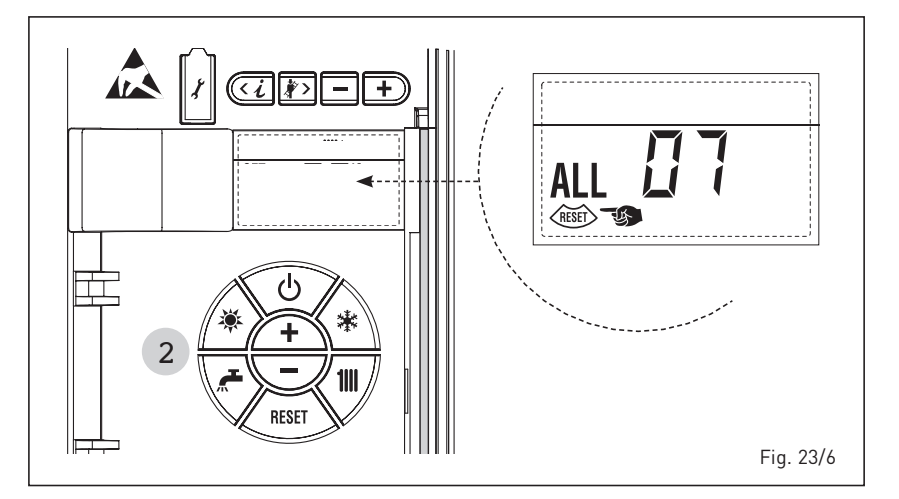

en el display se visualiza la anomalía ALL 07. Pulsar la tecla del panel de mandos (2) para volver a activar la caldera.

### ANOMALÍA LLAMA PARÁSITA "ALL 08" (fig. 23/7)

Si la sección de control de la llama detecta la llama cuando ésta no debería estar presente, se ha producido un fallo en el circuito de detección de la llama. La caldera se para y en el display aparece la anomalía ALL 08.

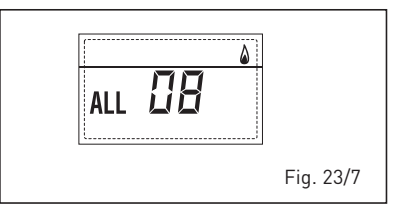

### ANOMALÍA CIRCULACIÓN AGUA "ALL 09" (fig. 23/8)

Falta de circulación de agua en el circuito primario. Si la anomalía se produce con la primera solicitud, la caldera realiza un máximo de tres tentativos para asegurar la presencia de agua en el circuito primario y después se detiene; en el display se visualiza la anomalía ALL 09. Si la anomalía se produce durante el funcionamiento normal, el display visualiza enseguida la anomalía ALL 09 manteniendo la bomba de la instalación y la bomba hervidor (si está presente) encendidas durante 1 minuto. En este caso ha tenido lugar un brusco aumento de temperatura dentro de la caldera. Controle si hay circulación de agua dentro de la caldera y controle el funcionamiento correcto de la bomba. Para salir de la anomalía presione la tecla de los mandos (2). Si la anomalía se vuelve a presentar, solicite la intervención de personal técnico calificado.

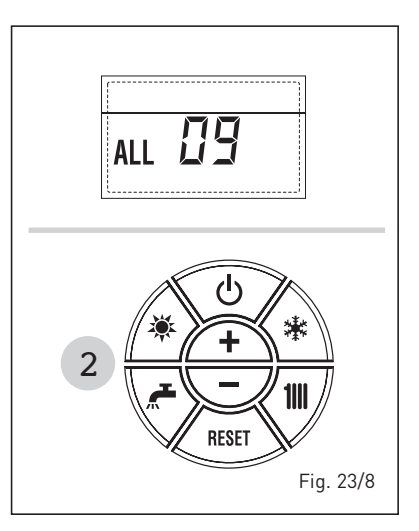

 ANOMALÍA SONDA AUXILIAR "AL 10" (fig. 23/9)

sime

Cuando la sonda anti-hielo sifón (SA) o sonda calentador L.2000 (SB) está abierta o en cortocircuito, en el display se visualiza la anomalía ALL 10.

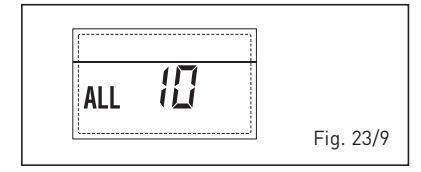

 INTERVENCIÓN SONDA HUMOS "ALL 13" (fig. 23/10)

Si interviene la sonda de humos (SF), la caldera se para y en el display se visualiza la anomalía ALL 13. Pulsar la tecla del panel de mandos (2) para volver a activar la caldera.

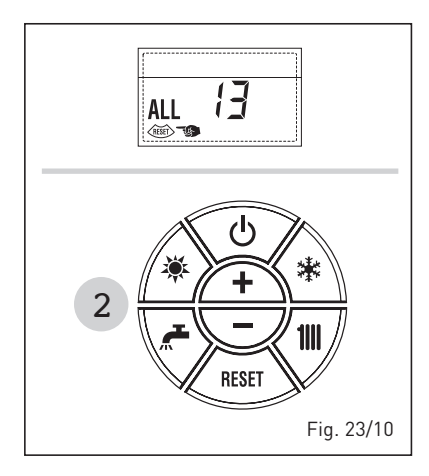

### ANOMALÍA SONDA HUMOS "ALL 14" (fig. 23/11)

Cuando la sonda de humos (SF) está abierta o en cortocircuito, la caldera se para y en el display se visualiza la anomalía ALL 14.

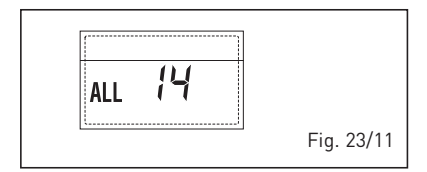

### ANOMALÍA DEL VENTILADOR "ALL 15" (fig. 23/12)

Las revoluciones del ventilador no corresponden al rango de velocidad preestablecido. Si la anomalía dura dos minutos, la caldera ejecuta una parada forzada de treinta minutos. Al término

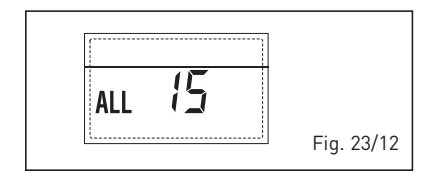

de la parada forzada, la caldera vuelve a intentar el encendido.

- ANOMALÍA SONDA EXTERNA " 合 PARPADEANT" (fig. 23/13)

Cuando la sonda externa (SE) está cortocircuitada, el display parpadea el símbolo 斗. Durante esta anomalía, la caldera sigue funcionando normalmente.

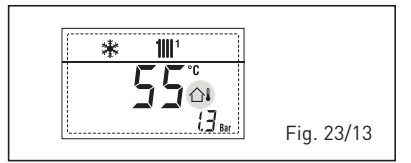

### INTERVENCIÓN TERMOSTATO DE SE-GURIDAD PRIMERA ZONA MEZCLADA "ALL 20" (fig. 23/14)

Cuando la tarjeta ZONA MIX resulta conectada a la caldera, la intervención del termostato de seguridad apaga la bomba de la instalación de la zona mezclada, se cierra la válvula mix de zona y en el display aparece la anomalía ALL 20. Durante dicha anomalía la caldera sigue funcionando normalmente.

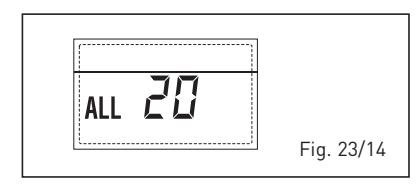

### ANOMALÍA AVERÍA SONDA IMPULSIÓN PRIMERA ZONA MEZCLADA "ALL 21" (fig. 23/15)

Cuando la tarjeta ZONA MIX resulta conectada a la caldera y la sonda de impulsión está abierta o cortocircuitada, en el display aparece la anomalía ALL 21. Durante dicha anomalía la caldera sigue funcionando normalmente.

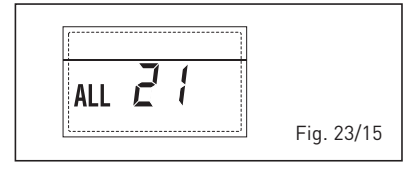

### INTERVENCIÓN TERMOSTATO DE SE-GURIDAD SEGUNDA ZONA MEZCLADA "ALL 22" (fig. 23/16)

Cuando la tarjeta ZONA MIX resulta conectada a la caldera, la intervención del termostato de seguridad apaga la bomba de la instalación de la zona mezclada,

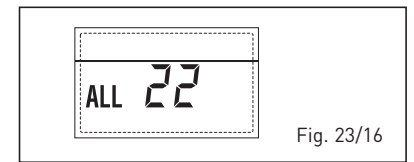

se cierra la válvula mix de zona y en el display aparece la anomalía ALL 22. Durante dicha anomalía la caldera sigue funcionando normalmente.

### ANOMALÍA AVERÍA SONDA IMPULSIÓN SEGUNDA ZONA MEZCLADA "ALL 23" (fig. 23/17)

Cuando la tarjeta ZONA MIX resulta conectada a la caldera y la sonda de impulsión está abierta o cortocircuitada, en el display aparece la anomalía ALL 23. Durante dicha anomalía la caldera sigue funcionando normalmente.

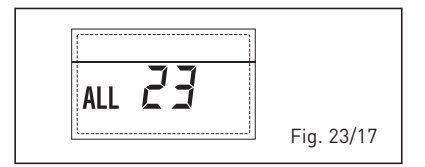

### ANOMALÍA SONDA DEL COLECTOR SO-LAR (S1) "ALL 24" (fig. 23/18)

Cuando la sonda solar está abierta o en cortocircuito en el display aparece la anomalía ALL 24. Durante dicha anomalía la caldera sigue funcionando normalmente pero pierde la función solar que ya no está disponible.

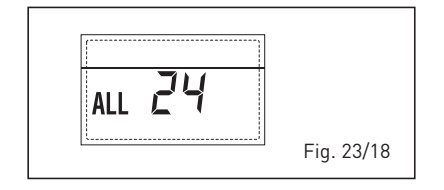

### ANOMALÍA SONDA ACUMULADOR SO-LAR (S2) "ALL 25" (fig. 23/19)

Cuando la sonda solar está abierta o en cortocircuito en el display aparece la anomalía ALL 25. Durante dicha anomalía la caldera sigue funcionando normalmente pero pierde la función solar que ya no está disponible.

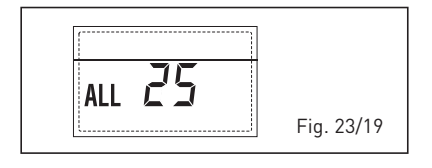

### ANOMALÍA SONDA AUXILIAR (S3) "ALL 26" (fig. 23/20)

Cuando la sonda solar está abierta o en cortocircuito en el display aparece la anomalía ALL 26. Durante dicha anomalía la caldera sigue funcionando nor-

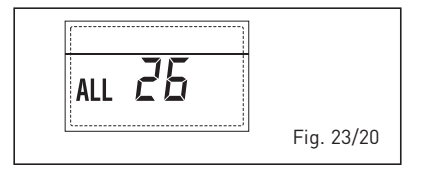

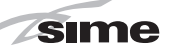

ES

malmente pero pierde la función solar que ya no está disponible.

 ANOMALÍA COHERENCIA APLICACIÓN SOLAR "ALL 27" (fig. 23/21).

Cuando la configuración hidráulica no es compatible con l'aplicación solar elegida, en el display aparece la anomalía ALL 27. Durante dicha anomalía la caldera sigue funcionando normalmente pero para la placa solar por la cual es activa la anomalía, está disponible solamente la función anticongelante colector.

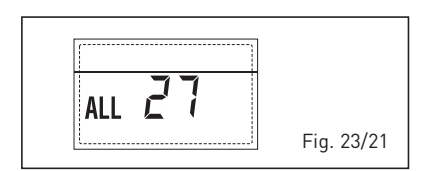

### ANOMALÍA COHERENCIA ENTRADA (S3) SÓLO POR SISTEMA 7 "ALL 28" (fig. 23/22)

Cuando una sonda se conecta en vez de un contacto limpio de entrada S3 de la placa, en el display aparece la anomalía ALL 28. Durante dicha anomalía la caldera sigue funcionando normalmente pero para la placa solar por la cual es activa la anomalía, está disponible solamente la función anticongelante colector.

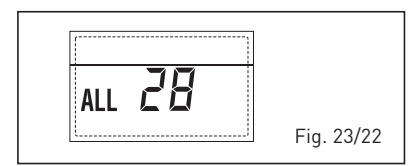

### ANOMALÍA NUMERO DE TARJETA CO-NECTADOS "ALL 29" (fig. 23/23)

Cuando una de las fichas ZONA MIX/ IN-SOL reulta falla o no comunica la pantalla muestra la anomalía ALL 29. Durante esta anomalía la caldera continúa el normal funcionamiento con la excepción de la función ZONA MIX/INSOL.

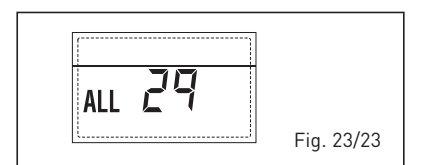

 ANOMALÍA SONDA RETORNO CALE-FACCIÓN "ALL 30" (fig. 23/24)

Cuando la sonda de retorno de calefac-

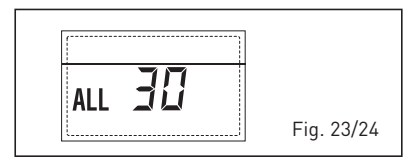

ción (SR) está abierta o en cortocircuito la pantalla muestra la anomalía ALL 30. Durante esta anomalía la caldera continúa el normal funcionamiento.

### ANOMALÍA SONDA IMPULSIÓN CASCA-DA "ALL 31" (fig. 23/25)

Cuando la sonda de impulsión de cascada (SMC) está abierta o en cortocircuito la pantalla muestra la anomalía ALL 31. Durante esta anomalía la caldera continúa el normal funcionamiento.

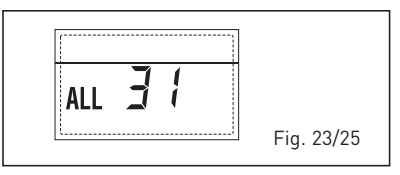

ANOMALÍA CONFIGURACIÓN INSTALA-CIÓN TRES ZONAS "ALL 32" (fig. 23/26) Cuando las fichas conectadas RS-485 no tienen un número suficiente y/o al menos una no es una ficha de zona mezclada, la caldera se para y en la pantalla se muestra la anomalía ALL 32. La caldera reinicia cuando se activa la correcta configuración para instalaciones de 3 zonas.

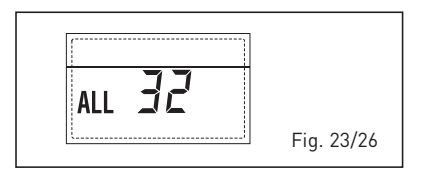

### ANOMALÍA COMUNICACIÓN FICHA RS-485 EN MODALIDAD MODBUS "ALL 33" (fig. 23/27)

Cuando el PAR 16 es diferente de "--" y no se produce comunicación entre la ficha de caldera y la ficha RS-485 en modalidad MODBUS durante al menos cuatro minutos la caldera se para y en la pantalla se muestra la anomalía ALL 33. La caldera reinicia cuando se restablece la comunicación o cuando se configura el PAR 16 = "--".

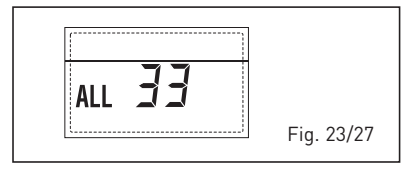

 ANOMALÍA COMUNICACIÓN FICHA RS-485 EN MODALIDAD CASCADA "ALL 34" (fig. 23/28)

Cuando el PAR 15 es diferente de "- -"

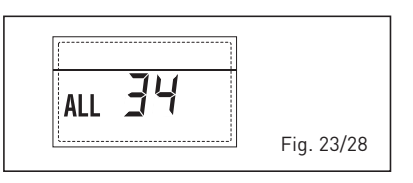

y no hay comunicación entre la ficha de caldera y la ficha RS-485 en modalidad CASCADA la caldera se para y en la pantalla se muestra la anomalía ALL 34. La caldera reinicia cuando se restablece la comunicación o cuando se configura el PAR 15 = "--".

- ANOMALÍA COMUNICACIÓN FICHA RS-485 Y FICHA RS-485 "ALL 35" (fig. 23/29) Cuando el PAR 15 es diferente de "--" y no hay comunicación entre las dos fichas RS-485 la caldera se para y en la pantalla se muestra la anomalía ALL 35. La caldera reinicia cuando se restablece la comunicación o cuando se configura el PAR 15 = "--".

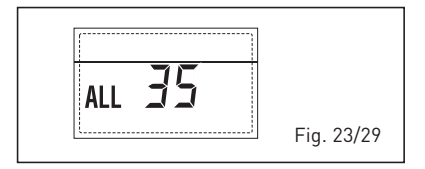

ATENCIÓN: En caso de conexión en secuencia/cascada en la pantalla del mando remoto SIME HOME se muestran los códigos de error 70 y 71:

- ALARMA 70

Cuando interviene una anomalía que bloquea el funcionamiento de la cascada (sonda de impulsión de cascada ALL 31) la pantalla del mando remoto SIME HOME muestra la alarma 70. Comprobar la anomalía en la cascada.

- ALARMA 71

Cuando interviene una anomalía en uno de los módulos y los otros continúan funcionando lo permitido, la pantalla del mando remoto SIME HOME muestra la alarma 71. Comprobar la anomalía en la cascada.

## PARA EL USUARIO

### ADVERTENCIAS

- Desactivar el equipo en caso de rotura y/o mal funcionamiento, absteniéndose de realizar cualquier intento de reparación o de intervención directa. Para esto dirigirse exclusivamente a personale técnico autorizado.
- Por motivos de seguridad, el usuario no puede acceder a las partes internas del aparato. Todas las operaciones que prevén el desmontaje de protecciones o el acceso a las partes peligrosas, debe ser llevadas a cabo por personal cualificado.
- El aparato puede ser utilizado por niños mayores de 8 años y por personas con capacidades físicas, sensoriales o mentales reducidas, o sin la experiencia o los conocimientos necesarios, siempre y cuando estén vigilados por una persona responsable, o bien si previamente han sido informados sobre cómo utilizar de forma segura el aparato y han comprendido los peligros relacionados con el mismo. Los niños no deben jugar con el aparato. Las operaciones de limpieza y mantenimiento destinadas que deben ser realizadas por el usuario no deben ser efectuadas por niños sin la vigilancia de un adulto responsable.

## **ENCENDIDO Y FUNCIONAMIENTO**

### ENCENDIDO CALDERA (fig. 24)

El primer encendido de la caldera debe ser efectuado por personal técnico autorizado.

En lo sucesivo, para volver a poner la caldera en servicio, seguir detenidamente las siguientes instrucciones: abrir el grifo del gas para permitir el flujo del combustible y poner el interruptor general de la instalación en "encendido".

Al alimentarse, la caldera ejecuta una secuencia de verificación y el display visualizará el estado de funcionamiento normal, señalizando siempre la presión de la instalación. La barra luminosa celeste encendida indica la presencia de tensión. Pulsar la tecla \* del panel de mandos (pos. 2) para activar el funcionamiento invernal. El display se presenta como indica la figura.

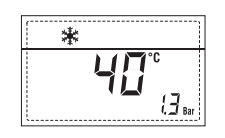

NOTA: A la primera presión de las teclas de mandos (2) se enciende el display, a la presión siguiente de la tecla es attivabile la modalidad de funcionamiento seleccionada.

### REGULACIÓN DE LA TEMPERATURA DEL AGUA DE CALEFACCIÓN (fig. 25)

Para programar la temperatura del agua de calefacción deseada, pulsar la tecla **1111** del panel de mandos (pos. 2). Al pulsarla por primera vez, se seleccio-

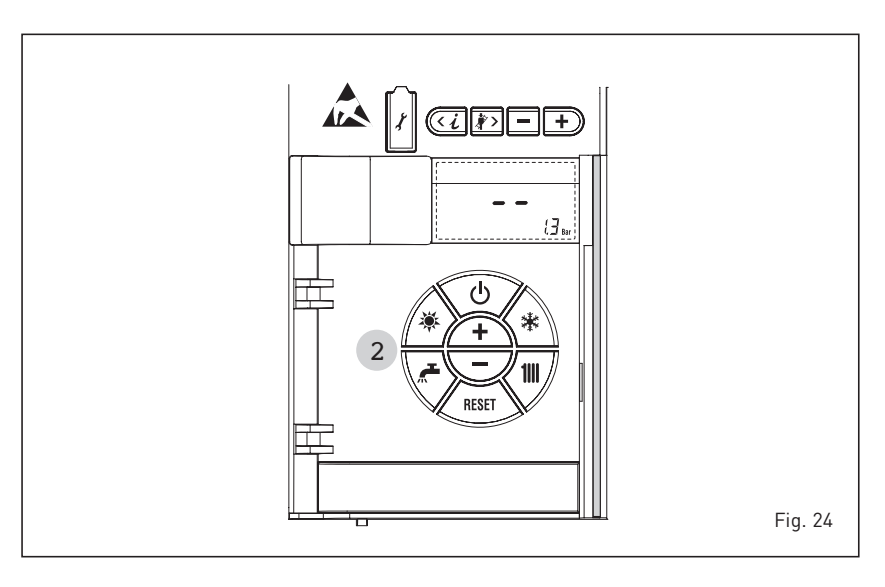

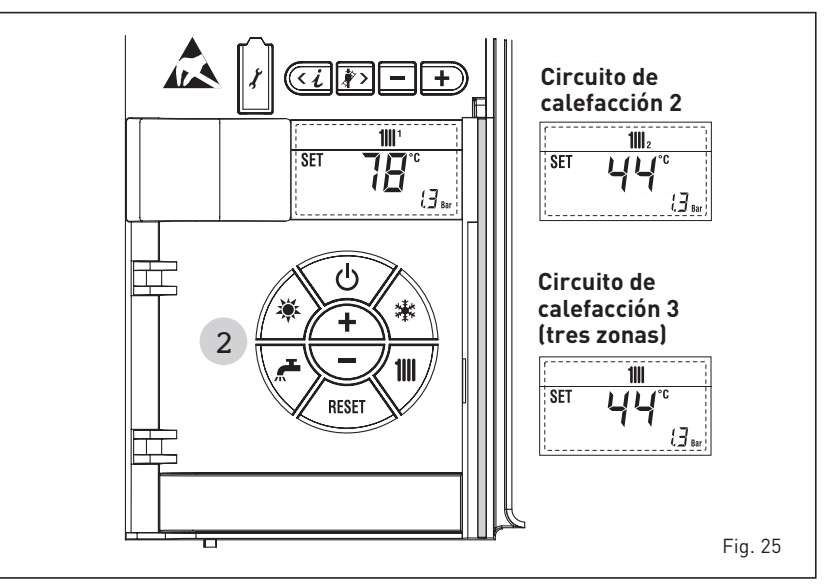
na el SET del circuito de calefacción 1. Al pulsarla por segunda vez, se selecciona el SET del circuito de calefacción 2. Al pulsarla por tercera vez, se selecciona el SET del circuito de calefacción 3 (Tres zonas). El display se presenta como indica la figura. Modi<u>ficar</u> los valores con las teclas (+) y (-) La visualización estándar vuelve al pulsar la tecla (+) o al cabo de 10 segundos si no se pulsa ninguna tecla.

### Regulación con sonda externa conectada (fig. 25/a)

Cuando hay una sonda externa instalada, el valor de la temperatura de impulsión es elegido automáticamente por el sistema, que adecua la temperatura ambiente rápidamente en función de las variaciones de la temperatura externa.

Si se desea aumentar o reducir el valor de temperatura establecido por la tarjeta electrónica, seguir las indicaciones del apartado anterior. El nivel de distinta corrección de un valor de temperatura proporcional calculado. El display se presenta como indica la figura 25/a.

### APAGADO DE LA CALDERA (fig. 24)

En caso de breves ausencias, pulsar la tecla ( ) del panel de mandos (pos. 2). El display se presenta como indica la fig. 24. De este modo, manteniéndose activas la alimentación eléctrica y la alimentación del combustible, la caldera está protegida por los sistemas anticongelante y antibloqueo de la bomba.

En caso de períodos de inactividad prolongados, se recomienda desconectar la tensión eléctrica apagando el interruptor general de la instalación, cerrar el grifo del gas y, si se prevén bajas temperaturas, vaciar el circuito hidráulico para evitar la rotura de las tuberías a causa de la congelación del agua.

### **ANOMALÍAS Y SOLUCIONES**

Cuando se presenta una anomalía de funcionamiento, en el display se visualiza una alarma y la barra luminosa celeste se pone en rojo. A continuación se ofrecen las descripciones de las anomalías con sus respectivas alarmas y soluciones:

### - ALL 02 (fig. 27/a)

Si la presión del agua medida es inferior a 0,5 bar, la caldera se para y en el display se visualiza la anomalía ALL 02.

Restablezca la presión hasta que la presión indicada por el transductor esté comprendida entre 1 y 1,5 bares. Si hay que repetir varias veces el procedimiento de carga de la instalación,

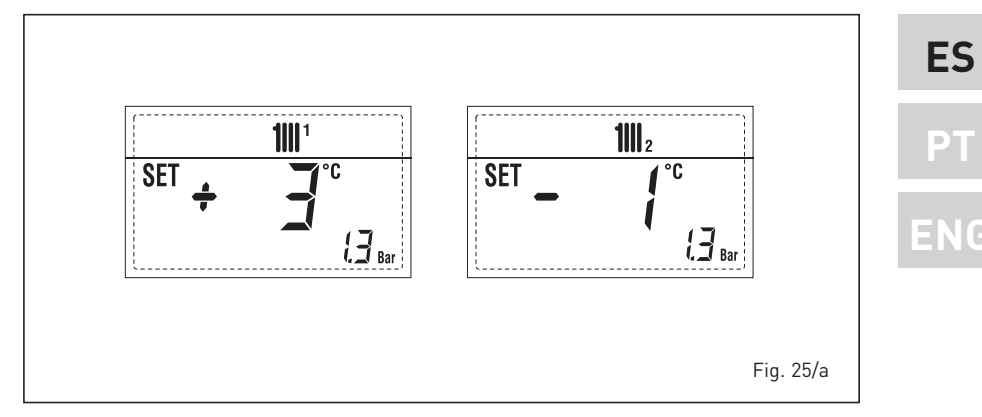

se recomienda recurrir a personal técnico autorizado para hacerle verificar la estanqueidad efectiva de la instalación de calefacción (control de eventuales pérdidas).

85

Solicitar la intervención de personal

Solicitar la intervención de personal

Pulsar la tecla del panel de man-

dos (2) para volver a activar la caldera.

Si la anomalía persiste, solicitar la

ტ

RESE

Fig. 27/c

Ľ

- ALL 03

- ALL 05

técnico autorizado.

técnico autorizado.

- ALL 06 (fig. 27/ç)

2

Fig. 27/a

- ALL 07 (fig. 27/d) Pulsar la tecla del panel de man-

torizado.

dos (2) para volver a activar la caldera. Si la anomalía persiste, solicitar la intervención de personal técnico autorizado.

intervención de personal técnico au-

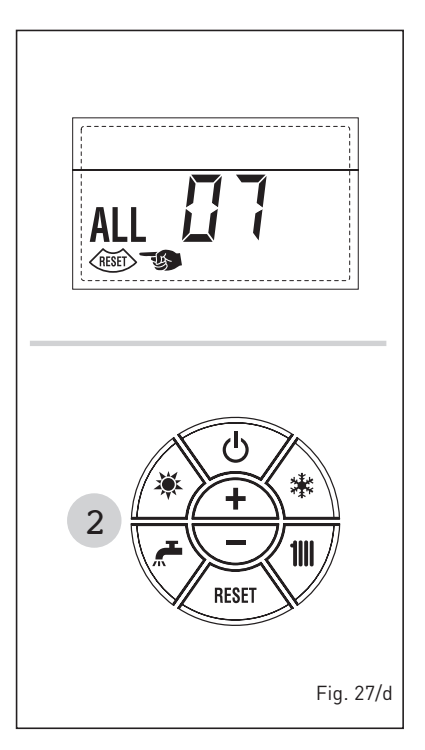

- ALL 08 Solicitar la intervención de personal técnico autorizado.
- ALL 09 Solicitar la intervención de personal técnico autorizado.
- ALL 10 Solicitar la intervención de personal técnico autorizado.
- ALL 13 (fig. 27/e)

Pulsar la tecla del panel de mandos (2) para volver a activar la caldera. Si la anomalía persiste, solicitar la intervención de personal técnico autorizado.

sime

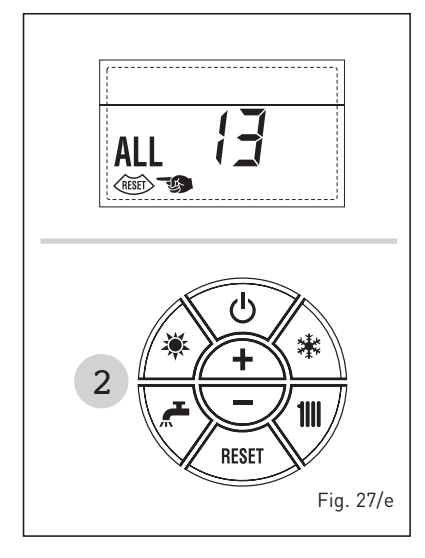

### fesionalmente.

### ELIMINACIÓN DEL APARATO (DIRECTIVA EUROPEA 2012/19/UE)

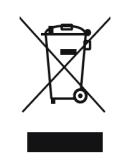

El aparato, una vez llegado al final de su vida útil, DEBE SER ELIMINADO DE MANERA DIFERENCIADA, como prevé la legislación vigente.

NO DEBE ser eliminado junto con los residuos urbanos.

Puede ser entregado a los centros de recolección diferenciada, si existen, o bien a los revendedores que ofrecen este servicio. La eliminación diferenciada evita potenciales daños al ambiente y a la salud. Permite además recuperar muchos materiales reciclables, con un importante ahorro económico y energético.

- ALL 14 Solicitar la intervención de personal técnico autorizado.
- ALL 15
   Solicitar la intervención de personal técnico autorizado.
- " <sup>□</sup><sup>1</sup> PARPADEANT" Solicitar la intervención de personal técnico autorizado.
- De ALL 20 hasta ALL 29 Solicitar la intervención de personal técnico autorizado.
- De ALL 30 hasta ALL 35 Solicitar la intervención de personal técnico autorizado.
- ALL 70 y ALL 71
   Estas alarmas se muestran en la pantalla del mando remoto SIME HOME.
   Solicitar la intervención de personal técnico autorizado.

### TRANSFORMACION GAS

En el caso que sea necesaria la transformación para un gas diferente al que la caldera ha sido fabricada es necesario dirigirse a personal técnico autorizado.

### MANTENIMIENTO

El mantenimiento preventivo y el control del funcionamiento de los aparatos y de los sistemas de seguridad podrán efectuarse por un técnico autorizado.

ATENCIÓN: Es obligatorio que el cable de alimentación dedicado se reemplace solo con un cable de reserva ordenado y conectado por personal calificado pro-

# PARA O INSTALADOR

## INDICE

| 1 | DESCRIÇÃO DA CALDEIRA | pag. | 40 |
|---|-----------------------|------|----|
| 2 | INSTALAÇÃO            | pag. | 43 |
| 3 | CARACTERÍSTICAS       | pag. | 58 |
| 4 | USO E MANUTENÇÃO      | paq. | 65 |

## CONFORMIDADE

A nossa Companhia declara que as caldeiras MURELLE HE 35 R ErP cumprem os requisitos essenciais das seguintes directivas:

- Directiva Eficiência 92/42/CEE
- Regulamento Gás 2016/426/CE
- Directiva Compatibilidade Eletromagnética 2014/30/UE
- Directiva Baixa Tensão 2014/35/UE
- Directiva Conceção Ecológica 2009/125/CE
- Regulamento (UE) N. 813/2013 811/2013
- Directiva Energy Labelling 2010/30/CE

## IMPORTANTE

Antes de acender o aparelho pela primeira vez, é conveniente fazer os seguintes controlos:

- Verifique que não haja líquidos ou materiais inflamáveis perto da caldeira.
- Certifique-se que a ligação eléctrica tehna sido efectuada de modo correcto e que o fio de terra esteja ligado a uma boa instalação de terra.
- Abra a torneira do gás e verifique as uniões, incluindo as do queimador.
- Certifique-se que o aparelho esteja preparado para o tipo de gás correcto.
- Verifique se a conduta de evacuação dos produtos de combustão esteja livre e tenha sido montada correctamente.
- Certifique-se que as eventuais válvulas de corte estejam abertas.
- Certifique-se que a instalação tenha sido cheia de água e esteja sem ar nos tubos.
- Verifique que a bomba circuladora não esteja bloqueada
- Faça sair o ar dos tubos do gás usando a própria saída da toma de pressão colocada na entrada da válvula gás.
- O instalador deverá instruir o utilizador sobre o funcionamento da caldeira e sobre os dispositivos de segurança.

Sime

CE

## 1 DESCRIÇÃO DA CALDEIRA

### 1.1 INTRODUÇÃO

MURELLE HE 35 R ErP são grupos térmicos pré-misturados a condensação somente para o aquecimento com amplo campo de modulação de potência (de 20% a 100% da potência) projetados para a instalação individual e em sistemas modulares com mais geradores conectados em sequência/cascata independentes um do outro.

Siga as instruções deste manual para uma correcta instalação e um perfeito funcionamento do aparelho.

### 1.2 DIMENSÕES (fig. 1)

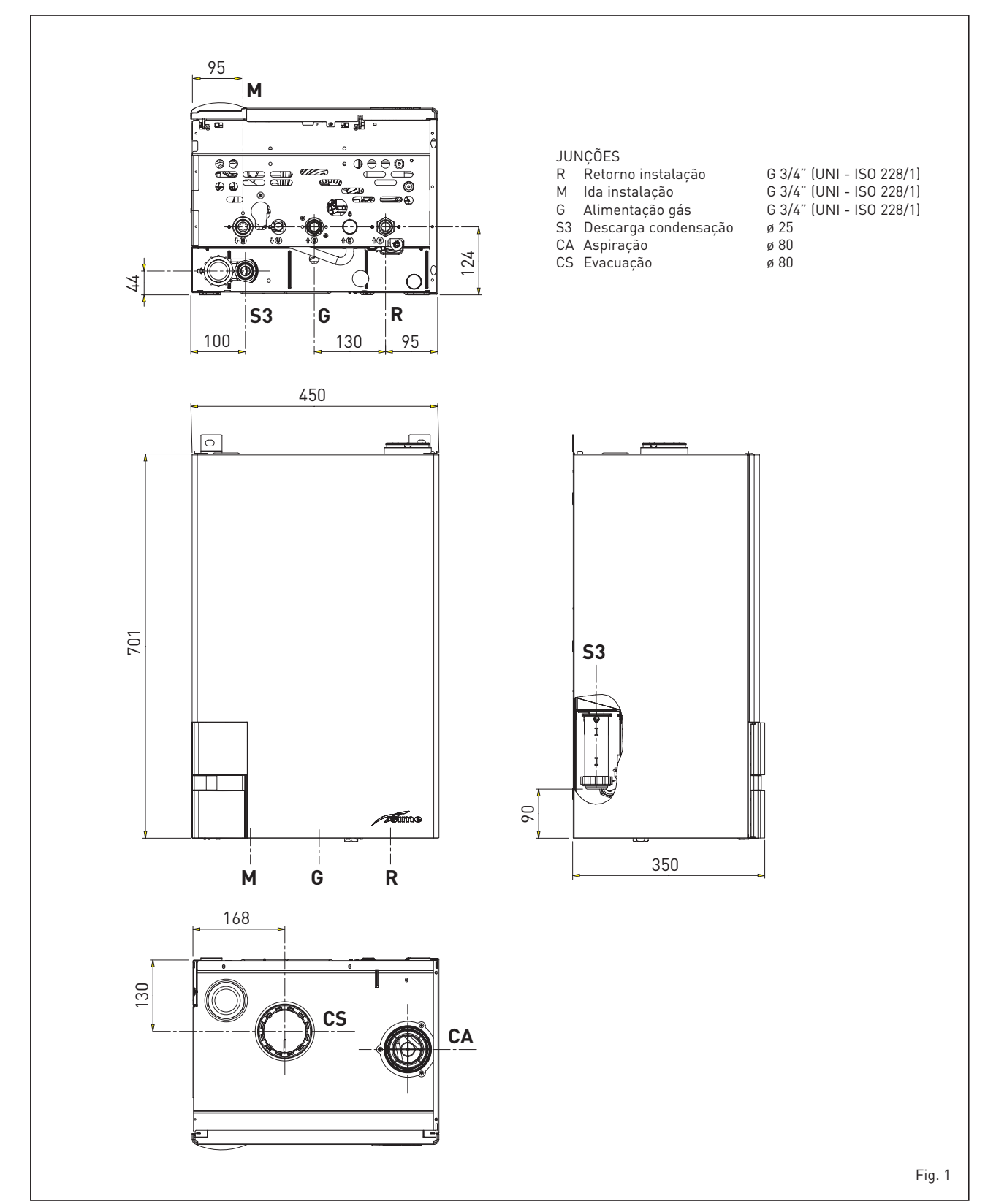

PT

### 1.3 DATOS TECNICOS

|                                                        | MURELLE HE 35 R ErP           |
|--------------------------------------------------------|-------------------------------|
| Potência térmica nominal (80-60°C) (Pn max) kV         | / 33,8                        |
| Potência térmica nominal (50-30°C) (Pn max) kV         | 37,2                          |
| Potência térmica reduzida G20 (80-60°C) (Pn min) kV    | 3,2                           |
| Potência térmica reduzida G20 (50-30°C) (Pn min) kV    | 3,7                           |
| Potência térmica reduzida G31 (80-60°C) (Pn min) kV    | 5,5                           |
| Potência térmica reduzida G31 (50-30°C) (Pn min) kV    | 6,4                           |
| Caudal térmica (*)                                     |                               |
| Nominal (Qn max - Qnw max) kV                          | 34,8                          |
| Reduzida G20/G31 (Qn min - Qnw min) kV                 | / 3,48 / 6,0                  |
| Rendimento útil mín-máx (80-60°C) %                    | 92,5 / 97,1                   |
| Rendimento útil mín-máx (50-30°C) %                    | 106,3 / 106,8                 |
| Rendimento útil 30% da carga (40-30°C) %               | 108,6                         |
| Perdas no apagamento a 50°C (EN 15502) V               | 108                           |
| Tensão de alimentação V-H:                             | z 230-50                      |
| Potência eléctrica absorvida (Qn max) V                | 109                           |
| Potência eléctrica absorvida (Qn min) V                | 66                            |
| Grau de isolamento eléctrico                           | X4D                           |
| Eficiência energética                                  |                               |
| Classe de eficiência energética sazonal de aquecimento | А                             |
| Eficiência energética sazonal de aquecimento %         | 93                            |
| Potência sonora de aquecimento dB (A                   | 56                            |
| Campo de regulação do aquecimento °C                   | 20/80                         |
| Conteúdo de agua caldeira                              | l 2,65                        |
| Pressão máxima de funcionamento (PMS) bar (kPa         | ) 3,5 (343)                   |
| Temperatura máxima de funcionamento (T max) °C         | 85                            |
| Capacidade vaso de expansão aquecimento                | l                             |
| Pressão vaso de expansão aquecimento bar (kPa          |                               |
| Temperatura dos fumos máxima (80-60°C) °C              | 70                            |
| Temperatura dos fumos mínima (80-60°C) °C              | 60                            |
| Temperatura dos fumos máxima (50-30°C) °C              | 40                            |
| Temperatura dos fumos mínima (50-30°C) °C              | 33                            |
| Caudal dos fumos mín/máx g/s                           | 1,67 / 16,39                  |
| CO2 a caudal mín/máx (G20) %                           | 8,4 / 9,3                     |
| CO2 a caudal mín/máx (G31) %                           | 10,0 / 10,2                   |
| NOx medidos (EN 15502-1:2015) mg/kWl                   | 21                            |
| Número PIN                                             | 1312CM5630                    |
| Categoría                                              | II2H3P                        |
| Тіро                                                   | B23P-B53P-C13-C33-C43-C53-C83 |
| Classe NOx (EN 15502-1:2015)                           | 6 (< 56 mg/kWh)               |
| Peso caldeira ko                                       | 32                            |
| Injectores gás principal                               |                               |
| Quantidade injectores n'                               | 2                             |
| Diámetro injectores diferentes (G20)                   | 3,5 / 4,0                     |
| Diámetro injectores diferentes (G31)                   | 9 2,8 / 3,0                   |
| Consumo em potência máxima/mínima                      |                               |
| Máxima (G20) m³/l                                      | 3,68                          |
| Minima (G20) m³/l                                      | 0,39                          |
| Maxima (G31) kg/l                                      | 2,70                          |
| Minima (G31) kg/l                                      | 0,46                          |
| Pressão de alimentação gás                             |                               |
| (G20/G31) mbar (kPa                                    | 20 / 37 (1,96 / 3,63)         |

(\*) Caudal térmica de aquecimento calculada utilizado o poder calorífico inferior (PCI)

### 1.4 ESQUEMA FUNCIONAL (fig. 2)

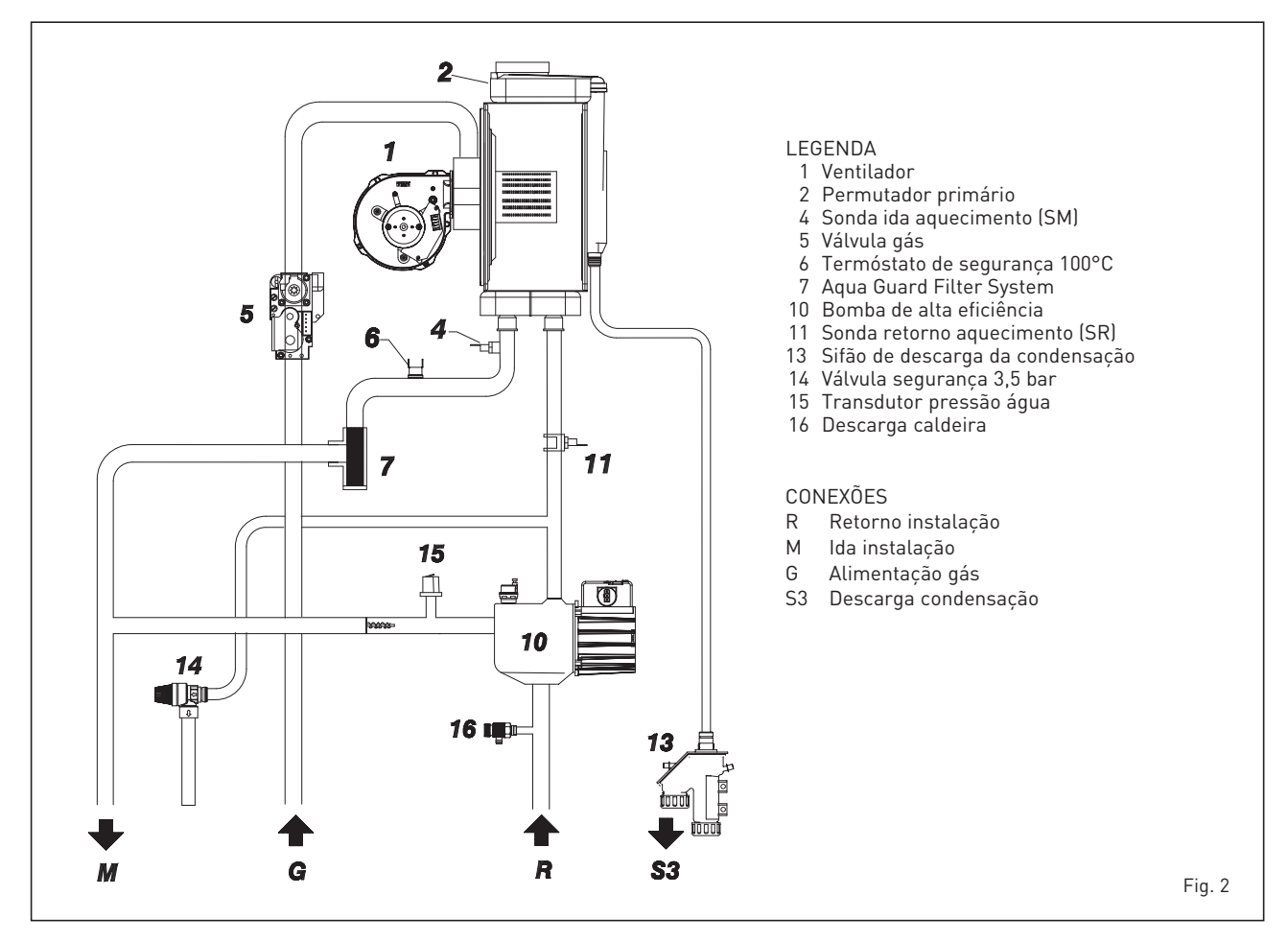

### 1.5 PLACA DE DADOS TÉCNICOS (fig. 3)

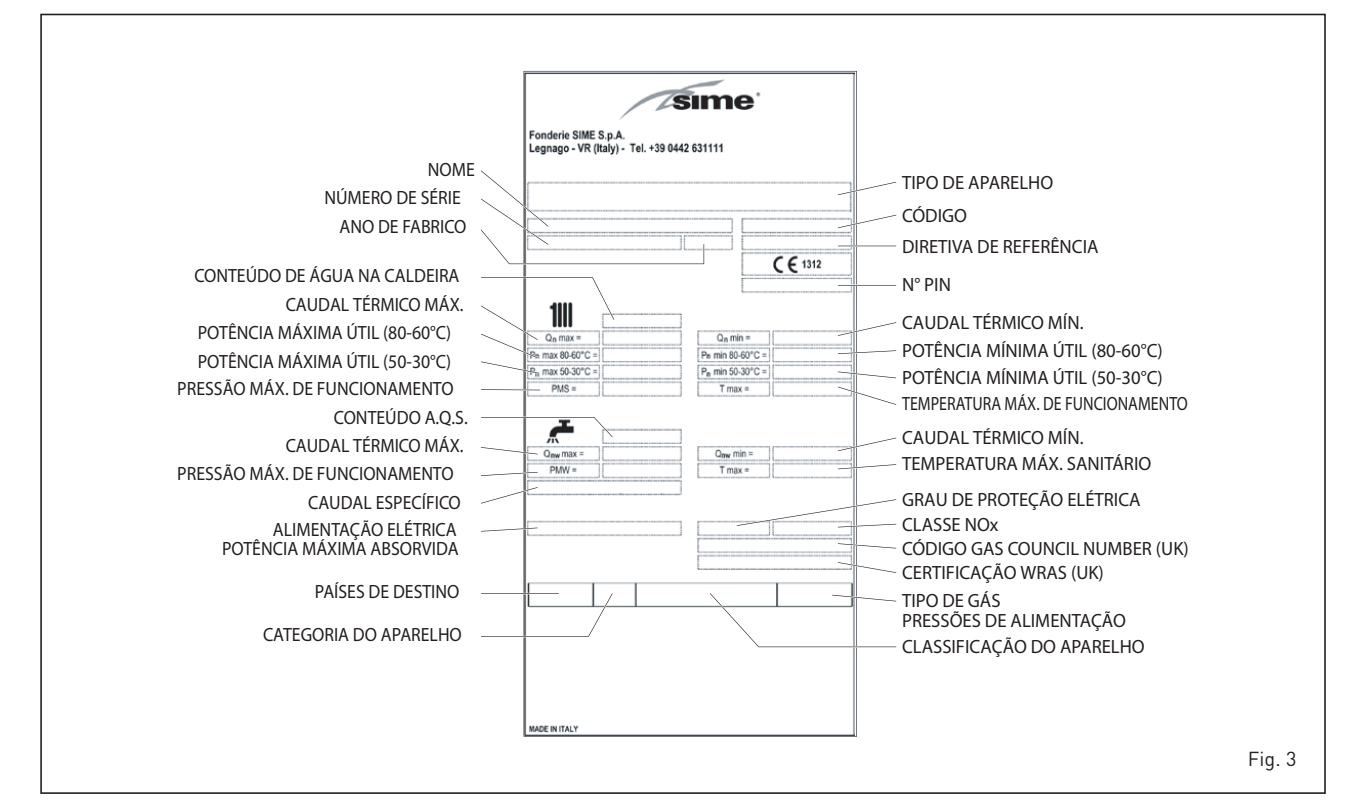

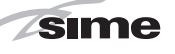

## 2 INSTALAÇÃO

A instalação deve enterder-se fixa e deve ser efectuada exclusivamente técnicos especializados e qualificados respeitando todas as instruções e disposições deste manual, devendo a instalação ser efectuada cumprindo rigorosamente as normas e regulamentos actualmente em vigor.

AVISO: Antes de instalar a caldeira, o instalador deve certificar-se de que a parede possa suportar o peso.

### 2.1 INSTALAÇÃO

### 2.1.1 Caldeira individual (fig. 4)

- As caldeiras podem ser montadas, sem vínculos de localização e de quantidade de ar combustível, em qualquer ambiente doméstico.
- As caldeiras também são idóneas ao funcionamento em local parcialmente protegido segundo EN 15502, com temperatura ambiente máxima de 60°C e mínima de -5°C. É aconselhável instalar

R

as caldeiras sob o alpendre de um tecto, ou no interior de uma varanda ou num nicho reparado, sempre não expostas à acção das intempéries (chuva, granizo, neve). As caldeiras possuem uma série de funções anti-gelo.

Mediante solicitação coloca-se à disposição, para o funcionamento individual, um kit compensador cód. 8101557.

O kit preparado para a aplicação de um fervidor com acúmulo de capacidade igual ou maior de 80 litros.

# 2.1.2 Caldeiras em sequência/cascata (fig. 4/a)

No caso de instalação em sequência/ cascata é necessário modificar em cada uma das caldeiras que compõem a central os seguintes parâmetros de instalação:

### - PAR 1 = 4

- (se a caldeira funciona com gás METANO G20).
- PAR 1 = 12

(se a caldeira funciona com gás PROPANO G31)

Para aceder à seção PARÂMETROS INSTALADOR ver o ponto 3.3.

### ATENÇÃO: Nas instalações em sequência/ cascata é obrigatório predispor a instalação térmica com o separador hidráulico e os órgãos de segurança.

A caldeira é fornecida com a placa **RS- 485** que permite gerir em cascata até 8 caldeiras e a comunicação em MODBUS.

A placa está colocada na parte traseira do painel de comando.

Acessar a placa e escolher a modalidade de funcionamento desejada (CASCATA ou MODBUS), selecionando o DIP SWITCH da plaqueta como indicado na figura 4/a.

### Modalidade CASCATA (fig. 4/b)

Conectar eletricamente todas as caldeiras que formam a central térmica modular em cascata e selecionar em cada uma delas os parâmetros instalador PAR 15, como indicado na fig. 4/b.

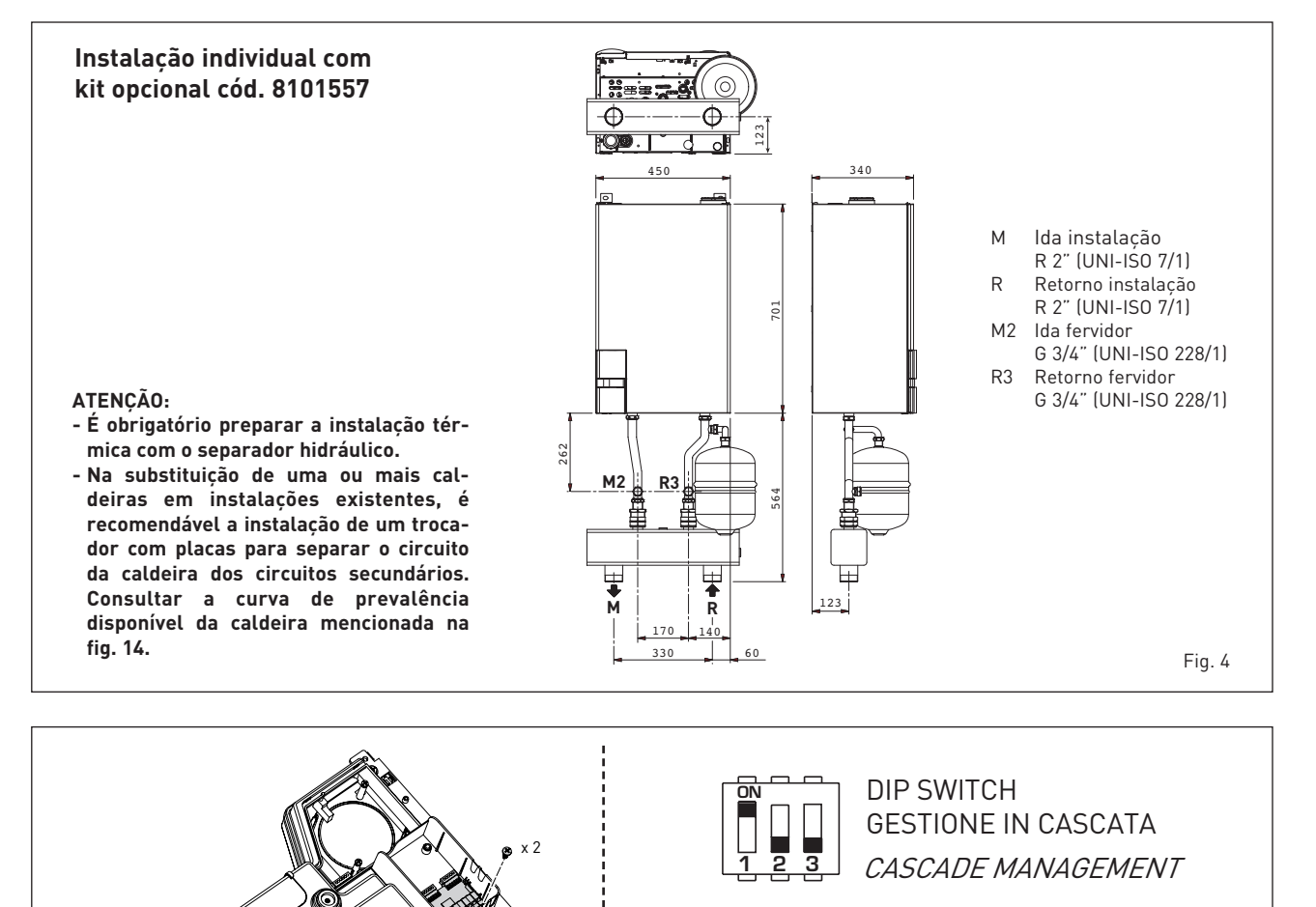

DIP SWITCH GESTIONE IN MODBUS *MODBUS MANAGEMENT* 

Fig. 4/a

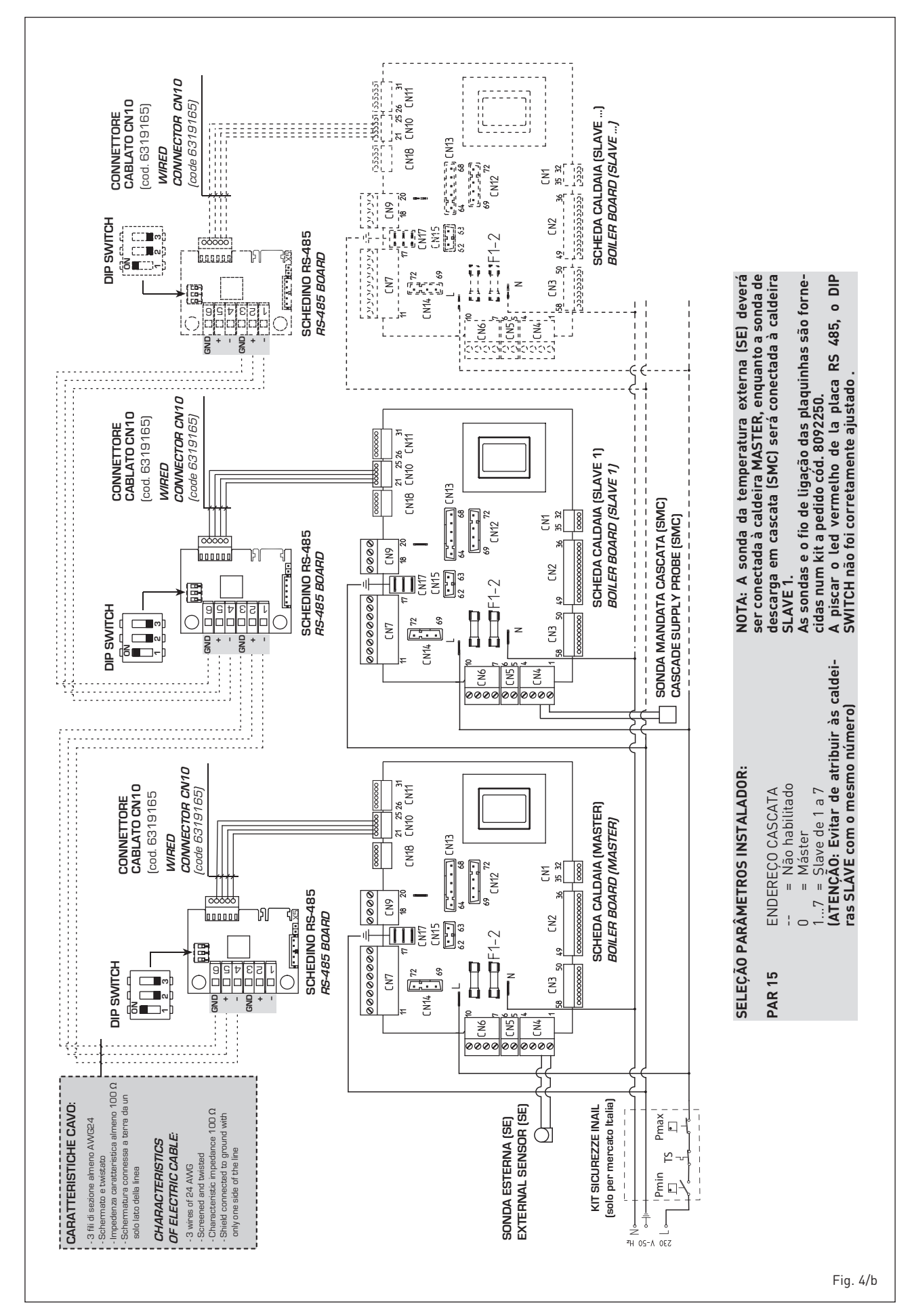

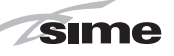

ES

PT

### Modalidade MODBUS (fig. 4/c)

A plaqueta RS-485 pode ser utilizada também para a comunicação em MODBUS de cada caldeira **MURELLE HE 35 R ErP.** 

Neste caso proceder da seguinte forma:

- Selecionar o mDIP SWITCH da plaqueta RS-485 e o PAR 16 como indicado na figura.
- Escolher a configuração de comunicação adequada à rede MODBUS presente (PAR 17 INST) segundo quanto descrito na Tabela PAR 17 INST.

### Modalidade CASCATA+MODBUS (fig. 4/d)

Esta modalidade permite a comunicação em MODBUS de pelo menos duas caldeiras em cascata e efetua-se requerendo uma segunda plaqueta RS-485 fornecida no kit cód. 8092244.

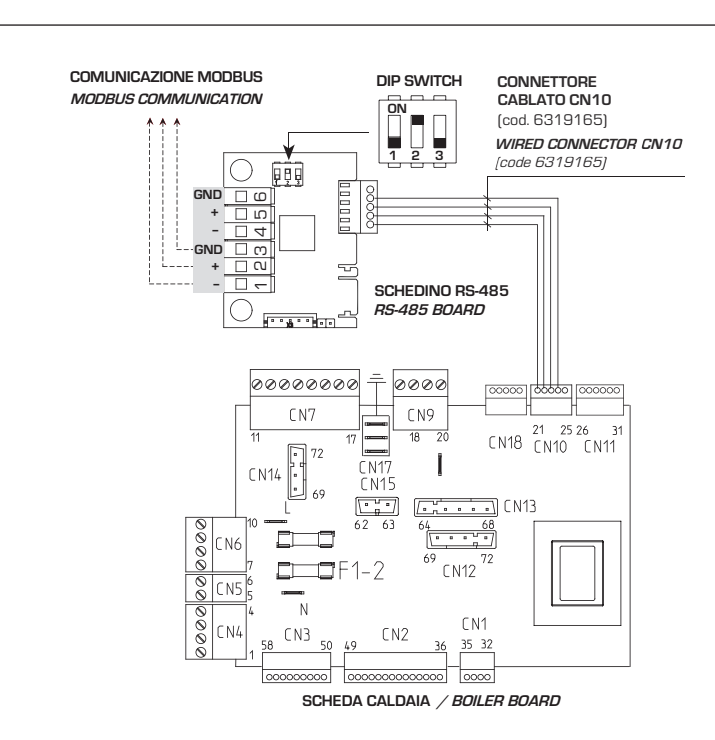

### SELEÇÃO PARÂMETROS INSTALADOR:

ATENÇÃO: Após ter selecionado os parâmetros recomenda-se de apagar e voltar a acender a caldera.

### TABELLA PAR 17 INST/ Tab. PAR 17 INST

| PAR 17 INST<br>Par 17 INST | Baud Rate<br>Baud Rate | N° Bit Dati<br><i>No. Data Bit</i> | Parità<br><i>Parity</i> | Bit di Stop<br><i>Stop Bit</i> |
|----------------------------|------------------------|------------------------------------|-------------------------|--------------------------------|
| 1                          | 1200                   | 8                                  | No                      | 1                              |
| 2                          | 1200                   | 8                                  | No                      | 2                              |
| 3                          | 1200                   | 8                                  | Pari / <i>Even</i>      | 1                              |
| 4                          | 1200                   | 8                                  | Pari <i>/ Even</i>      | 2                              |
| 5                          | 1200                   | 8                                  | Dispari / <i>Odd</i>    | 1                              |
| 6                          | 1200                   | 8                                  | Dispari / <i>Odd</i>    | 2                              |
| 7                          | 2400                   | 8                                  | No                      | 1                              |
| 8                          | 2400                   | 8                                  | No                      | 2                              |
| 9                          | 2400                   | 8                                  | Pari / Even             | 1                              |
| 10                         | 2400                   | 8                                  | Pari <i>/ Even</i>      | 2                              |
| 11                         | 2400                   | 8                                  | Dispari / <i>Odd</i>    | 1                              |
| 12                         | 2400                   | 8                                  | Dispari <i>/ Odd</i>    | 2                              |
| 13                         | 4800                   | 8                                  | No                      | 1                              |
| 14                         | 4800                   | 8                                  | No                      | 2                              |
| 15                         | 4800                   | 8                                  | Pari / <i>Even</i>      | 1                              |
| 16                         | 4800                   | 8                                  | Pari <i>/ Even</i>      | 2                              |
| 17                         | 4800                   | 8                                  | Dispari <i>/ Odd</i>    | 1                              |
| 18                         | 4800                   | 8                                  | Dispari <i>/ Odd</i>    | 2                              |
| 19                         | 9600                   | 8                                  | No                      | 1                              |
| 20                         | 9600                   | 8                                  | No                      | 2                              |
| 21                         | 9600                   | 8                                  | Pari / <i>Even</i>      | 1                              |
| 22                         | 9600                   | 8                                  | Pari <i>/ Even</i>      | 2                              |
| 23                         | 9600                   | 8                                  | Dispari / Odd           | 1                              |
| 24                         | 9600                   | 8                                  | Dispari <i>/ Odd</i>    | 2                              |
| 25                         | 19200                  | 8                                  | No                      | 1                              |
| 26                         | 19200                  | 8                                  | No                      | 2                              |
| 27                         | 19200                  | 8                                  | Pari / <i>Even</i>      | 1                              |
| 28                         | 19200                  | 8                                  | Pari / <i>Even</i>      | 2                              |
| 29                         | 19200                  | 8                                  | Dispari / Odd           | 1                              |
| 30                         | 19200                  | 8                                  | Dispari <i>/ Odd</i>    | 2                              |

Fig. 4/c

|                   | TABELLA DELLE VARIABILI MODBUS / MODBUS BOILER VARIABLES LIST |          |             |         |              |              |                                                                                                    |                                                                                                    |
|-------------------|---------------------------------------------------------------|----------|-------------|---------|--------------|--------------|----------------------------------------------------------------------------------------------------|----------------------------------------------------------------------------------------------------|
| Modbus<br>address | Variable description                                          | Type     | Read /Write | U.M.    | Min<br>value | Max<br>value | Descrizione /                                                                                                    | Function                                                                                                    |
|                   | Digital variables (COILS)                                     | -        |             |         |              |              |                                                                                                    | 5 (0)                                                                                                    |
| 2                 | Boiler CH Enable/Request                                      |          | R/W         | -       | 0            | 1            | Abilitazione preparazione ACS                                                                                                    | Request CH zone 1<br>Enable DHW preparation                                                                                                    |
| 3                 | Boiler Water Filling Function                                 | D        | R/W         | -       | 0            | 1            | Non usato                                                                                                    | Not used                                                                                                    |
|                   |                                                               |          |             |         |              |              | -                                                                                                    |                                                                                                    |
| 32                | Boiler CH Mode                                                | D        | R           | -       | 0            | 1            | Stato riscaldamento zona 1                                                                                                    | State CH zone 1                                                                                                    |
| 33                | Boiler Elame Status                                           |          | R           |         | 0            | 1            | Stato preparazione ACS<br>Stato presenza fiamma                                                                                                    | State preparation DHVV                                                                                                    |
| 35                | Boiler Alarm Status                                           | D        | R           | -       | 0            | 1            | Stato presenza allarme                                                                                                    | State presence alarm                                                                                                    |
|                   | Analog/integer variables                                      |          |             |         |              |              |                                                                                                    |                                                                                                    |
| 1                 | Boiler CH Primary Setpoint                                    | A        | R/W         | 0,1°C   | 20,0         | 80,0         | Setpoint riscaldamento zona 1.<br>Se viene ricevuto un valore fuori range<br>equivale a nessun valore ricevuto e viene<br>mantenuta la termoregolazione di caldaia<br>a punto fisso o a curva climatica.                                             | Setpoint CH zone 1.<br>If you receive a value out of range<br>so the value isn't received and<br>the boiler temperature control is<br>maintained of fixed point or a<br>temperature curve.                      |
| 2                 | Boiler DHW Primary Setpoint                                   | A        | R/W         | 0,1°C   | 20,0         | 80,0         | Setpoint circuito primario durante<br>la preparazione ACS<br>(al posto di PAR 66 caldaia).                                                                                                    | Setpoint CH during ACS preparation<br>(for PAR 66 installer parameters)                                                                                                    |
|                   |                                                               |          |             |         |              |              | Se viene ricevuto un valore fuori range equivale<br>a nessun valore ricevuto e viene utilizzato<br>il valore di regolazione presente in caldaia.                                                                                                    | If you receive a value out of range<br>the value isn't received and it is used<br>the boiler value regulation .                                                                                                 |
| 3                 | Boiler DHW Setpoint                                           | A        | R/W         | 0,1°C   | 10,0         | 80,0         | Setpoint acqua calda sanitaria.<br>Se viene ricevuto un valore fuori range<br>equivale a nessun valore ricevuto<br>e viene utilizzato il valore<br>di regolazione presente in caldaia.                                                               | Setpoint ACS.<br>If you receive a value out of range<br>the value isn't received and it is used<br>the boiler value regulation.                                                                                 |
| 4                 | Outside Temperature MB                                        | А        | R/W         | 0,1°C   | -55,0        | 95,0         | Valore di temperatura esterna comunicato via ModBus.<br>Se viene ricevuto un valore fuori range equivale<br>a nessun valore ricevuto. Nel caso di conflitto<br>la caldaia dà la priorità al valore della sonda<br>ad essa collegata.                 | External value of temperature by MobBus.<br>If you receive a value out of range<br>the value isn't received. In case of<br>conflict the boiler will give priority to the value<br>of the probe connected to it. |
| 5                 | Boiler CH Curve Slope                                         | А        | R/W         | 0,1     | 3,0          | 40,0         | Pendenza della curva climatica della zona 1<br>(utilizzato al posto della curva impostata in caldaia).<br>Se viene ricevuto un valore fuori range equivale<br>a nessun valore ricevuto e viene utilizzata<br>la curva climatica presente in caldaia. | Slope of heating curve of zone 1<br>(it is used instead of the curve set in the boiler).<br>If you receive a value out of range<br>the value isn't received and it is used<br>the boiler heating curve.         |
| 6                 | Boiler CH Curve Displacement                                  | А        | R/W         | 0,1     | -5,0         | 5,0          | Valore di shift del set ambiente della zona 1<br>(utilizzato al posto dello shift impostato in caldaia).<br>Se viene ricevuto un valore fuori range equivale<br>a nessun valore ricevuto e viene utilizzato<br>lo shift presente in caldaia.         | Shift value of room zone 1 set<br>(it is used instead of the shift set in the boiler).<br>If you receive a value out of range<br>the value isn't received and it is used<br>the boiler heating curve.           |
| 7                 | Boiler Delta-T CH                                             | А        | R/W         | 0,1     | 10,0         | 40,0         | Valore di setpoint Delta-T (Mandata - Ritorno)                                                                                                    | Value setpoint Delta-T (Delivery - Return)                                                                                                    |
| 64                | Boiler DHW Water Temperature                                  | A        | R           | 0,1°C   | 0,0          | 100,0        | Temperatura Sonda Acqua calda sanitaria                                                                                                    | DHW temperature sensor<br>CH temperature sensor (Delivery)                                                                                                    |
| 66                | Boiler Return Water Temperature                               | A        | R           | 0,1°C   | 0,0          | 100,0        | Temp. Sonda Ritorno Circuito Primario (NO cascata)                                                                                                    | CH temperature sensor (Return) (No cascade)                                                                                                    |
| 67                | Boiler Flue Gas Temperature                                   | А        | R           | 0,1°C   | 0,0          | 200,0        | Temperatura Sonda Fumi (NO cascata)                                                                                                    | Smoke temperature sensor (No cascade)                                                                                                    |
| 68                | Boiler Relative Modulation Level                              | А        | R           | 0,1%    | 0,0          | 100,0        | Livello Modulazione (0%=Minima Potenza -                                                                                                    | Modulation level: (0%= minimum power<br>100%= maximum power)                                                                                                    |
| 69                | Boiler Primary Water Pressure                                 | A        | R           | 0,1 bar | 0,0          | 6,0          | Valore Pressione Acqua Circuito Primario                                                                                                    | Pressure value water CH                                                                                                    |
| 70                | Boiler Outside Temperature                                    | Δ        | R           | 0.1°C   | -100.0       | 100.0        | Valore di temperatura esterna letto                                                                                                    | Outside temperature read from the boiler                                                                                                    |
| <u> </u>          |                                                               | <u> </u> |             | 5,1 0   | . 50,5       |              | dalla caldaia tramite la sonda ad essa collegata.                                                                                                    | through the probe connected to it                                                                                                    |
| 129               | Boiler Current Minute                                         | 1        | R/W         | -       | 0            | 59           | Non usato                                                                                                    | Not used                                                                                                    |
| 130               | Boiler Current Hour                                           | I        | R/W         | -       | 0            | 23           | Non usato                                                                                                    | Not used                                                                                                    |
| 131               | Boiler Current Day of the Week                                | 1        | R/W         | -       | 1 = Lun      | 7 = Dom      | Non usato                                                                                                    | Not used                                                                                                    |
| 132               | Boiler Current Day of the Month                               | H        | R/W         | -       | 1            | 12           | Non usato                                                                                                    | Not used                                                                                                    |
| 134               | Boiler Current Year                                           | i        | R/W         | -       | 2000         | 2200         | Non usato                                                                                                    | Not used                                                                                                    |
| 192               | Boiler Alarm Code                                             | Ι        | R           | -       | 0            | 100          | Codice numerico visualizzato durante anomalia caldaia (Master se in cascata).                                                                                                    | Numeric code shown during boiler error<br>(If Master is in cascade)                                                                                                    |
| 193               | Boiler Slave 1 Alarm Code                                     | Т        | R           | -       | 0            | 100          | Codice numerico visualizzato durante<br>anomalia caldaia slave 1 (Solo cascata)                                                                                                    | Numeric code shown during slave 01 error<br>(Only cascade)                                                                                                    |
| 194               | Boiler Slave 2 Alarm Code                                     | I        | R           | -       | 0            | 100          | Codice numerico visualizzato durante<br>anomalia caldaia slave 2 (Solo cascata)                                                                                                    | Numeric code shown during slave 02 error<br>(Only cascade)                                                                                                    |
| 195               | Boiler Slave 3 Alarm Code                                     | Т        | R           | -       | 0            | 100          | anomalia caldaia slave 3 (Solo cascata)                                                                                                    | Numeric code shown during slave 03 error<br>(Only cascade)                                                                                                    |
| 196               | Boiler Slave 4 Alarm Code                                     | I        | R           | -       | 0            | 100          | Codice numerico visualizzato durante<br>anomalia caldaia slave 4 (Solo cascata)<br>Codice numerico visualizzato durante                                                                                                    | Numeric code shown during slave 04 error<br>(Only cascade)                                                                                                    |
| 197               | Boiler Slave 5 Alarm Code                                     | 1        | R           | -       | 0            | 100          | anomalia caldaia slave 5 (Solo cascata)                                                                                                    | (Only cascade)                                                                                                    |
| 198               | Boiler Slave 6 Alarm Code                                     | Т        | R           | -       | 0            | 100          | anomalia caldaia slave 6 (Solo cascata)                                                                                                    | Numeric code shown during slave 06 error<br>(Only cascade)                                                                                                    |
| 199               | Boiler Slave 7 Alarm Code                                     | Ι        | R           | -       | 0            | 100          | Codice numerico visualizzato durante<br>anomalia caldaia slave 7 (Solo cascata)                                                                                                    | Numeric code shown during slave 07 error                                                                                                    |
| 200               | Boiler Combustion Parameter (Par1)                            | T        | R           | -       | 0            | 199          | Valore del PAR 1 in caldaia (Master se in cascata)                                                                                                    | PAR 1 value (If Master is in cascade)                                                                                                    |
| 201               | Boiler Hydraulic Parameter (Par2)                             | Ι        | R           | -       | 0            | 199          | Valore del PAR 2 in caldaia (Master se in cascata)                                                                                                    | PAR 2 value (If Master is in cascade)                                                                                                    |

| COMANDI MODBUS SUPPORTATI / MODBUS COMMANDS SUPPORTED |                          |  |  |  |  |
|-------------------------------------------------------|--------------------------|--|--|--|--|
| Code                                                  | Name                     |  |  |  |  |
| 01                                                    | READ COIL STATUS         |  |  |  |  |
| 15                                                    | WRITE MULTIPLE COILS     |  |  |  |  |
| 03                                                    | READ HOLDING REGISTERS   |  |  |  |  |
| 16                                                    | WRITE MULTIPLE REGISTERS |  |  |  |  |
|                                                       |                          |  |  |  |  |
| 05 (partially supported)                              | WRITE SINGLE COIL        |  |  |  |  |
| 04 (partially supported)                              | READ INPUT REGISTER      |  |  |  |  |
| 06 (partially supported)                              | WRITE SINGLE REGISTER    |  |  |  |  |

ATENÇÃO: A comunicação será efetuada somente com a caldeira MASTER, (caldeira com PAR 15 = 0), interpretando a cascata como um único gerador de calor de potência:

### P CASCATA = P CALDEIRA x N° CALDEIRAS.

Para a montagem desta segunda plaqueta proceder da seguinte forma:

- Tirar a cobertura e conectar eletricamente a segunda plaqueta RS-485, fornecida com tampa, na plaqueta RS-485 já montada no painel da caldeira MASTER (caldeira com PAR 15 = 0) mediante o conector cabeado fornecido no kit. ATENÇÃO: Muita cautela ao inserir o conector cabeado.
- Selecionar o DIP SWITCH da nova plaqueta em modalidade MODBUS.
- Fechar com a tampa da segunda plaqueta.
- Escolher a configuração de comunicação adequada para a rede MODBUS presente (PAR 17 INST), segundo quanto descrito na Tabela PAR 17 INST.

### Conexão RS-485 ao kit INSOL/ZONA MIX (fig. 4/e)

É possível conectar à plaqueta RS-485 os kit opcionais INSOL cód. 8092254, ou aquele ZONA MIX cód. 8092252. Ambos necessitam do kit alojamento placa cód. 8092236. Efetuar a conexão elétrica como indicado na figura.

### ATENÇÃO: Para a conexão elétrica da plaqueta INSOL/ZONA MIX na placa de caldeira, consultar a folha de instruções anexada ao kit.

### 2.1.3 Função anti-gelo

As caldeiras possuem uma série de funções anti-gelo que põem em funcionamento a bomba e o queimador quando a temperatura da água contida no interior do

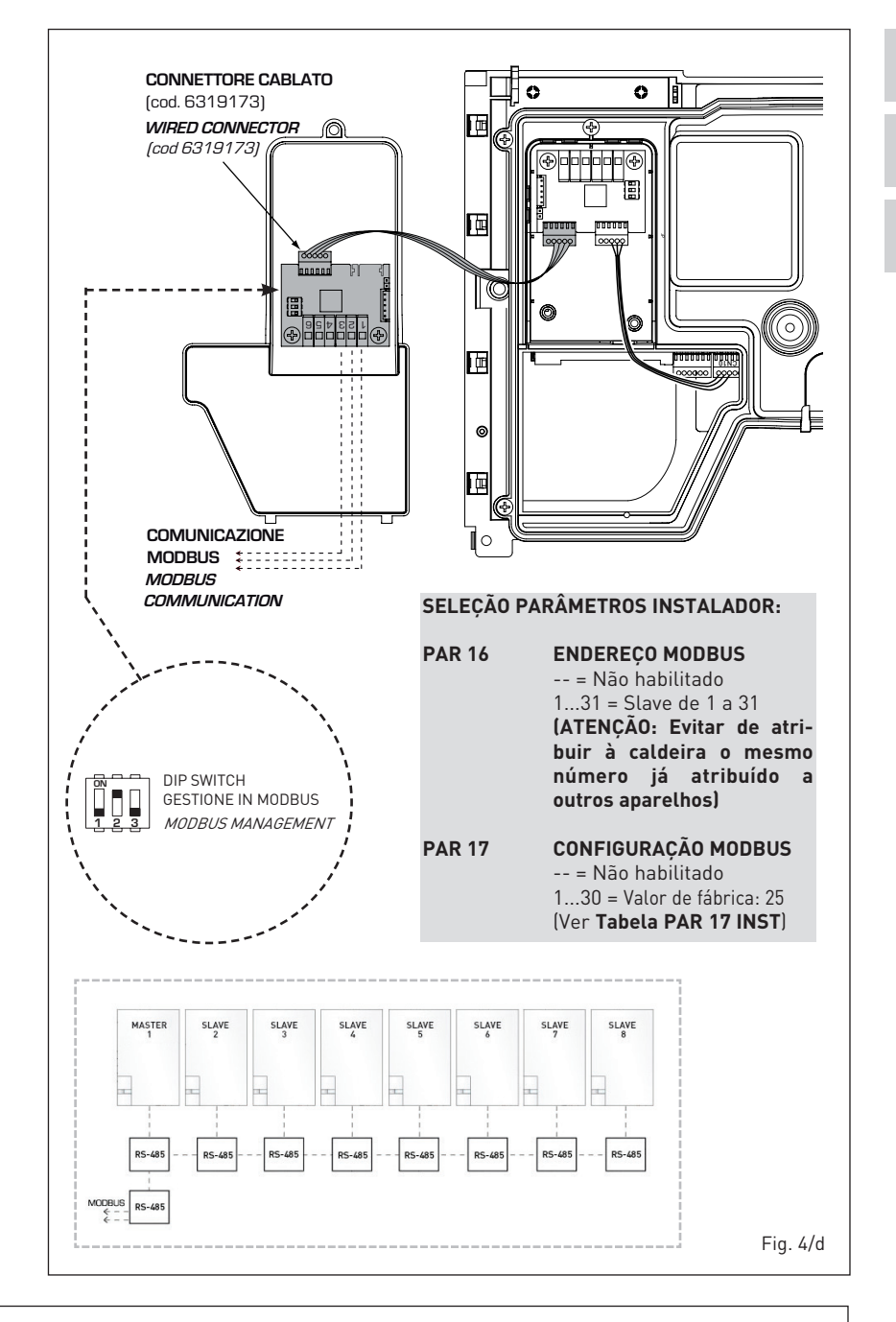

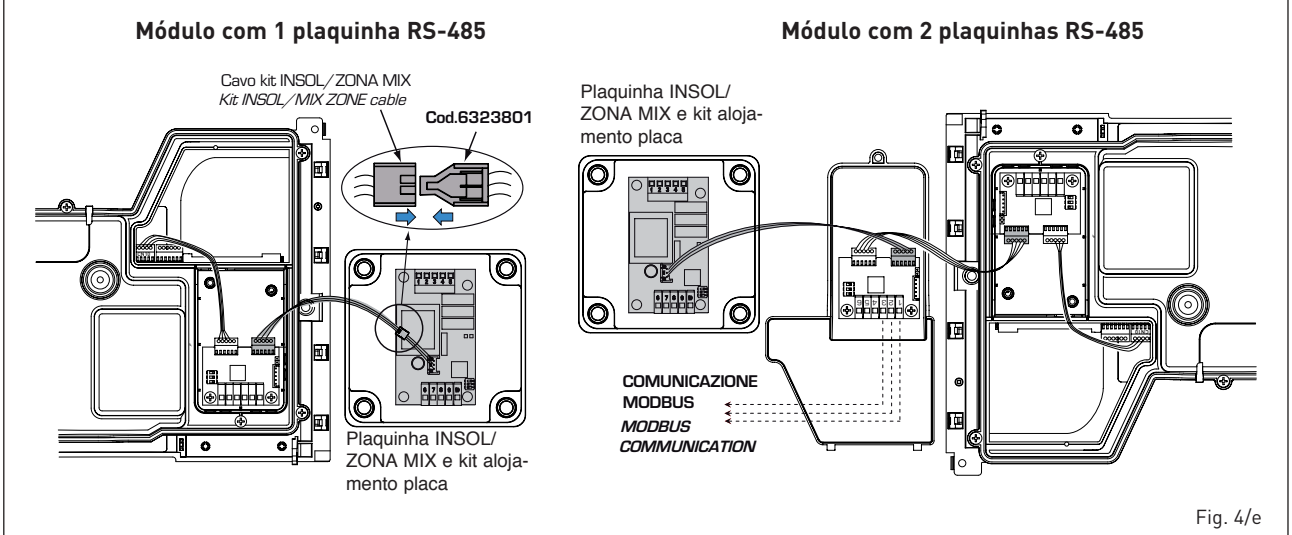

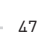

# PT

ΕS

aparelho desce abaixo dos 6 °C. A função anti-gelo só está assegurada se:

sime

- a caldeira está correctamente ligada aos circuitos de alimentação do gás e eléctrica
- a caldeira está constantemente alimentada;
- a caldeira não está bloqueada, não está acesa;
- os componentes essenciais da caldeira não estão avariados.

Nestas condições a caldeira está protegida contra o gelo até à temperatura ambiente de -5°C.

ATENÇÃO: Em caso de instalações em locais onde a temperatura desce abaixo dos 0°C é necessário a protecção dos tubos de conexão.

### 2.2 LIGAÇÃO DO APARELHO

Para preservar a instalação térmica contra as corrosões, incrustações ou depósitos, é de máxima importância, antes a instalação do aparelho, proceder à lavagem do mesmo confrome a norma UNI-CTI 8065, utilizando produtos apropriados como, por exemplo, o Sentinel X300 (instalações novas), X400 e X800 (instalações antigas) ou Fernox Cleaner F3. São fornecidas instruções completas com os produtos mas, para ulteriores esclarecimentos, é possível contactar directamente o produtor SENTINEL PERFORMANCE SOLUTIONS LTD ou FERNOX COOKSON ELECTRONICS. Após a lavagem da instalação, para a proteger por longo tempo contra corrosões e depósitos, recomendamos a utilização de inibidores tais como o Sentinel X100 ou

### Fernox F1.

É importante verificar sempre a concentração do inibidor após uma modificação da instalação e cada vez que se efectua uma manutenção segundo quanto prescrito pelos produtores (os revendedores têm à disposição os relativos testes).

O tubo de descarga da válvula de segurança deverá ser ligado a um funil para recolher eventual sujidade em caso de intervenção. Caso a instalação de aquecimento se encontre num plano superior em relação à caldeira, é necessário montar as torneiras de interrupção nas tubagens de ida/retorno do circuito fornecidas com o kit opcional.

### ATENÇÃO: A não lavagem da instalação térmica e a não adição de um inibidor adequado invalidam a garantia do aparelho.

A ligação do gás deve ser realizada em conformidade com as regulamentações em vigeur.

Para o dimensionamento das tubagens do gás, do contador até ao módulo, se deverá ter em consideração os caudais em volume (consumos) em m<sup>3</sup>/h e a densidade do gás examinado. As secções dos tubos do aparelho devem ser capazes de garantir um abastecimento de gás suficiente para cobrir o máximo requerido, limitando a perda de pressão entre o contador e qualquer aparelho de utilização não superior a:

- 1,0 mbar para gases da segunda família (gás natural);
- 2,0 mbar para gases da terceira família (butano ou propano).

No interior do painel frontal há uma etiqueta adesiva com os dados técnicos de identificação e o tipo de gás para o qual a caldeira está preparada.

### 2.2.1 Ligação da descarga de condensação

Para recolher a condensação é necessário ligar o tubo de escorrimento com sifão ao esgoto através de um tubo com uma inclinação mínima de 5 mm por metro.

### Somente as tubagens em plástico dos esgostos normais são adequados para conduzir a condensação para os esgotos da habitação.

### 2.2.2 Filtro do tubo do gás

A válvula gás dispõe de série um filtro na entrada, o que não é suficiente para reter todas as impurezas do gás e dos tubos. Para um melhor funcionamento da válvula e para evitar que seja anulado o controle de segurança da válvula, aconselha-se a montar um bom filtro no tubo do gás.

### 2.3 FASE INICIAL DE ENCHIMENTO DO APARELHO

A pressão de abastecimento com o circuito frio deve estar compreendida entre **1-1,5 bar**.

O enchimento deve ser efetuado lentamente, para que as bolhas de ar saiam através dos respectivos respiros.

### 2.3.1 Esvaziamento da instalação (fig. 5)

Para esvaziar a instalação desligar a caldeira e agir na válvula de purga (7).

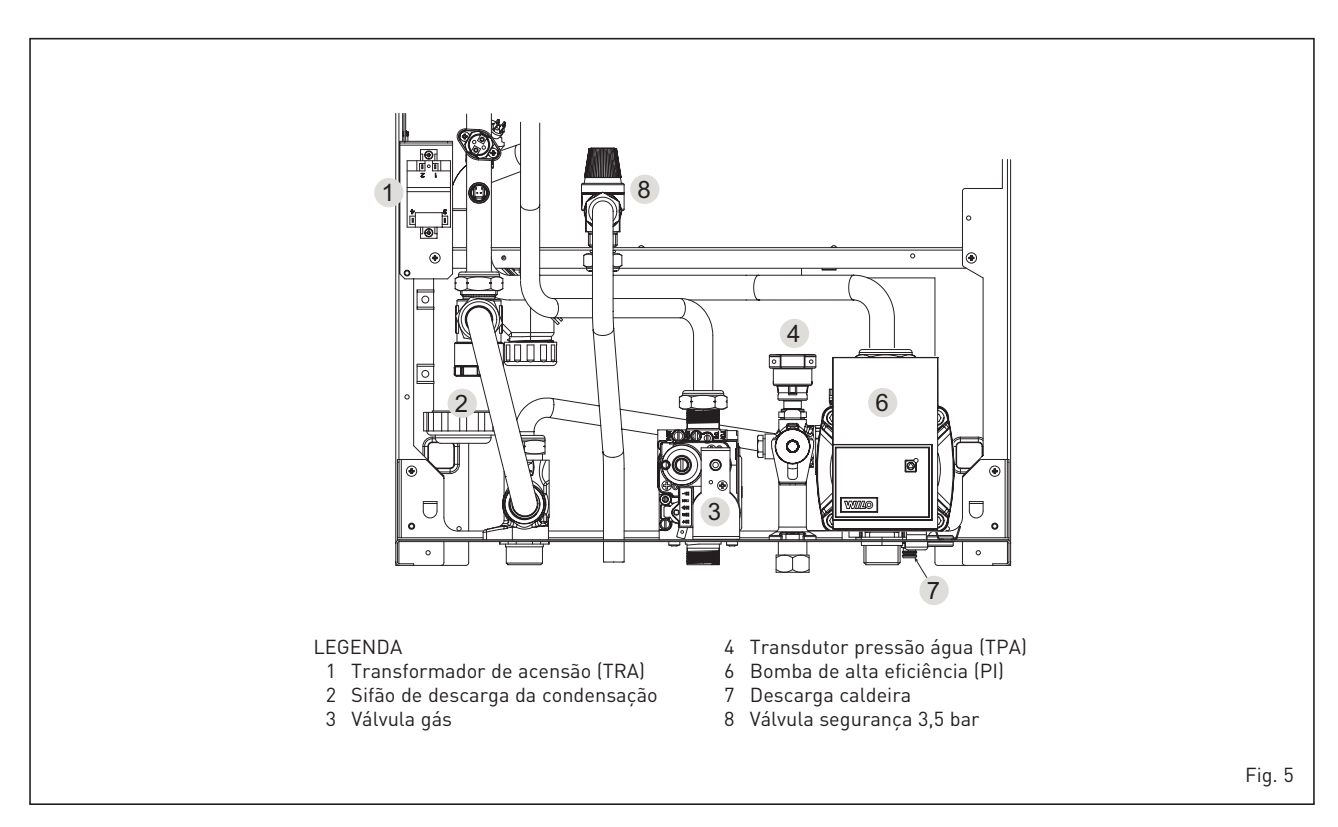

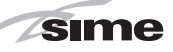

### 2.4 EVACUAÇÃO FORÇADA TIPO B23P-B53P (fig. 6)

Para a realização desta configuração de descarga deve-se tomar como referência a fig 6. Juntamente com a máquina é fornecida uma guarnição em borracha com ø 80 que deve ser utilizada do modo mostrado na figura.

O comprimento máxima total da conduta de descarga ø 80 é determinada pela perda de carga de cada uma dos acessórios inseridos e não deverá exceder 15 mm H20 (<u>ATENÇÃO: O comprimen-</u> to total da conduta não deverá superar os 25 m, mesmo se a perda de carga total for inferior à máxima aplicável).

A conduta de descarga pode ser conectada

a tubos de evacuação de fumo já existentes. Quando a caldeira trabalha em baixa temperatura é possível utilizar os normais tubos de evacuação de fumo com as seguintes condicões:

- O tubo de evacuação de fumo não deve ser utilizado por outras caldeiras..
- O interior do tubo de evacuação de fumo deve ser protegido contra o contacto com as condensações da caldeira.

Os produtos da combustão devem ser conduzidos com uma tubagem flexível ou com tubos rígidos de plástico com o diâmetro de aproximadamente 100-150 mm, providenciando a drenagem da condensação no pé da tubagem. A altura útil do sifão deve ser de, no mínimo, 150 mm. Para as perdas de carga dos acessórios, deve-se tomar como referência a **Tabela 1**.

### 2.6 INSTALAÇÃO DE CONDUTAS SEPARADAS TIPO C (ø 80)

Esta tipologia de descarga deve ser efetuada utilizando os acessórios ø 80 em polipropileno sem usar qualquer guarnição ou vedante em instalações do tipo C.

O comprimento máximo total, obtido somando os comprimentos das tubagens de aspiração e descarga, é determinada pelas perdas de carga dos vários acessórios utilizados e não deverá ser superior a 15 mm H20 (<u>ATENÇÃO: O com-</u>

# ENG

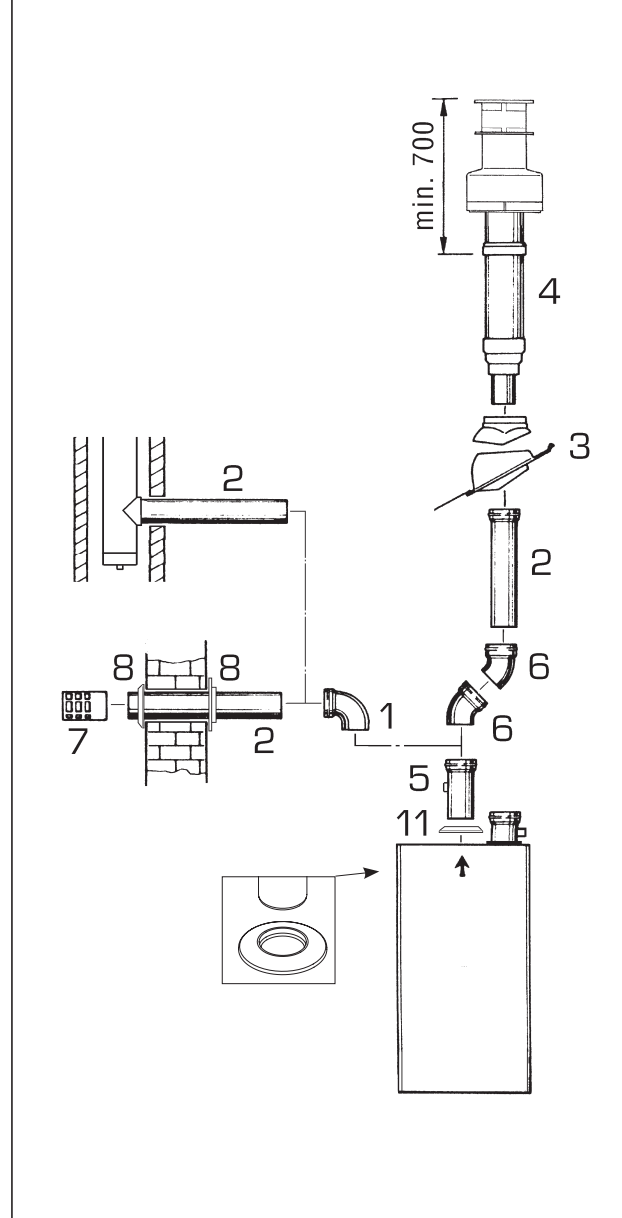

### TABELA 1

| Acessórios ø 80 Pe                          | erda de carga<br>(mm H2O) |
|---------------------------------------------|---------------------------|
|                                             |                           |
| Curva em polipropileno a 90° MF             | 0,40                      |
| Curva em polipropileno a 45° MF             | 0,25                      |
| Extensão em polipropileno L.1000 (horizonta | al) 0,25                  |
| Extensão em polipropileno L.1000 (vertical) | 0,25                      |
| Terminal de descarga de parede              | 0,50                      |
| Terminal de saída do teto L. 1381           | 0,20                      |
| Extensão L. 250 com ataque                  |                           |

### ATENÇÃO:

Nas operações de inserção dos acessórios aconselha-se lubrificar a parte interna das guarnições com produtos à base de silicone, evitando a utilização de óleos e graxas em geral.

### LEGENDA

- 1 Curva em polipropileno a 90° MF (6 pç.) cód. 8077450
- 2 a Extensão em polipropileno L. 1000 (6 pc.) cód. 8077351
- 2 b Extensão em polipropileno L. 500 (6 pç.) cód. 8077350
  3 Telha com articulação cód. 8091300
- 4 Terminal de saída do teto L. 1381 cód. 8091204
- 5 Extensão L. 250 com ataque cód. 6296513
- 6 Curva em polipropileno a 45° MF (6 pç.) cód. 8077451
- 7 Terminal de descarga cód. 8089501
- 8 Kit anéis internos-externos cód. 8091500
- 11 Guarnições em borracha ø 80 (fornecida de série)

### primento total da conduta não deverá superar os 25 m, mesmo se a perda de carga total for inferior à máxima aplicável).

Para as perdas de carga dos acessórios tomar como referência as **Tabelas 2** e para o cálculo das perdas de carga o exemplo da fig. 6/a.

2.5.1 Acessórios das condutas separadas (fig. 6/b)

Os esquemas da fig. 6/b ilustram alguns

exemplos dos vários tipos de modalidade de descarga permitidos.

### 2.5.2 Conexão a chaminés existentes

A conduta de descarga ø 80 pode ser ligada

### TABELA 2

sime

| Acessórios ø 80                | Perda de carga (mm H2O)                         |              |
|--------------------------------|-------------------------------------------------|--------------|
|                                | 3                                               | ErP          |
|                                | Aspiraç                                         | ão Evacuação |
| Kit condutas separadas         | -                                               | -            |
| Curva de 90° MF                | 0,30                                            | 0,40         |
| Curva de 45° MF                | 0,25                                            | 0,25         |
| Extensão L. 1000 (horizontal)  | 0,25                                            | 0,25         |
| Extensão L. 1000 (vertical)    | 0,25                                            | 0,25         |
| Terminal de parede             | 0,15                                            | 0,50         |
| Descarga coaxial de parede *   |                                                 |              |
| Terminal saída telhado *       | 1,50                                            | 0,20         |
| * As perdas do accessório na a | spiração compreendem o colector cód. 8091400/01 |              |

Exemplo de cálculo de instalação consentida na versão **"35 ErP"** visto que a soma das perdas de carga dos acessórios introduzidos ø 80 é inferior a 15 mm H20:

|                                 | Aspiração | Evacuação |             |
|---------------------------------|-----------|-----------|-------------|
| 9 m tubo horizontal ø 80 x 0,25 | 2,25      | -         |             |
| 9 m tubo horizontal ø 80 x 0,25 | -         | 2,25      |             |
| n° 2 curvas 90° ø 80 x 0,30     | 0,60      | -         |             |
| n° 2 curvas 90° ø 80 x 0,40     | -         | 0,80      |             |
| n° 1 terminal ø 80              | 0,15      | 0,50      |             |
| Total de perda de carga         | 3,00      | + 3,55 =  | 6,55 mm H2O |

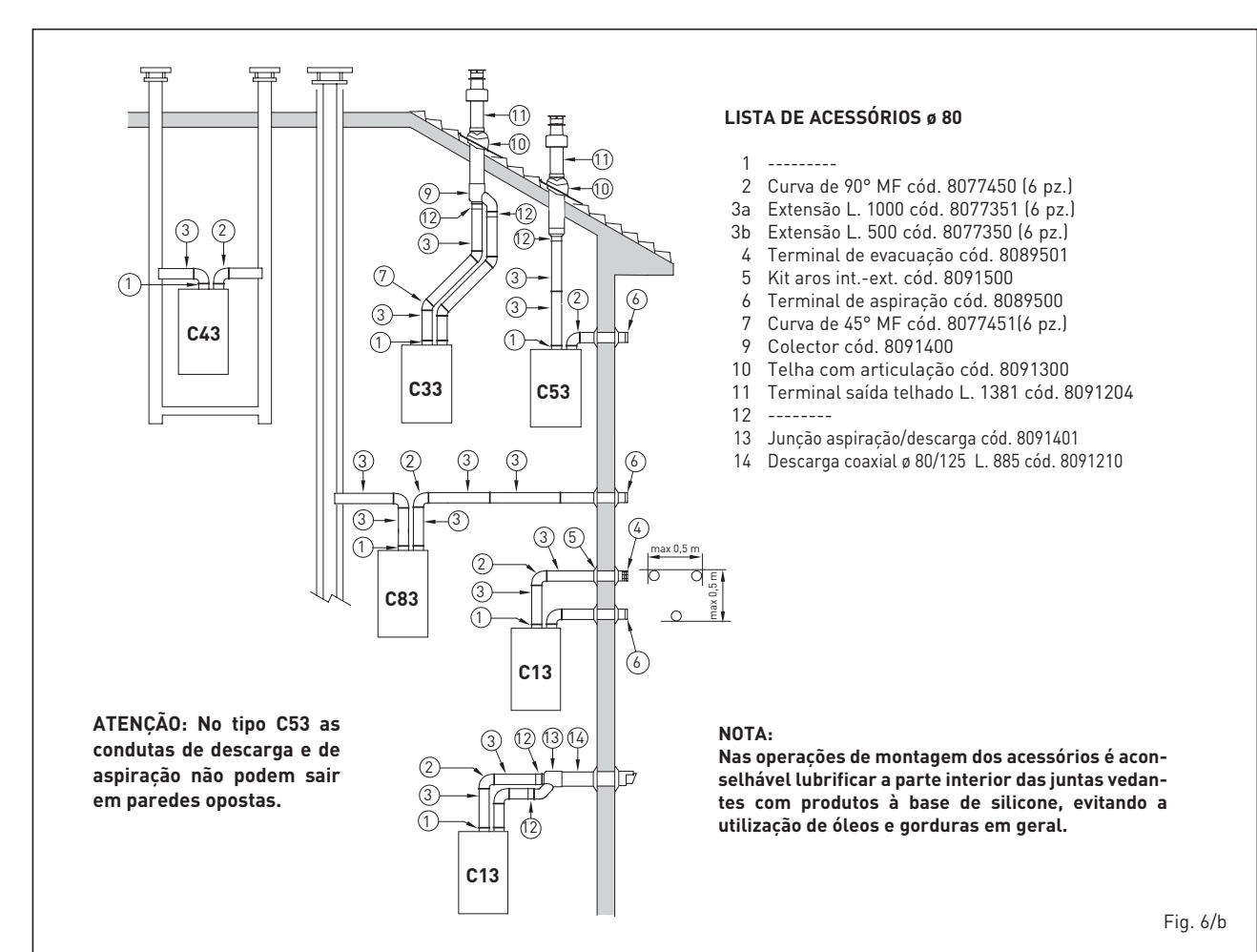

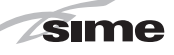

a chaminés existentes. Quando a caldeira trabalha a baixa temperatura é possível utilizar chaminés normais com as seguintes condições:

- A chaminé não deve ser utilizada por outras caldeiras.
- O interior da chaminé deve ser protegido contra o contacto directo com as condensações da caldeira. Os produtos da combustão devem ser transportados por uma tubagem flexível ou por tubos rígidos em plástico com um diâmetro de cerca 100- 150 mm fazendo uma drenagem sifonada da condensação na base da tubagem. A altura útil do sifão deve ser pelo menos 150 mm.

### 2.6 POSICIONAMENTO DOS TERMINAIS DE DESCARGA (fig. 7)

Os terminais de descarga para aparelhos de tiragem forçada podem ser colocados nas paredes exteriores do edifício. A título informativo e não vinculante, indi-

camos na **Tabela 3** as distâncias mínimas a respeitar tomando como referência a tipologia de um edifício indicado na fig. 7.

### 2.7 LIGAÇÃO ELÉCTRICA

A caldeira é fornecida com cabo eléctrico de alimentação que, em caso de substituicão, deverá ser pedido à SIME.

A alimentação deverá ser efectuada com tensão monofásica 230V - 50Hz através de um interruptor geral protegido por fusíveis com distância entre os contactos de pelo menos 3 mm. Respeitar as polaridades L -N e a ligação à terra.

NOTA: O aparelho deve ser ligado a uma eficaz rede de ligação à terra. A SIME declina toda a responsabilidade por danos a pessoas ou a coisas derivantes da ausência de ligação da caldeira à terra.

### 2.7.1 Ligação do cronotermóstato

Ligar o cronotermóstato como indicado no esquema eléctrico da caldeira **(ver fig. 11)** após ter retirado a ponte existente. O cronotermóstato a utilizar deve ser de classe II em conformidade com a norma EN 60730.1 (contacto eléctrico limpo).

### 2.7.2 Ligação do COMANDO À DISTÂNCIA SIME HOME (opcional)

A caldeira está predisposta para a ligação a um comando à distância SIME HOME, fornecido por encomenda (cód. 8092280/81). O comando à distância SIME HOME permite a remotação completa da caldeira. No display da caldeira aparecerá a seguinte mensagem:

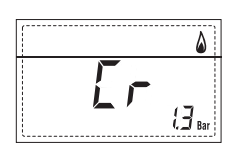

Para a montagem e o uso do comando à distância seguir as instruções indicadas na embalagem.

NOTA: Não é necessário configurar o PAR 10 porque placa da caldeira já está configurada por defeito para o funcionamento com o dispositivo SIME HOME (PAR 10 = 1).

### TABELA 3

| Posição do terminal               | Aparelhos desde 7 at  | é 35 kW |
|-----------------------------------|-----------------------|---------|
|                                   | (distâncias           | in mm)  |
| A - sob a janela                  |                       | 600     |
| B - sob a abertura de ventilação  |                       | 600     |
| C - sob o beiral do telhado       |                       | 300     |
| D - sob a varanda (1)             |                       | 300     |
| E – de uma janela adjacente       |                       | 400     |
| F - de uma abertura de ventilaçã  | io adjacente          | 600     |
| G - de tubos ou evacuações horiz  | z. ou vertic. (2)     | 300     |
| H - dum ângulo do edifício        |                       | 300     |
| I - duma parte reentrante de ed   | ifício                | 300     |
| L - do solo ou de outro piso      |                       | 2500    |
| M - entre dois terminais em verti | cal                   | 1500    |
| N - entre dois terminais en horiz | ontal                 | 1000    |
| 0 - duma superf. fronteira sem a  | aberturas o terminais | 2000    |
| P - idem mas com aberturas v t    | erminais              | 3000    |

- Os terminais sob uma varanda devem ser colocados em posição tal que o percurso total dos fumos, desde o ponto de saída até á saída do perímetro exterior da varanda, incluido a altura do eventual balaústre de proteção, não seja inferior a 2000 mm.
- 2) Na colocação dos terminais, deverão ser adoptadas distâncias não inferiores a 1500 mm na proximidade de materiais sensíveis á acção dos produtos da combustão (por exemplo, beirais de material plástico, ressaltos de madeira, etc.), a não ser que sejam tomadas medidas de segurança adequadas.

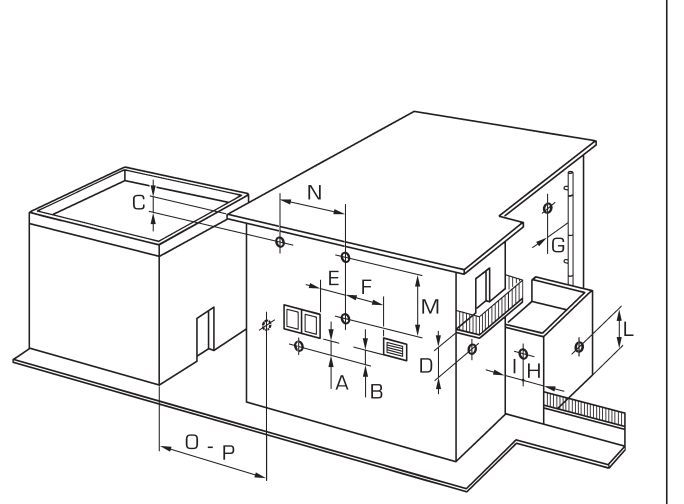

Fig. 7

ES

# NG

### 2.7.3 Ligação da SONDA EXTERIOR (opcional)

sime

A caldeira está predisposta para a ligação a uma sonda de temperatura exterior, fornecida por encomenda (cód. 8094101), capaz de regular autonomamente o valor da temperatura de ida da caldeira em função da temperatura exterior.

Para a montagem seguir as instruções indicadas na embalagem.

É possível corrigir aos valores lidos da sonda alterando o **PAR 11**.

### 2.7.4 Associação a vários sistemas electrónicos

A seguir apresentaremos alguns exemplos

e as associações a vários sistemas electrónicos.

Onde é necessário estão indicados os parâmetros a introduzir na caldeira. As conexões eléctricas à caldeira são como indicadas nos esquemas eléctricos (fig. 11).

O comando da válvula de zona activa-se ao pedido de aquecimento da zona 1 (quer da parte do TA1 ou do CR).

Descrição das siglas dos componentes indicados nos esquemas do circuito de 1 a 14:

- M Ida instalação
- R Retorno instalação

CR

SE

- Comando à distância
- SIME HOME (opcional)
- Sonda temperatura exterior

- TA 1-2-3-4 Termóstato ambiente de zona VZ 1-2 Válvula de zona CT 1-2 Cronotermóstato de zona RL 1-2-3-4 Relé de zona Separador hidráulico SI P 1-2-3-4 Bomba de zona SB Sonda fervidor ΡB Bomba fervidor IP Instalação pavimento EXP Placa expansão ZONA MIX
- cód. 8092234/ INSOL cód. 8092235
- VM Válvula misturadora três vie

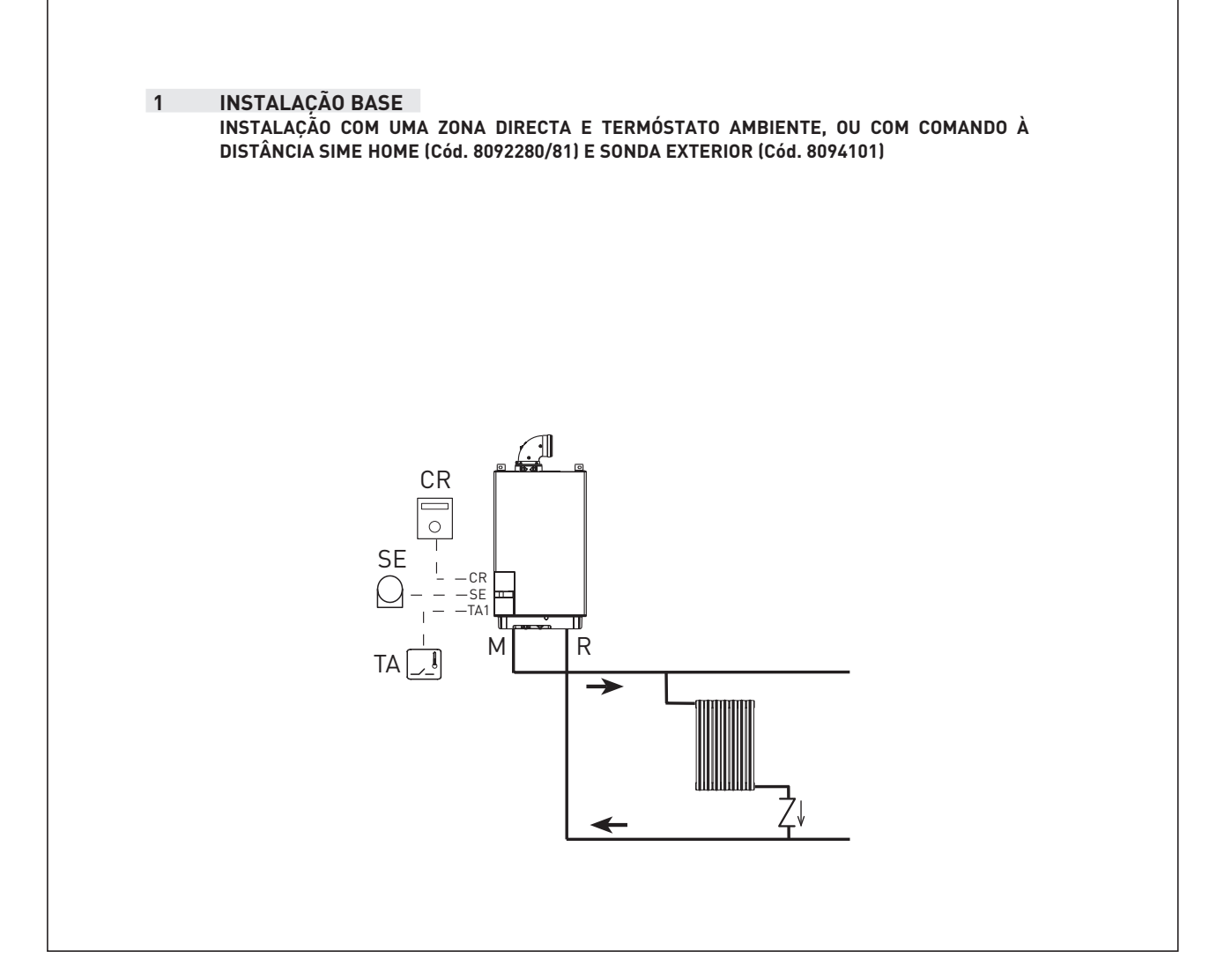

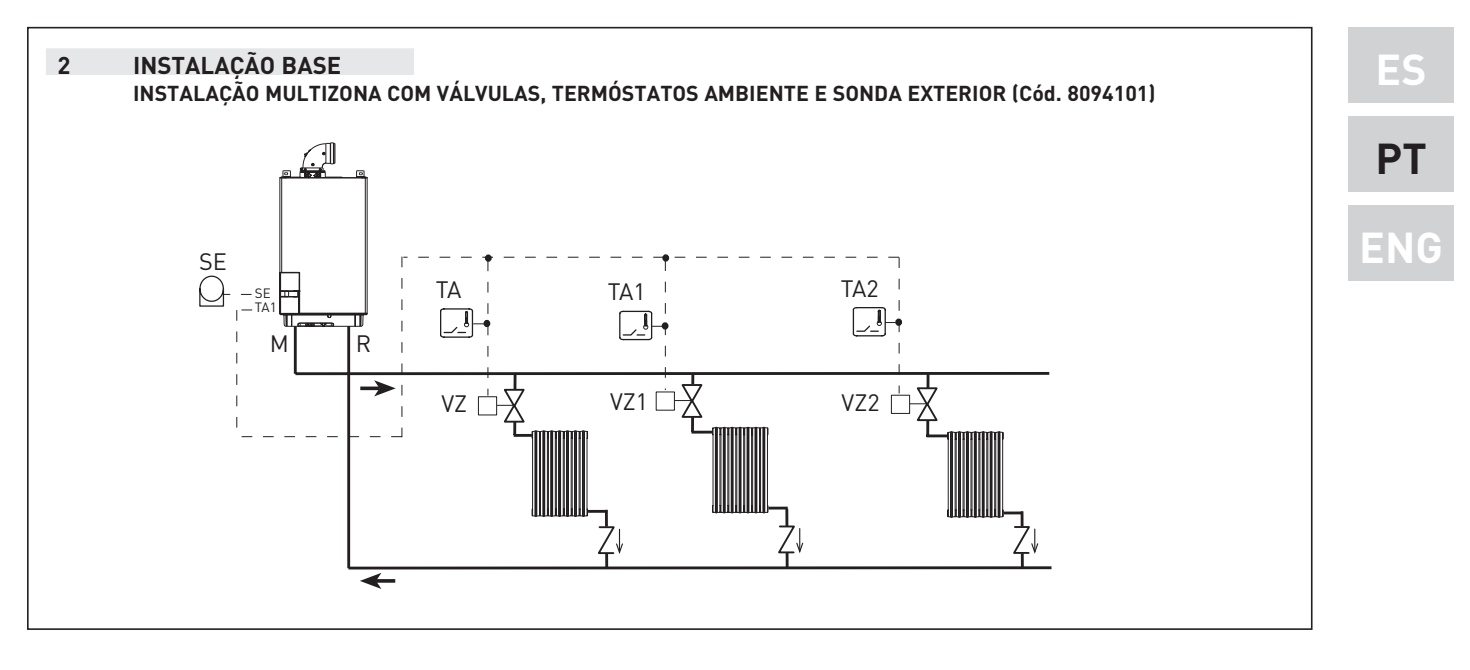

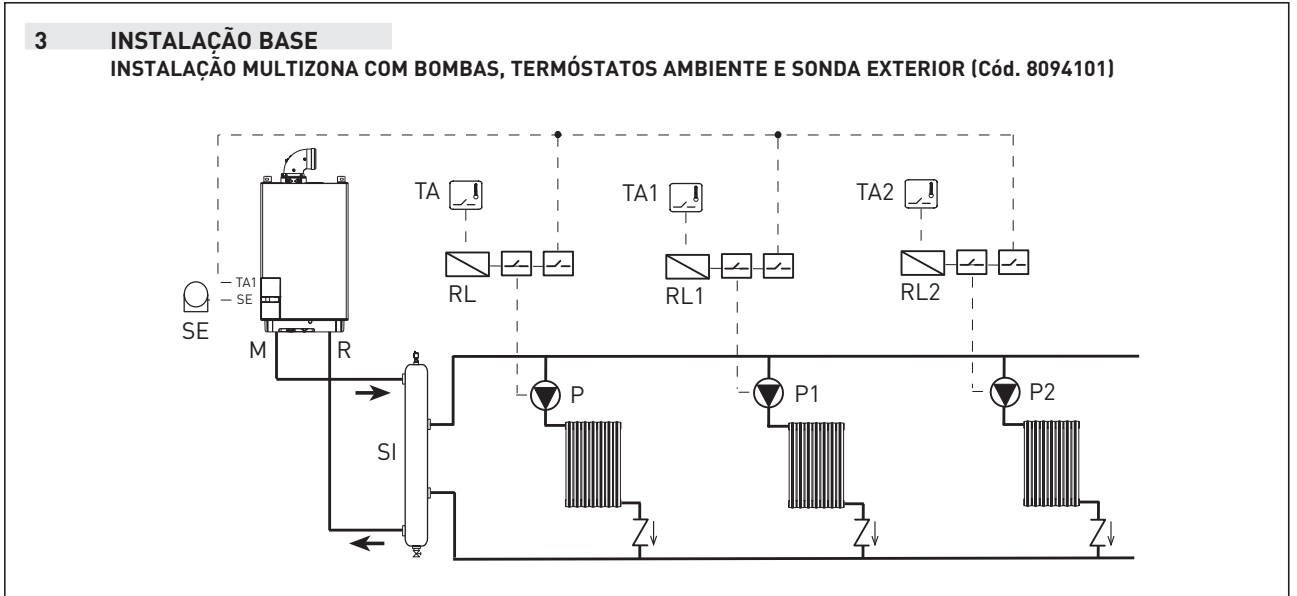

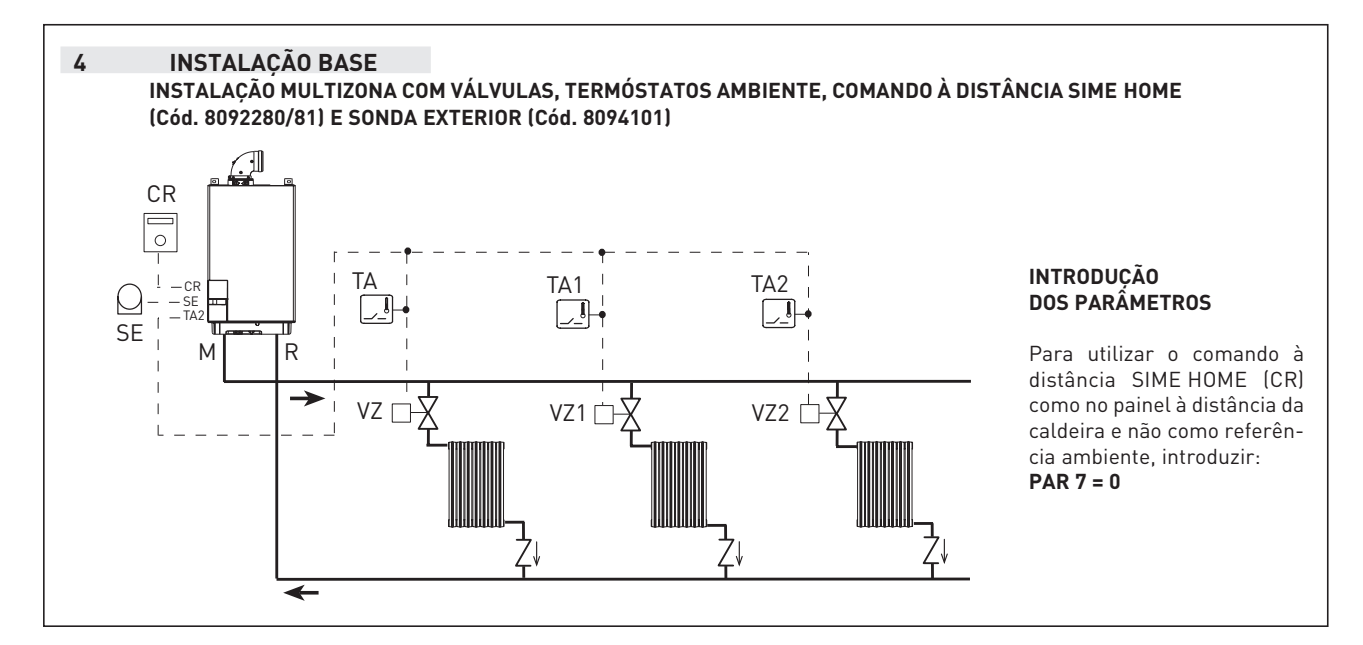

53

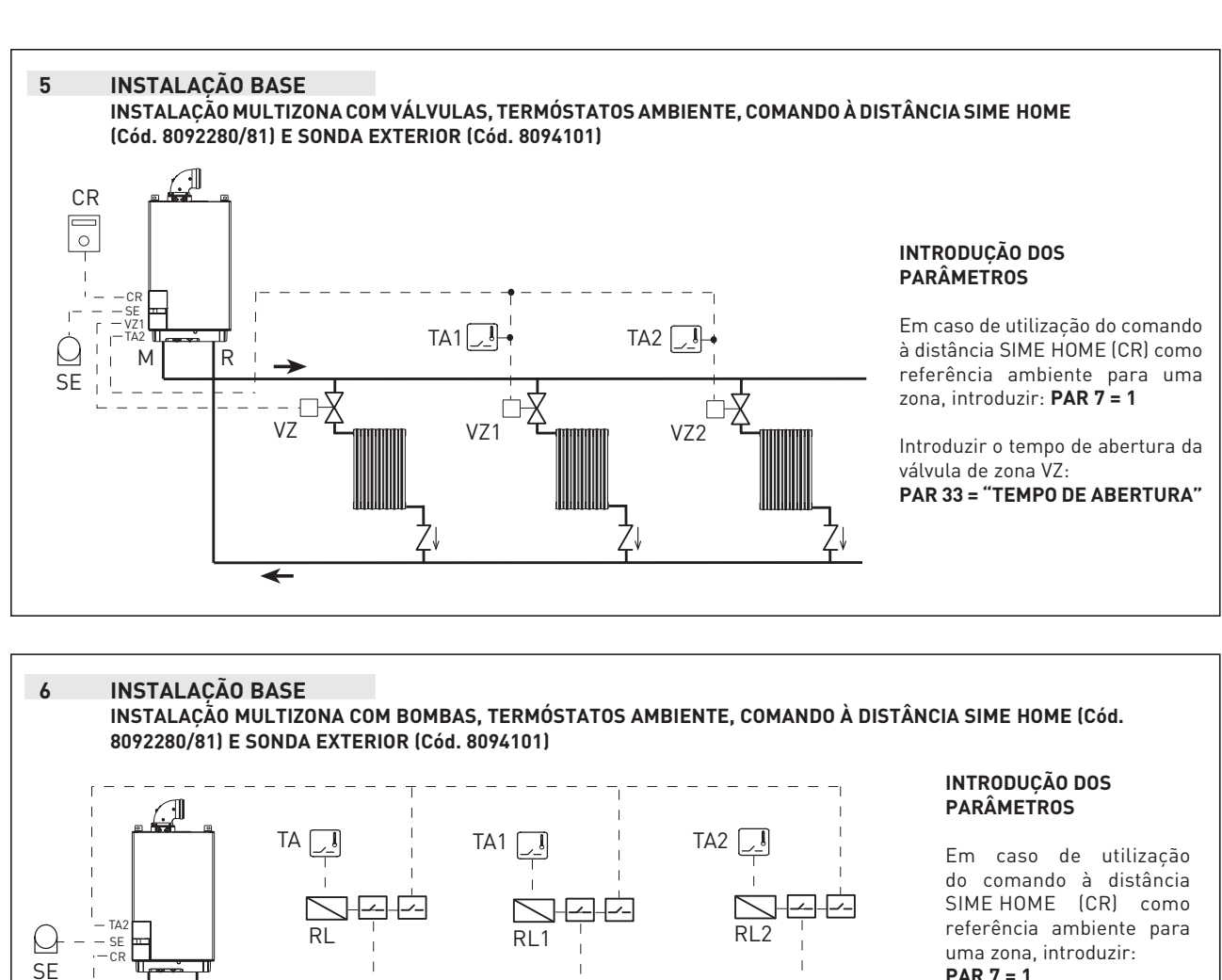

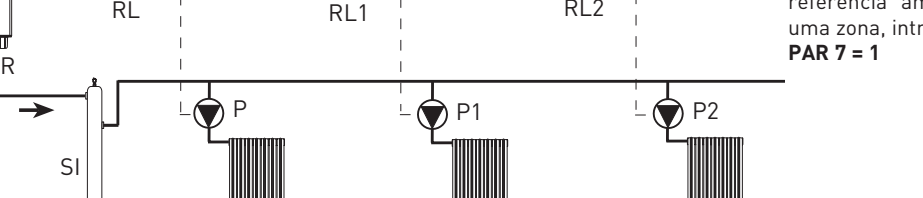

uma zona, introduzir:

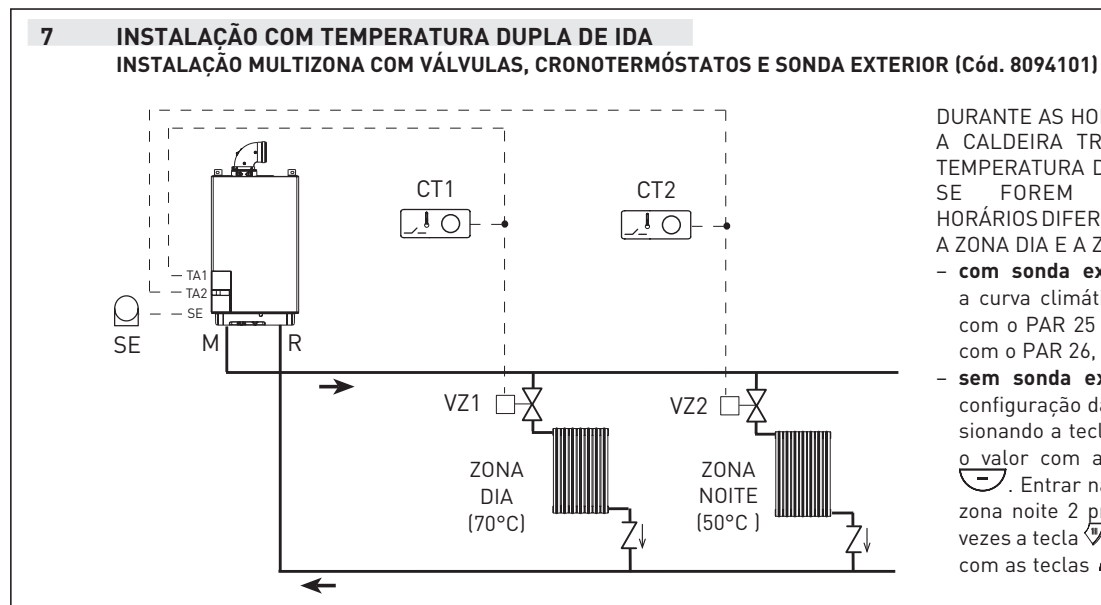

DURANTE AS HORAS NOCTURNAS A CALDEIRA TRABALHA COM A TEMPERATURA DE IDA REDUZIDA FOREM INTRODUZIDOS HORÁRIOS DIFERENCIADOSENTRE A ZONA DIA E A ZONA NOITE:

- com sonda exterior introduzir a curva climática da zona dia 1 com o PAR 25 e da zona noite 2 com o PAR 26.
- sem sonda exterior aceder à configuração da zona dia 1 pres-sionando a tecla 🖤 e modificar <u>o val</u>or com as teclas 🕂 e 🗩. Entrar na configuração da zona noite 2 pressionando duas vezes a tecla W modificar o valor com as teclas + e .

sime

0

CR

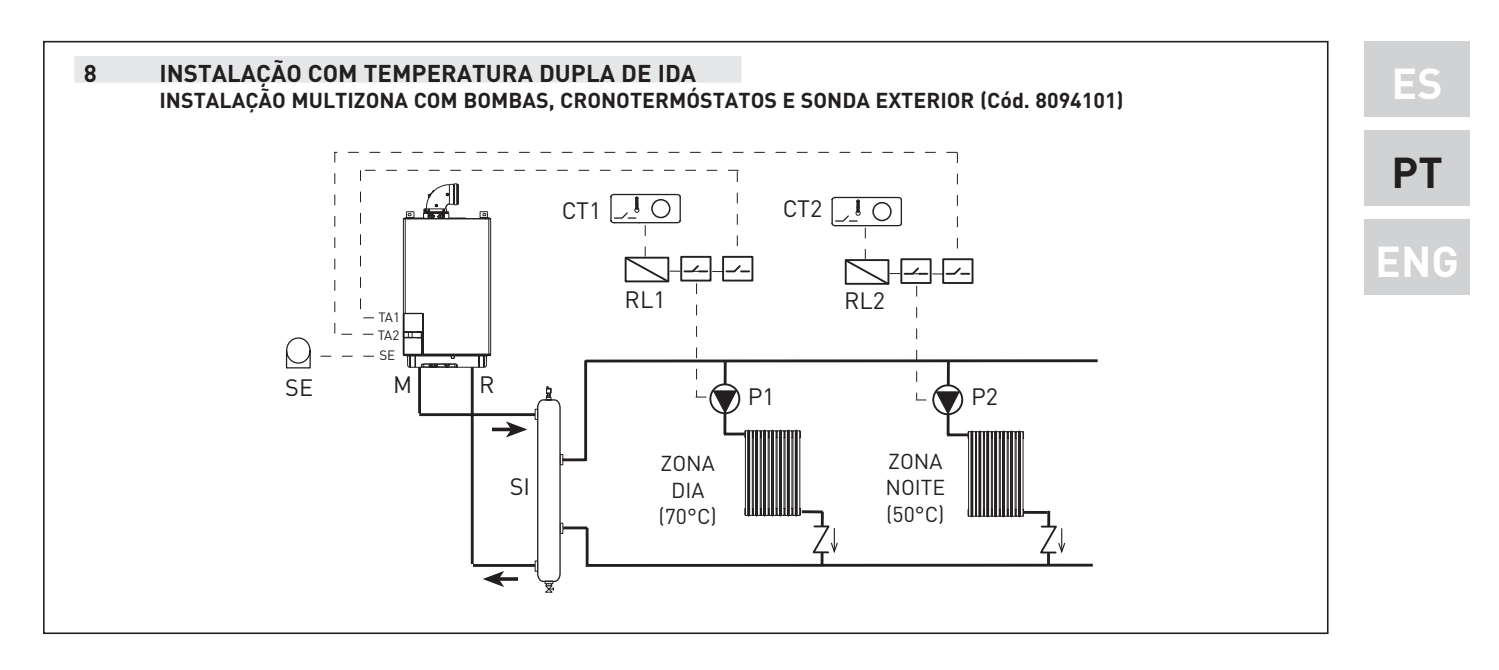

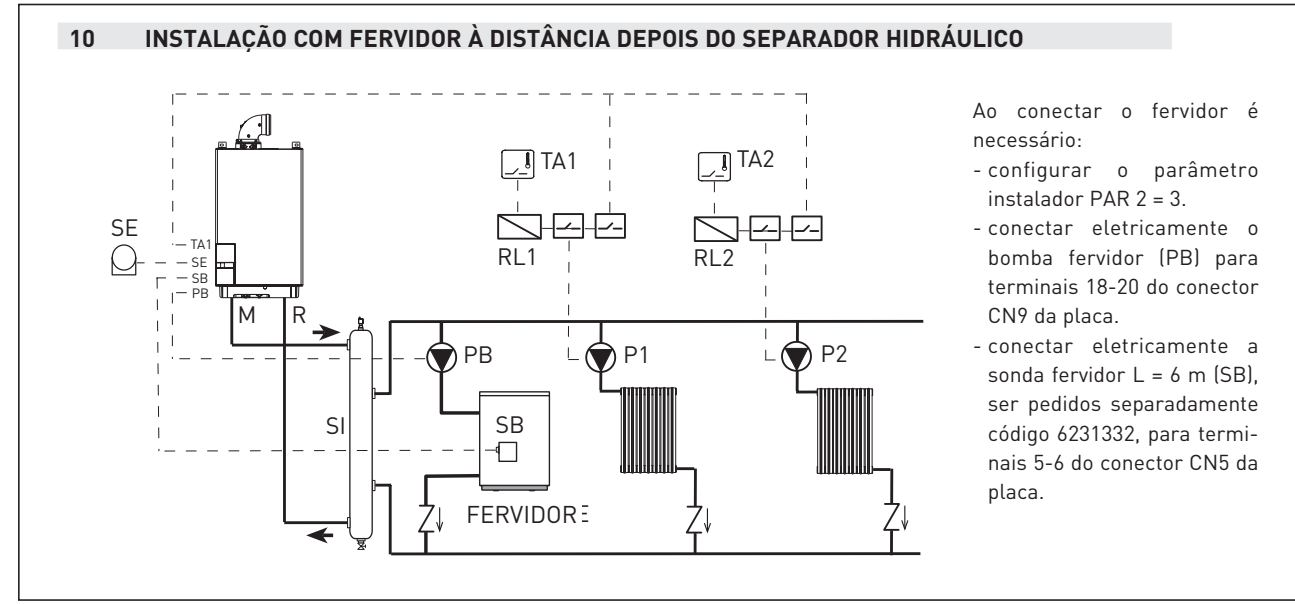

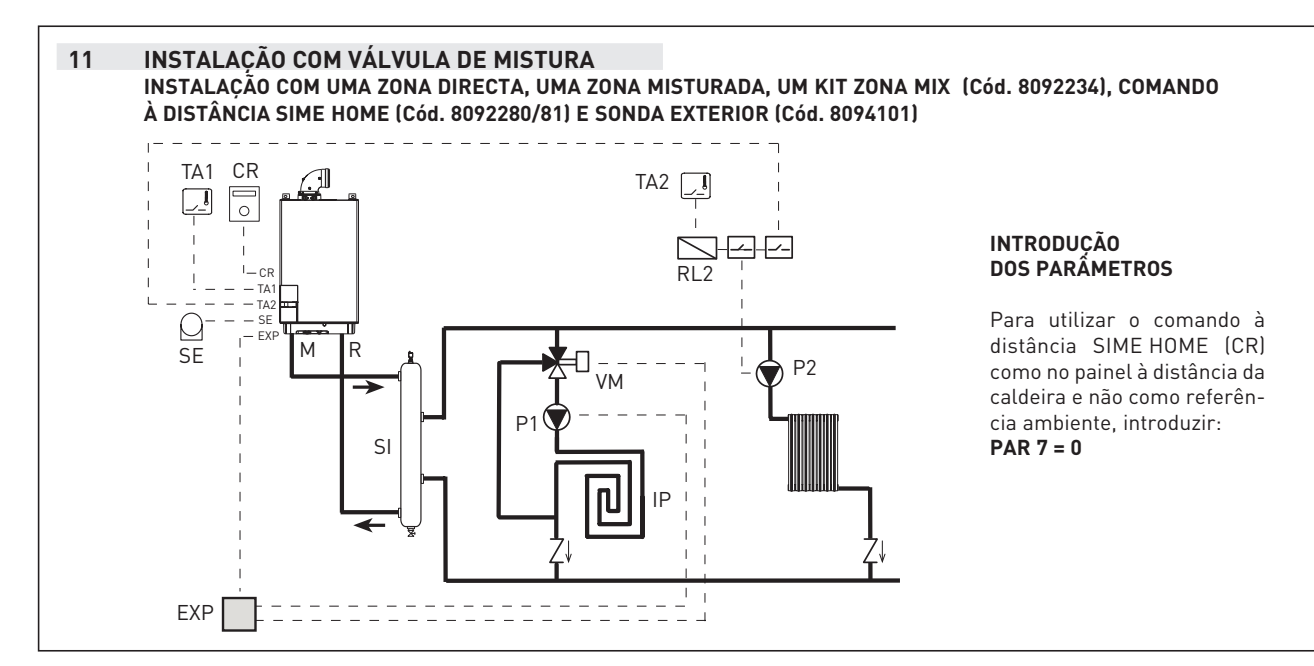

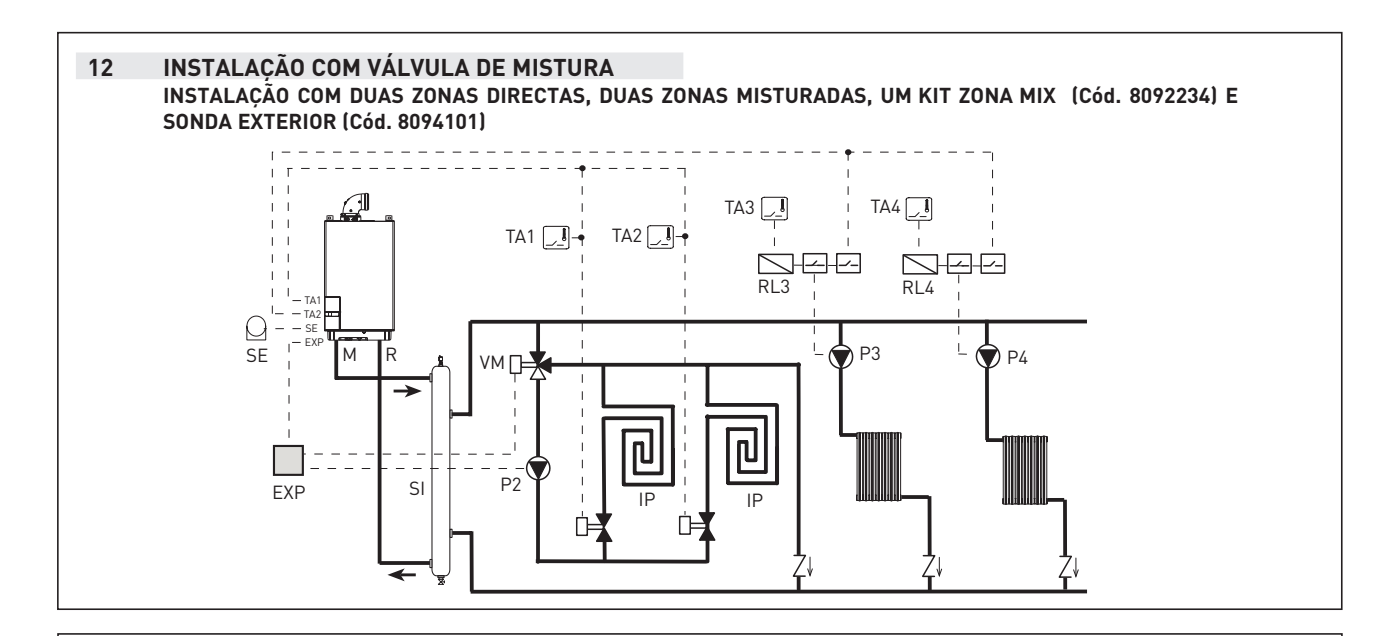

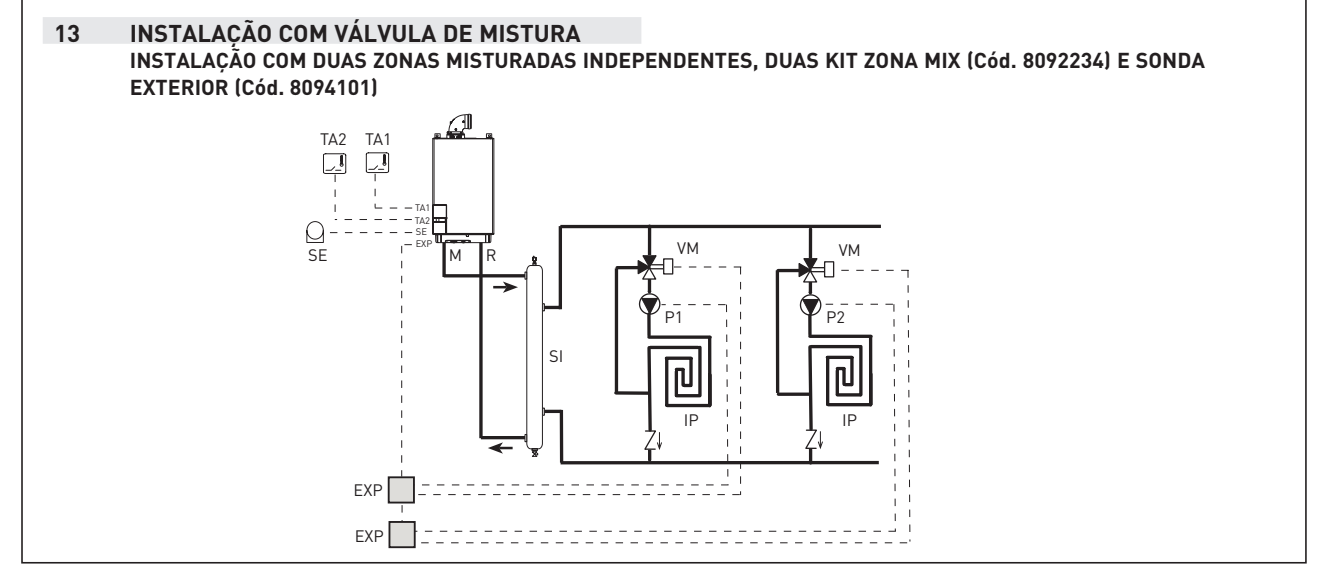

### 14 INSTALAÇÃO SOLAR

sime

INSTALAÇÃO COM DUAS ZONAS MISTURADAS INDEPENDENTES, UMA ZONA DIRECTA, DUAS KIT ZONA MIX (Cód. 8092234), UM KIT INSOL (Cód. 8092235), COMANDO À DISTÂNCIA SIME HOME (Cód. 8092280/81) E SONDA EXTERIOR (Cód. 8094101)

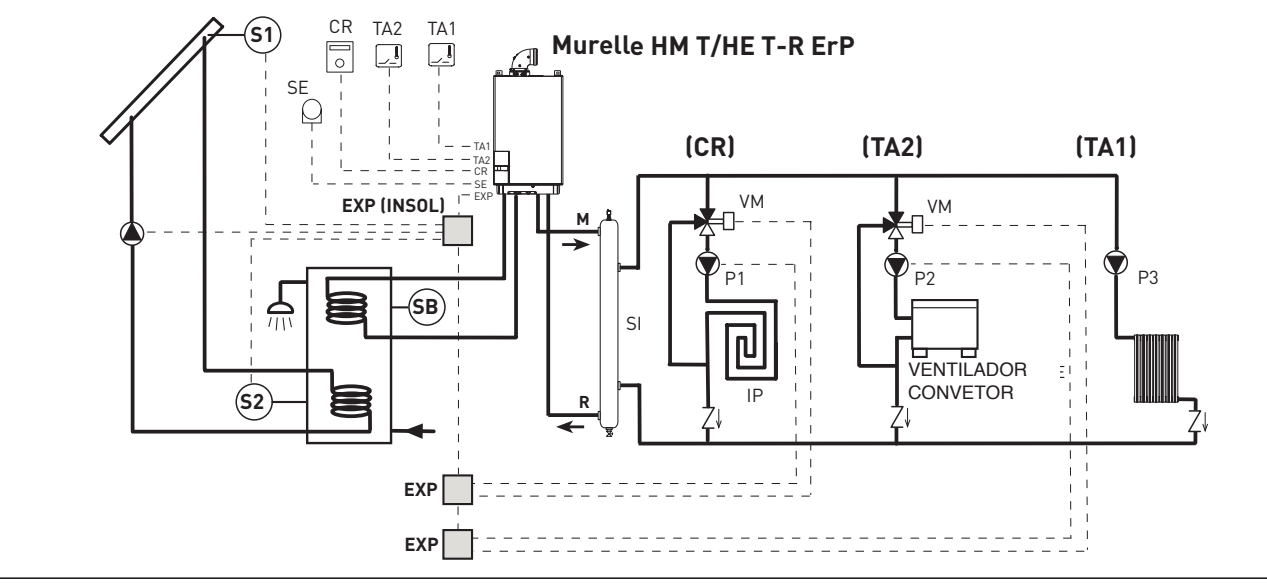

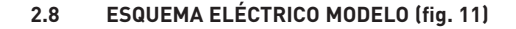

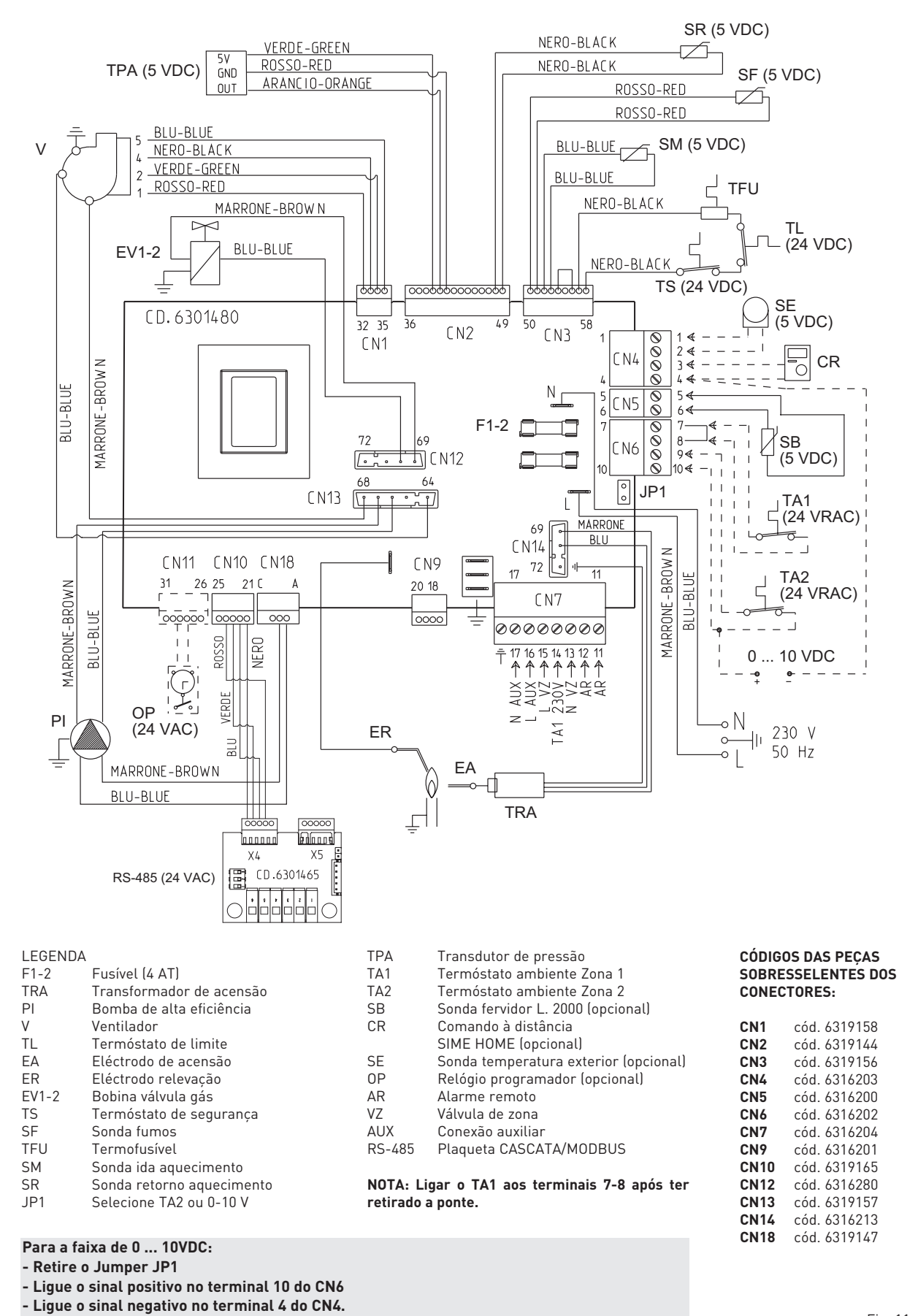

ΡΤ

F۹

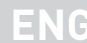

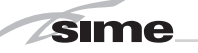

## **3 CARACTERÍSTICAS**

### 3.1 PAINEL DE COMANDOS (fig. 12)

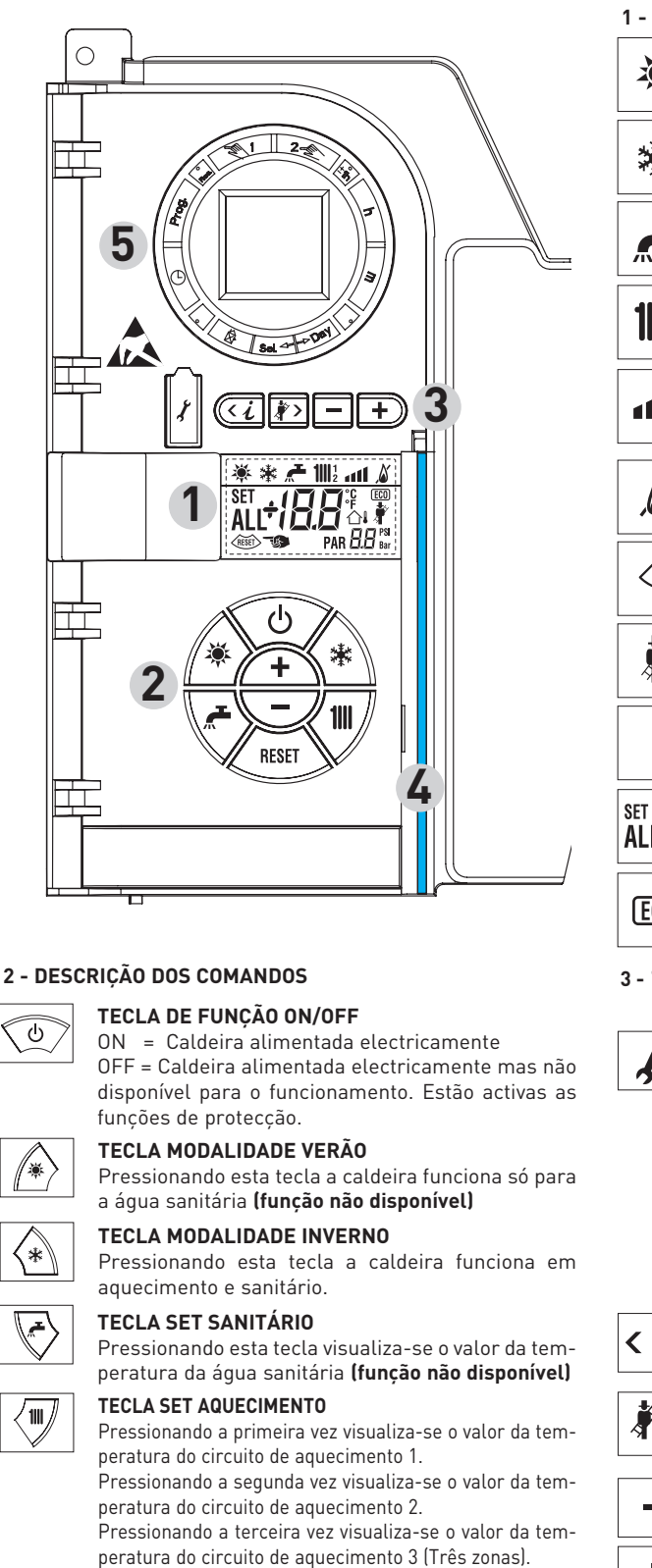

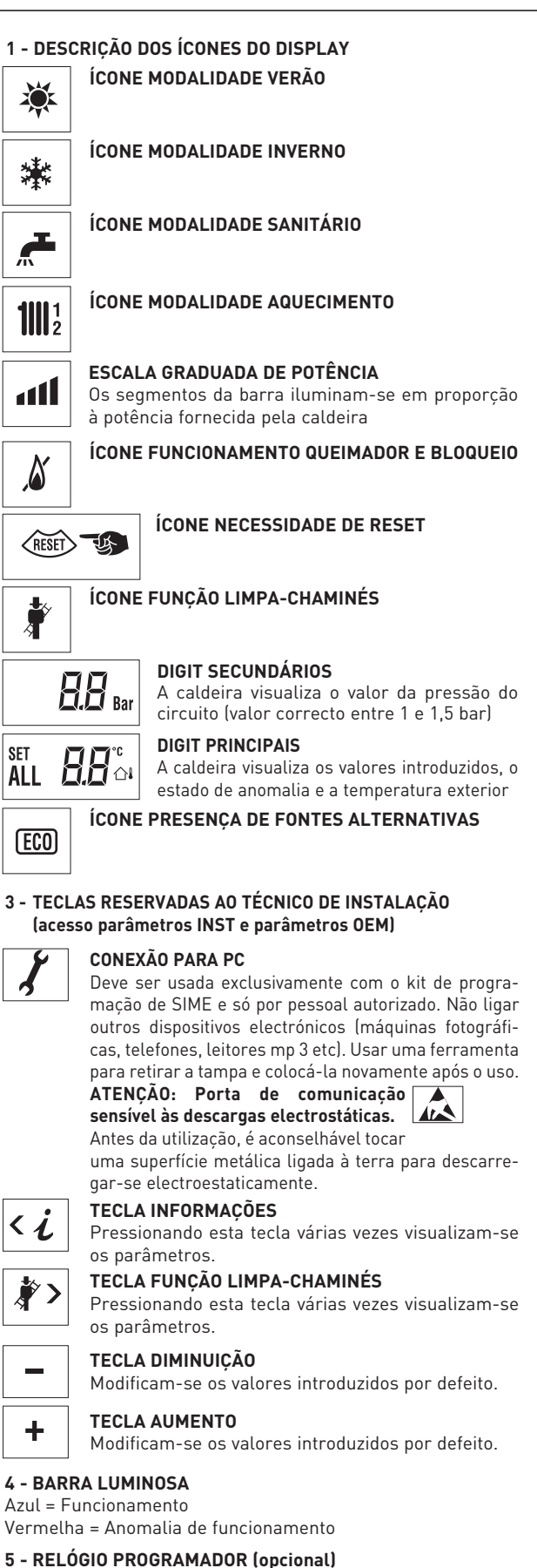

Relógio mecânico (cód. 8092228) ou digital (cód.

8092229) para programação aquecimento/sanitários.

Fig. 12

TECLA RESET

introduzido

anomalia de funcionamento

TECLA AUMENTO E DIMINUIÇÃO

Permite restabelecer o funcionamento após uma

Pressionando esta tecla aumenta ou diminui o valor

RESET

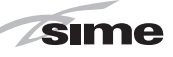

### ACESSO ÀS INFORMAÇÕES DO TÉCNICO DE INSTALAÇÃO 3.2

Para aceder às informações para o técnico e instalação pressionar a tecla 🕢 (3 fig. 12). Cada vez que se pressiona a tecla passa-se à informação seguinte. Se a tecla 🥨 não for pressionada o sistema sai automaticamente da função. Se nenhuma plaqueta de expansão resulta conectada (ZONA MIX ou INSOL), serão visualizadas as respectivas info. Lista das informações:

漱

1. Visualização da temperatura exterior só com sonda exterior ligada

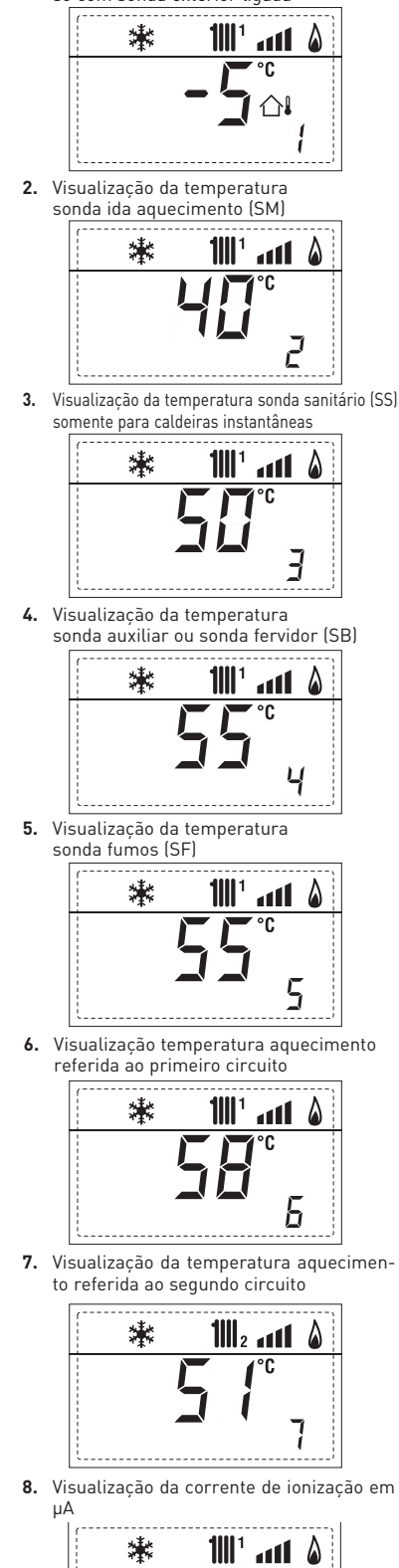

8

9 10. Visualização das horas de funcionamento do queimador em h x 100 (ex. 14.000 e 10) 1111 <sup>1</sup> #### 漱 漱

att

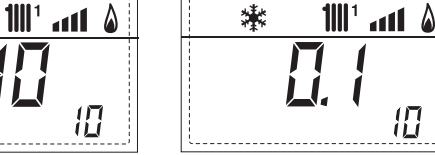

11. Visualização do número de acendimentos do queimador x 1.000 (ex. 97.000 e 500)

9. Visualização número rotações ventilador em rpm x 100 (ex. 4.800 e 1850 rpm)

漱

111

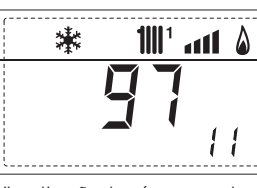

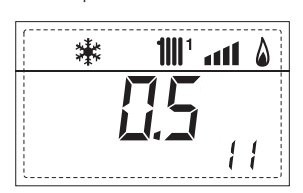

12. Visualização do número total das anomalias

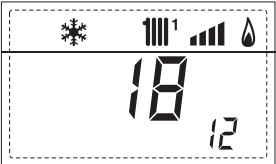

**13.** Contador acessos parâmetros instalador (ex. 140 acessos)

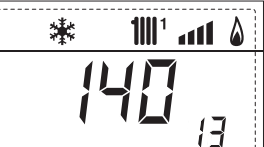

14. Contador acessos parâmetros OEM (ex. 48 acessos)

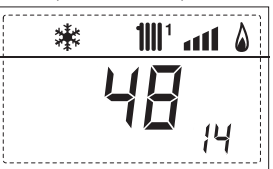

Contador acessos parâmetros CASCATA OEM (ex. 15. 05 acessos)

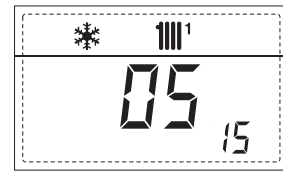

17. Visualização volume sanitário fluxímetro (ex. 18 l/min e 0,3 l/min) ou estado do fluxóstato (respectivamente ON e OFF)

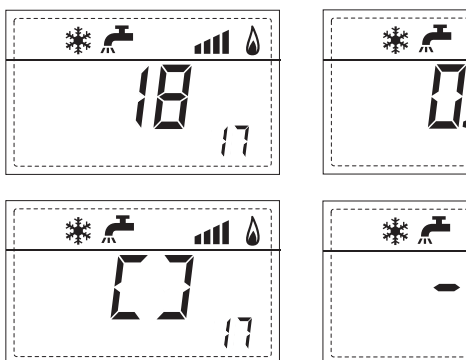

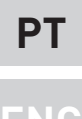

ES

18. Visualização valor da sonda retorno aquecimento (SR)

sime

19. Visualização valor da sonda coletor cascata

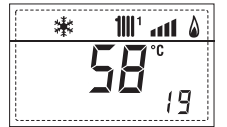

20. Visualização valor da sonda de impulsão sistema misturado com placa ZONA MIX 1 (Entrada S2)

21. Visualização termóstato de segurança ZONA MIX (Entrada S1) respectivamente ON e OFF

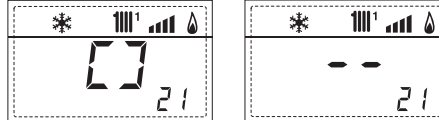

22. Visualização bomba com plaqueta ZONA MIX \_(respectivamente ON e OFF) 1

23. Visualização comando de abertura da válvula com plaqueta ZONA MIX 1 (respectivamente ON e OFF)

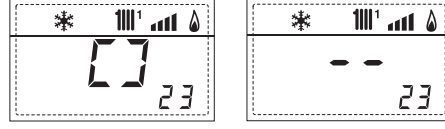

24. Visualização comando de fechamento da válvula com plaqueta ZONA MIX 1 (respectivamente ON e OFF)

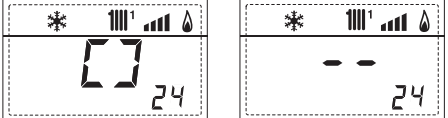

25. Visualização valor da sonda de impulsão sistema misturado com plaqueta ZONA MIX 2

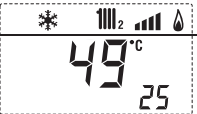

26. Visualização termóstato de segurança com plaqueta ZONA MIX 2 (Entrada S1) respectivamente ON e OFF

| 🗱 📶2 📶 🌡     | 🗱 📶 2 📶 🌢 | 1 |
|--------------|-----------|---|
| ר ק          |           |   |
| <b>6 – 1</b> | 26        |   |
| ·            | L         | ł |

27. Visualização bomba com plaqueta ZONA MIX 2 (respectivamente ON e OFF)

28. Visualização comando de abertura da válvula com plaqueta ZONA MIX 2 (respectivamente ON e OFF)

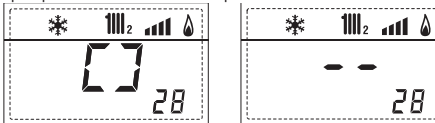

29. Visualização comando de fechamento da válvula com plaqueta ZONA MIX 2 (respectivamente ON e OFF)

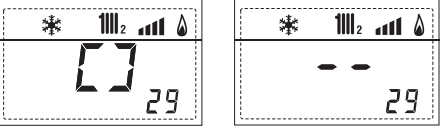

30. Visualização valor da tamperatura da sonda solar S1 com plaqueta

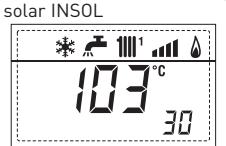

31. Visualização valor da tamperatura da sonda solar S12 com plaqueta solar INSOL

| 3 | * 🖊 | <b>1</b> 1111 <sup>1</sup> | atl | ۵ |
|---|-----|----------------------------|-----|---|
|   | ĺ   | 16                         | Ē   | 1 |

32. Visualização valor da tamperatura da sonda solar S3 com plaqueta solar INSOL

| * | F | <b>1</b>    1 | att | ۵ |
|---|---|---------------|-----|---|
|   |   |               | °C  |   |
|   |   |               | За  | 7 |

33. Visualización relé solar R1 com plaqueta solar INSOL (respectivamente ON e OFF)

| l III * 🕂 🕸 | 🕷 者 💵 🕯 |
|-------------|---------|
| <b>[</b> ]  |         |
| <b></b> 33  | 33      |

34. Visualização relé solar R2 com plaqueta solar INSOL (respectivamente ON e OFF)

| ۵ ۱۱۱۱ 🛣 🗲 🕷  | * 🗲 🎹 📶 | ۵ |
|---------------|---------|---|
| <b>[</b> ]    |         |   |
| <b>-</b> - 34 | 3       | Ч |

35. Visualização relé solar R3 com plaqueta solar INSOL (respectivamente ON e ÓFF)

36. Visualização estado do permutador do caudal de água (respectivamente ON e OFF)

**60.** Visualização do código de

erro da última anomalia

Versão software presente

em RS-485 (ex. versão 01)

1111

🖌 1111 ' 1111 👗

ЧΠ

1111 ° ant 💧

60

90

91

漾

40. Visualização

ALL

巘

90.

۵

valor 45. Visualização da temperatura aqueci-% comando bomba PWM mento referida ao terceiro circuito

61. Visualização do código de erro da penúltima anomalia

70. Código de warning

92. Versão software segunda plaqueta EXP (configuração ZONA MIX)

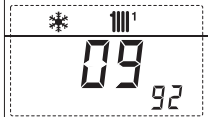

### 3.3 ACESSO AOS PARÂMETROS DO TÉCNICO DE INSTALAÇÃO

Para aceder aos parâmetros para o técnico de instalação pressionar contemporaneamente as teclas e por 2 segundos (3 fig. 12). Por exemplo o parâmetro PAR 23 aparece no display do painel de comando no seguinte modo:

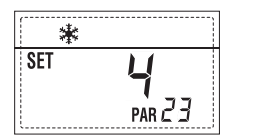

Os parâmetros visualizam-se usando as teclas de tradición e os valores introduzidospor defeito modificam-se com as teclas e e

O retorno à visualização standard é feito automaticamente passados 60 segundos ou pressionando uma das teclas de comando (2 fig. 12) excluida la tecla RESET.

### 3.3.1 Substituição da placa ou RESET dos parâmetros

Caso a placa electrónica seja substituída o restabelecida, para que a caldeira arranque é necessária a configuração dos PAR 1 e PAR 2 associando a cada tipologia de caldeira os seguintes valores:

| GÁS     | MODELO                | PAR 1 |
|---------|-----------------------|-------|
| METANO  | Individual (35 R ErP) | 3     |
| (G 20)  | Sequência/cascata     | 4     |
| PROPANO | Individual (35 R ErP) | 11    |
| [0 31]  | Sequência/cascata     | 12    |

| PAR<br>1<br>2<br>3                     | DESCRIÇAO<br>Configuração combustão                                                                                          | RANGE<br>= ND                                                                                                    | MEDIDA               | PASSO                                           | SET DE<br>DEFAULT   |
|----------------------------------------|----------------------------------------------------------------------------------------------------|----------------------------------------------------------------------------------------------------|----------------------|-------------------------------------------------|---------------------|
| 1<br>2<br>3                            | Configuração combustão                                                                                                    | = ND                                                                                                    |                      |                                                 |                     |
| 2                                      |                                                                                                    | 1 63                                                                                                    | =                    | =                                               | ""                  |
| 3                                      | Configuração hidráulica                                                                                                    | = ND<br>1 1/                                                                                                    | =                    | =                                               | ""                  |
| ,                                      | Programador horário 2                                                                                                    | 1 = DHW + Bomba recir.<br>2 = DHW                                                                                                    | =                    | =                                               | 1                   |
| 4                                      | Desactivação transdutor de pressão                                                                                           | 3 = Bomba recirculação<br>0 = Desactivado<br>1 = Activo 0-4 BAR                                                                      | =                    | =                                               | 1                   |
|                                        |                                                                                                    | 2 = Activo 0-6 BAR<br>3 = Activo 0-4 BAR (NO ALL<br>4 = Activo 0-6 BAR (NO ALL                                                       | 09)<br>09)           |                                                 |                     |
| 5                                      | Atribuição relé auxiliar AUX                                                                                                 | 1 = AL. remoto<br>2 = B. Recirculação<br>3 = Carr. automático<br>4 = Alarme remoto NC<br>5 = Bomba de calor<br>6 = Váluula do zono 2 | =                    | =                                               | 1                   |
| 6                                      | Barra luminosa presença tensão                                                                                               | 0 = Desactivada                                                                                                    | =                    | =                                               | 1                   |
| 7                                      | Atribuição canais SIME HOME                                                                                                  | 1 = Activa<br>0 = Não atribuído<br>1 = Instalação 1                                                                                  | =                    | =                                               | 1                   |
| 8                                      | N° rotações ventilador                                                                                                    | 2 = Instalação de três zonas<br>0,0 81                                                                                               | rpmx100              | <b>0,1</b> de 0,1 a 19,9<br><b>1</b> de 20 a 81 | 0,0                 |
| 9                                      | Chaminés compridas                                                                                                    | 0 20                                                                                                    | %                    | 1                                               | 0                   |
| 10                                     | Configuração do dispositivo ligado                                                                                           | 1 = SIME HOME<br>2 = CR 53<br>3 = RVS 43.43<br>4 = RVS 46.530<br>5 = RVS 61.843                                                      | =                    | =                                               | 1                   |
| 11                                     | Correcção dos vaores da sonda exterior                                                                                       | ° -5 +5                                                                                                    | °C                   | 1                                               | 0                   |
| 12                                     | Duração retroiluminação                                                                                                    | = Sempre<br>0 = Nunca<br>1 199                                                                                                    | sec. x 10            | 1                                               | 3                   |
| 13                                     | Velocidade bomba modulante                                                                                                   | = Nenhuma<br>Au = Mod. automatic<br>30 100 = % modulação                                                                             | %                    | 10                                              | Au                  |
| 14                                     | Configuração segunda entrada TA                                                                                              | = Contacto TA<br>5 160 = Entrada 010VD0                                                                                              |                      |                                                 |                     |
| 15                                     | Endereço cascata                                                                                                    | = Não habilitado<br>0 = Master<br>1 7 = Slaves                                                                                       |                      | 1                                               |                     |
| 16                                     | Endereço ModBus                                                                                                    | = Não habilitado<br>1 31 = Slaves                                                                                                    |                      | 1                                               |                     |
| 17<br>19                               | Configuração comunicação ModBus<br>Tipo de instalação                                                                        | 1 30<br>0 = Duas zonas<br>1 = Três zonas                                                                                             |                      | 1                                               | 25<br>0             |
| SANI<br>Par                            | TÁRIO - AQUECIMENTO<br>DESCRIÇÃO                                                                                             | RANGE                                                                                                    | UNIDADE DE<br>MEDIDA | PASSO                                           | SET DE<br>DEFAULT   |
| 20                                     | Temperatura mín. aquecimento Zona 1                                                                                          | PAR 64 0EM PAR 21                                                                                                    | <u> </u>             | 1                                               | 20                  |
| 21                                     | Temperatura máx. aquecimento Zona 1                                                                                          | PAR 20 PAR 65 0EM                                                                                                    | °C                   | 1                                               | 80                  |
| 22                                     | Temperatura mín, aquecimento Zona 1                                                                                          | 3 40<br>DAR 6/ OEM DAD 3/                                                                                                    | <br>0^               | 1                                               | 20                  |
| 2/                                     | Temperatura máx, aquecimento Zona 2                                                                                          | PAR 23 PAR 45 OFM                                                                                                    | ۰<br>۲               | 1                                               | 20                  |
| 7<br>25                                | Pendência curva aquecimento 7 ona 2                                                                                          | 340                                                                                                    |                      | 1                                               | 20                  |
| 26                                     | Temperatura mín. aquecimento Zona 3                                                                                          | PAR 64 0EM PAR 27                                                                                                    | °C                   | 1                                               | 20                  |
| 27                                     | Temperatura máx. aquecimento Zona 3                                                                                          | PAR 26 PAR 65 0EM                                                                                                    | °C                   | 1                                               | 80                  |
| 28                                     | Pendência curva aquecimento Zona 3                                                                                           | 3 40                                                                                                    |                      | 1                                               | 20                  |
| 29                                     | <b>∆</b> t aquecimento                                                                                                    | 10 40                                                                                                    | °C                   | 1                                               | 20                  |
| 30                                     | Tempo pós-circulação aquecimento                                                                                             | 0 199                                                                                                    | Sec.                 | 10                                              | 30                  |
| 31                                     | Potência máxima aquecimento                                                                                                  | 30 100                                                                                                    | %                    | 1                                               | 100                 |
| 32                                     | Atraso ativação bomba Zona 1                                                                                                 | U 199                                                                                                    | 10 sec.              | 1                                               | 1                   |
| 0.0                                    | Atraso reacendimento                                                                                                    | U 10                                                                                                    | Min.                 | 1                                               | 3                   |
| 33                                     | Limiar ativação fontes integrativas                                                                                          | ,-1040                                                                                                    | <u> </u>             | 1                                               | "                   |
| 33<br>34                               | 00000000000000000                                                                                                    | U +ZU                                                                                                    | υ                    |                                                 | 3                   |
| 33<br>34<br>35<br>36                   | Antigelo conde externa                                                                                                    | -5 +5                                                                                                    | °C                   | 1                                               |                     |
| 33<br>34<br>35<br>36<br>37             | Antigelo sonda externa<br>Faixa saturação<br>modulação fluxómetro                                                            | -5 +5<br>= Não habilitada<br>0 100                                                                                                   | °C<br>%              | 1                                               | -2<br>100           |
| 33<br>34<br>35<br>36<br>37<br>38       | Antigelo sonda externa<br>Faixa saturação<br>modulação fluxómetro<br>Tempo pós-circulação sanitário                          | -5 +5<br>= Não habilitada<br>0 100<br>0 199                                                                                          | °C<br>%<br>Sec.      | 1<br>1<br>1                                     | -2<br>100<br>0      |
| 33<br>34<br>35<br>36<br>37<br>38<br>39 | Antigelo sonda externa<br>Faixa saturação<br>modulação fluxómetro<br>Tempo pós-circulação sanitário<br>Função anti-legionela | -5 +5<br>= Não habilitada<br>0 100<br>0 199<br>0 = Não habilitada                                                                    | °C<br>%<br>Sec.<br>  | 1<br>1<br>1<br>                                 | -2<br>100<br>0<br>0 |

# PT

# ENG

| CALDEIRA                                                                                                    | PAR 2 |
|----------------------------------------------------------------------------------------------------|-------|
| Instantânea com válvula de desvio<br>e fluxómetro                                                                      | 1     |
| Instantânea com válvula de desvio,<br>fluxómetro e associação solar                                                    | 2     |
| Escaldador remoto com válvula<br>de desvio e sonda escaldador<br>versão T (BAIXA INÉRCIA)                              | 3     |
| Escaldador a bordo com<br>válvula de desvio e sonda sanitária<br>(BAIXA INÉRCIA)                                       | 4     |
| Escaldador remoto com válvula<br>desviadora e term. escaldador ou<br>somente aquecimento versão T/R<br>(BAIXA INÉRCIA) | 5     |
| Escaldador remoto com dupla<br>bomba e sonda escaldador<br>versão T/R (BAIXA INÉRCIA)                                  | 6     |
| Escaldador remoto com dupla<br>bomba e term. escaldador<br>versão T/R (BAIXA INÉRCIA)                                  | 8     |
| Somente aquecimento com<br>sonda antigelo<br>(BAIXA INÉRCIA)                                                           | 9     |

NOTA: No interior da porta superior do painel da caldeira está aplicada uma etiqueta que indica o valor dos PAR 1 e PAR 2 que se deve introduzir (fig. 19).

### 3.3.2 Warning

No caso da caldeira funcionar, mas não de forma óptima, sem que nenhum alarme dispare, pressionar a tecla até visualizar as info 70 e o código de

warning relativo ao tipo de evento em curso. Uma vez repristinado o funcionamento óptimo, na info 70 será visualizado "--". Referimos a seguir a tabela dos códigos visualizáveis em warning:

| CÓDIGO                                | DESCRIÇÃO                                 |
|---------------------------------------|-------------------------------------------|
| EO                                    | Funcionamento em redução                  |
|                                       | de potência ( <b>Δ</b> t entre descarga e |
|                                       | retorno maior de 40°C)                    |
| E1                                    | Sonda externa cutocircuitada (SE)         |
| E2 Función de precalentamiento activo |                                           |
| E3                                    | TBD                                       |
| E4                                    | TBD                                       |
| E5                                    | TBD                                       |
| E6                                    | TBD                                       |
| E7                                    | TBD                                       |
| E8                                    | TBD                                       |
| E9                                    | TBD                                       |

### PARÂMETROS DO TÉCNICO DE INSTALAÇÃO

### PLACA EXPANSÃO

| PAR | DESCRIÇÃO                        | RANGE             | UNIDADE DE<br>MEDIDA | PASSO | SET DE<br>DEFAULT |
|-----|----------------------------------|-------------------|----------------------|-------|-------------------|
| 40  | Número de placas de expansão     | 03                | =                    | 1     | 0                 |
| 41  | Tempo curso válvula mix          | 0 199             | 10 sec.              | 1     | 12                |
| 42  | Prioridade sanitária             | 0 = Paralela      | =                    | =     | 1                 |
|     | na zona misturada                | 1 = Absoluta      |                      |       |                   |
| 43  | Secagem betonilha                | 0 = Desactiva     | =                    | =     | 0                 |
|     |                                  | 1 = Curva A       |                      |       |                   |
|     |                                  | 2 = Curva B       |                      |       |                   |
|     |                                  | 3 = Curva A+B     |                      |       |                   |
| 44  | Tipo de instalação solar         | 1 8               | =                    | 1     | 1                 |
| 45  | <b>∆</b> t bomba coletor solar 1 | PAR 74 0EM - 1 50 | °C                   | 1     | 8                 |
| 46  | Atraso integração solar          | "", 0 199         | Min.                 | 1     | 0                 |
| 47  | Tmín coletor solar               | "", -30 0         | °C                   | 1     | - 10              |
| 48  | Tmáx coletor solar               | "", 80 199        | °C                   | 1     | 120               |
|     |                                  |                   |                      |       |                   |

### RESET PARÁMETROS

| PAR  | DESCRIÇÃO                                                     | RANGE | UNIDADE DE<br>MEDIDA | PASSO | SET DE<br>DEFAULT |
|------|---------------------------------------------------------------|-------|----------------------|-------|-------------------|
| 49 * | Reset parâmetros por defeito<br>(PAR 01 - PAR 02 iguais a "") | , 1   | =                    | =     | =                 |

Em caso de dificuldade na compreensão da definição corrente, ou de comportamento anômalo ou incompreensível da caldeira, aconselha-se restabelecer os valores iniciais dos parâmetros, definindo o PAR49=1 e os PAR1 e PAR2 como espacificado no ponto 3.3.1.

### PARÂMETROS CONEXÃO EM CASCATA

Quando se instala o aparelho em sequência/cascata (sistema modular com diversos geradores) é necessário programar em todas as caldeiras conectadas os seguintes parâmetros INST:

- PAR 1 = 4 (se a caldeira funciona com gás METANO) 12 (se a caldeira funciona com gás PROPANO)
- PAR 15 = 0 para a primeira caldeira (MASTER) 1 .... 7 para as caldeiras sucessivas (SLAVE) (Evitar de atribuir às caldeiras SLAVE o mesmo número)

Além disso, quando o número das caldeiras em cascata é superior a dois, é necessário programar também o parâmetro OEM A1 da caldeira MASTER.

Para acessar o parâmetros OEM deve-se pressionar simultaneamente as teclas ( ( e ) por 2 segundos. Uma vez dentro do nível INST deve-se pressionar simultaneamente as teclas ( ( e ) por mais 2 segundos. Neste ponto, deve-se inserir o código de acesso formado pela seguinte sequência de TECLAS INSTALADOR: " + / - /  $\leftarrow$  /  $\rightarrow$  /  $\leftarrow$  ".

Programar então o parâmetro:

PAR A1 = Número de geradores da cascata (3 ... 8)

### 3.4 SONDA EXTERIOR LIGADA (fig. 13)

Em caso de presença de sonda exterior os SET de aquecimento são determinados pelas curvas climáticas em função da temperatura exterior e limitados pelos valor de range descritos no ponto 3.3 (parâmetros PAR 22 para a zona 1, PAR 25 para a zona 2 e PAR 28 para a zona 3). A curva climática a introduzir pode ser seleccionada de um valor entre 3 e 40 (com passos de 1). Aumentando inclinação representada pelas curvas da fig. 13 aumenta-se a temperatura de ida do circuito em correspondência com a temperatura exterior.

### 3.5 FUNÇÕES DA PLACA

A placa electrónica tem as seguintes funções:

- Protecção anti-gelo do circuito aquecimento e sanitário (ICE).
- Sistema de acendimento e detecção da chama.
- Introdução a partir do painel de comando da potência e do gás de funcionamento da caldeira.
- Anti-bloqueio da bomba que se alimenta por alguns segundos após 24h de inactividade.
- Protecção anti-legionella para caldeira com câmara de água de acumulação.
- Limpa-chaminés activável a partir do painel de comando.
- Temperatura regulável com sonda exterior ligada. É possível introduzi-la a partir do painel de comando e está activa e diferenciada na rede de aquecimento do instalação 1 e na rede de aquecimento do instalação 2 e 3.
- Gestão de 3 redes com instalação de aquecimento independentes.
- Regulação automática da potência de acendimento e máxima de aquecimento. As regulações são geridas automaticamente pela placa electrónica para garantir a máxima flexibilidade de utilização da instalação.
- Interface com os seguintes sistemas electrónicos: comando à distância SIME HOME cód. 8092280/81, termoregulação RVS, conexão e uma placa de gestão de zona misturada ZONA MIX cód. 8092234, placa solar INSOL cód. 8092235 e à placa RS-485 para gerir em cascata até 8 caldeiras ou implementar um tipo de comunicação (slave RTU-RS485, Reference Guide PI-MBUS-300 Rev. J) cód. 8092243. Para a configuração dos dispositivos com a placa da caldeira configurar o parâmetro de instalação PAR 10.

### 3.6 SONDAS DETERMINAÇÃO TEMPERATURA

Na **Tabela 4** estão indicados os valores de resistência ( $\Omega$ ) que se obtêm nas sondas de

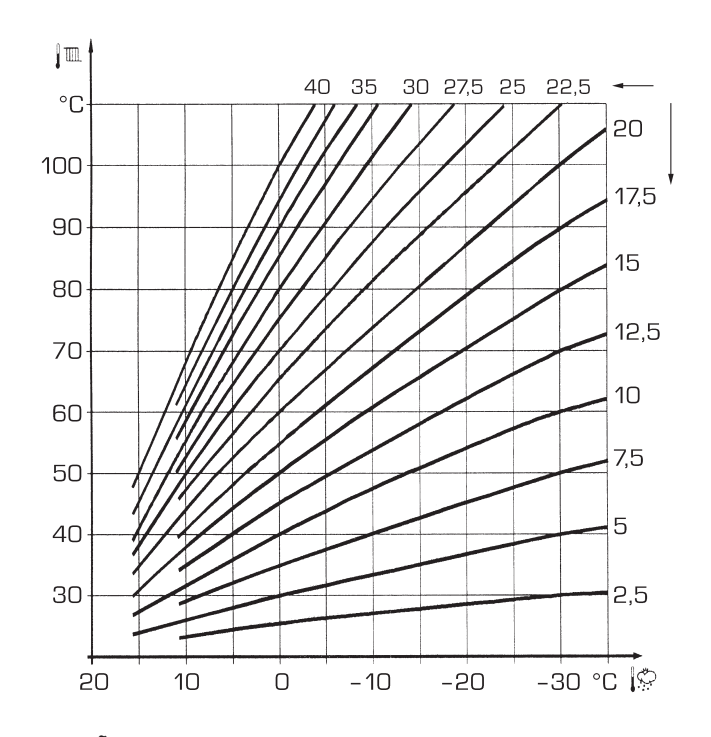

ATENÇÃO: As curvas são calculadas com temperatura ambiente de 20°C. O usuário pode usar os comandos da caldeira para variar em ± 5 °C o set ambiente para o qual é calculada a curva.

Fig. 13

aquecimento, sanitário e fumos ao variar a temperatura.

Com a sonda ida aquecimento (SM), retorno aquecimento (SR) e fumos (SF) interrompida a caldeira não funciona em ambos os serviços.

### **TABELA 4**

| Temperatura (°C) | Resistência (Ω) |
|------------------|-----------------|
| 20               | 12.090          |
| 30               | 8.313           |
| 40               | 5.828           |
| 50               | 4.161           |
| 60               | 3.021           |
| 70               | 2.229           |
| 80               | 1.669           |

### 3.7 ENCENDIDO ELECTRÓNICO

O acendimento e a detecção da chama são controlados por dois eléctrodos que se encontram no queimador e que garantem tempos de intervenção em caso de desligação acidental ou por falta de gás, inferiores a um segundo.

### 3.7.1 Ciclo de funcionamento

O queimador acende-se num máx de 10 segundos após a abertura da válvula de gás.

O não acendimento com consequente activação do sinal de bloqueio pode ser provocado por:

### Falta de gás

O eléctrodo de acendimento persiste por 10 seg. no máx, se o queimador não se acender será assinalada a anomalia.

Pode-se manifestar no primeiro acendimento ou após longos períodos de inactividade devido a presença de ar na tubagem do gás. Pode ser causada pela torneira do gás fechada ou por uma das bobinas da válvula com o enrolamento interrompido não permitindo a abertura.

### O eléctrodo de acendimento não emite a descarga

Na caldeira só se nota a abertura do gás no queimador, passados 10 seg. será assinala a anomalia.

Pode ser causada pela interrupção do cabo do eléctrodo ou pela sua fixação incorrecta aos pontos de conexão. O eléctrodo está em massa ou muito desgastado: é necessário substitui-lo. A placa electrónica está defeituosa.

### - Não há detecção de chama

A partir do momento de acendimento nota-se a descarga contínua do eléctrodo apesar do queimador estar aceso. Passados 10 seg. deixa de descarregar, apaga-se o queimador e será assinalada a anomalia.

Pode ser causada pela interrupção do cabo do eléctrodo ou pela sua fixação incorrecta aos pontos de conexão. O eléctrodo está em massa ou muito desgastado: é necessário substitui-lo. A placa electrónica está defeituosa.

sime

### 3.8 PREVALÊNCIA DISPONÍVEL (fig. 14)

A prevalência residual para o circuito de aquecimento está representada, em função do caudal, no gráfico da fig. 14. A velocidade da bomba instalação modulável é definida em default (parâmetro instalador **PAR 13 = Au**).

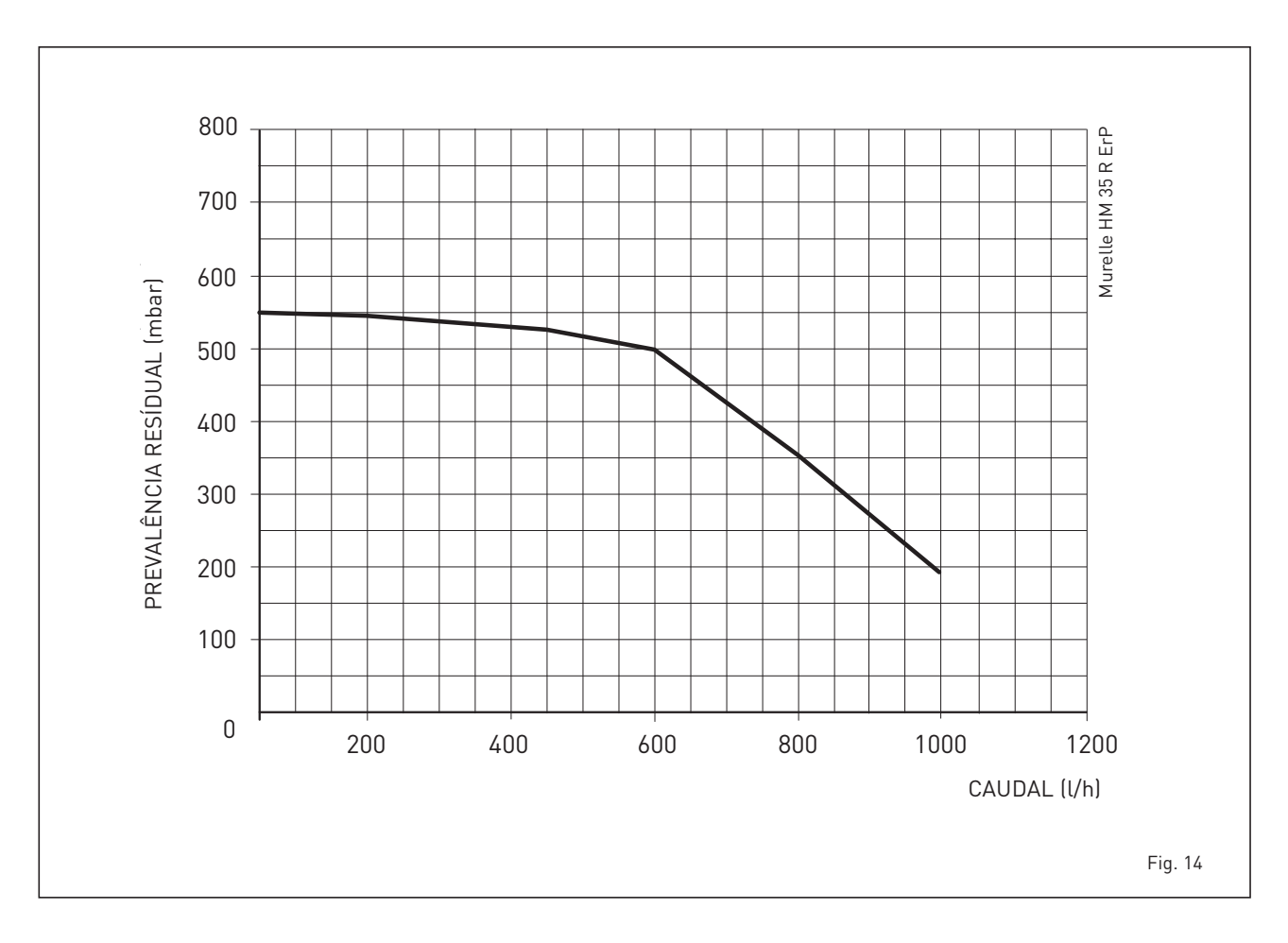

Caso falte a tensão o queimador desligase automaticamente, ao restabelecer-se a tensão a caldeira entrará automaticamente em funcionamento.

## 4 USO E MANUTENÇÃO

### ATENÇÃO: Antes de realizar qualquer intervenção na caldeira, certificar-se que a mesma e os seus componentes se tenham arrefecido de modo a evitar o perigo de queimaduras devido a altas temperaturas.

### 4.1 VÁLVULA GÁS (fig. 16)

A caldeira é produzida em série com válvula de gás modelo SIT 848 SIGMA (fig. 16).

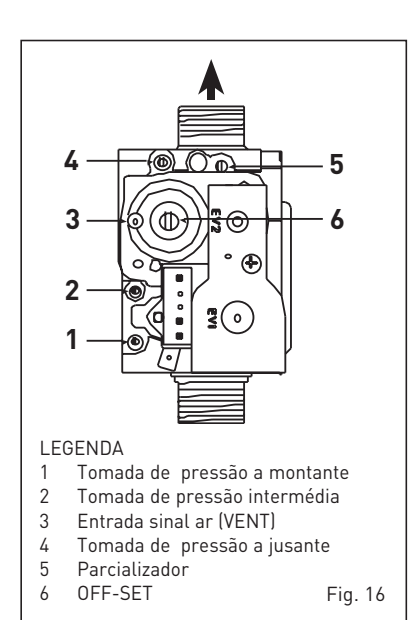

### 4.2 TRANSFORMAÇÃO PARA OUTRO GÁS (fig. 17)

Esta operação deverá ser obrigatoriamente efectuada por pessoal autorizado e usando componentes originais Sime, sob pena de perda da garantia.

Para passar de gás metano para GPL e vice-versa, seguir as seguintes operações: - Fechar a válvula do gás.

- Substituir os dois bocais diferenciados (1-2) e relativos oring de estanqueidade (3) por aqueles fornecidos com o kit de transformação. A diversidade na forma da cabeça dos bocais evita a inversão em fase de montagem.
- Aplicar a tarjeta que indica a nova predisposição para gás.
- Regular as pressões máxima e mínima da válvula de gás como especificado no ponto 4.2.2.

### 4.2.1 Configuração do novo combustível de alimentação

Para aceder aos parâmetros para o técnico de instalação pressionar contemporaneamente as teclas e por 5 segundos (3 fig. 12).

No display do painel aparecerá o parâmetro PAR 1. Se, por exemplo, a caldeira em questão for a metano (G20) aparecerá

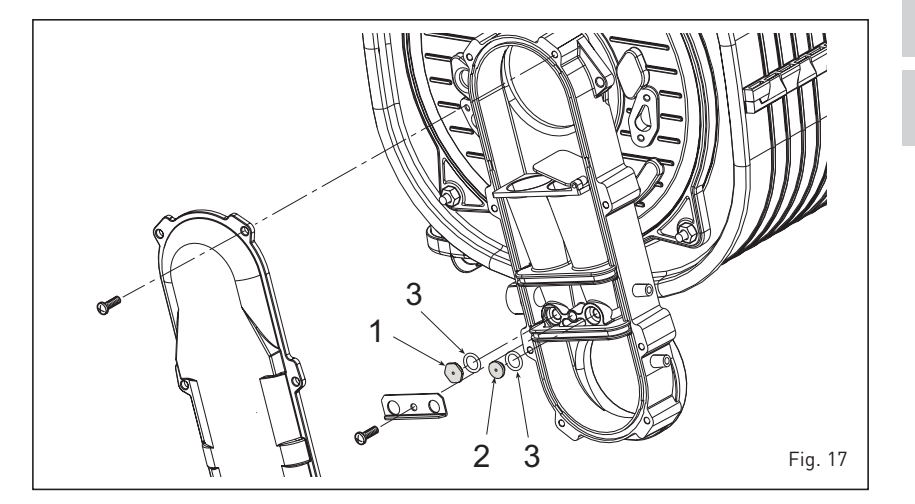

o SET 3.

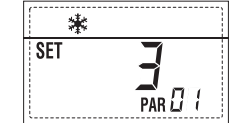

Para transformá-la em propano (G31) se deverá introduzir o SET 11 pressionando repetidamente a tecla **•**.

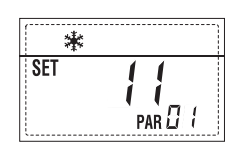

O retorno à visualização standard é feito automaticamente passados 10 segundos. Na tabela a seguir estão indicados os valores de SET a introduzir em todas as versões quando se muda o gás de alimentação.

| GÁS     | MODELO                | PAR 1 |
|---------|-----------------------|-------|
| METANO  | Individual (35 R ErP) | 3     |
| (G 20)  | Sequência/cascata     | 4     |
| PROPANO | Individual (35 R ErP) | 11    |
| (631)   | Sequência/cascata     | 12    |

### 4.2.2 Calibragem pressões válvula gás

Verificar os valores de CO2 com um anali-

sador de combustão.

### Sequência das operações:

- Pressionar por alguns segundos o botão ₽.
- Pressionar por alguns segundos o botão 

   botão
   .
- Procurar os valores de CO2 à potência máx. a seguir indicados agindo no parcializador (5 fig. 16):

| Potência MÁX |                           |  |  |
|--------------|---------------------------|--|--|
| CO2 (Metano) | CO <sub>2</sub> (Propano) |  |  |
| 9,3 ±0,2     | 10,2 ±0,3                 |  |  |

- Pressionar por alguns segundos o botão .
- Frocurar os valores de CO<sub>2</sub> à potência min. a seguir indicados, agindo no parafusos de regulação OFF-SET (6 fig. 16):

| Potência MIN               |           |  |  |
|----------------------------|-----------|--|--|
| CO2 (Metano) CO2 (Propano) |           |  |  |
| 8,4 ±0,2                   | 10,0 ±0,3 |  |  |

- 6) Pressionar várias vezes as teclas 

   e para verificar as pressões; se necessário efectuar as devidas correcções.
- Pressionar novamente a tecla para sair da função.

### 4.4 DESMONTAGEM COBERTURA (fig. 19)

Para uma fácil manutenção da caldeira é possível desmontar completamente a cobertura como indicado na fig. 19. Rodar o painel de comando para a frente para aceder aos componentes internos da

# ENG

D () В 0 D 0 3 5 Α 7 6 С Codice/Code 8113101 Modello/Model MURELLE HE 35 R ErP Matricola/Serial n. 999999999 PAR 1 = 3 (G20) / 11 (G31) PAR 2 = 5 **ATENÇÃO** Antes de retirar ou montar o painel frontal da caldeira abrir a porta de plástico superior Fig. 19

caldeira.

**/sime** 

### 4.5 MANUTENÇÃO (fig. 20)

Para garantir a funcionalidade e a eficiência do aparelho é necessário, respeitando as disposições legislativas em vigor, submetê-lo a controlos periódicos; a frequência dos controlos depende da tipologia do aparelho e das condições de instalação e de uso. Todavia é necessário efectuar um controlo anual por parte de pessoal técnico autorizado.

Durante as operações de manutenção é necessário que o pessoal técnico autorizado controle se o recipiente de recolha com sifão está cheio de água (esta verificação é especialmente necessária quando o gerador fica parado por muito tempo). Esse enchimento é efectuado através do respectivo tampão (fig. 20).

### 4.5.1 Função limpa-chaminés (fig. 21)

Para efectuar a verificação de combustão

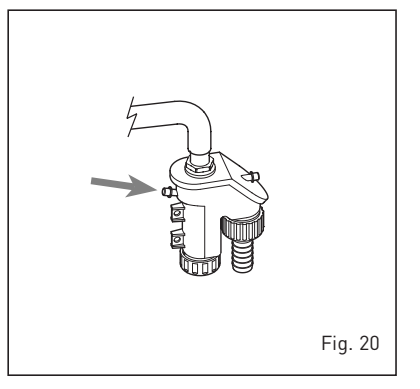

da caldeira pressionar por alguns segundos a tecla para o técnico de instalação 😰 . A função limpa-chaminés activa-se e mantém-se por 15 minutos.

A partir desse momento a caldeira iniciará a funcionar em aquecimento à máxima potência e desliga-se a 80°C e reacende-se a 70°C (ATENÇÃO: Perigo de temperatura sobrelevada em caso de instalações a baixa temperatura não protegidas. Antes de activar a função limpa-chaminés verificar se as válvulas radiador ou eventuais válvulas de zona estão abertas).

A prova pode ser feita mesmo em funcionamento sanitário.

Para efectuá-la é suficiente, após ter activado a função limpa-chaminés, retirar água quente de uma ou mais torneiras. Nesta condição a caldeira funciona à potência máxima com o sanitário controlado entre 60°C e 50°C. Durante toda a prova as torneiras de água quente deverão permanecer abertas.

Durante os 15 minutos de funcionamento da função limpa-chaminés, se forem pressionadas as teclas De E coloca-se a caldeira respectivamente na potência máxima e mínima.

A função limpa-chaminés desactiva-se automaticamente após 15 minutos ou pressionando novamente a tecla 😰 .

### 4.5.2 Limpeza do filtro "Aqua Guard Filter System" (fig. 22)

Para a limpeza do filtro fechar as torneiras de interrupção de ida/retorno do circuito, desligar a tensão ao quadro de comandos, desmontar a cobertura e esvaziar a caldeira da respectiva descarga.

Colocar um recipiente de recolha sob o filtro e limpá-lo eliminando as impurezas e incrustações calcárias. Antes de montar de novo a tampa com o filtro controlar a junta vedante.

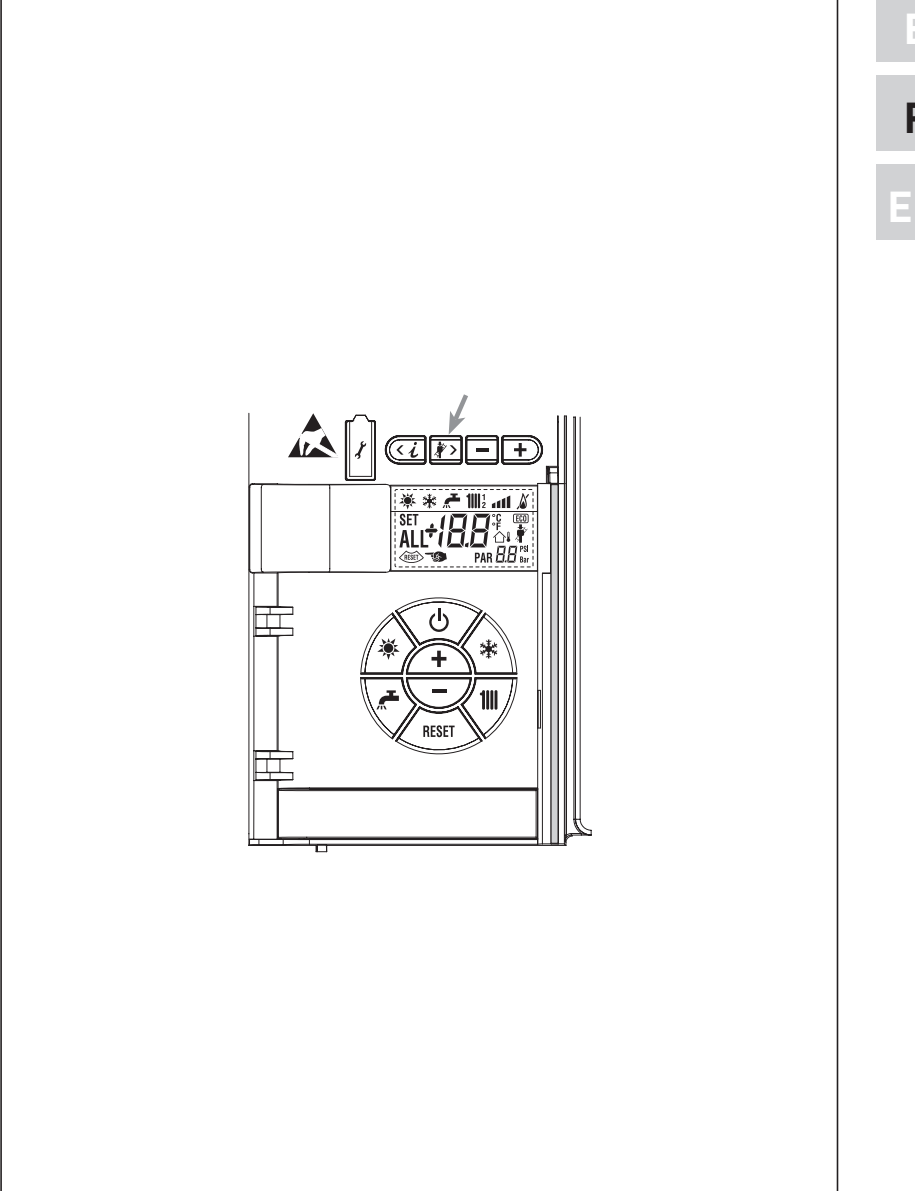

Fig. 21

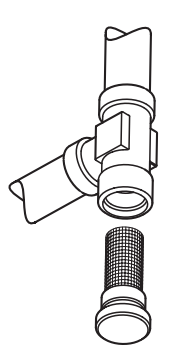

Fig. 22

# 4.5.3 Função de secagem da betonilha (fig. 22/a)

A função de secagem da betonilha mantém o pavimento a um perfil de temperatura pré-definido e só está activa para instalações com associada a placa de zona misturada ZONA MIX cód. 8092234.

Os perfis de temperatura podem-se seleccionar através da configuração do parâmetro de instalação PAR 43:

0 = Função desactiva

sime

- 1 = Configuração curva A
- 2 = Configuração curva B
- 3 = Configuração curva A + B

Para desligar a função é necessário premir a tecla OFF (retorno do PAR 43 ao valor 0) ou então desliga-se automaticamente no final da função. O set da zona misturada segue o andamento da curva seleccionada e atinge no máximo 55°C. Durante a função são ignoradas todos os pedidos de calor (aquecimento, sanitário, anti-gelo e limpa-chaminés). Durante o funcionamento no display aparecem os dias restantes para o completamento da função (ex. dígitos principais -15 = faltam 15 dias para o final da função). O gráfico da fig. 22/a representa o anda-

mento das curvas.

### ATENÇÃO:

- Respeitar as normas e regulamentos do fabricante do pavimento.
- O funcionamento correcto só é assegurado está se o equipamento estiver instalado correctamente (sistema hidráulico, instalação eléctrica, configuração). Em caso contrario, o pavimento poderá danificar-se.

### 4.6 ANOMALIAS DE FUNCIONAMENTO

Quando se apresenta uma anomalia de funcionamento no display aparece um alarme **e a barra luminosa azul passa a vermelha.** A seguir apresentaremos as descrições das anomalias com o relativo alarme e solução:

### ANOMALIA BAIXA PRESSÃO ÁGUA "ALL 02" (fig. 23/1)

Se a pressão determinada pelo transdutor é inferior a 0,5 bar, a caldeira pára e no display aparece a anomalia ALL 02. Proceder com o restabelecimento das pressões até que a pressão indicada pelo transduto resteja compreendida entre 1 e 1,5 bar.

Se for necessário repetir a operação de abastecimento do circuito, é acon-

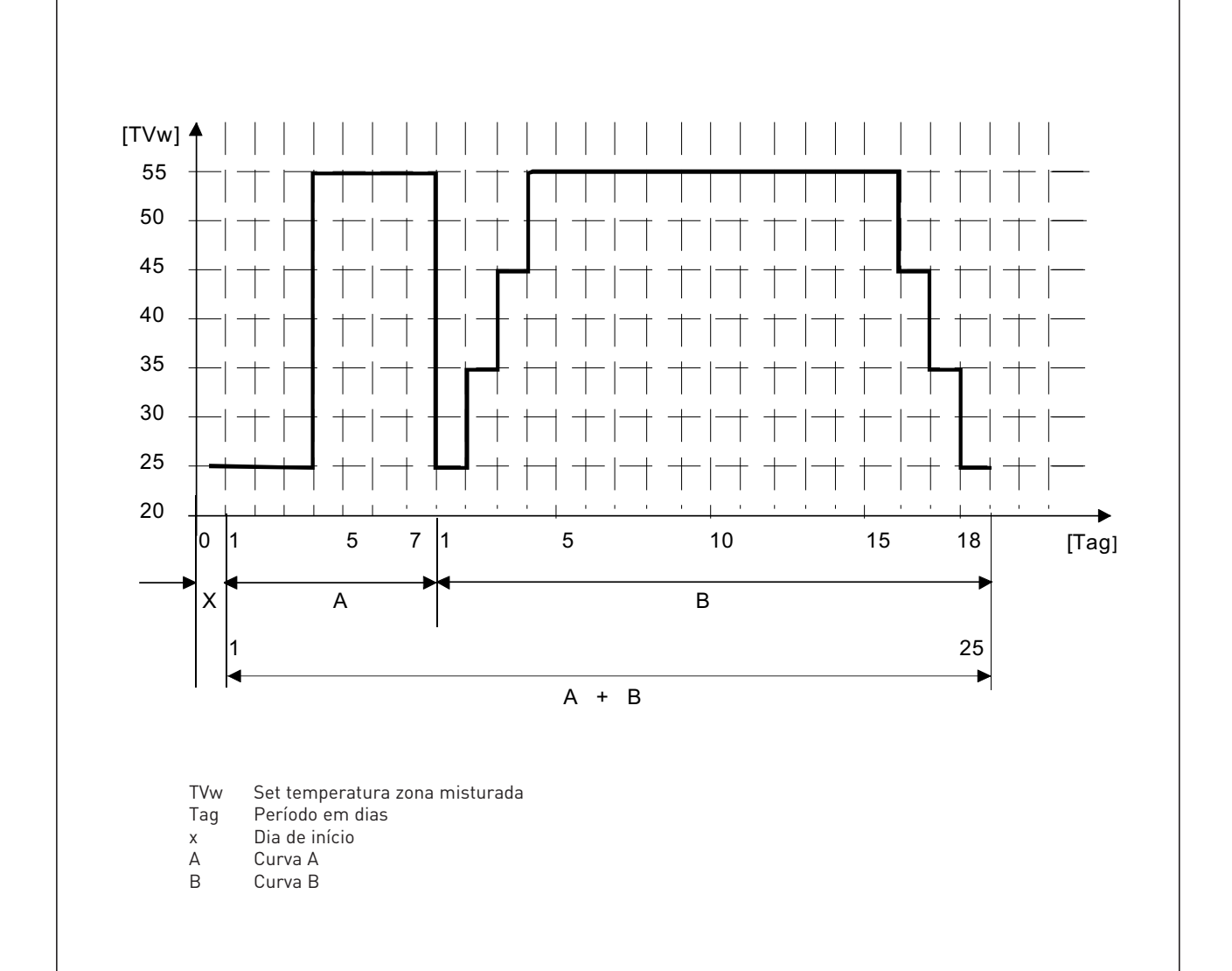

selhável verificar a efectiva estanqueidade do circuito de aquecimento (verificar se não há fugas).

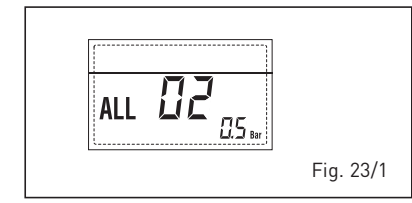

### ANOMALIA ALTA PRESSÃO ÁGUA "ALL 03" (fig. 23/2)

Se a pressão determinada pelo transdutor é superior a 2,8 bar, a caldeira pára e no display aparece a anomalia ALL 03.

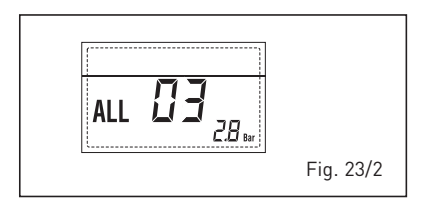

### ANOMALIA SONDA IDA AQUECIMENTO "ALL 05" (fig. 23/4)

Quando a sonda ida aquecimento (SM) está aberta ou em curto-circuito, a caldeira pára e no display aparece a anomalia ALL 05.

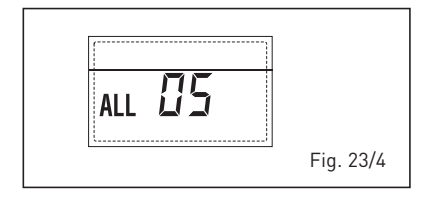

 BLOQUEIO CHAMA "ALL 06" (fig. 23/5) Caso o controlo da chama não tenha determinado a presença da chama no final de uma sequência completa de acendimento ou por outro motivo a placa perca a visibilidade da chama, a caldeira pára e no display aparece a anomalia ALL 06. Pressionar a tecla do do comando (2) para reiniciar a caldeira.

### ANOMALIA TERMÓSTATO SEGURANÇA/ DE LIMITE "ALL 07" (fig. 23/6)

A abertura da linha de ligação com o termóstato de segurança/de limite determina a paragem da caldeira, o controlo da chama permanece à espera do seu encerramento por um minuto, mantendo a bomba do circuito forçadamente acesa durante esse período.

Se antes desse minuto o termóstato se fecha então a caldeira recomeçará o seu normal estado de funcionamento, senão pára e no display aparece a anomalia ALL 07.

Pressionar a tecla do comando (2) para iniciar a caldeira.

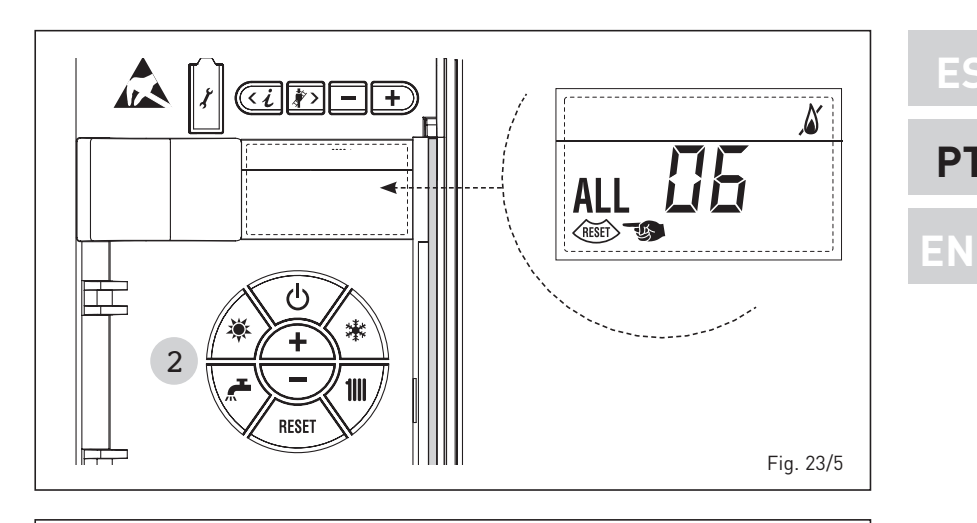

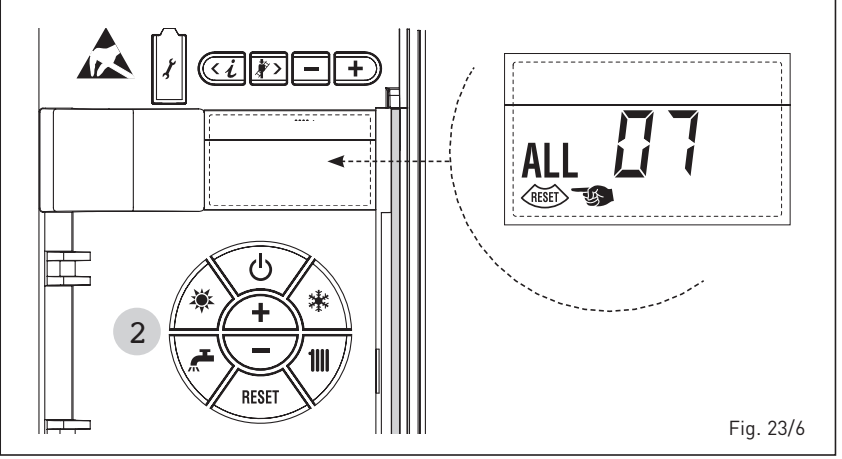

### ANOMALIA CHAMA PARASITA "ALL 08" (fig. 23/7)

Caso a secção de controlo da chama reconheça a presença de chama mesmo nas fases em que a chama não está presente, quer dizer que se verificou uma avaria no circuito de determinação da chama, a caldeira pára e no display aparece a anomalia ALL 08.

ALL 28 Fig. 23/7

### ANOMALIA CIRCULAÇÃO ÁGUA "ALL 09" (fig. 23/8)

Ausência de circulação de água no circuito primário. Se a anomalia ocorrer na primeira solicitação, a caldeira efetuará no máximo de três tentativas para assegurar a presença de água no circuito primário, parando a seguir quando exibirá no ecrã a anomalia ALL 09. Se a anomalia ocorrer durante o normal funcionamento, o ecrã exibirá imediatamente a anomalia ALL 09 mantendo a bomba da instalação e a eventual bomba do ebulidor ligadas por 1 minuto. Neste caso verificou-se um brusco aumento de temperatura dentro da caldeira. Verificar se existe circulação de água no interior da caldeira e controlar o correto funcionamento da bomba.

Para sair da anomalia deve-se pressionar a tecla do comandos (2). Caso a anomalia retorne, deve ser solicitada a intervenção do pessoal técnico qualificado.

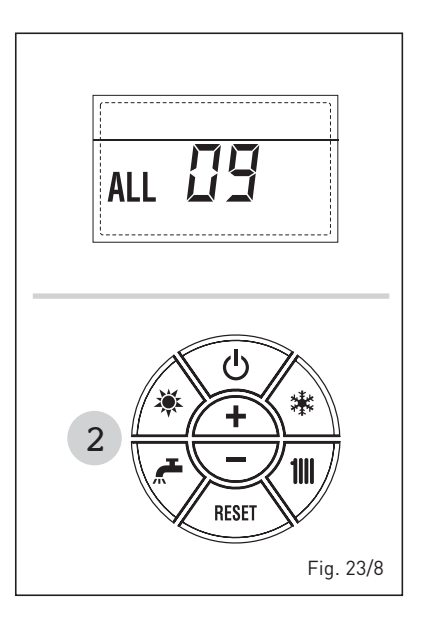

69

### ANOMALIA SONDA AUXILIAR "ALL 10" (fig. 23/9)

sime

Quando a sonda antigelo sifão (SA) ou sonda fervidor (SB) está aberta ou em curto-circuito, no display aparece a anomalia ALL 10.

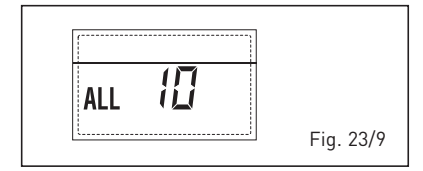

 INTERVENÇÃO SONDA FUMOS "ALL 13" (fig. 23/10)

Caso intervenha a sonda de fumos (SF), a caldeira pára e no display aparece a anomalia ALL 13. Pressionar a tecla do comando (2) para fazer iniciar a caldeira.

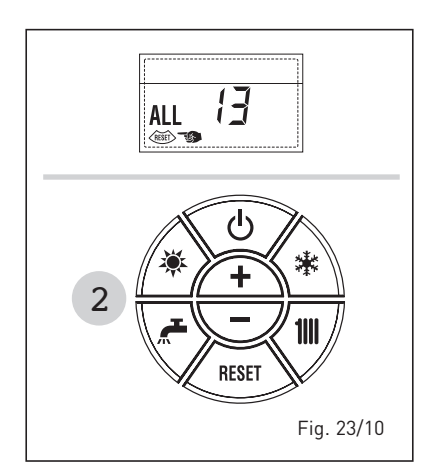

# - ANOMALIA SONDA FUMOS "ALL 14" (fig. 23/11)

Quando a sonda de fumos está aberta ou em curto-circuito, a caldeira pára e no display aparece a anomalia ALL 14.

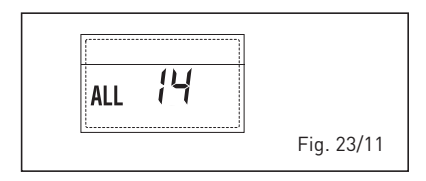

### ANOMALIA DO VENTILADOR "ALL 15" (fig. 23/12)

As rotações do ventilador não respeitam o range pré-estabelecido de velocidade. Se a condição de activação da anomalia persiste por dois minutos, a caldeira faz uma paragem forçada de trinta minutos. No final da paragem forçada a caldeira

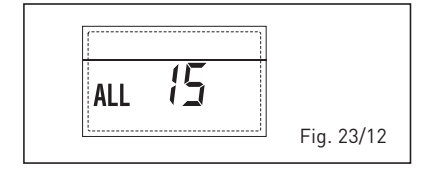

tenta novamente o acendimento.

### ANOMALIA SONDA EXTERNA " <sup>(1)</sup> IN-TERMITÊNCIA" (fig. 23/13)

Quando a sonda externa (SE) estiver curto circuito o ecrã pisca o símbolo 4. Durante esta anomalia a caldeira continuará o normal funcionamento.

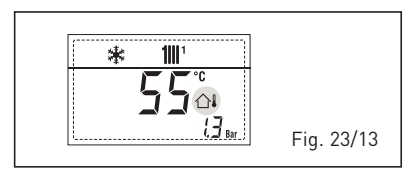

### INTERVENÇÃO TERMÓSTATO DE SEGU-RANÇA PRIMEIRA ZONA MISTURADA "ALL 20" (fig. 23/14)

Quando resulta ligado à caldeira o adaptador ZONA MIX, a intervenção do termóstato de segurança desliga a bomba do sistema zona misturada, fecha-se a válvula mix de zona e no display visualiza-se a anomalia ALL 20. Durante tal anomalia a caldeira continua o funcionamento normal.

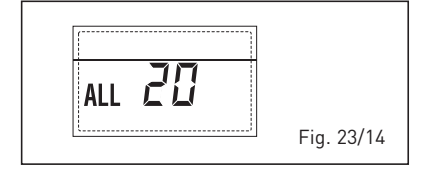

### ANOMALIA AVARIA SONDA IMPULSÃO PRIMEIRA ZONA MISTURADA "ALL 21" (fig. 23/15)

Quando resulta ligado à caldeira o adaptador ZONA MIX e a sonda de impulsão está aberta ou curto-circuitada, no display visualiza-se a anomalia ALL 21. Durante tal anomalia a caldeira continua o funcionamento normal.

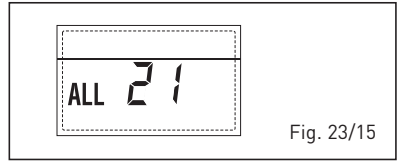

### INTERVENÇÃO TERMÓSTATO DE SEGU-RANÇA SEGUNDA ZONA MISTURADA "ALL 22" (fig. 23/16)

Quando resulta ligado à caldeira o adaptador ZONA MIX a intervenção do termóstato de segurança desliga a bomba do sistema zona misturada, fecha-se a válvula mix de zona e no display visua-

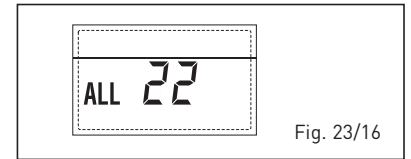

liza-se a anomalia ALL 22. Durante tal anomalia a caldeira continua o funcionamento normal.

 ANOMALIA AVARIA SONDA IMPULSÃO SEGUNDA ZONA MISTURADA "ALL 23" (fig. 23/17)

Quando resulta ligado à caldeira o adaptador ZONA MIX e a sonda de impulsão está aberta ou curto-circuitada, no display visualiza-se a anomalia ALL 23. Durante tal anomalia a caldeira continua o funcionamento normal.

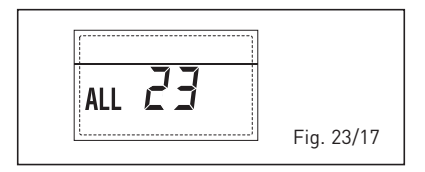

### ANOMALIA SONDA COLETOR SOLAR (S1) "ALL 24" (fig. 23/18)

Quando a sonda solar está aberta ou em curto-circuito, no display visualiza-se a anomalia ALL 24. Durante tal anomalia a caldeira continua o funcionamento normal mas perde a função solar que não está mais disponível.

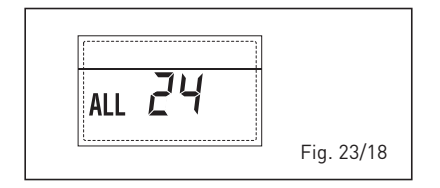

### ANOMALIA SONDA FERVIDOR SOLAR (S2) "ALL 25" (fig. 23/19)

Quando a sonda solar está aberta ou em curto-circuito, no display visualiza-se a anomalia ALL 25. Durante tal anomalia a caldeira continua o funcionamento normal mas perde a função solar que não está mais disponível.

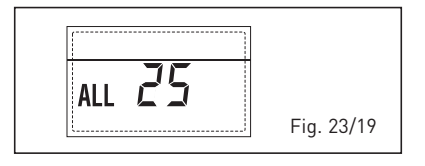

### - ANOMALIA SONDA AUXILIAR (S3) "ALL 26" (fig. 23/20)

Quando a sonda solar está aberta ou em curto-circuito, no display visualiza-se a anomalia ALL 26. Durante tal anomalia a caldeira continua o funcionamento normal mas perde a função solar que não está mais disponível.

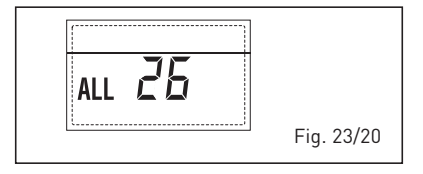

70

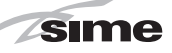

 ANOMALIA COERÊNCIA APLI-CAÇÕES SOLAR "ALL 27" (fig. 23/21) Quando a configuração hidráulica não é coerente com aplicações solares escolha, no display visualiza-se a anomalia ALL 27. Durante tal anomalia a caldeira continua o funcionamento normal mas para la plaqueta solar pela qual está activa l'anomalia, está disponível somente a função antigelo colector.

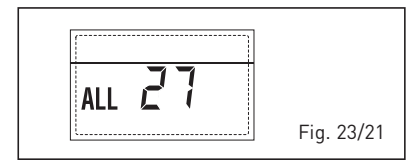

 ANOMALIA COERÊNCIA ENTRADA (S3)
 SOMENTE POR SISTEMA 7 "ALL 28" (fig. 23/22)

Quando uma sonda é conectada em vez de um contacto limpo de entrada S3 de la plaqueta, no display visualiza-se a anomalia ALL 28. Durante tal anomalia a caldeira continua o funcionamento normal mas para la plaqueta solar pela qual está activa l'anomalia, está disponível somente a função antigelo colector.

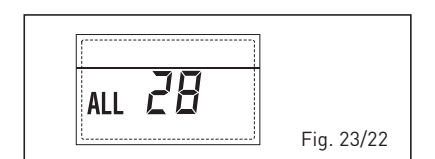

 ANOMALIA NÚMERO DE PLAQUETAS CONNECTED "ALL 29" (fig. 23/23) Quando uma plaqueta ZONA MIX/INSOL

está defeituoso ou não comunica, o display visualiza a anomalia ALL 29. Durante tal anomalia a caldeira continua a funcionar normalmente excepto a função ZONA MIX/INSOL.

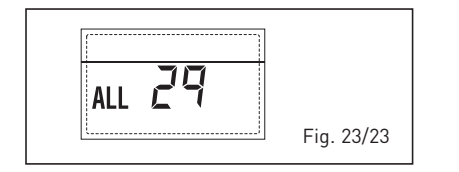

### ANOMALIA SONDA RETORNO AQUECI-MENTO "ALL 30" (fig. 23/24)

Quando a sonda retorno aquecimento (SR) está aberta ou curtocircuitada, o display visualiza a anomalia ALL 30. Durante tal anomalia a caldeira continua a funcionar normalmente.

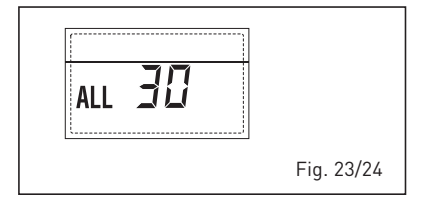

 ANOMALIA SONDA DESCARGA CASCA-TA "ALL 31" (fig. 23/25)

Quando a sonda descarga cascata (SMC) está aberta ou então curtocircuitada, o display visualiza a anomalia ALL 31. Durante tal anomalia a caldeira continua a funcionar normalmente.

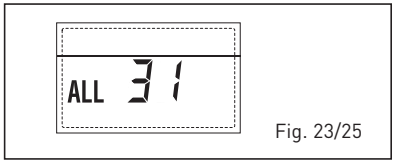

- ANOMALIA CONFIGURAÇÃO INSTA-LAÇÃO TRÊS ZONAS "ALL 32" (fig. 23/26) Quando as plaquetas conectadas RS-485 são em número insuficiente, e/ou pelo menos uma não é uma plaqueta zona mesclada, a caldeira pára e no display é visualizada a anomalia ALL 32. A caldeira volta a funcionar ao ser ativada a correta configuração para instalações de 3 zonas.

| ALL 32 |            |
|--------|------------|
|        | Fig. 23/26 |

 ANOMALIA COMUNICAÇÃO PLAQUETA RS-485 EM MODALIDADE MODBUS "ALL 33" (fig. 23/27)

Quando o PAR 16 é diferente de "--" e não há comunicação entre a placa caldeira e a plaqueta RS-485 em modalidade MODBUS durante pelo menos quatro minutos, a caldeira pára e no display é visualizada a anomalia ALL 33. A caldeira reinicia ao ser repristinada a comunicação, ou então ao ser selecionado o PAR 16 = "--".

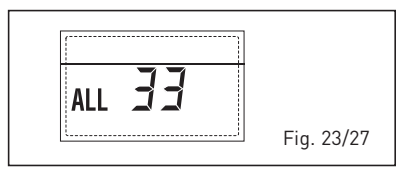

 ANOMALIA COMUNICAÇÃO PLAQUE-TA RS-485 EM MODALIDADE CASCATA "ALL 34" (fig. 23/28)

Quando o PAR 15 é diferente de "--" e não há comunicação entre a placa caldeira e a plaqueta RS-485 em modalidade CASCATA, a caldeira pára e no display é visualizada a anomalia ALL 34. A cal-

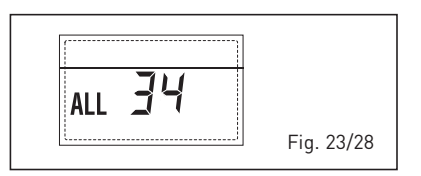

deira volta a funcionar ao ser repristinada a comunicação, ou então ao ser selecionado o PAR 15 = "- -".

 ANOMALIA COMUNICAÇÃO PLAQUETA RS-485 E PLAQUETA RS-485 "ALL 35" (fig. 23/29)

Quando o PAR 15 é diferente de "--" e não há comunicação entre a placa caldeira e a plaqueta RS-485 em modalidade CASCATA, a caldeira pára e no display é visualizada a anomalia ALL 35. A caldeira volta a funcionar ao ser repristinada a comunicação, ou então ao ser selecionado o PAR 15 = "--".

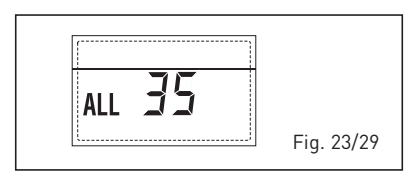

ATENÇÃO: No caso de conexão em sequência no display do comando remoto SIME HOME, são visualizados os códigos de erro 70 e 71:

- ALARME 70

Ao ocorrer uma anomalia que bloqueia o funcionamento da cascata (sonda descarga cascata ALL 31), o display do comando remoto SIME HOME visualiza o alarme 70. Verificar a anomalia na cascata.

- ALARME 71

Ao ocorrer uma anomalia num dos módulos, enquanto os outros módulos continuam a funcionar no que for permitido, o display do comando remoto SIME HOME visualiza o alarme 71. Verificar a anomalia na cascata.

# ES

# 

# PARA O UTENTE

## ADVERTÊNCIAS

- Em caso de defeito e/ou mal funcionamento do aparelho, desactivá-lo, sem fazer nenhuma tentativa de consertá-lo. Dirigir-se exclusivamente ao pessoal técnico autorizado.
- Por motivos de segurança o Utilizador não pode aceder às partes internas do aparelho. Todas as operações que preveem a remoção de proteções ou, de qualquer modo, o acesso a partes perigosas do aparelho devem ser realizadas por pessoal qualificado.
- O aparelho pode ser utilizado por crianças de idade não inferior a 8 anos e por pessoas com reduzidas capacidades físicas, sensoriais ou mentais, ou sem experiência ou sem os conhecimentos necessários, desde que estejam sob vigilância ou então depois de terem recebido instruções sobre o uso em segurança do aparelho e sobre a compreensão dos perigos a ele inerentes. As crianças não devem brincar com o aparelho. A limpeza e a manutenção destinada a ser realizada pelo utilizador não deve ser realizada por crianças sem vigilância.

# ACENSÃO E FUNCIONAMENTO

### ACENDIMENTO CALDEIRA (fig. 24)

O primeiro acendimento da caldeira deve ser feito pelo pessoal técnico autorizado. Seguidamente, caso seja necessário pôr a caldeira em serviço, seguir atenciosamente as seguintes operações: abrir a torneira do gás para permitir o fluxo do combustível e colocar o interruptor geral da instalação em "aceso".

Durante a alimentação da caldeira é feita uma verificação e o display aparecerá o normale estado de funcionamento, assinalando sempre a pressão da instalação. A barra luminosa azul acesa indica a presenca de tensão.

Pressionar a tecla \* do comando (pos. 2) para activar o funcionamento invernal. O display se apresentará como indicado na figura.

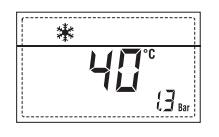

NOTA: À primeira pressão dos toques de comando (2) acende-se display, à pressão seguinte do toque é activa a modalidade de funcionamento escolhida.

### REGULAÇÃO DA TEMPERATURA DA ÁGUA DE AQUECIMENTO (fig. 25)

Para introduzir a temperatura da água de aquecimento desejada, pressionar a tecla do comando (pos. 2). Prescionando a primeira vez a tecla

Pressionando a primeira vez a tecla selecciona-se o SET do circuito aquecimento 1. Pressionando a segunda vez

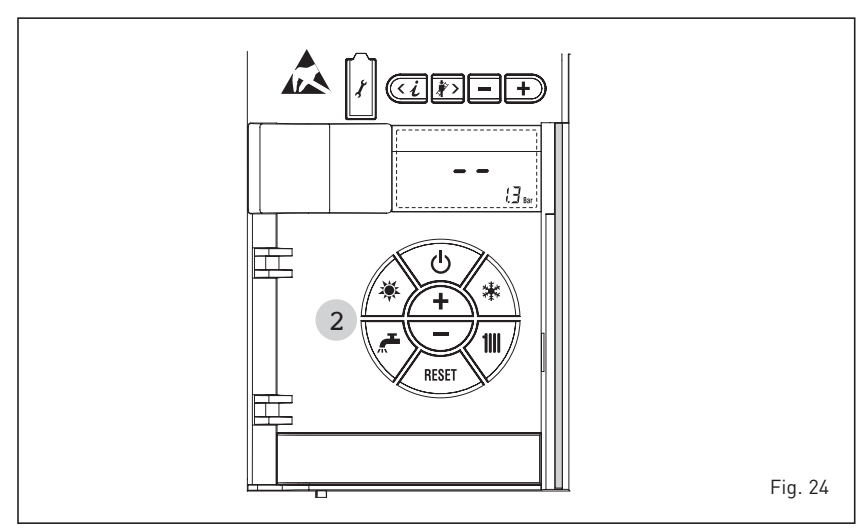

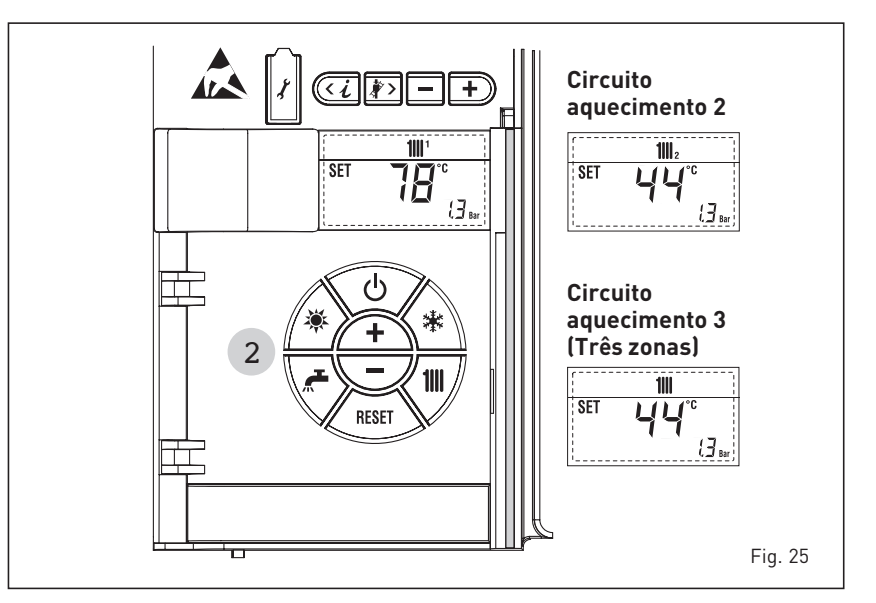
a tecla selecciona-se o SET do circuito aquecimento 2. Pressionando a terceira vez a tecla selecciona-se o SET do circuito de aquecimento 3 (Três zonas).

0 display apresenta-se como indicado na figura. Modificar os valores usando as teclas + e -

O retorno à visualização standard é feito pressionando a tecla **111** ou não pressionando nenhuma tecla por 10 segundos.

#### Regulação com sonda exterior ligada (fig. 25/a)

Se estiver montada uma sonda exterior, o valor da temperatura de ida é escolhido automaticamente pelo sistema, que adequará rapidamente a temperatura ambiente em função das variações da temperatura exterior.

Caso se deseje modificar o valor da temperatura, aumentando-o ou diminuindoo em relação àquele automaticamente calculado pela placa electrónica, agir como indicado no parágrafo anterior. O nível de correcção diversa de um valor de temperatura proporcional calculado. O display apresenta-se como indicado na figura 25/a.

#### DESLIGAR A CALDEIRA (fig. 24)

No caso de breves ausências pressionar a tecla ( ) do comando (pos. 2). O display se apresentará como indicado na fig. 24. Deste modo deixando activas a alimentação eléctrica do combustível a caldeira está protegida pelos sistemas anti-gelo e anti-bloqueio da bomba. No caso de um prolongado período de não utilização é aconselhável desligar a tensão eléctrica agindo no interruptor geral da instalação, fechar a torneira do gás e, se estiverem previstas baixas temperaturas, esvaziar o circuito hidráulico para evitar a rotura das tubagens por causa do congelamento da água.

#### **ANOMALIAS E SOLUÇÕES**

Quando se apresenta uma anomalia de funcionamento no display aparece um alarme **e a barra luminosa azul passa a vermelha.** A seguir apresentaremos as descrições das anomalias com o relativo alarme e solução:

- ALL 02 (fig. 27/a)

Se a pressão da água determinada é inferior a 0,5 bar, a caldeira pára e no display aparece a anomalia ALL 02. Proceder com o restabelecimento da pressão até que a pressão indicada no ecrã esteja compreendida entre 1 e 1,5 bar.

Se for necessário repetir várias vezes o abastecimento da instalação, é aconselhável contactar o pessoal

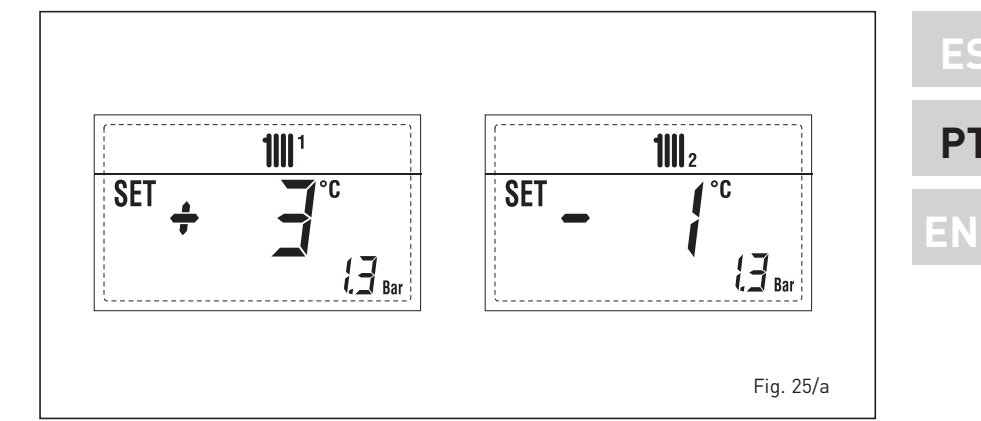

técnico autorizado para verificar a efectiva estanqueidade do circuito de aquecimento (controlo de eventuais fugas).

ALL DZ ...

Pedir a intervenção de pessoal técni-

Pedir a intervenção de pessoal técni-

Pressionar a tecla do comando 🖉

ഗ

**RESE1** 

6

Fig. 27/c

- ALL 03

- ALL 05

co autorizado.

co autorizado.

- ALL 06 (fig. 27/c)

RESET

2

Fig. 27/a

para iniciar a caldeira.

Se anomalia permanece, pedir a intervenção de pessoal técnico autorizado.

- ALL 07 (fig. 27/d)

Pressionar a tecla (mar) do comando (2) para iniciar a caldeira.

Se anomalia permanece, pedir a intervenção de pessoal técnico autorizado.

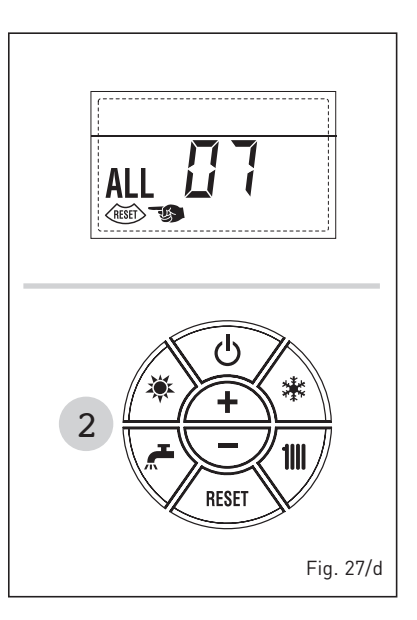

- ALL 08
   Pedir a intervenção de pessoal técnico autorizado.
- ALL 09
   Pedir a intervenção de pessoal técnico autorizado.
- ALL 10
   Pedir a intervenção de pessoal técnico autorizado.
- ALL 13 (fig. 27/e) Pressionar a tecla do comando (2) para iniciar a caldeira.
   Se a anomalia nermanece nedir a in-

Se a anomalia permanece, pedir a intervenção de pessoal técnico autori-

#### 73

zado.

sime

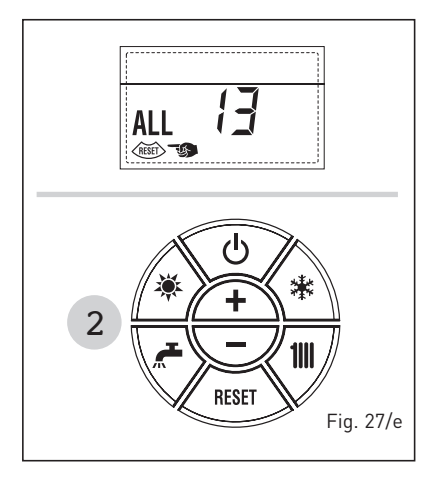

- ALL 14 Pedir a intervenção de pessoal técnico autorizado.
- ALL 15 Pedir a intervenção de pessoal técnico autorizado.
- " <sup>1</sup> INTERMITÊNCIA" Pedir a intervenção de pessoal técnico autorizado.
- De ALL 20 até ALL 29 Pedir a intervenção de pessoal técnico autorizado.
- De ALL 30 até ALL 35
   Pedir a intervenção de pessoal técnico autorizado.
- ALL 70 e ALL 71
   Estes alarmes são visualizados

no display do comando remoto SIME HOME. Pedir a intervenção de pessoal técnico autorizado.

#### TRANSFORMAÇÃO DO GÁS

Caso se torne necessário a transformação para outro gás contactar exclusivamente o pessoal técnico autorizado.

#### **MANUTENÇÃO**

É oportuno programar a tempo a manutenção anual do aparelho, pedindo a intervenção de pessoal técnico autorizado.

ATENÇÃO: é obrigatório que o cabo de alimentação dedicado seja substituído apenas por um cabo sobressalente encomendado e conectado por pessoal profissionalmente qualificado.

#### ELIMINAÇÃO DA CALDEIRA (DIRECTIVA EUROPEIA 2012/19/UE)

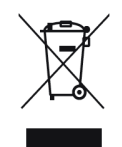

A caldeira, que chegou ao fim de sua vida de uso, DEVE SER ELIMINADA DE MANEIRA DIFERENCIADA, como exigido pela legislações atual.

NÃO DEVE ser descartado junto com o lixo doméstico.

Pode ser entregue em pontos de coleta, se houver, ou a um comerciante que presta este serviço.

Disposição diferenciada evita efeitos negativos para o ambiente e saúde. Ele também permite que você recupere muitos materiais recicláveis, com uma economia econômicos importantes e energia.

# **INSTALLER INSTRUCTIONS**

## CONTENTS

| 1 | DESCRIPTION OF THE BOILER | pag. | 76  |
|---|---------------------------|------|-----|
| 2 | INSTALLATION              | pag. | 80  |
| 3 | CHARACTERISTICS           | pag. | 95  |
| 4 | USE AND MAINTENANCE       | paq. | 102 |

## CONFORMITY

Our Company declares that MURELLE HE 35 R ErP boilers comply with the essential requirements of the following directives:

- Boiler Efficiency Directive 92/42/EEC
- Gas Regulation 2016/426/EC
- Electromagnetic Compatibility Directive 2014/30/UE
- Low Voltage Directive 2014/35/UE
- Ecodesign Directive 2009/125/EC
- Regulation (EU) N. 813/2013 811/2013
- Energy Labelling 2010/30/CE

## IMPORTANT

When carrying out commissioning of the boiler, you are highly recommended to perform the following checks:

- Make sure that there are no liquids or inflammable materials in the immediate vicinity of the boiler.
- Make sure that the electrical connections have been made correctly and that the earth wire is connected to a good earthing system.
- Open the gas tap and check the soundness of the connections, including that of the burner.
- Make sure that the boiler is set for operation for the type of gas supplied.
- Check that the flue pipe for the outlet of the products of the combustion is unobstructed and has been properly installed.
- Make sure that any shutoff valves are open.
- Make sure that the system is charged with water and is thoroughly vented.
- Check that the circulating pump is not locked.
- Purge the system, bleeding off the air present in the gas pipe by operating the pressure relief valve on the gas valve inlet.
- The installer must provide the user with instruction in operation of the boiler and safety devices and hand over the instruction booklet to the user.

CE

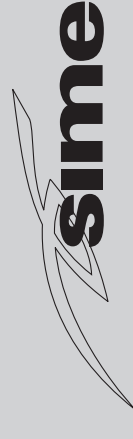

**R ErP - ENGLISH** 

32 32

AURELLE

## 1 DESCRIPTION OF THE BOILER

#### 1.1 INTRODUCTION

MURELLE HM 35 R ErP are premixed gas condensation for heating only with wide

range of power modulation (from 20% to 100% of power) designed for single installation and in modular systems with several generators connected in sequence/cascade and independent from each other. For optimum installation and operation, always follow the instructions provided in this manual.

#### 1.2 DIMENSIONS (fig. 1)

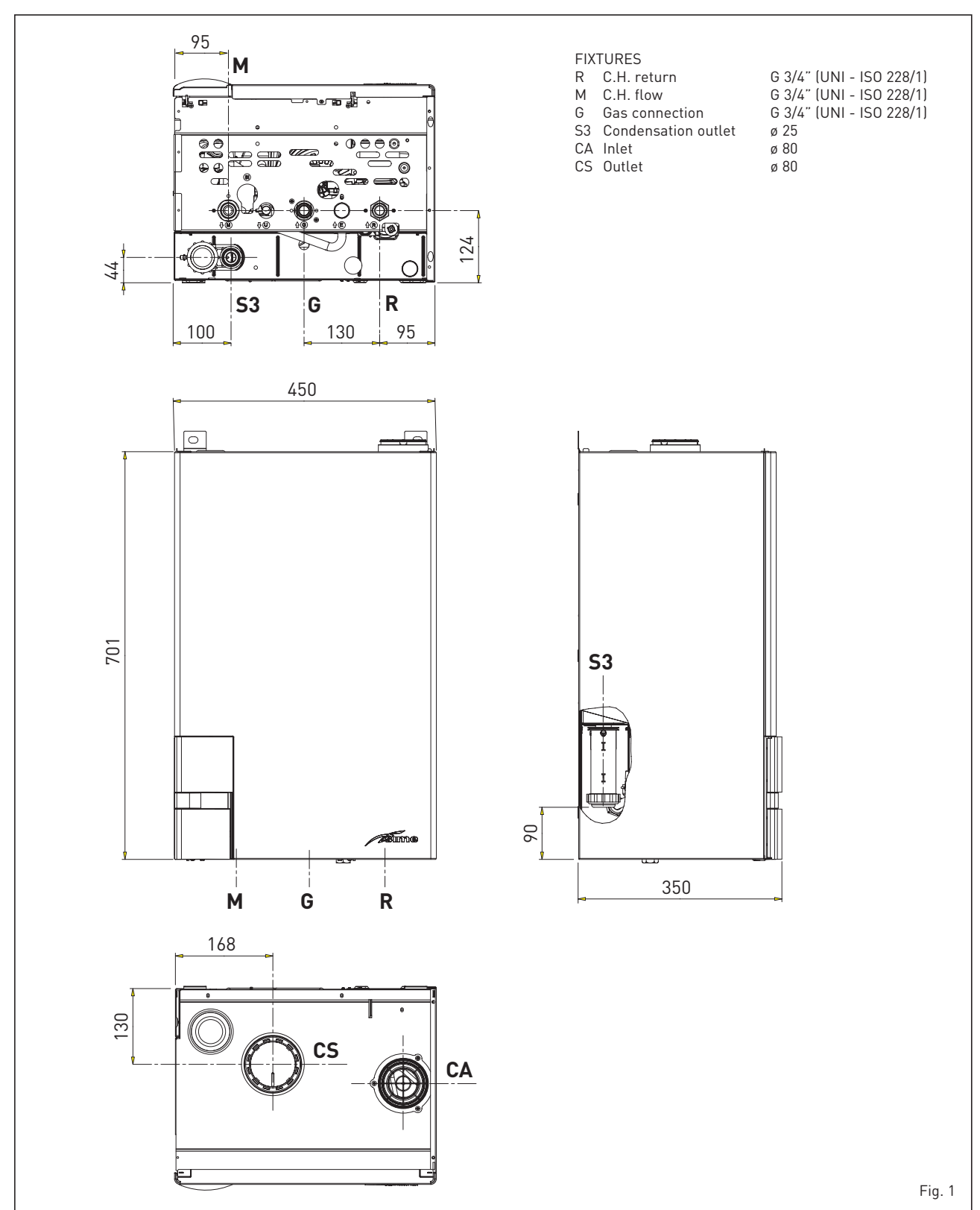

## 1.3 TECHNICAL FEATURES

|                                                        |            | MURELLE HE 35 R ErP          |
|--------------------------------------------------------|------------|------------------------------|
| Heat output nominal (80-60°C) (Pn max)                 | kW         | 33.8                         |
| Heat output nominal (50-30°C) (Pn max)                 | kW         | 37.2                         |
| Heat output reduced G20 (80-60°C) (Pn min)             | kW         | 3.2                          |
| Heat output reduced G20 (50-30°C) (Pn min)             | kW         | 3.7                          |
| Heat output reduced G31 (80-60°C) (Pn min)             | kW         | 5.5                          |
| Heat output reduced G31 (50-30°C) (Pn min)             | kW         | 6.4                          |
| Heat input (*)                                         |            |                              |
| Nominal (Qn max - Qnw max)                             | kW         | 34.8                         |
| Reduced G20/G31 (Qn min - Qnw min)                     | kW         | 3.48 / 6.0                   |
| Min/max useful yield (80-60°C)                         | %          | 92.0 / 97.1                  |
| Min/max useful yield (50-30°C)                         | %          | 106.3 / 106.8                |
| Useful yield at 30% of the load (40-30°C)              | %          | 108,6                        |
| Losses after shutdown to 50°C (EN 15502)               | W          | 108                          |
| Supply voltage                                         | V-Hz       | 230-50                       |
| Adsorbed power consumption (Qn max)                    | W          | 109                          |
| Adsorbed power consumption (Qn min)                    | W          | 66                           |
| Electrical protection grade                            | IP         | X4D                          |
| Energy efficiency                                      |            |                              |
| Seasonal energy efficiency class of the heating system |            | А                            |
| Seasonal energy efficiency of the heating system       | %          | 93                           |
| Sound power of the heating system                      | dB (A)     | 56                           |
| C.H. setting range                                     | °C         | 20/80                        |
| Water content boiler                                   | ι          | 2.65                         |
| Maximum water head (PMS)                               | bar (kPa)  | 3.5 (343)                    |
| Maximum temperature (T max)                            | °C         | 85                           |
| Capacity of the heating expansion vessel               | ι          |                              |
| Pressure of the heating expansion vessel               | bar (kPa)  |                              |
| Exhaust fumes temperature at max flow rate (80-60°C)   | °C         | 70                           |
| Exhaust fumes temperature at min. flow rate (80-60°C)  | °C         | 60                           |
| Exhaust fumes temperature at max flow rate (50-30°C)   | °C         | 40                           |
| Exhaust fumes temperature at min. flow rate (50-30°C)  | °C         | 33                           |
| Smokes flow min/max                                    | g/s        | 1.67 / 16.39                 |
| CO2 at max/min flow rate (G20)                         | %          | 8.4 / 9.3                    |
| CO2 at max/min flow rate (G31)                         | %          | 10.0 / 10.2                  |
| NOx measured (EN 15502-1:2015)                         | mg/kWh     | 21                           |
| PIN number                                             |            | 1312CM5630                   |
| Category                                               |            | II2H3P                       |
| Туре                                                   |            | B23P-53P-C13-C33-C43-C53-C83 |
| NOx emission class (EN 15502-1:2015)                   |            | 6 (< 56 mg/kWh)              |
| Weight when empty                                      | kg         | 32                           |
| Main burner nozzle                                     |            |                              |
| Quantity nozzles                                       | n°         | 2                            |
| G20 nozzle diameter diversified                        | Ø          | 3.5 / 4.0                    |
| G31 nozzle diameter diversified                        | Ø          | 2.8 / 3.0                    |
| Consumption at maximum/minimum flow rate               |            |                              |
| Maximum (G20)                                          | m³/h       | 3.68                         |
| Minimum (G20)                                          | m³/h       | 0.39                         |
| Maximum (G31)                                          | kg/h       | 2.70                         |
| Minimum (G31)                                          | kg/h       | 0.46                         |
| Gas supply pressure                                    |            |                              |
| (G20/G31) r                                            | mbar (kPa) | 20 / 37 (1,96 / 3,63)        |

ΡΤ

ENG

(\*) Heat input of the heating system measured using lower heating value (LHV)

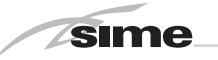

#### 1.4 FUNCTIONAL DIAGRAM (fig. 2)

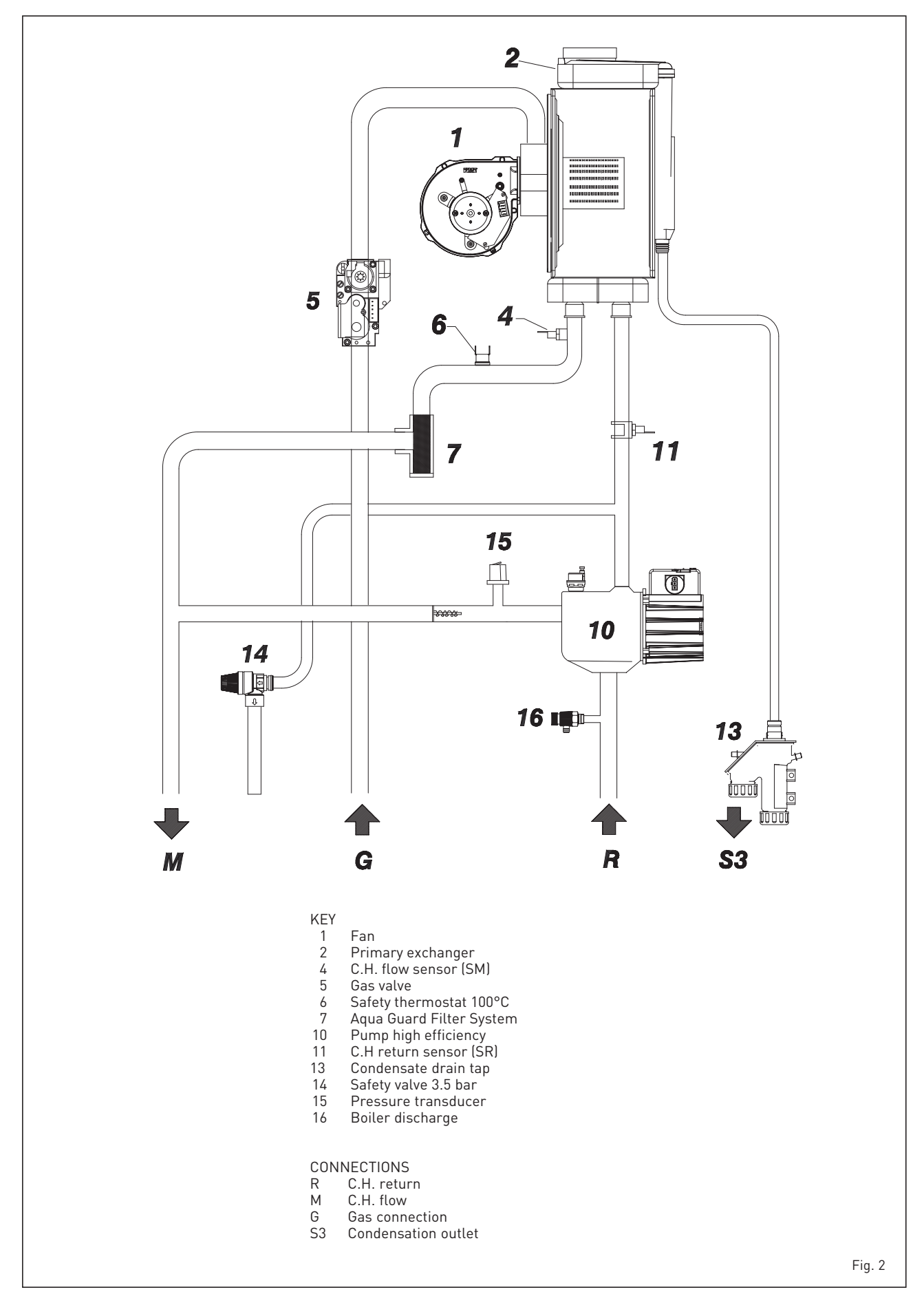

#### 1.5 MAIN COMPONENTS (fig. 3) Ξ. 8 9 $\square$ ENC 7 KEY Control panel 1 10 6 2 Aqua Guard Filter System 3 Condensate drain tap C.H. flow sensor (SM) 4 5 Safety thermostat Ignition electrode 6 O Primary exchanger 7 12 8 Limit thermostat 5 9 Sensor fumes (SF) 11 10 Detection electrode 4 11 Fan 13 12 C.H return sensor (SR) Safety valve 3.5 bar 13 3 14 Pump high efficiency 2 0 1 14 Fig. 3

#### 1.6 TECHNICAL DATA PLATE (fig. 3/a)

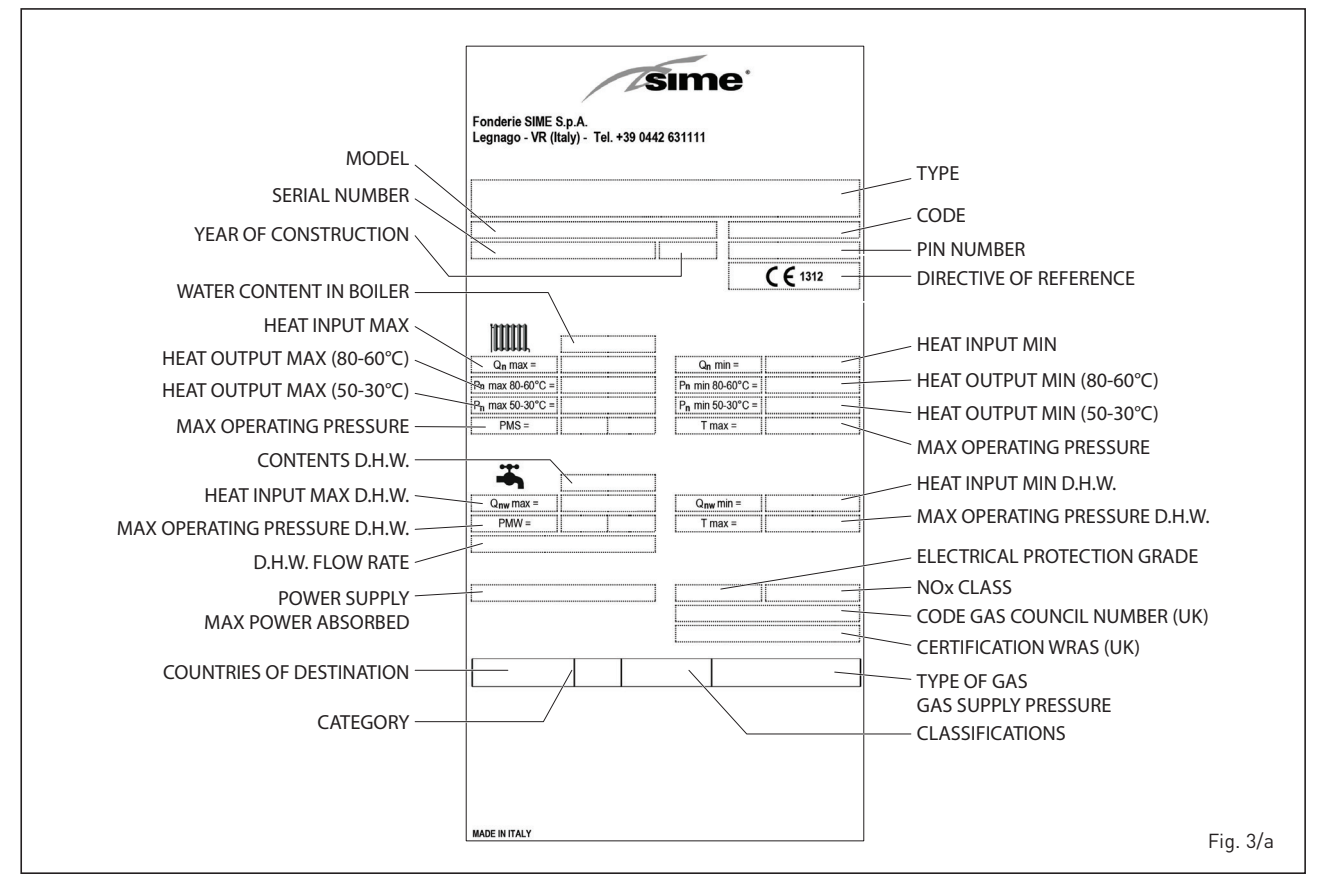

## 2 INSTALLATION

The boiler must be installed in a fixed location and only by specialized and qualified firms in compliance with all instructions contained in this manual. Furthermore, the installation must be in accordance with current standards and regulations.

WARNING: Before installing the boiler, the installer MUST make sure that the wall can support the weight.

#### 2.1 INSTALLATION

#### 2.1.1 Single boiler (fig. 4)

- Boilers can be installed in all domestic environments without any whatsoever limit in terms of location and comburent air supply.
- These boilers can also be installed in partially covered areas, as per EN 15502, with a maximum ambient temperature of 60°C and a minimum ambient temperature of -5°C. It is generally advisable

R

to install the boilers below weathered roofs, on the balcony or in a protected niche, to protect them from exposure to weathering agents (rain, hail and snow). All boilers provide a standard antifreeze function.

A single function compensator kit is available upon request: cod. 8101557.

The kit is for use on an accumulating boiler with capacity equal to or greater than 80 litres.

#### 2.1.2 Sequence/cascade boilers (fig. 4/a)

In the event of sequence/cascade installation, you must modify for every single boiler of the main unit the following installing parameters:

#### - PAR 1 = 4

- (for G20 NATURAL GAS boilers)
- PAR 1 = 12

(for G31 PROPANE boilers)

Refer to section 3.3 to access the INSTALLER PARAMETERS section.

ATTENTION: In sequence/cascade installations, it is mandatory to arrange the thermal system with the hydraulic separator and safety devices.

The boiler is provided with the board **RS-485** that permits to manage up to 8 boilers in cascade and communication in MODBUS. The board is placed on the back of the control panel.

Access the board and chose the desired operating mode (CASCADE or MODBUS) by selecting the DIP SWITCH of the board as indicated in figure 4/a.

#### CASCADE mode (fig. 4/b)

Electrically connect all the boilers that form the modular cascade thermal system and set installer parameters PAR 15 on every single boiler as indicated in fig. 4/b.

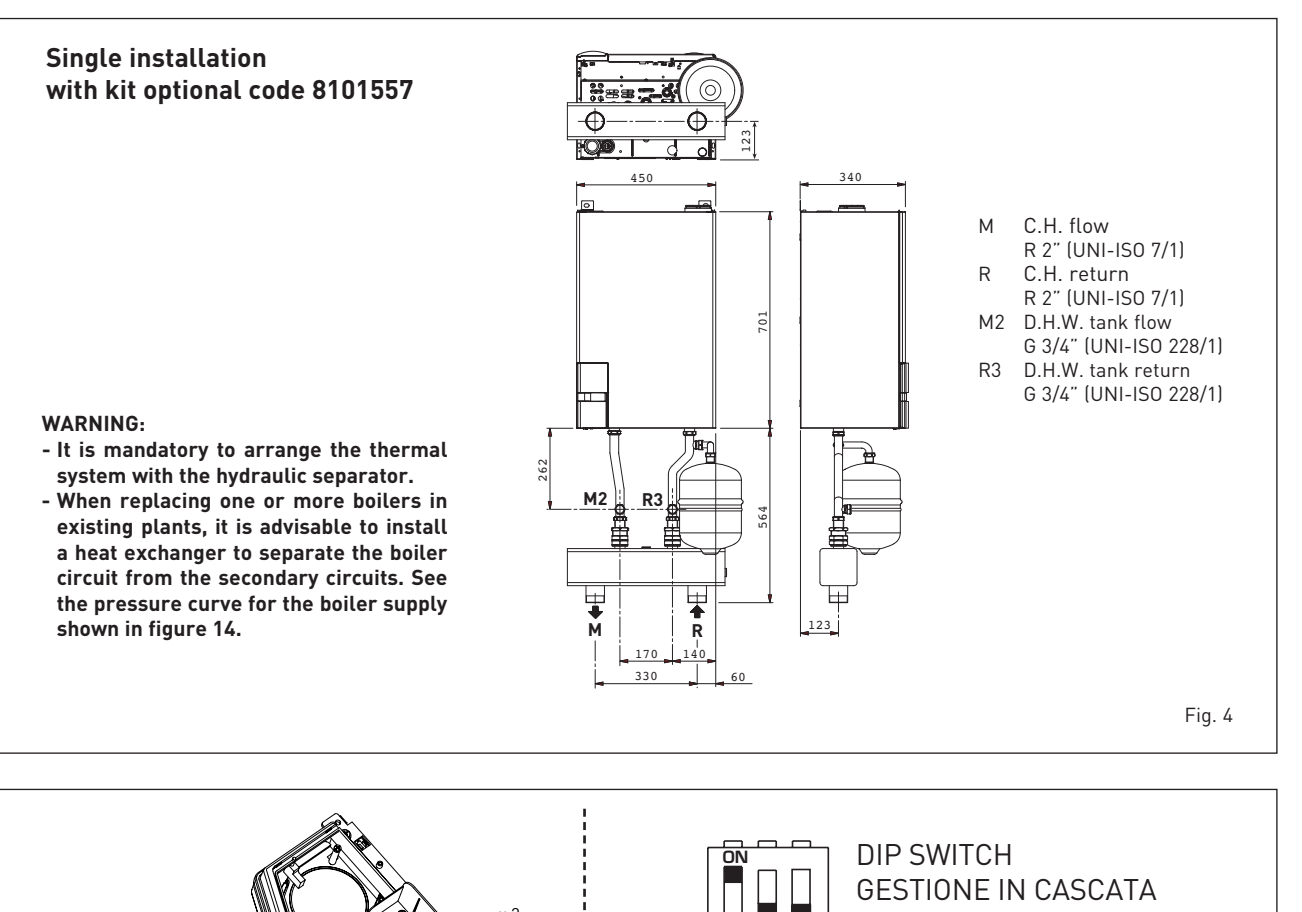

CASCADE MANAGEMENT

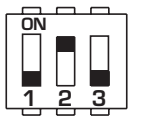

DIP SWITCH GESTIONE IN MODBUS MODBUS MANAGEMENT

Fig. 4/a

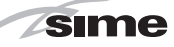

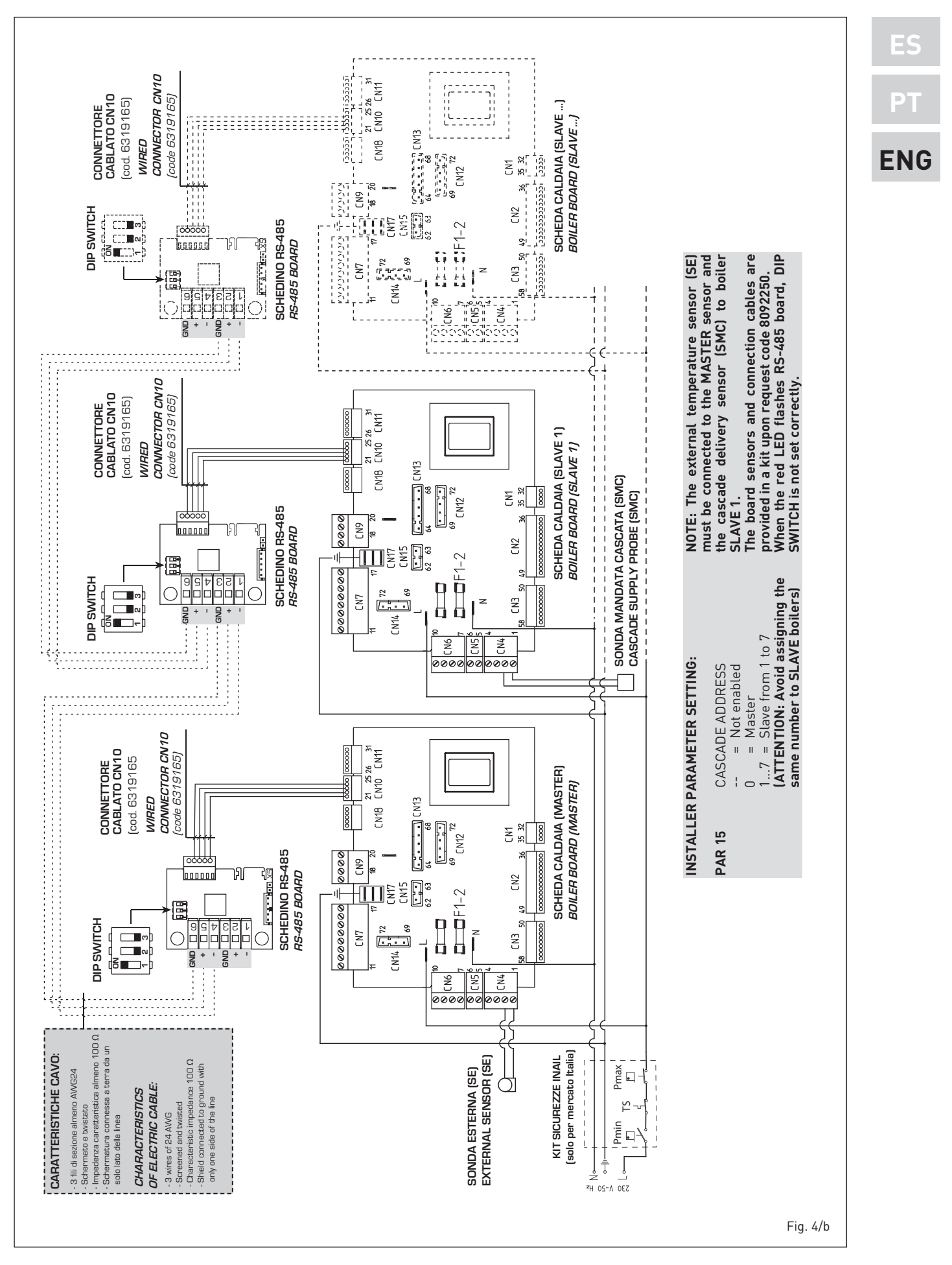

#### MODBUS mode (fig. 4/c)

sime

The **RS-485** board can be used for MODBUS communication of every MURELLE HE 35 R ErP boiler.

In this case, proceed as follows:

- Set the DIP SWITCH of the RS-485 board and the PAR 16 as indicated in the figure. Choose the communication configuration suited to the MODBUS network (PAR 17 INST) according to Table PAR 17 INST.

#### CASCADE+MODBUS mode (fig. 4/d)

This mode allows for MODBUS communication of at least two boilers in cascade and is performed by requesting another **RS-485** board provided in the kit code 8092244.

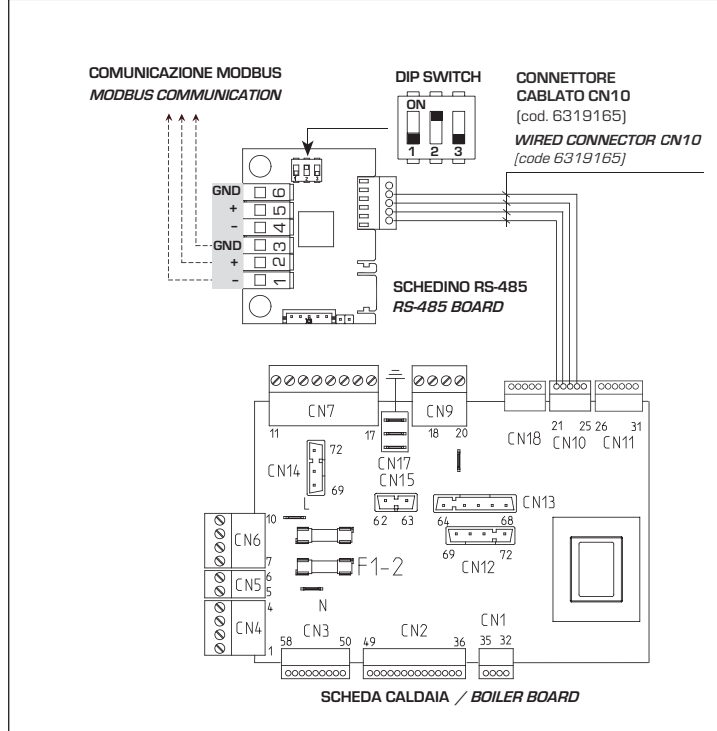

## **INSTALLER PARAMETER SETTING:**

| PAR 16     | MODBUS ADDRESS<br>= Not enabled<br>131 = Slave from 1 to 31<br>(ATTENTION: Avoid calling the<br>boiler with the same number<br>assigned to either appliances) |
|------------|----------------------------------------------------------------------------------------------------|
| PAR 17     | MODBUS CONFIGURATION<br>= Not enabled<br>130 = Default value: 25<br>(See Table PAR 17 INST)                                                                   |
| ATTENTION. | Inon setting the parameters we                                                                                                    |

A1 recommend turning the boiler off and then back on again.

#### TABELLA PAR 17 INST/ Tab. PAR 17 INST

| PAR 17 INST<br>Par 17 INST | Baud Rate<br>Baud Rate | N° Bit Dati<br><i>No. Data Bit</i> | Parità<br><i>Parity</i> | Bit di Stop<br><i>Stop Bit</i> |
|----------------------------|------------------------|------------------------------------|-------------------------|--------------------------------|
| 1                          | 1200                   | 8                                  | No                      | 1                              |
| 2                          | 1200                   | 8                                  | No                      | 2                              |
| 3                          | 1200                   | 8                                  | Pari / Even             | 1                              |
| 4                          | 1200                   | 8                                  | Pari <i>/ Even</i>      | 2                              |
| 5                          | 1200                   | 8                                  | Dispari / <i>Odd</i>    | 1                              |
| 6                          | 1200                   | 8                                  | Dispari / <i>Odd</i>    | 2                              |
| 7                          | 2400                   | 8                                  | No                      | 1                              |
| 8                          | 2400                   | 8                                  | No                      | 2                              |
| 9                          | 2400                   | 8                                  | Pari / <i>Even</i>      | 1                              |
| 10                         | 2400                   | 8                                  | Pari <i>/ Even</i>      | 2                              |
| 11                         | 2400                   | 8                                  | Dispari / <i>Odd</i>    | 1                              |
| 12                         | 2400                   | 8                                  | Dispari / <i>Odd</i>    | 2                              |
| 13                         | 4800                   | 8                                  | No                      | 1                              |
| 14                         | 4800                   | 8                                  | No                      | 2                              |
| 15                         | 4800                   | 8                                  | Pari / <i>Even</i>      | 1                              |
| 16                         | 4800                   | 8                                  | Pari <i>/ Even</i>      | 2                              |
| 17                         | 4800                   | 8                                  | Dispari <i>/ Odd</i>    | 1                              |
| 18                         | 4800                   | 8                                  | Dispari <i>/ Odd</i>    | 2                              |
| 19                         | 9600                   | 8                                  | No                      | 1                              |
| 20                         | 9600                   | 8                                  | No                      | 2                              |
| 21                         | 9600                   | 8                                  | Pari / <i>Even</i>      | 1                              |
| 22                         | 9600                   | 8                                  | Pari <i>/ Even</i>      | 2                              |
| 23                         | 9600                   | 8                                  | Dispari / <i>Odd</i>    | 1                              |
| 24                         | 9600                   | 8                                  | Dispari <i>/ Odd</i>    | 2                              |
| 25                         | 19200                  | 8                                  | No                      | 1                              |
| 26                         | 19200                  | 8                                  | No                      | 2                              |
| 27                         | 19200                  | 8                                  | Pari / <i>Even</i>      | 1                              |
| 28                         | 19200                  | 8                                  | Pari / Even             | 2                              |
| 29                         | 19200                  | 8                                  | Dispari / Odd           | 1                              |
| 30                         | 19200                  | 8                                  | Dispari <i>/ Odd</i>    | 2                              |

| 2 | SI | m | <b>1e</b> |
|---|----|---|-----------|
|   |    |   |           |

|                   | TABELLA DELLE VARIABILI MODBUS / MODBUS BOILER VARIABLES LIST |         |             |         |              |                       |                                                                                                    |                                                                                                    |
|-------------------|---------------------------------------------------------------|---------|-------------|---------|--------------|-----------------------|----------------------------------------------------------------------------------------------------|----------------------------------------------------------------------------------------------------|
| Modbus<br>address | Variable description                                          | Type    | Read /Write | М.      | Min<br>value | Max<br>value          | Descrizione / Function                                                                                                    |                                                                                                    |
| 1                 | Boilor CH Epoblo/Request                                      |         | DVV         |         | 0            | 1                     | Pichiosta riscaldamento zona 1                                                                                                    | Request CH zone 1                                                                                                    |
| 2                 | Boiler CH Ellable/Request                                     |         |             | -       | 0            | 1                     | Abilitazione preparazione ACS                                                                                                    | Enable DHW preparation                                                                                                    |
| 3                 | Boiler Water Filling Function                                 | D       | R/W         | -       | 0            | 1                     | Non usato                                                                                                    | Not used                                                                                                    |
|                   | Bolief Water Filling Fullotion                                |         |             |         |              |                       | 11011 05010                                                                                                    |                                                                                                    |
| 32                | Boiler CH Mode                                                | D       | R           | -       | 0            | 1                     | Stato riscaldamento zona 1                                                                                                    | State CH zone 1                                                                                                    |
| 33                | Boiler DHW Mode                                               | D       | R           | -       | 0            | 1                     | Stato preparazione ACS                                                                                                    | State preparation DHW                                                                                                    |
| 34                | Boiler Flame Status                                           | D       | R           | -       | 0            | 1                     | Stato presenza fiamma                                                                                                    | State presence flame                                                                                                    |
| 35                | Boiler Alarm Status                                           | D       | R           | -       | 0            | 1                     | Stato presenza allarme                                                                                                    | State presence alarm                                                                                                    |
|                   | Analog/integer variables                                      |         |             |         |              |                       |                                                                                                    |                                                                                                    |
| 1                 | (REGISTERS Word 16 bit)<br>Boiler CH Primary Setpoint         | А       | R/W         | 0,1°C   | 20,0         | 80,0                  | Setpoint riscaldamento zona 1.<br>Se viene ricevuto un valore fuori range<br>equivale a nessun valore ricevuto e viene<br>mantenuta la termoregolazione di caldaia<br>a punto fisso o a curva climatica.                                             | Setpoint CH zone 1.<br>If you receive a value out of range<br>so the value isn't received and<br>the boiler temperature control is<br>maintained of fixed point or a<br>temperature curve.                      |
| 2                 | Boiler DHW Primary Setpoint                                   | A       | R/W         | 0,1°C   | 20,0         | 80,0                  | Setpoint circuito primario durante<br>la preparazione ACS<br>(al posto di PAR 66 caldaia).<br>Se viene ricevuto un valore fuori range equivale<br>a nessun valore ricevuto e viene utilizzato<br>il valore di regolazione presente in caldaia.       | Setpoint CH during ACS preparation<br>(for PAR 66 installer parameters)<br>If you receive a value out of range<br>the value isn't received and it is used<br>the boiler value regulation.                       |
| 3                 | Boiler DHW Setpoint                                           | А       | R/W         | 0,1°C   | 10,0         | 80,0                  | Setpoint acqua calda sanitaria.<br>Setpoint acqua calda sanitaria.<br>Se viene ricevuto un valore fuori range<br>equivale a nessun valore ricevuto<br>e viene utilizzato il valore<br>di regolazione presente in caldaia.                            | Setpoint ACS.<br>If you receive a value out of range<br>the value isn't received and it is used<br>the boiler value regulation.                                                                                 |
| 4                 | Outside Temperature MB                                        | А       | R/W         | 0,1°C   | -55,0        | 95,0                  | Valore di temperatura esterna comunicato via ModBus.<br>Se viene ricevuto un valore fuori range equivale<br>a nessun valore ricevuto. Nel caso di confiitto<br>la caldaia dà la priorità al valore della sonda<br>ad essa collegata.                 | External value of temperature by MobBus.<br>If you receive a value out of range<br>the value isn't received. In case of<br>conflict the boiler will give priority to the value<br>of the probe connected to it. |
| 5                 | Boiler CH Curve Slope                                         | А       | R/W         | 0,1     | 3,0          | 40,0                  | Pendenza della curva cilmatica della zona 1<br>(utilizzato al posto della curva impostata in caldaia).<br>Se viene ricevuto un valore fuori range equivale<br>a nessun valore ricevuto e viene utilizzata<br>la curva climatica presente in caldaia. | Slope of heating curve of zone 1<br>(It is used instead of the curve set in the boiler)<br>If you receive a value out of range<br>the value isn't received and it is used<br>the boiler heating curve.          |
| 6                 | Boiler CH Curve Displacement                                  | А       | R/W         | 0,1     | -5,0         | 5,0                   | Valore di shift del set ambiente della zona 1<br>(utilizzato al posto dello shift impostato in caldaia).<br>Se viene ricevuto un valore fuori range equivale<br>a nessun valore ricevuto e viene utilizzato<br>lo shift presente in caldaia.         | Shift value of room zone 1 set<br>(it is used instead of the shift set in the boiler).<br>If you receive a value out of range<br>the value isn't received and it is used<br>the boiler heating curve.           |
| 7                 | Boiler Delta-T CH                                             | А       | R/W         | 0,1     | 10,0         | 40,0                  | Valore di setpoint Delta-T (Mandata - Ritorno)                                                                                                    | Value setpoint Delta-T (Delivery - Return)                                                                                                    |
| 64                | Boiler DHW Water Temperature                                  | A       | R           | 0,1°C   | 0,0          | 100,0                 | Temperatura Sonda Acqua calda sanitaria                                                                                                    | DHW temperature sensor                                                                                                    |
| 65                | Boiler Primary Water Temperature                              | A       | R           | 0,1°C   | 0,0          | 100,0                 | Temperatura Sonda Circuito Primario (Mandata)                                                                                                    | CH temperature sensor (Delivery)                                                                                                    |
| 66                | Boiler Return Water Temperature                               | A       | R           | 0,1°C   | 0,0          | 100,0                 | Temp. Sonda Ritorno Circuito Primario (NO cascata)                                                                                                    | CH temperature sensor (Return) (No cascade)                                                                                                    |
| 07                | Boller Flue Gas Temperature                                   | A       |             | 0,10    | 0,0          | 200,0                 | Livelle Medulazione (0% = Minime Betenze                                                                                                    | Madulation loval: (0% = minimum nowar                                                                                                    |
| 68                | Boiler Relative Modulation Level                              | A       | R           | 0,1%    | 0,0          | 100,0                 | 100%=Massima Potenza                                                                                                    | 100%= maximum power)                                                                                                    |
| 69                | Boiler Primary Water Pressure                                 | A       | R           | 0.1 bar | 0.0          | 6.0                   | Valore Pressione Acqua Circuito Primario                                                                                                    | Pressure value water CH                                                                                                    |
| 70                | Delles Ostable Tenne entres                                   |         | _           | 0.4%0   | 100.0        | 100.0                 | Valore di temperatura esterna letto                                                                                                    | Outside temperature read from the boiler                                                                                                    |
| 70                | Boller Outside Temperature                                    | A       | K           | 0,1.0   | -100,0       | 100,0                 | dalla caldaia tramite la sonda ad essa collegata.                                                                                                    | through the probe connected to it                                                                                                    |
|                   |                                                               |         |             |         |              |                       |                                                                                                    |                                                                                                    |
| 129               | Boiler Current Minute                                         | H       | R/W         | -       |              | 59                    | Non usato                                                                                                    | Not used                                                                                                    |
| 130               | Boiler Current Hour                                           | H       | K/W         | -       | 1 - 1        | <u> 23</u><br>7 - Dom | Non usato                                                                                                    | Not used                                                                                                    |
| 132               | Boiler Current Day of the Month                               | +       | R/W         | -       | 1 – Lun      | 31 - 100m             | Non usato                                                                                                    | Not used                                                                                                    |
| 133               | Boiler Current Month                                          | ti      | R/W         | -       | 1            | 12                    | Non usato                                                                                                    | Not used                                                                                                    |
| 134               | Boiler Current Year                                           | li      | R/W         | -       | 2000         | 2200                  | Non usato                                                                                                    | Not used                                                                                                    |
| 192               | Boiler Alarm Code                                             | 1       | R           | -       | 0            | 100                   | Codice numerico visualizzato durante                                                                                                    | Numeric code shown during boiler error                                                                                                    |
| 193               | Boiler Slave 1 Alarm Code                                     | 1       | R           | -       | 0            | 100                   | anomalia caldala (Master se in cascata).<br>Codice numerico visualizzato durante<br>anomalia caldala slave 1 (Solo cascata)                                                                                                    | Numeric code shown during slave 01 error<br>(Only cascade)                                                                                                    |
| 194               | Boiler Slave 2 Alarm Code                                     | ı       | R           | -       | 0            | 100                   | Codice numerico visualizzato durante<br>anomalia caldaia slave 2 (Solo cascata)                                                                                                    | Numeric code shown during slave 02 error<br>(Only cascade)                                                                                                    |
| 195               | Boiler Slave 3 Alarm Code                                     | I       | R           | -       | 0            | 100                   | Codice numerico visualizzato durante anomalia caldaia slave 3 (Solo cascata)                                                                                                    | Numeric code shown during slave 03 error<br>(Only cascade)                                                                                                    |
| 196               | Boiler Slave 4 Alarm Code                                     | I       | R           | -       | 0            | 100                   | Codice numerico visualizzato durante<br>anomalia caldaia slave 4 (Solo cascata)                                                                                                    | Numeric code shown during slave 04 error<br>(Only cascade)                                                                                                    |
| 197               | Boiler Slave 5 Alarm Code                                     | 1       | R           | -       | 0            | 100                   | anomalia caldaia slave 5 (Solo cascata)<br>Codice numerico visualizzato durante                                                                                                    | Numeric code shown during slave 05 error<br>(Only cascade)                                                                                                    |
| 198               | Boiler Slave 6 Alarm Code                                     | <br>  . | R           | -       | 0            | 100                   | anomalia caldaia slave 6 (Solo cascata)<br>Codice numerico visualizzato durante                                                                                                    | Numeric code snown during slave 06 error<br>(Only cascade)<br>Numeric code shown during slave 07 error                                                                                                    |
| 199               | Boller Slave / Alarm Code                                     |         | R           | -       | 0            | 100                   | anomalia caldaia slave 7 (Solo cascata)                                                                                                    | (Only cascade)                                                                                                    |
| 200               | Boiler Combustion Parameter (Par1)                            | I       | R           | -       | 0            | 199                   | Valore del PAR 1 in caldaia (Master se in cascata)                                                                                                    | PAR 1 value (If Master is in cascade)                                                                                                    |
| 201               | Boiler Hydraulic Parameter (Par2)                             |         | R           | -       | 0            | 199                   | Valore del PAR 2 in caldaia (Master se in cascata)                                                                                                    | PAR 2 value (If Master is in cascade)                                                                                                    |

| COMA                     | COMANDI MODBUS SUPPORTATI / MODBUS COMMANDS SUPPORTED |  |  |  |  |
|--------------------------|-------------------------------------------------------|--|--|--|--|
| Code                     | Name                                                  |  |  |  |  |
| 01                       | READ COIL STATUS                                      |  |  |  |  |
| 15                       | WRITE MULTIPLE COILS                                  |  |  |  |  |
| 03                       | READ HOLDING REGISTERS                                |  |  |  |  |
| 16                       | WRITE MULTIPLE REGISTERS                              |  |  |  |  |
|                          |                                                       |  |  |  |  |
| 05 (partially supported) | WRITE SINGLE COIL                                     |  |  |  |  |
| 04 (partially supported) | READ INPUT REGISTER                                   |  |  |  |  |
| 06 (partially supported) | WRITE SINGLE REGISTER                                 |  |  |  |  |

PT

ENG

To install the second board, proceed as follows:

- Remove the cover and electrically connect the second RS-485 board equipped with lid to the RS-485 board already installed in the MASTER boiler (boiler with PAR 15 = 0) with the wired connector provided in the kit.
   CAUTION: Insert the wired connector with caution.
- Set the DIP SWITCH of the new board in MODBUS mode.
- Close the lid of the second board.
- Choose the communication configuration suited to the MODBUS network (PAR 17 INST) according to **Table PAR 17 INST**.

# RS-485 connection to the INSOL/ZONA MIX (fig. 4/e)

The RS-485 board can be connected to optional INSOL kit code 8092254 or ZONA MIX code 8092252. Both require the board housing kite code 8092236.

Carry out the electrical connections as indicated in the figure.

CAUTION: For electrically connecting the INSOL/ZONA MIX board to the boiler board, refer to the instruction leaflet provided in the kit.

#### 2.1.3 Anti-freeze function

The boilers are equipped with anti-freeze function which activates the pumps and

Module with 1 RS-485 board

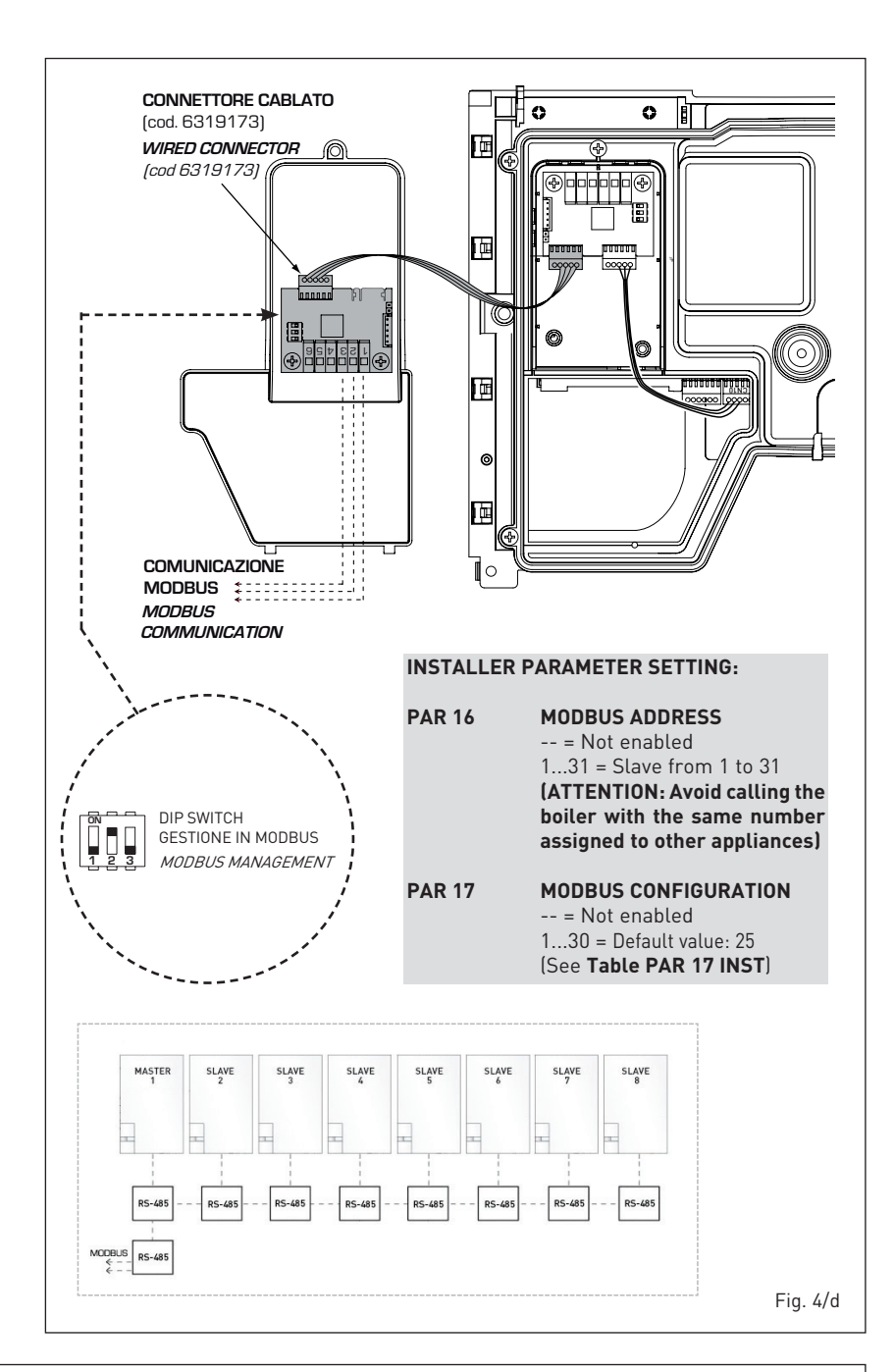

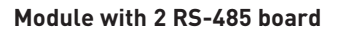

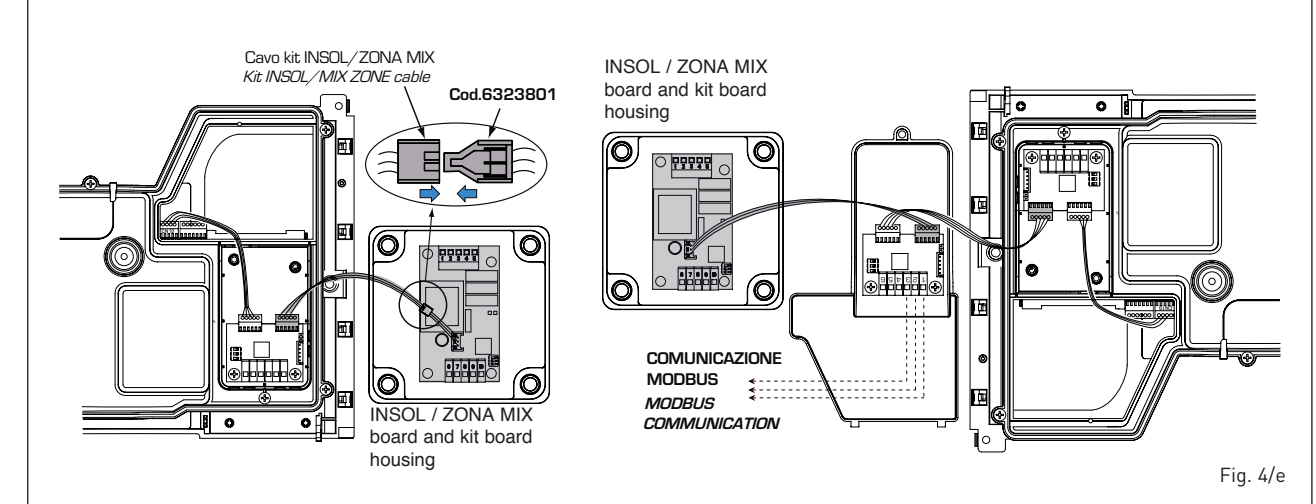

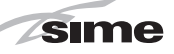

the burner when the temperature of the water contained inside the appliance drops to below 6°C. The anti-freeze function is ensured, however, only if:

- the boiler is correctly connected to the gas and electricity supply circuits;
- the boiler is constantly fed;
- the boiler ignition is not blocked;
- the essential components of the boiler are all in working order.

In these conditions the boiler is protected against frost down to an environmental temperature of -5°C.

#### ATTENTION: In the case of installation in a place where the temperature drops below 0°C, the connection pipes must be protected.

#### 2.2 **CONNECTING UP SYSTEM**

To protect the heat system from damaging corrosion, incrustation or deposits, before installation it is extremely important to clean the system using suitable products such as, for example, Sentinel X300 (new system), X400 and X800 (old system) or Fernox Cleaner F3. Complete instructions are provided with the products but, for further information, you may directly contact SENTINEL PERFORMANCE SOLUTIONS LTD or FERNOX COOKSON ELECTRONICS. For long-term protection agains corrosion and deposits, the use of inhibitors such as Sentinel X100 or Fernox Protector F1 is recommended after cleaning the system. It is important to check the concentration of the inhibitor after each system modification and during maintenance following the manufacturer's instructions (specific tests are available at your dealer). The

safety valve drain must be connected to a collection funnel to collect any discharge during interventions. If the heating system is on a higher floor than the boiler, install the on/off taps supplied in kit optional on the heating system delivery/return pipes.

WARNING: Failure to clean the heat system or add an adequate inhibitor invalidates the device's warranty.

Gas connections must be made in accordance with current standards and regulations. When dimensioning gas pipes from the meter to the module, both capacity volume (consumption) in m<sup>3</sup>/h and gas density must be taken into account.

The sections of the piping making up the system must be such as to guarantee a supply of gas sufficient to cover the maximum demand, limiting pressure loss between the gas meter and any apparatus being used to not greater than:

- 1.0 mbar for family II gases (natural gas);
- 2.0 mbar for family III gases (butane or propane).

An adhesive data plate is sticked inside the front panel; it contains all the technical data identifying the boiler and the type of gas for which the boiler is arranged.

#### Connection of condensation 2.2.1 water trap

The drip board and its water trap must be connected to a civil drain through a pipe with a slope of at least 5 mm per metre to ensure drainage of condensation water.

#### The plastic pipes normally used for civil drains are the only type of pipe which is

appropriate for conveying condensation to the building's sewer pipes.

#### 2.2.2 Filter on the gas pipe

The gas valve is supplied ex factory with an inlet filter, which, however, is not adequate to entrap all the impurities in the gas or in gas main pipes.

install an adequate filter on the gas pipe.

ENC To prevent malfunctioning of the valve, or in certain cases even to cut out the safety device with which the valve is equipped,

#### 2.3 INITIAL PHASE SYSTEM FILLING

The charge pressure, with the system cold, must be between 1 and 1.5 bar. The filling is to be done slowly to allow air bubbles to escape through the air vents.

#### 2.3.1 System draining (fig. 5)

To drain the system, turn off the boiler and use the discharge valve (7).

#### 2.4 FORCED EXHAUST TYPE B23P - B53P (fig. 6)

To set this exhaust configuration, refer to fig. 6. The boiler is provided also of a rubber gasket Ø 80 to be used as shown in the figure.

The maximum total length of the exhaust pipe ø 80 is determined by the load losses of the individual accessories inserted and must not be more than 15 mm H<sub>2</sub>O.

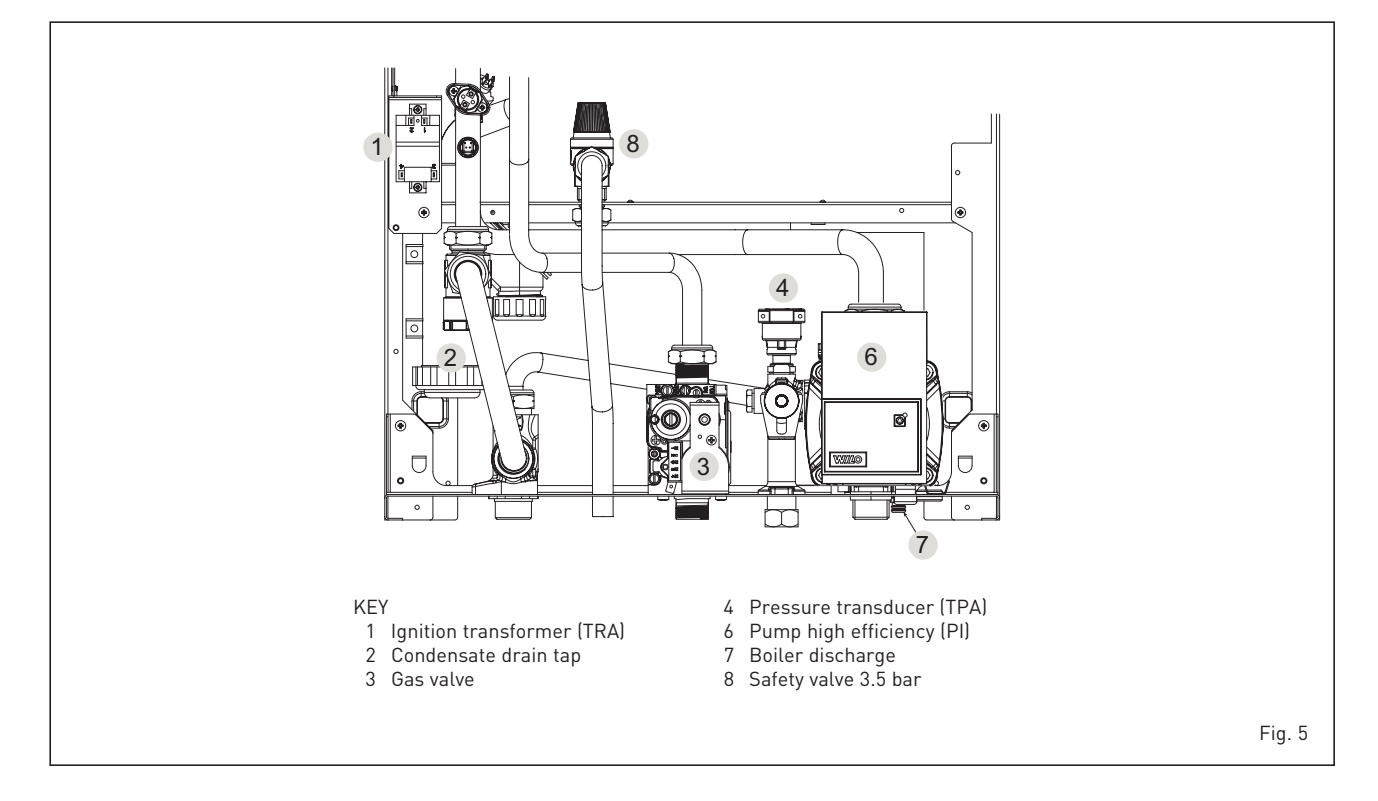

#### (ATTENTION: the total length of each pipe should not exceed 25 m, even if the total loss is below the maximum applicable loss.)

sime

The exhaust pipe can be connected to existing chimneys. When the boiler works at low temperature is possible to use normal chimneys at the following conditions:

- The chimney must not be used by other boilers.
- The inside of the chimney must be protected from direct contact with the boiler condensation. Combustion products must be conveyed with a flexible piping or rigid plastic pipes with a diameter of about 100-150 mm providing so to the condensation siphoned drainage at the end of the pipe. The useful height of the siphon must be at least 150 mm.

For the accessories load loss refer to **Table 1**.

#### 2.5 INSTALLATION OF SEPARATE DUCTS TYPE C (ø 80)

This type of exhaust is made with ø 80 polypropylene accessories and without the use of gasket or sealant in type C installation.

The maximum overall length, resulting from the sum of all the suction and discharge pipes, is determined by the load losses of the single connected accessories and should not exceed 15 mm H<sub>2</sub>O (<u>ATTENTION: the total length of each pipe</u> <u>should not exceed 25 m, even if the total</u> <u>loss is below the maximum applicable</u> <u>loss.</u>)

See **Table 2** for information on the load losses of single accessories and the example of fig. 6/a for information on how to calculate load losses.

#### 2.5.1 Separate ducts kit (fig. 6/b)

The diagrams of figure 6/b show a few examples of the permitted exhausts configurations.

#### 2.5.2 Connection to existing flues

The ø 80 exhaust pipe can also be connected to existing flues. When the boiler runs at low temperature, it is possible to use standard flues provided that:

- The flue is not be used by other boilers.
- The interior of the flue is protected to prevent a direct contact with condensation from the boiler. The products of combustion must be conveyed through a flexible or rigid plastic pipe around 100 to 150 mm in diameter, and condensation must be siphoned off at the foot of the pipe. The usable height of the water trap must be at least 150 mm.

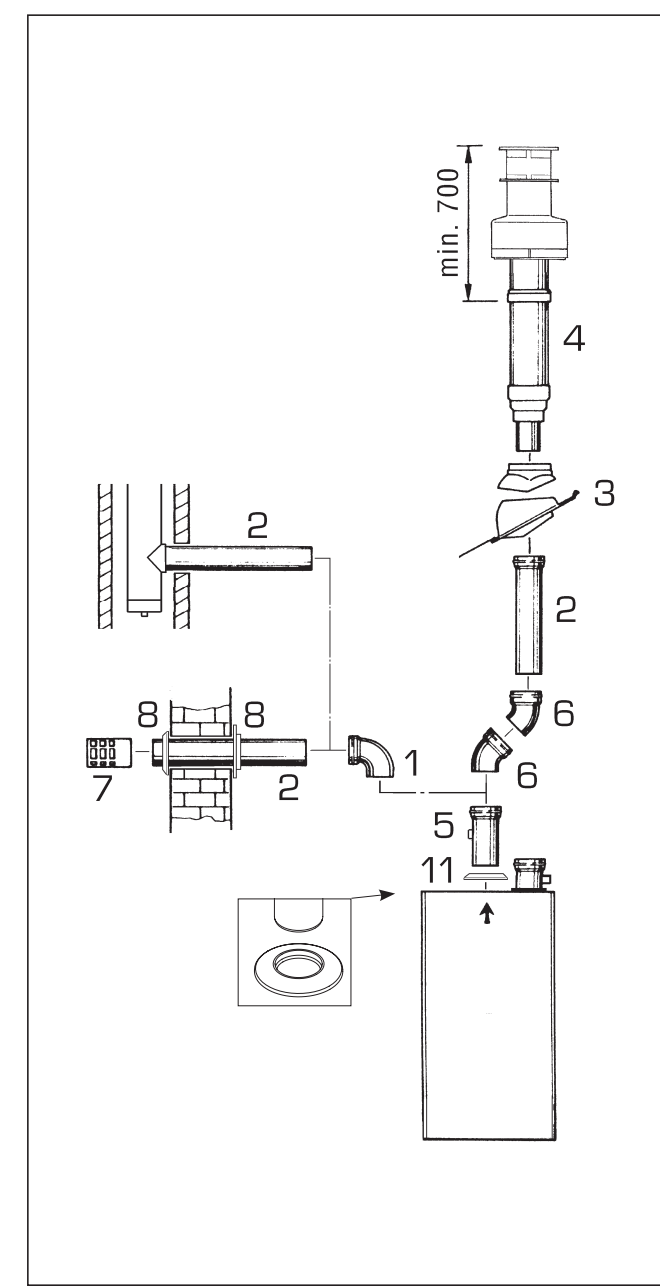

TABLE 1

| Accessory ø 80                               | Load loss<br>(mm H2O) |
|----------------------------------------------|-----------------------|
|                                              |                       |
| 90° MF polypropylene curve                   | 0,40                  |
| 45° MF polypropylene curve                   | 0,25                  |
| Polypropylene extension L. 1000 (horizontal) | 0,25                  |
| Polypropylene extension L. 1000 (vertical)   | 0,25                  |
| Wall exhaust terminal                        | 0,50                  |
| Roof exit terminal L. 1381                   | 0,20                  |
| Extension L. 250 with connection             |                       |

WARNING: Before installing accessories, lubricate the internal part of gaskets with silicon-based products. Avoid using oils and greases.

#### KEY

- 1 90° MF polypropylene curve (6 pcs.) code 8077450
- 2 a Polypropylene extension L. 1000 (6 pcs.) code 8077351
- 2 b Polypropylene extension L. 500 (6 pcs.) code. 8077350
- 3 Hinged tile code 8091300
- 4 Roof terminal kit L. 1381 code 8091204
- 5 Extension L. 250 with connection code 6296513
- 6 45° MF polypropylene curve (6 pcs.) code 8077451
- 7 Exhaust terminal code 8089501
- 8 Internal-external ring nut kit code 8091500
- 11 Rubber gasket ø 80 (supplied as standard)

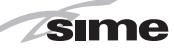

E

D)

ENG

#### TABLE 2

| Accessories ø 80                                    | Total head loss (mm H2O)         |        |        |
|-----------------------------------------------------|----------------------------------|--------|--------|
|                                                     |                                  | 35 ErP |        |
|                                                     |                                  | Inlet  | Outlet |
| Coaxial duct kit                                    |                                  | -      | -      |
| 90° elbow MF                                        |                                  | 0.30   | 0.40   |
| 45° elbow MF                                        |                                  | 0.25   | 0.25   |
| Extension L. 1000 (horizontal)                      |                                  | 0.25   | 0.25   |
| Extension L. 1000 (vertical)                        |                                  | 0.25   | 0.25   |
| Wall terminal                                       |                                  | 0.15   | 0.50   |
| Wall coaxial exhaust *                              |                                  |        |        |
| Roof outlet terminal *                              |                                  | 1.50   | 0.20   |
| * The loss of the accessorie in aspiration conclude | es the collector code 8091400/01 |        |        |

| Example of allowable installat<br>losses of the single fittings is le | Example of allowable installation <b>"35 ErP"</b> calculation in that the sum of the head losses of the single fittings is less than 15 mm H <sub>2</sub> O: |        |               |          |
|-----------------------------------------------------------------------|----------------------------------------------------------------------------------------------------|--------|---------------|----------|
|                                                                       | Inlet                                                                                                    | Outlet |               |          |
| 9 m horizontal pipe ø 80 x 0.2                                        | 5 2.25                                                                                                    | -      |               |          |
| 9 m horizontal pipe ø 80 x 0.2                                        | 5 –                                                                                                    | 2.25   |               |          |
| n° 2 90° elbows ø 80 x 0.30                                           | 0.60                                                                                                    | -      |               |          |
| n° 2 90° elbows ø 80 x 0.40                                           | -                                                                                                    | 0.80   |               |          |
| n° 1 terminal ø 80                                                    | 0.15                                                                                                    | 0.50   |               |          |
| Total head loss                                                       | 3.00                                                                                                    | + 3.55 | = 6.55 mm H20 | Fig. 6/a |

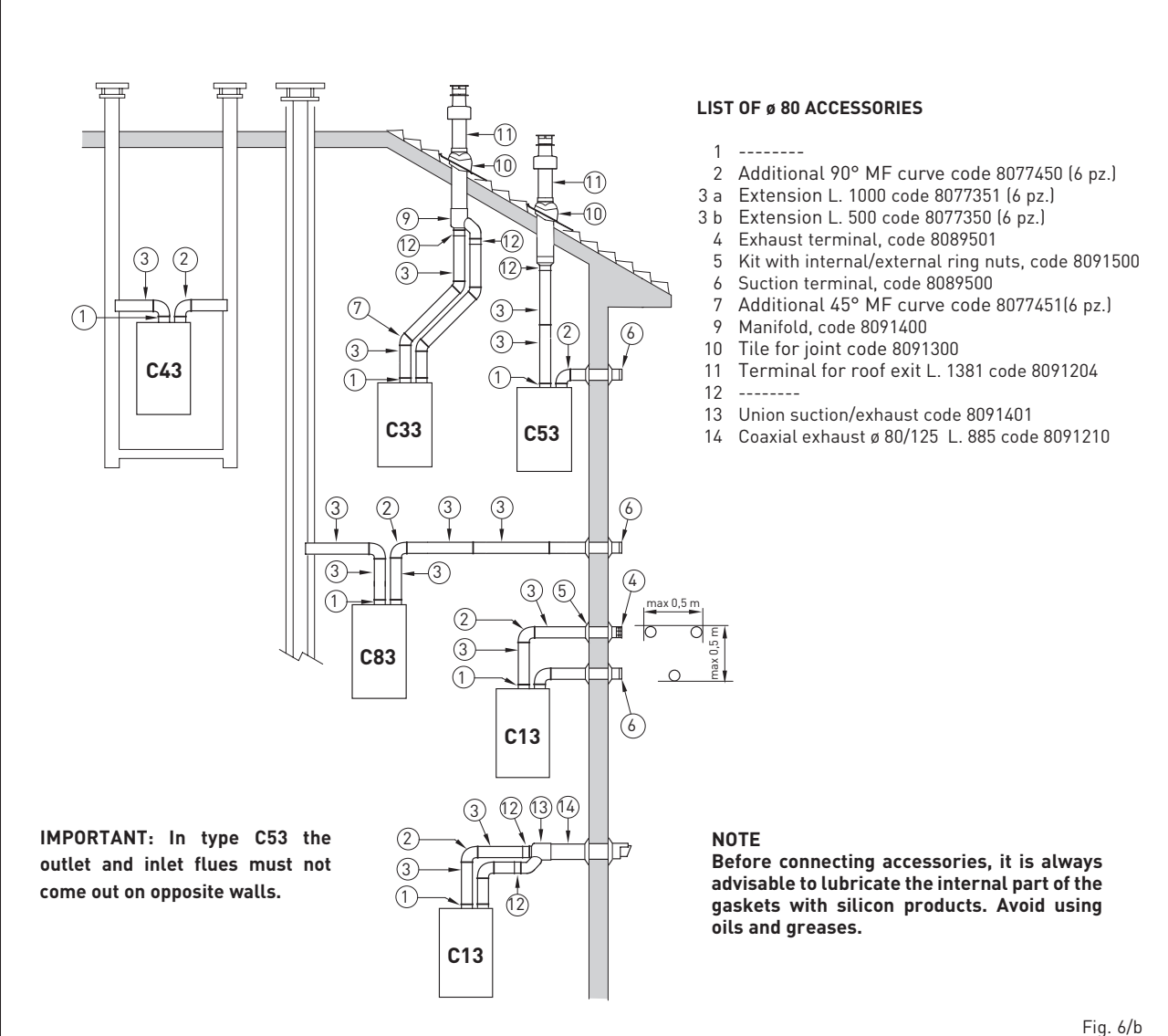

-,~

#### 2.6 POSITIONING THE OUTLET TERMINALS (fig. 7)

sime

The outlet terminals for forced-draught appliances may be located in the external perimeter walls of the building. To provide some indications of possible solutions, **Table 3** gives the minimum distances to be observed, with reference to the type of building shown in fig. 7.

#### 2.7 ELECTRICAL CONNECTION

The boiler is supplied with an electric cable. Should this require replacement, it must be purchased exclusively from SIME.

The electric power supply to the boiler must be 230V - 50Hz single-phase through a fused main switch, with at least 3 mm spacing between contacts.

Respect the L and N polarities and the earth connection.

NOTE: SIME declines all responsibility for injury or damage to persons, animals or things, resulting from the failure to provide for proper earthing of the appliance.

# 2.7.1 Chronothermostat connection

Connect the chronothermostat as indicated

in the boiler electrical diagram **(see fig. 11)** after having removed the existing bridge. The chronothermostat to be used must be of a class conforming to the standard EN 607301 (clean electrical contact).

#### 2.7.2 Remote control SIME HOME connection (optional)

The boiler is designed for connection to a remote control unit SIME HOME, supplied on request (code 8092280/81). The remote control unit SIME HOME allows for complete remote control of the boiler. The boiler display will show the following

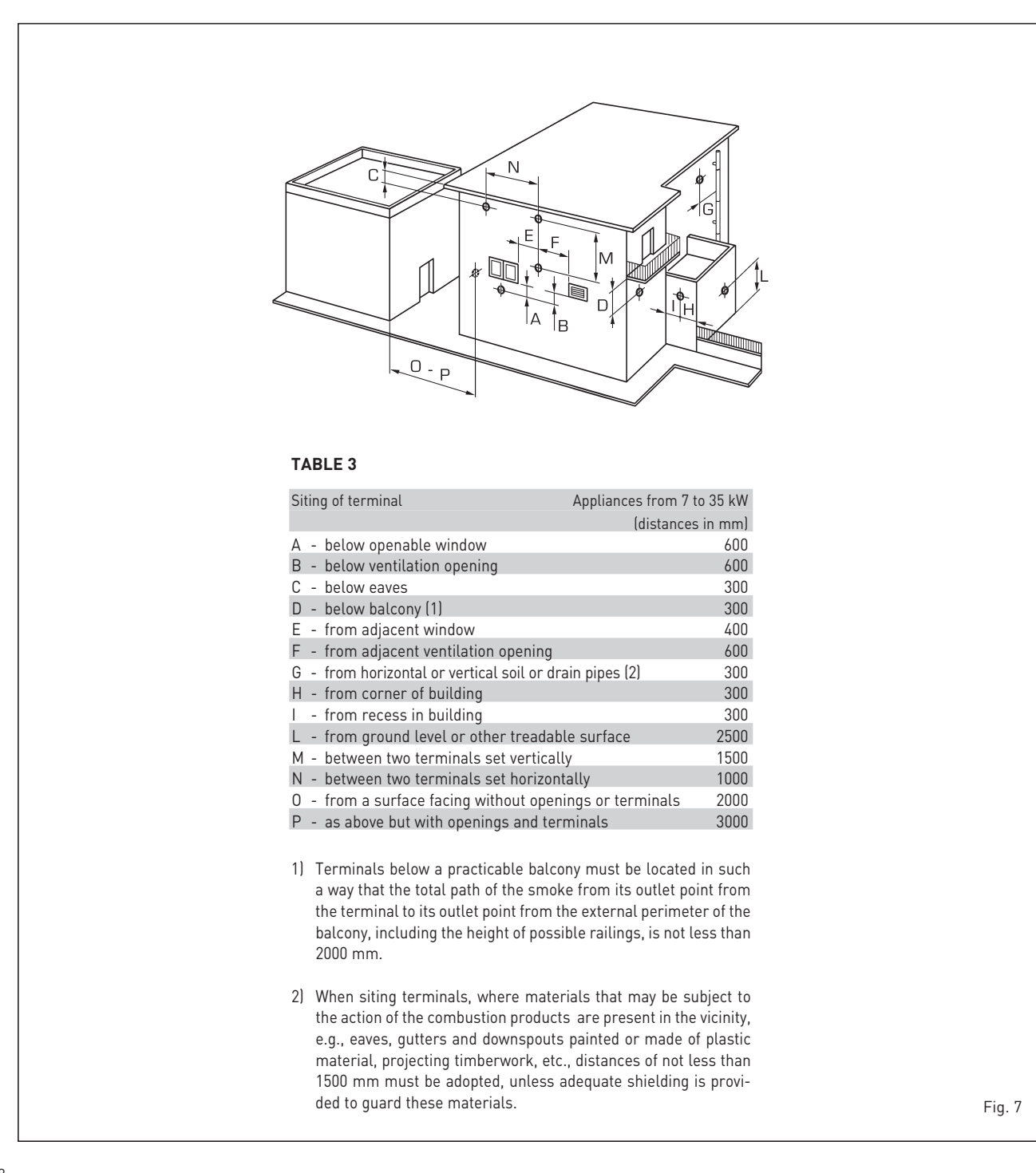

message:

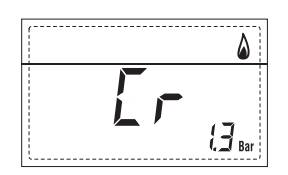

For installation and use of the remote control, follow the instructions in the package.

#### NOTE: Ensure PAR 10 set to 1 (PAR 10 = 1).

#### 2.7.3 External sensor connection

The boiler is designed for connection to an external temperature sensor, supplied on request (code 8094101), which can automatically regulate the temperature value of

the boiler output according to the external temperature.

For installation, follow the instruction in the package. It is possible to make corrections to the values read by the drill acting on the **PAR 11**.

# 2.7.4 Use with different electronic systems

Some examples are given below of boiler systems combined with different electronic systems. Where necessary, the parameters to be set in the boiler are given. The electrical connections to the boiler

refer to the wording on the diagrams (fig. 11). The zone valve control starts at every

demand for heating of the zone 1 (it is from part of the TA1 or the CR). Description of the letters indicating the components shown on the system diagrams from 1 to 14.

| М          | System output              |
|------------|----------------------------|
| R          | System return              |
| CR         | Remote control             |
|            | SIME HOME (optional)       |
| SE         | External temperature senso |
| TA 1-2-3-4 | Zone room thermostat       |
| CT 1-2     | Zone chronothermostat      |
| VZ 1-2     | Zone valve                 |
| RL 1-2-3-4 | Zone relay                 |
| Sl         | Hydraulic separator        |
| P 1-2-3-4  | Zone pump                  |
| SB         | D.H.W. sensor              |
| PB         | D.H.W. pump                |
| IP         | Floor system               |
| EXP        | Expansion card             |
|            | ZONA MIX (code 8092234)    |
|            | /INSOL (code 8092235)      |
| VM         | Three-way mixer valve      |

# PT

tat ENC

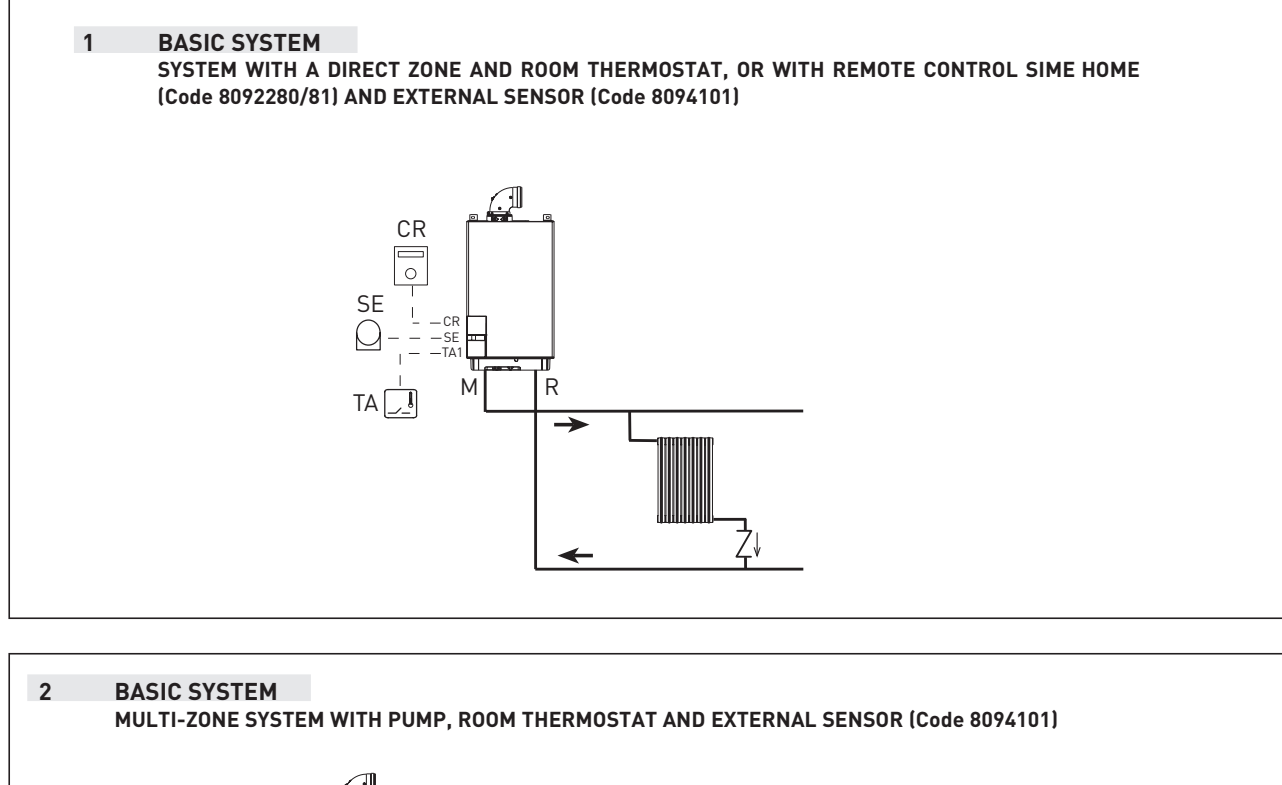

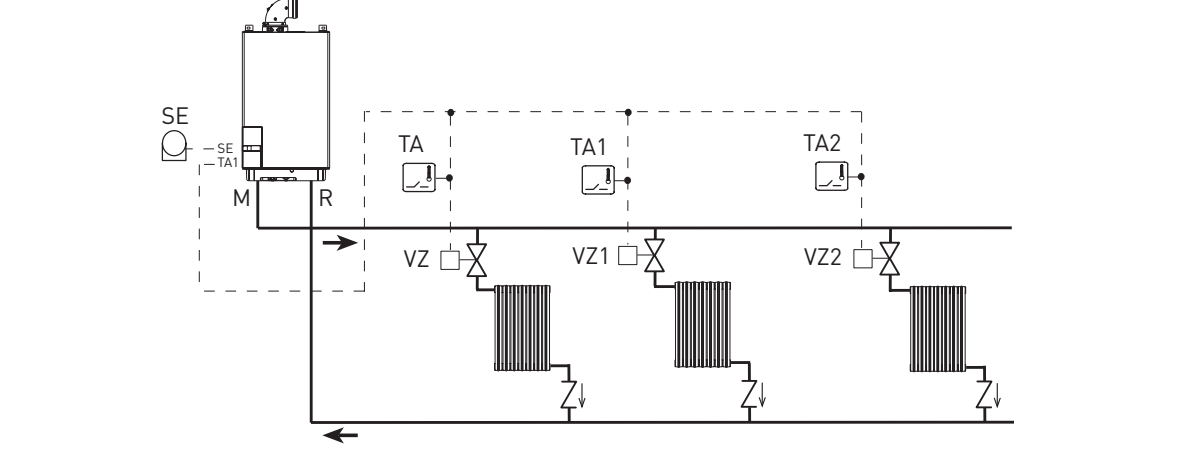

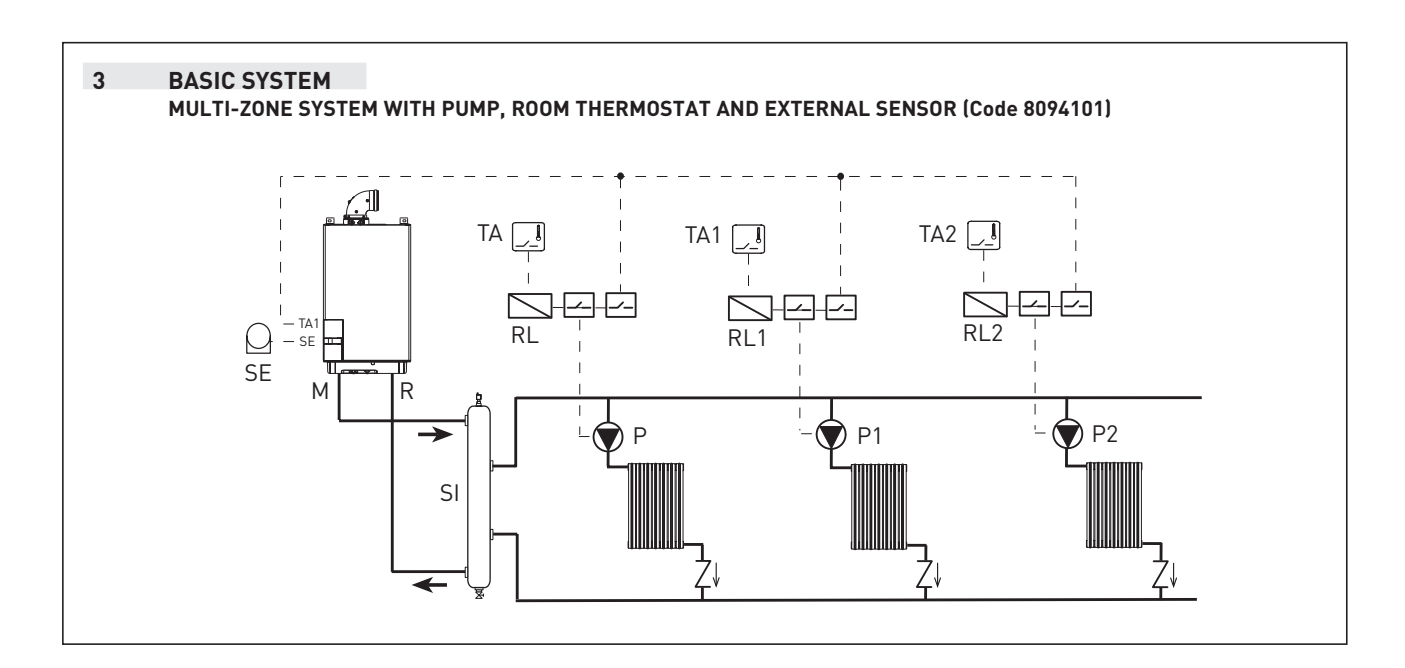

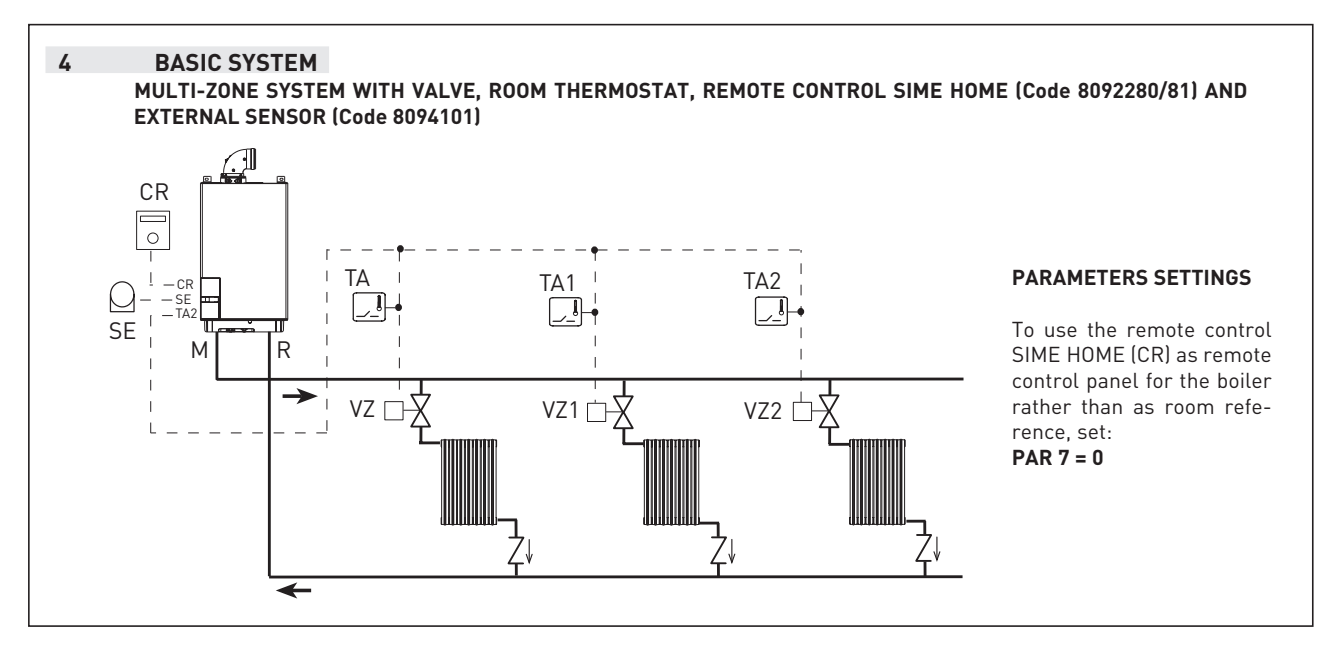

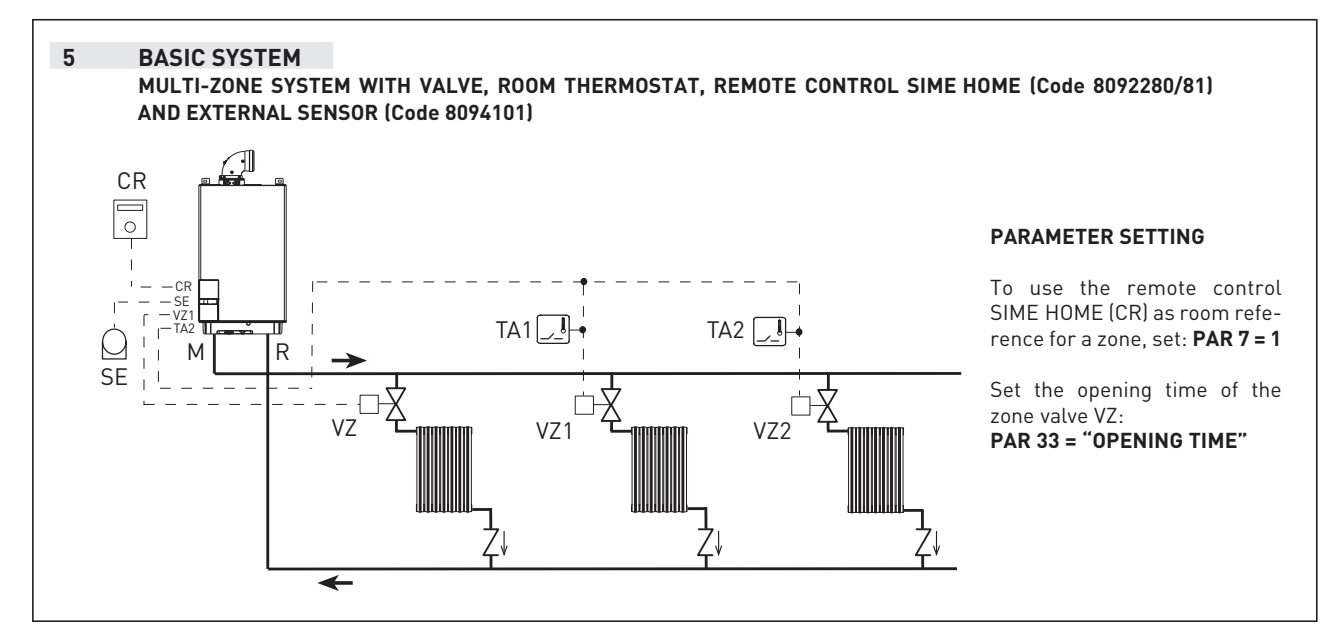

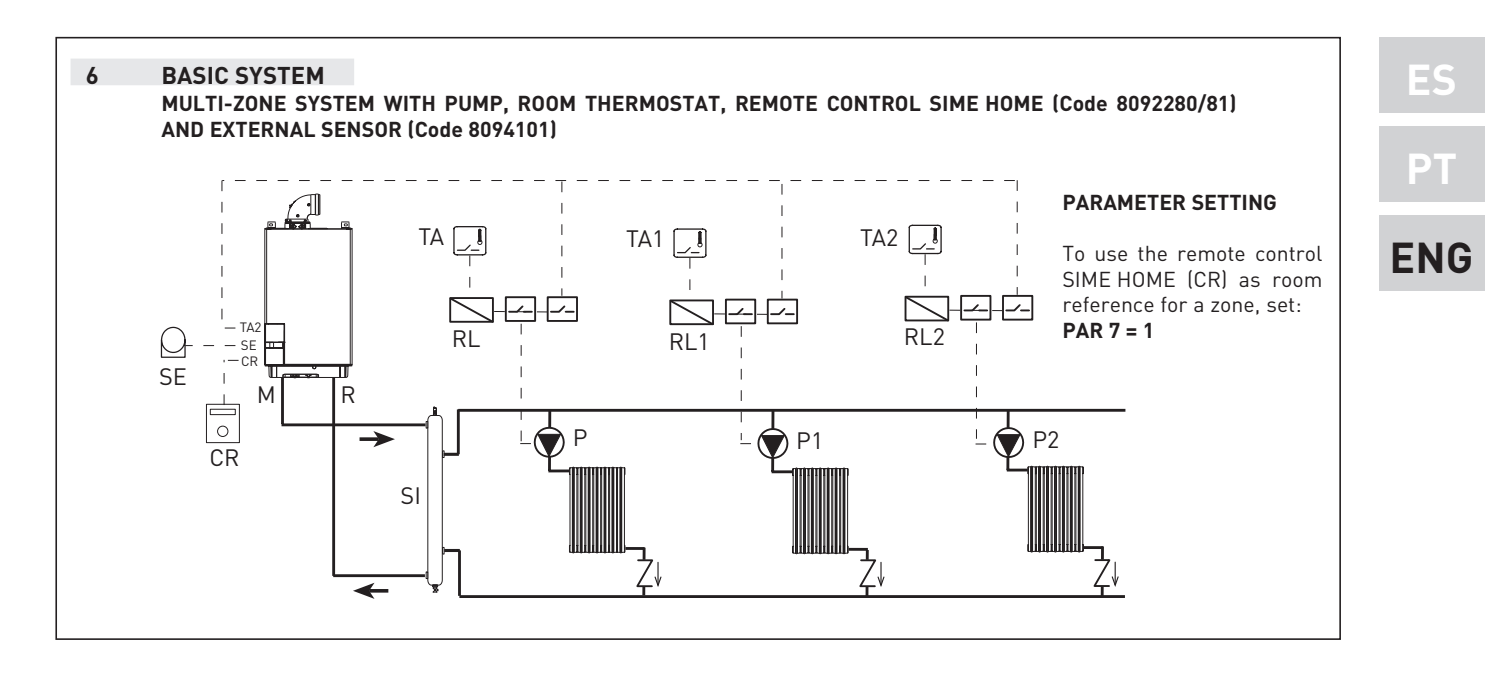

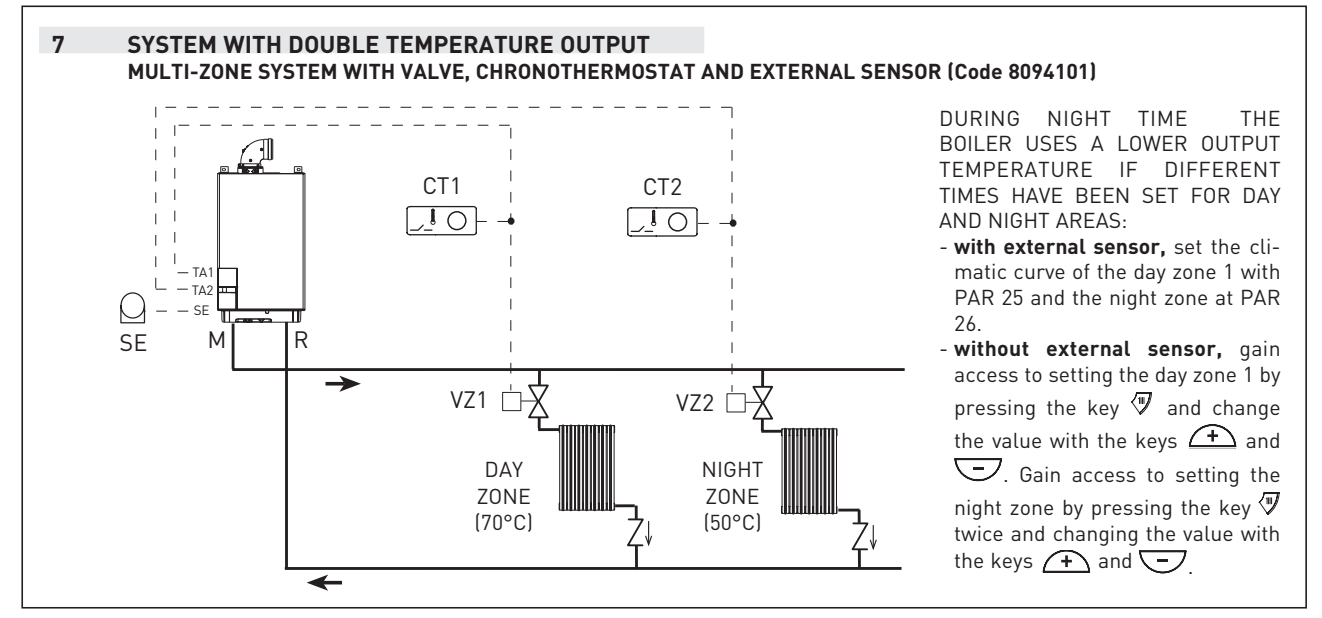

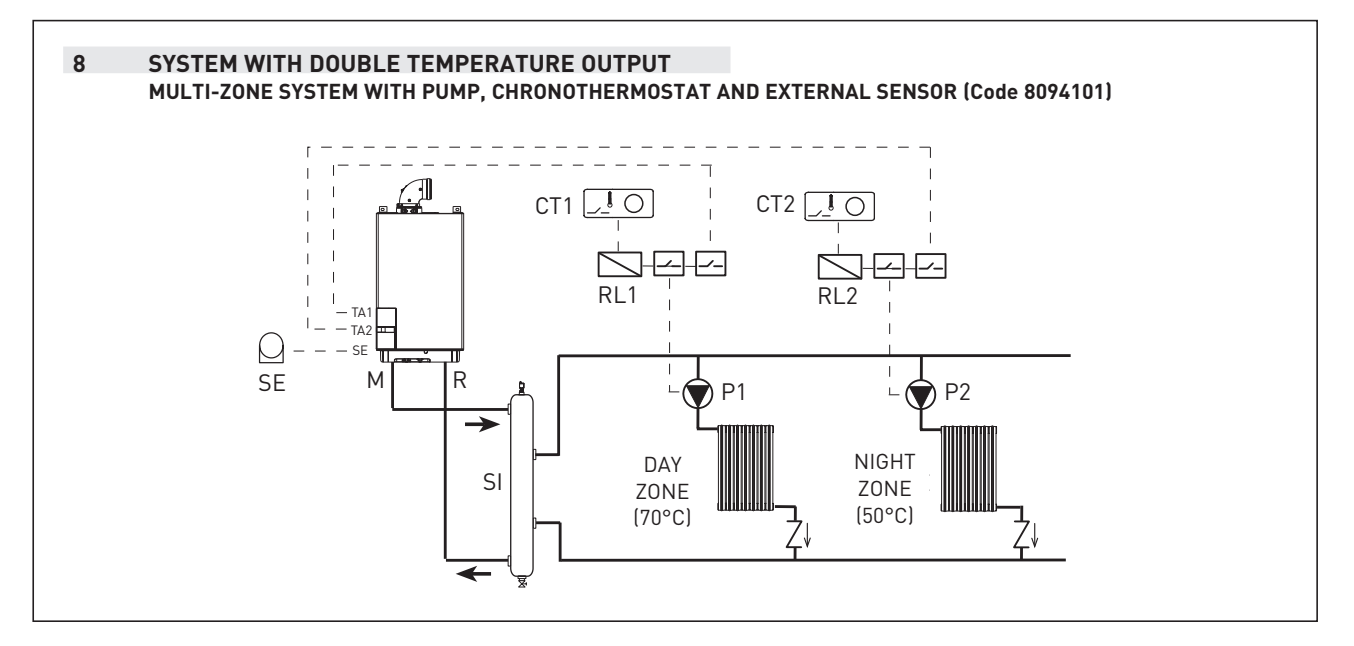

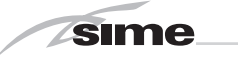

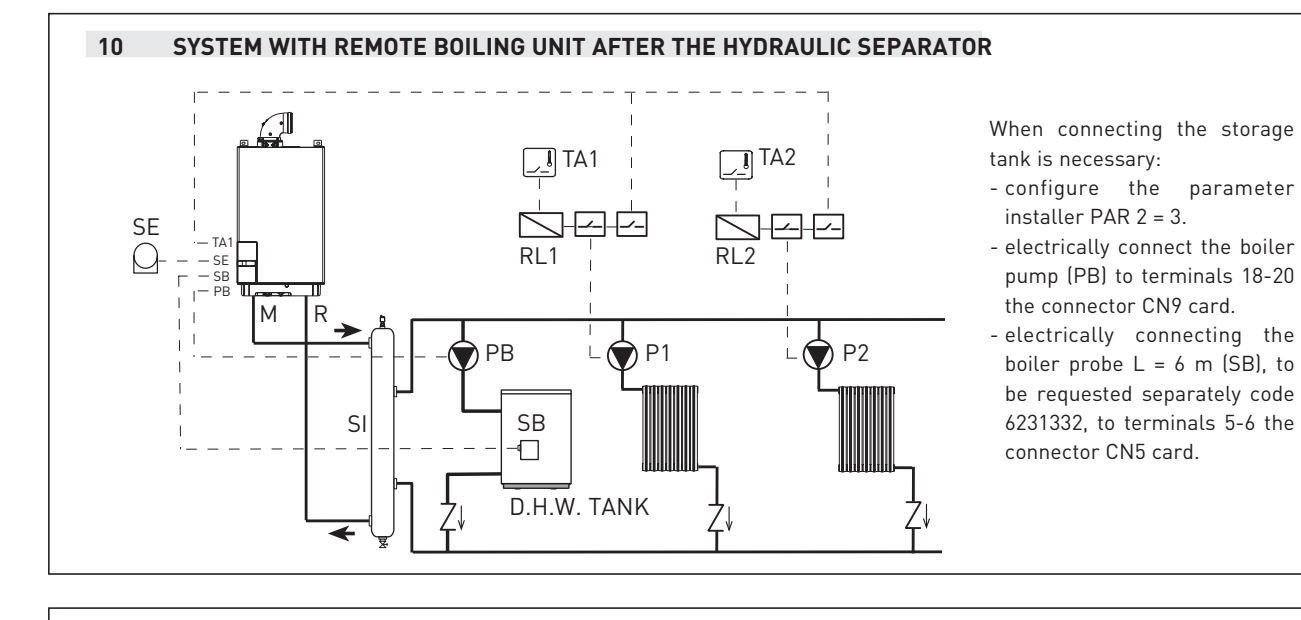

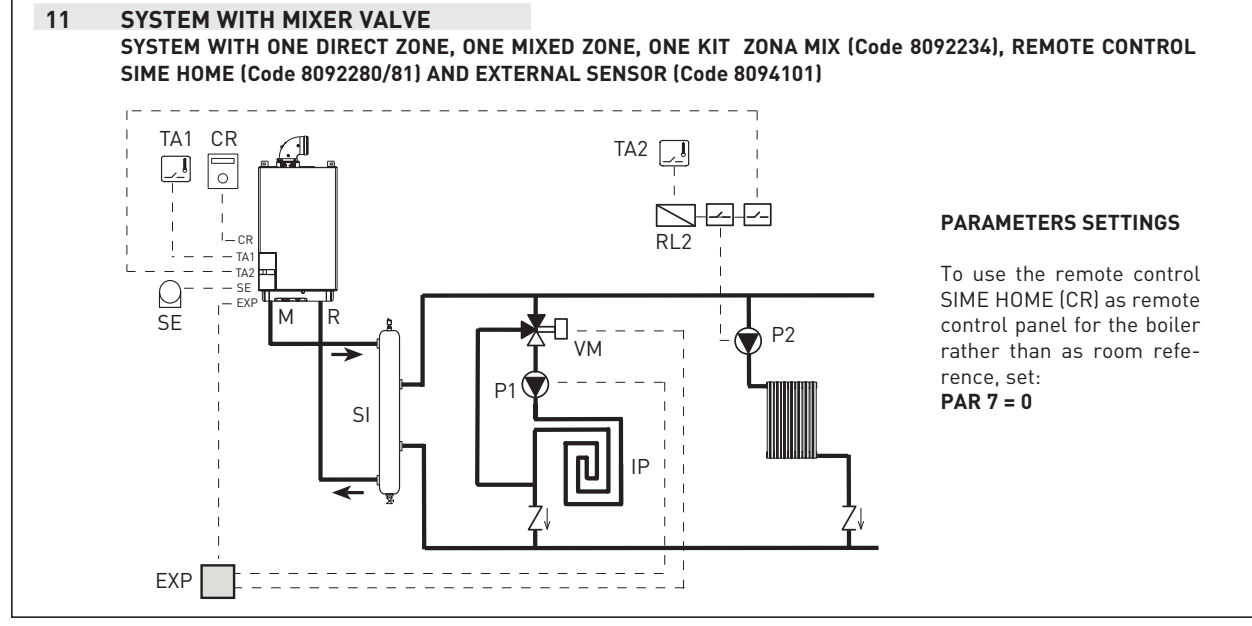

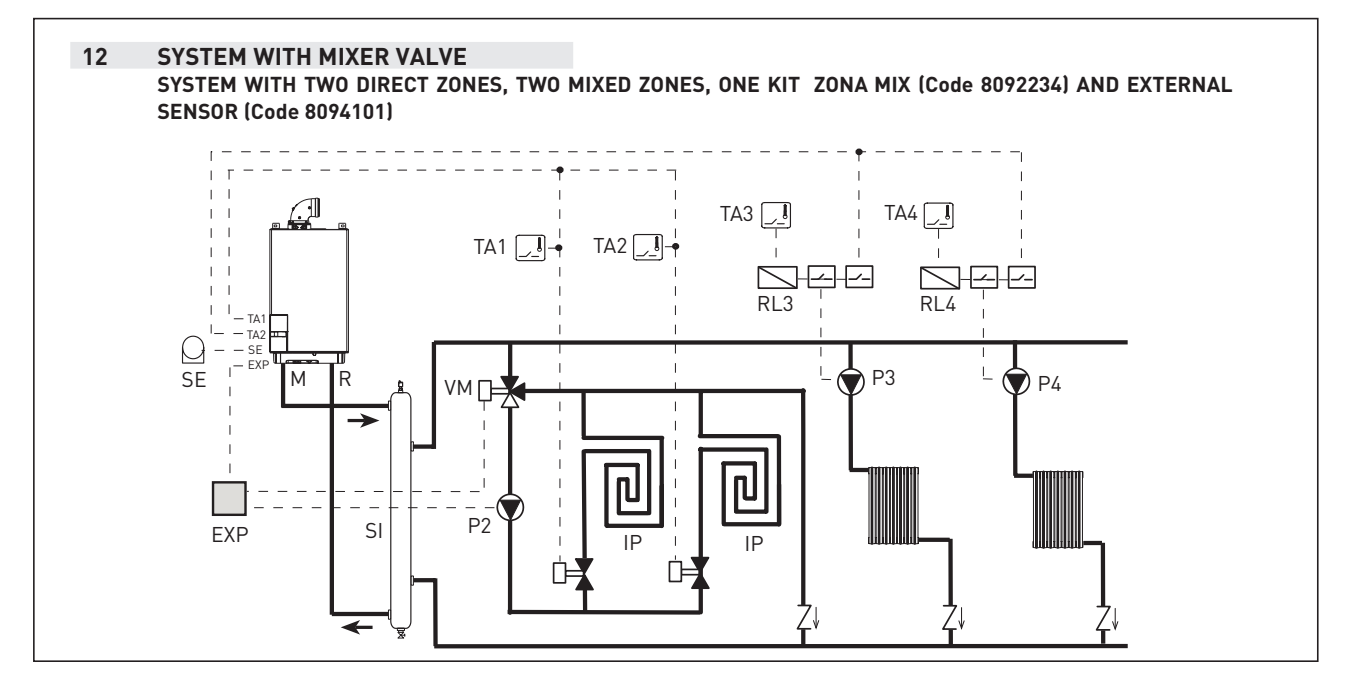

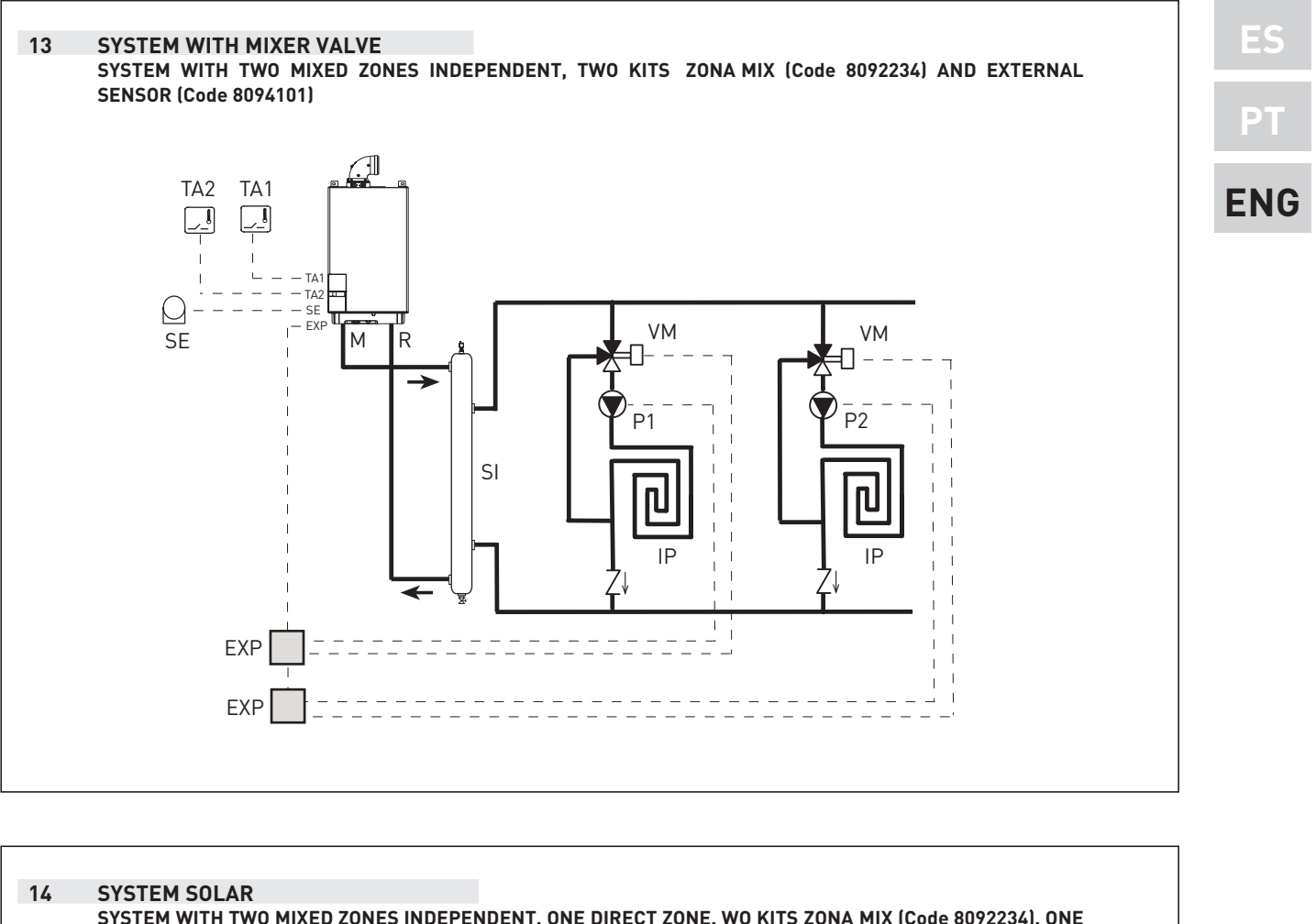

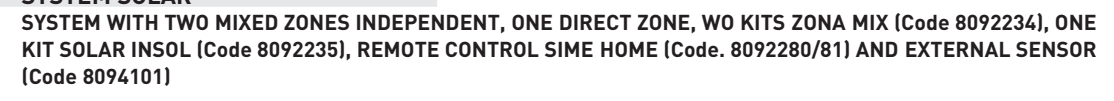

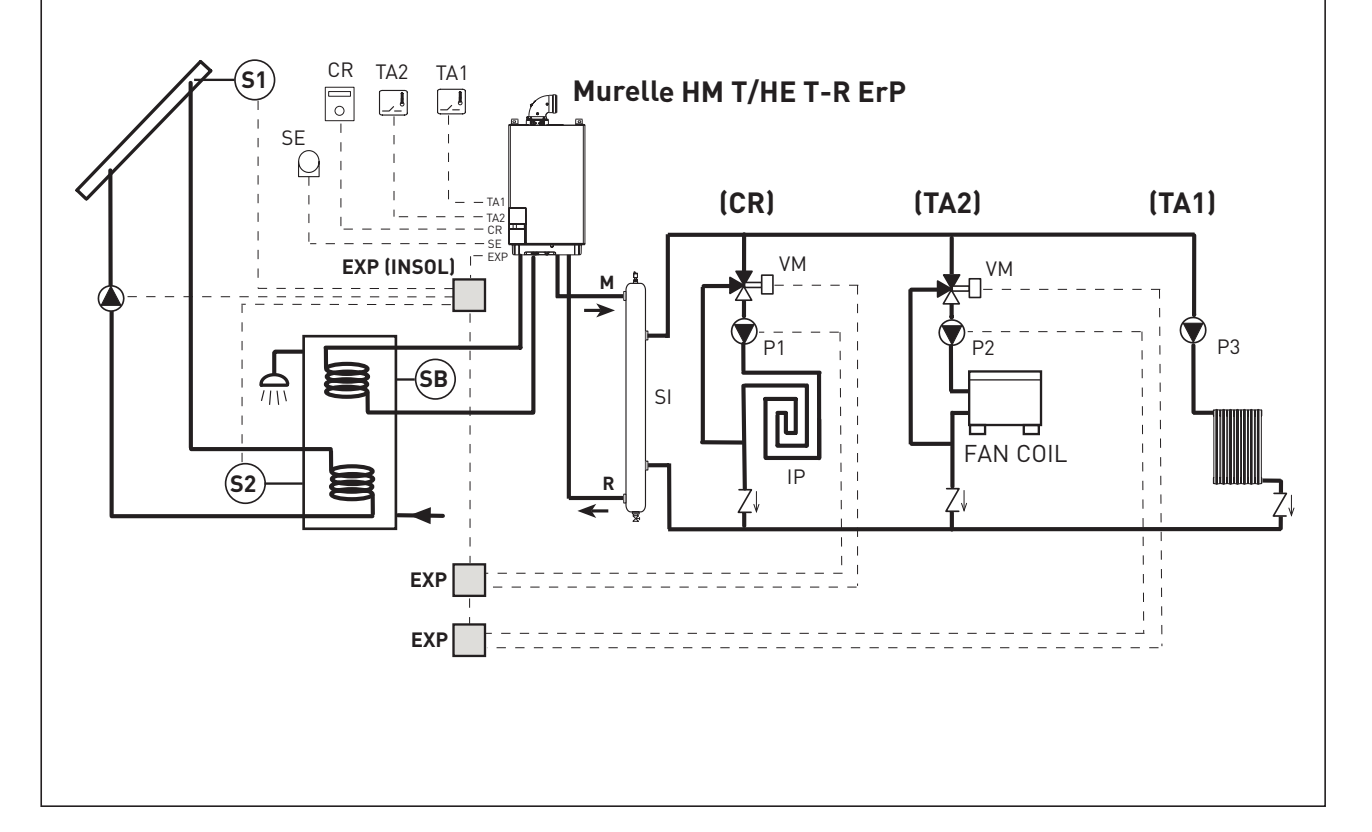

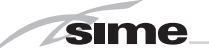

#### 2.8 BOILER ELECTRICAL (fig. 11)

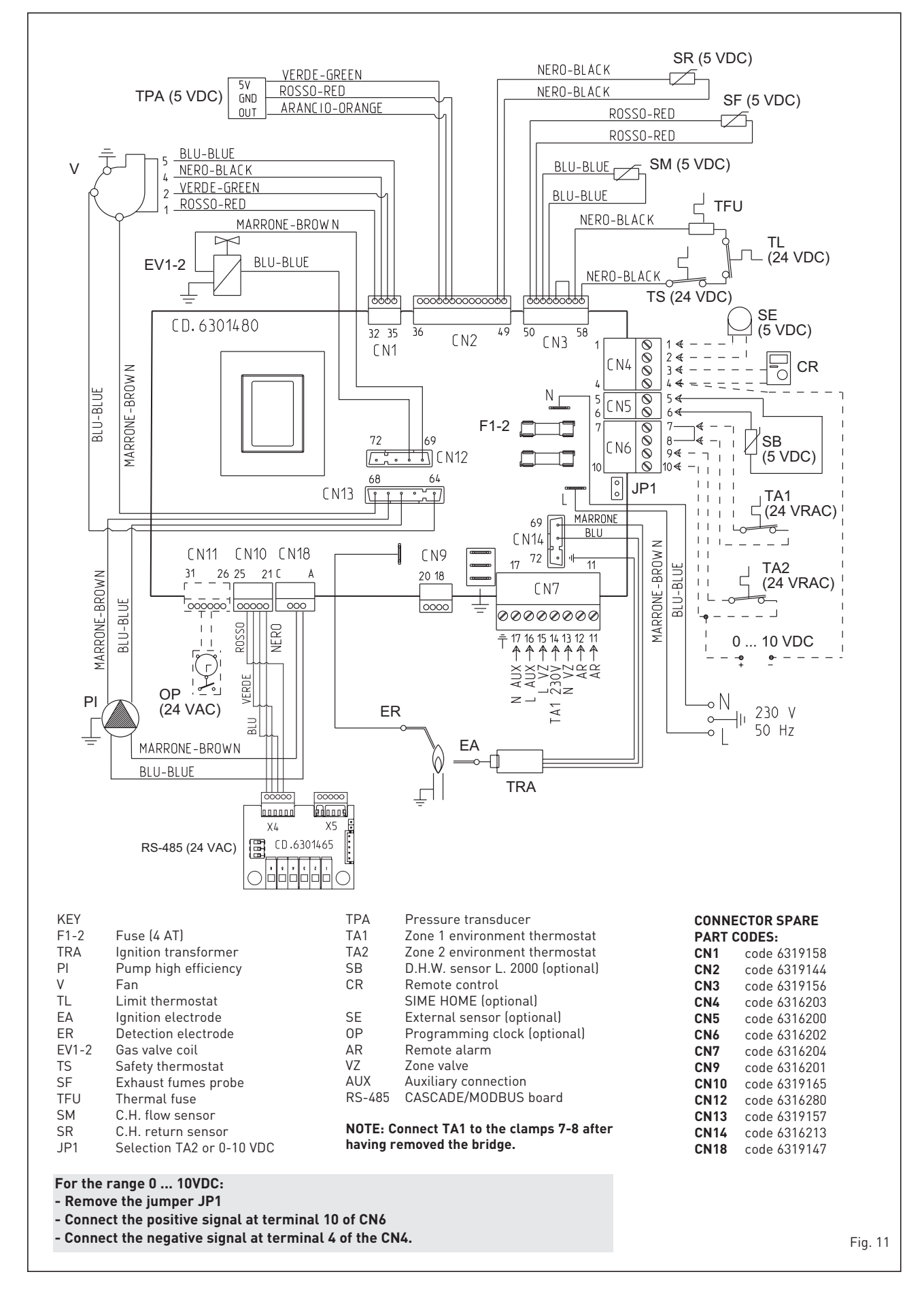

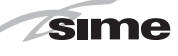

## 3 CHARACTERISTICS

#### 3.1 CONTROL PANEL (fig. 12)

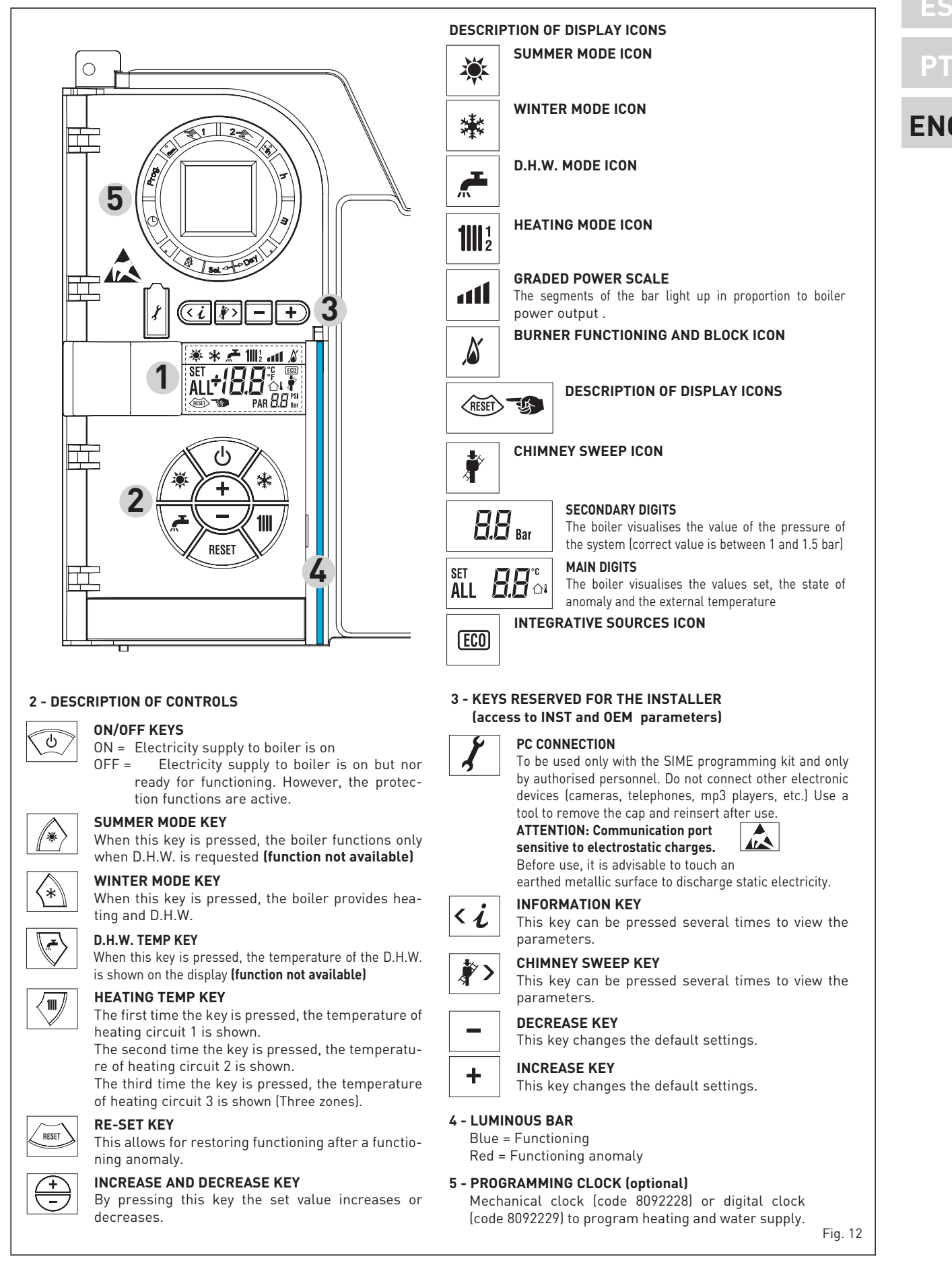

#### 3.2 ACCESS TO INSTALLER'S INFORMATION

sime

For access to information for the installer, press the key (3 fig. 14). Every time the key is pressed, the display moves to the next item of information. If the key is not pressed, the system automatically quits the function. If there is no expansion board (ZONA MIX or INSOL) the relative info shall not be displayed. List of information:

1. Visualisation of external temperature, only with external sensor connected

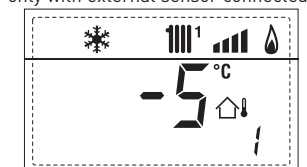

2. Visualisation of C.H. flow sensor (SM)

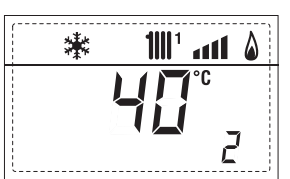

3. Visualisation of D.H.W. temperature sensor (SS) only for instantaneous boilers

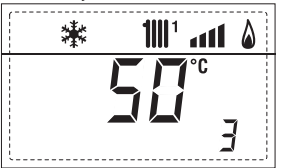

4. Visualisation of auxiliary temperature sensor or D.H.W. sensor (SB)

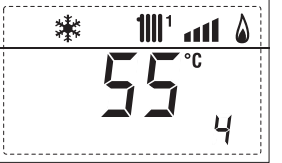

5. Visualisation of smoke temperature sensor (SF)

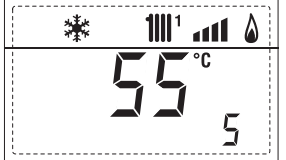

6. Visualisation of heating temperature of first circuit

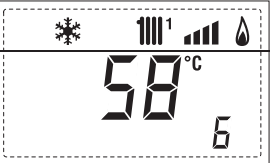

7. Visualisation of heating temperature of second circuit

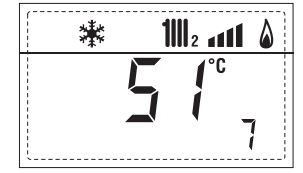

8. Visualisation of ionisation current in  $\mu A$ 

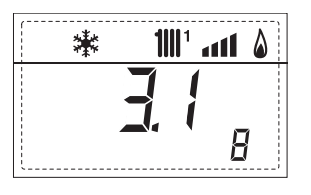

9. Visualisation fan speed in rpm x 100 (e.g. 4.800 and 1850 rpm)

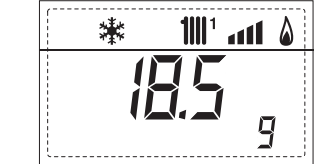

10. Visualisation of hours of functioning of the burner in h x 100 (e.g. 14000 and 10)

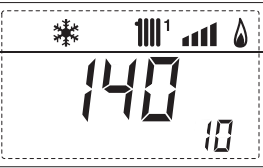

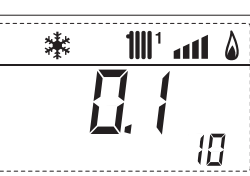

100° ant

**11.** Visualisation of number of times the burner has ignited x 1000 (e.g. 97000 and 500)

漱

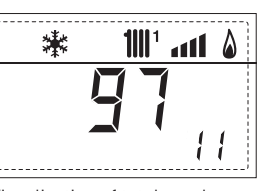

**12.** Visualisation of total number of anomalies

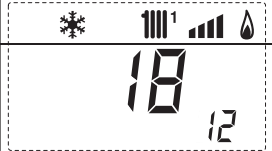

**13.** Parameter access counter-Installer (i.e. 140 accesses)

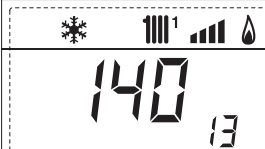

14. Parameter access counter-OEM (i.e. 48 accesses)

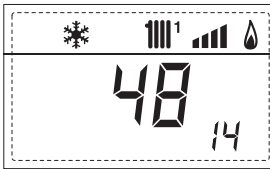

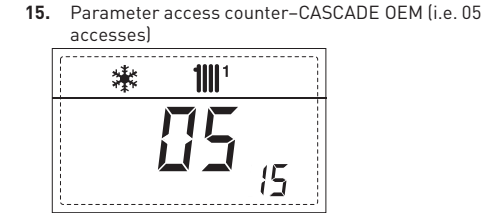

17. Visualisation of D.H.W. flowmeter load (i.e. 18 l/min and 0.3 l/min) or flow switch (respectively ON and OFF)

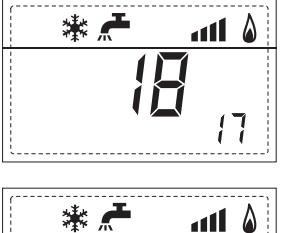

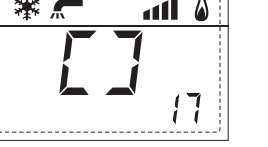

18. Visualisation C.H. return sensor value (SR)

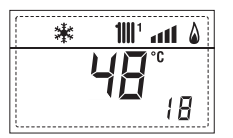

19. Visualisation collector probe value

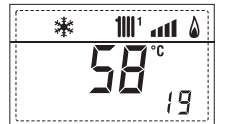

Visualisation delivery probe value mixed with board ZONA MIX 1 (input S2)

淋

\*

21. Visualisation safety thermostat ZONA MIX (input S1) respectively ON and OFF

22. Visualisation pump with board ZONA MIX 1 (respectively ON and OFF)

۵

23. Visualisation valve opening control with board ZONA MIX 1 (respectively ON and OFF)

24. Visualisation valve closing control with board ZONA MIX 1 (respectively ON and OFF)

25. Visualisation of the plant delivery probe mixed with board ZONA MIX 2

26. Visualisation safety thermostat with board ZONA MIX 2 (input S1) respectively ON and OFF

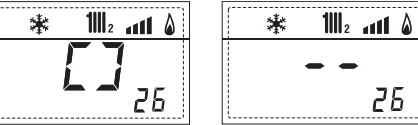

27. Visualisation pump with board ZONA MIX 2 (respectively ON and OFF)

28. Visualisation valve opening control with board ZONA M

Visualisation valve closing opening control with board ZONA MIX
 (respectively ON and OFF)

30. Visualisation solar probe temperature value S1 with solar board INSOL

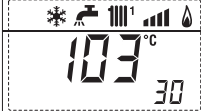

31. Visualisation solar probe temperature value S2 with solar board INSOL

**32.** Visualisation solar probe temperature value S3 with solar board INSOL

33. Visualisation solar relay R1 with solar board INSOL (respectively ON and OFF)

34. Visualisation solar relay R2 with solar board INSOL (respectively ON and OFF)

35. Visualisation solar relay R3 with solar card INSOL (respectively ON and OFF) \* 🗕 1

35

36

45

100° ant A

6;

9;

۵ ۱۱۱۰ 🛣 🖈 🕷

of penultimate anomaly

(configuration ZONA MIX)

1111

\*

\*

ALL

36. Visualisation solar flow meter state (respectively ON and OFF)

% value 45. Visualisation of heating temperature **40**. Visualisation pump control PWM of third circuit

**60.** Visualisation of error **61.** Visualisation of error code code of last anomaly

70. Code warning

92. Software version on second EXP (configuration ZONA MIX)

#### 3.3 ACCESS TO INSTALLER'S PARAMETERS

sime

For access to the installer's parameters, press simultaneously the keys and or 2 seconds (3 fig. 12). For example, the parameter PAR 23 is visualised on the display of the control panel in the following way:

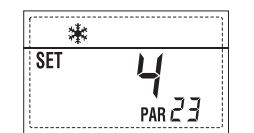

The parameters scroll forwards and backwards with the key and and the default parameters can be changed with the keys and the default and the keys and the keys a

The standard visualisation returns automatically after 60 seconds, or by pressing one of the control keys (2 fig. 12) excluded the key RESET.

#### 3.3.1 Replacing the board or RESETTING parameters

If the electronic board is replaced or reset, it is necessary to configure PAR 1 and PAR 2 by associating the following values to each type of boiler to be able to restart the boiler:

| GAS     | MODEL             | PAR 1 |
|---------|-------------------|-------|
| METHANE | Single (35 R ErP) | 3     |
| (G 20)  | Sequence/cascade  | 4     |
|         | Single (35 R ErP) | 11    |
| (G 31)  | Sequence/cascade  | 12    |

| PARAMETERS INSTALLER |                                    |                                                                                                    |                             |                               |                    |
|----------------------|------------------------------------|----------------------------------------------------------------------------------------------------|-----------------------------|-------------------------------|--------------------|
| FAST                 | CONFIGURATION                      |                                                                                                    |                             |                               |                    |
| PAR                  | DESCRIPTION                        | RANGE                                                                                                    | UNIT OF<br>MEASUREMENT      | INC/DEC<br>UNIT               | DEFAULT<br>SETTING |
| 1                    | Combustion configuration           | = ND<br>1 63                                                                                                    | =                           | =                             | ""                 |
| 2                    | Hydraulic configuration            | = ND<br>1 14                                                                                                    | =                           | =                             | ""                 |
| 3                    | Timetable 2 programmer             | 1 = DHW + Recirc. pump<br>2 = DHW<br>3 = Recirculation pump                                                                    | =                           | =                             | 1                  |
| 4                    | Pressure transducer disabler       | 0 = Disabled<br>1 = Enabled 0-4 BAR<br>2 = Enabled 0-6 BAR<br>3 = Enabled 0-4 BAR (NC<br>4 = Enabled 0-6 BAR (NC               | =<br>0 ALL 09)<br>0 ALL 09) | =                             | 1                  |
| 5                    | Assignment of auxiliary relay AUX  | 1 = Remote supply<br>2 = Recirculation pump<br>3 = Automatic load.<br>4 = Remote alarm NC<br>5 = Heat pump<br>6 = Zone 2 valve | =                           | Ξ                             | 1                  |
| 6                    | Luminous bar indicating presence   | 0 = Disabled<br>1 = Enabled                                                                                                    | =                           | =                             | 1                  |
| 7                    | Allocation of SIME HOME channels   | 0 = Not assigned<br>1 = Circuit 1<br>2 = Three-zone circuit                                                                    | =                           | =                             | 1                  |
| 8                    | Fan rpm Step ignition              | 0,0 81                                                                                                    | rpmx100 <b>0,1</b><br>1     | from 0,1 to 7<br>from 20 to 8 | 19,9 0,0<br>31     |
| 9                    | Long chimneys                      | 0 20                                                                                                    | %                           | 1                             | 0                  |
| 10                   | Remote control option setting      | 1 = SIME HOME<br>2 = CR 53<br>3 = RVS 43.143<br>4 = RVS 46.530<br>5 = RVS 61.843                                               | =                           | =                             | 1                  |
| 11                   | Correction values external sensor  | -5 +5                                                                                                    | °C                          | 1                             | 0                  |
| 12                   | Backlighting duration              | = Always<br>0 = Never<br>1 199                                                                                                 | sec. x 10                   | 1                             | 3                  |
| 13                   | Modulating pump speed              | = None<br>Au = Automatic mod.<br>30100 = % Settable<br>modulation                                                              | %                           | 10                            | Au                 |
| 14                   | Setting second input TA            | = Contact TA<br>5160 = Input 010VDC                                                                                            |                             |                               |                    |
| 15                   | Cascade address                    | = Not enabled<br>0 = Master<br>17 = Slaves                                                                                     |                             | 1                             |                    |
| 16                   | ModBus address                     | = Not enabled<br>131 = Slaves                                                                                                  |                             | 1                             |                    |
| 17                   | ModBus communication configuration | 1 30                                                                                                    |                             | 1                             | 25                 |
| 19                   | Type circuit                       | 0 = Two zones                                                                                                    |                             |                               | 0                  |

| D   | . HEATING                              |                   |             |         |         |
|-----|----------------------------------------|-------------------|-------------|---------|---------|
| PAR | DESCRIPTION                            | RANGE             | UNIT OF     | INC/DEC | DEFAULT |
|     |                                        |                   | MEASUREMENT | UNIT    | SETTING |
| 20  | Minimum heating temperature Zone 1     | PAR 64 OEM PAR 21 | °C          | 1       | 20      |
| 21  | Maximum heating temperature Zone 1     | PAR 20 PAR 65 OEM | °C          | 1       | 80      |
| 22  | Heating curve slope Zone 1             | 3 40              |             | 1       | 20      |
| 23  | Minimum heating temperature Zone 2     | PAR 64 OEM PAR 24 | °C          | 1       | 20      |
| 24  | Maximum heating temperature Zone 2     | PAR 23 PAR 65 OEM | °C          | 1       | 80      |
| 25  | Heating curve slope Zone 2             | 3 40              |             | 1       | 20      |
| 26  | Minimum heating temperature Zone 3     | PAR 64 OEM PAR 27 | °C          | 1       | 20      |
| 27  | Maximum heating temperature Zone 3     | PAR 26 PAR 65 0EM | °C          | 1       | 80      |
| 28  | Heating curve slope Zone 3             | 3 40              |             | 1       | 20      |
| 29  | ∆t heating circuit                     | 10 40             | °C          | 1       | 20      |
| 30  | Post-circulation heating time          | 0 199             | Sec.        | 10      | 30      |
| 31  | Maximum heating capacity               | 30 100            | %           | 1       | 100     |
| 32  | Zone 1 pump activation delay           | 0 199             | 10 sec.     | 1       | 1       |
| 33  | Start-up delay                         | 0 10              | Min.        | 1       | 3       |
| 34  | Additional source activation threshold | , -10 40          | °C          | 1       | ""      |
| 35  | Boiler antifreeze                      | 0 +20             | °C          | 1       | 3       |
| 36  | External sensor antifreeze             | -5 +5             | °C          | 1       | -2      |
| 37  | Band saturation                        | = Disabled        | %           | 1       | 100     |
|     | flowmeter modulation                   | 0 100             |             |         |         |
| 38  | D.H.W. post-circulation time           | 0 199             | Sec.        | 1       | 0       |
| 39  | Anti-legionella                        | 0 = Disabled      |             |         | 0       |
|     | (only D.H.W tank))                     | 1 = Enabled       |             |         |         |
|     |                                        |                   |             |         |         |

| BOILER                                                                                                    | PAR 2 |
|----------------------------------------------------------------------------------------------------|-------|
| Instant with deviator valve<br>and flowmeter                                                                         | 1     |
| Instant with deviator valve, flowmeter and solar combination                                                         | 2     |
| D.H.W. tank with<br>deviator valve and boiler sensor<br>vers. T (LOW INERTIA)                                        | 3     |
| On board D.H.W. tank with<br>deviator valve and D.H.W. sensor<br>(LOW INERTIA)                                       | 4     |
| Remote D.H.W. tank with deviator<br>valve and D.H.W. thermostat<br>or heating only vers. T/R boiler<br>(LOW INERTIA) | 5     |
| On board D.H.W. tank with<br>double pump and D.H.W. sensor<br>vers. T/R boiler<br>(LOW INERTIA)                      | 6     |
| On board D.H.W. tank with<br>double pump and D.H.W.<br>thermostat vers. T/R boiler<br>(LOW INERTIA)                  | 8     |
| Heating only with<br>antifreeze sensor<br>(LOW INERTIA)                                                              | 9     |

NOTE: the inside of the upper door of the boiler panel has a label with the values that have to be set for PAR 1 and PAR 2 (fig. 19).

#### 3.3.2 Warning

Should the boiler operation not be optimal but no alarm sets off, press the button until info 70 and the warning code associated to the ongoing event are displayed.

Once optimal operation is restored, info 70 will display: "- -".

Below is the table of warning codes:

| CODE | DESCRIPTION                     |
|------|---------------------------------|
| E0   | Reduced capacity operation      |
|      | (At between delivery and return |
|      | over 40°CJ                      |
| E1   | Shorted external sensor (SE)    |
| E2   | Preheating function active      |
| E3   | TBD                             |
| E4   | TBD                             |
| E5   | TBD                             |
| E6   | TBD                             |
| E7   | TBD                             |
| E8   | TBD                             |
| E9   | TBD                             |

#### PARAMETERS INSTALLER

#### EXPANSION CARD

| PAR | DESCRIPTION                        | RANGE             | UNIT OF<br>MEASUREMENT | INC/DEC<br>UNIT | DEFAULT<br>SETTING |
|-----|------------------------------------|-------------------|------------------------|-----------------|--------------------|
| 40  | Number of expansion boards         | 03                | =                      | 1               | 0                  |
| 41  | Mix valve stroke time              | 0 199             | 10 sec.                | 1               | 12                 |
| 42  | Priority of D.H.W. over mixed zone | 0 = Paralle       | =                      | =               | 1                  |
|     |                                    | 1 = Absolute      |                        |                 |                    |
| 43  | Floor drying                       | 0 = No activated  | =                      | =               | 0                  |
|     |                                    | 1 = Curve A       |                        |                 |                    |
|     |                                    | 2 = Curve B       |                        |                 |                    |
|     |                                    | 3 = Curve A+B     |                        |                 |                    |
| 44  | Type of solar system               | 1 8               | =                      | 1               | 1                  |
| 45  | <b>∆</b> t solar collector pump 1  | PAR 74 OEM - 1 50 | 0° (                   | 1               | 8                  |
| 46  | Solar integration delay            | "", O 199         | Min.                   | 1               | 0                  |
| 47  | Tmin solar collector               | "", -30 0         | °C                     | 1               | - 10               |
| 48  | Tmax solar collector               | "", 80 199        | ٦°                     | 1               | 120                |

#### PARAMETERS RESTORATION

| PAR DESCRIPTION                                          | RANGE | UNIT OF     | INC/DEC | DEFAULT |
|----------------------------------------------------------|-------|-------------|---------|---------|
|                                                          |       | MEASUREMENT | UNIT    | SETTING |
| 49 * Reset default parameters<br>(par 01 - par 02 = "-") | , 1   | =           | =       | =       |

In case of difficulty in understanding the current setting or in case of an anomalous or incomprehensible conduct of the boiler, we suggest to restore the initial values of the parameters setting PAR 49 = 1 and the PAR 1 and PAR 2 as specified at point 3.3.1.

#### **CASCADE CONNECTION PARAMETERS**

When the appliance is installed in sequence/cascade (modular system with several generators) it is necessary to set on all the boilers the following INST PAR parameters:

- PAR 1 = 4 (for NATURAL GAS boilers) 12 (for PROPANE boilers)
- PAR 15 = 0 for the first boiler (MASTER) 1 .... 7 for the other boilers (SLAVE) (Avoid assigning the same number to SLAVE boilers)

 $``+/-/ \leftarrow / \rightarrow / \leftarrow ``.$ 

Set the parameter:

PAR A1 = Number of cascade generators (3 ... 8)

ΡΤ

## ING

99

#### 3.4 EXTERNAL SENSOR

sime

If there is an external sensor, the heating settings SET can be taken from the climatic curves according to the external temperature and, in any case, limited to with the range values described in point 3.3 (parameters PAR 22 for zone 1, PAR 25 for zone 2 and PAR 28 for zone 3).

The climatic curve to be set can be selected from a value of 3 and 40 (at step 1). Increasing the steepness of the curves of fig. 13 will increase the output temperature as the external temperature decreases.

#### 3.5 CARD FUNCTIONING

The electronic card has the following functions:

- Antifreeze protection of the heating and sanitary water circuits (ICE).
- Ignition and flame detection system.Control panel setting for the power and
- the gas for boiler functioning.
  Anti-block for the pump which is fed for a few seconds after 24 hours of inactivi-
- ty.Antifreeze protection for boilers with an accumulation boiling unit.
- Chimney sweep function which can be activated from the control panel.
- Temperature which can be shifted with the external sensor connected. It can be set from the control panel and is active on the heating systems of both circuit 1, circuit 2 and circuit 3.
- Management of 3 independent heating circuit systems.
- Automatic regulation of the ignition power and maximum heating.
   Adjustments are managed automatically by the electronic card to guarantee maximum flexibility in use of the system.
- Interface with the following electronic systems: remote control SIME HOME code 8092280/81, thermal regulator RVS, connected to a management card of a mixed zone ZONA MIX code 8092234, card solar INSOL code 8092235 and to board RS-485 for managing up to 8 boilers in cascade or implement a communication type Modbus (slave RTU-RS485, Reference Guide PI-MBUS-300 Rev. J) code 8092243.

NOTE: If using RVS 43 set parameter 10 to 3 (PAR 10 = 3).

#### 3.6 TEMPERATURE DETECTION SENSOR

**Table 4** shows the resistance values of the heating, DHW and exhaust fumes thermistors.

If the C.H. flow sensor (SM), C.H. return sensor (SR) and the exhaust fumes sensor

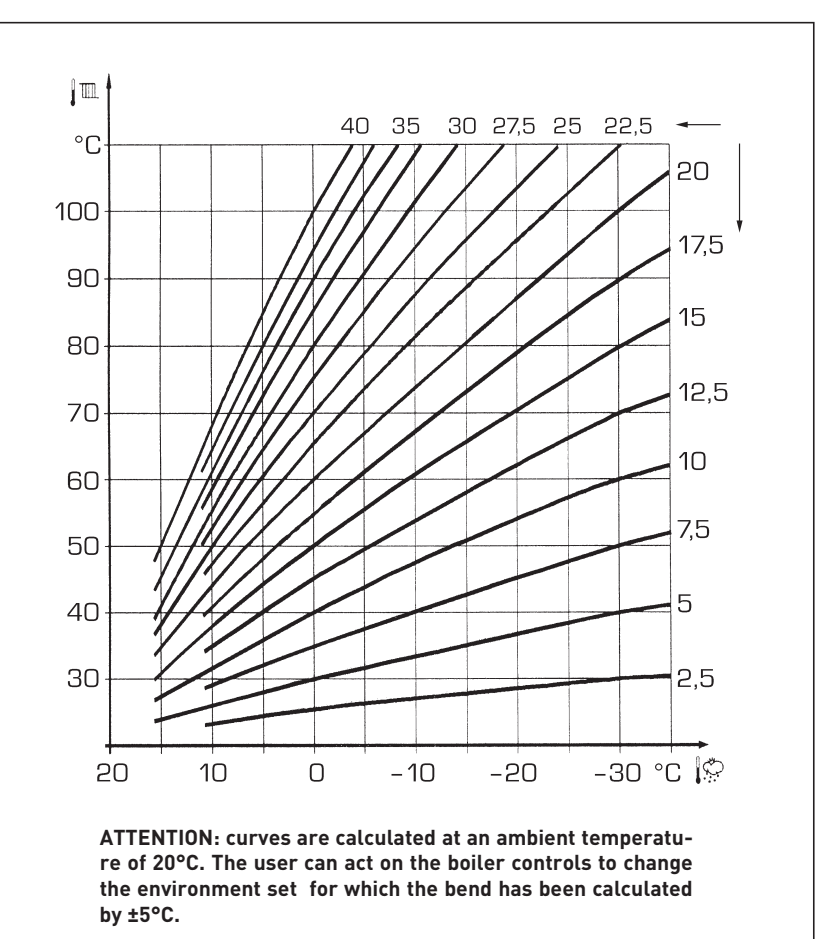

Fig. 13

# (SF) is faulty or open circuit, the boiler will not function on either heating or DHW.

#### TABLE 4 (SM - SR - SF sensors)

| Temperature (°C) | Resistance (Ω) |
|------------------|----------------|
| 20               | 12.090         |
| 30               | 8.313          |
| 40               | 5.828          |
| 50               | 4.161          |
| 60               | 3.021          |
| 70               | 2.229          |
| 80               | 1.669          |

#### 3.7 ELECTRONIC IGNITION

Ignition and flame detection is controlled by a single electrode on the burner which guarantees reaction in the case of accidental extinction or lack of gas within one second.

# 3.7.1 Functioning cycle

Burner ignition occurs within max. 10 seconds after the opening of the gas valve. Ignition failure with consequent activation of block can be due to:

- Lack of gas

The ignition electrode persists in discharging for max. 10 seconds. If the burner does not ignite, the anomaly is signalled.

This can happen the first time the boiler is switched on after a long period of inactivity due to the presence of air in the gas pipes.

It can be caused by a closed gas tap or by a broken valve coil (the interruption does not allow for opening).

#### - The electrode does not discharge

In the boiler, only the opening of the gas to the burner can be detected.

After 10 seconds the anomaly is signalled. It can be caused by an interruption in the electrode wire or if it is incorrectly anchored to the connection points. Or the electrode may be earthed or strongly worn: it must be replaced.

Or the electronic card may be defective.

#### - No flame detected

After start-up the electrode continues to discharge even when the burner is on. After 10 seconds, the discharge stops, the burner is switched off and a fault is generated.

This fault is sometimes caused by the shorting of the electrode cable or by its improper fixing to the connection points. The electrode is connected to the earth or badly worn and must be replaced. The

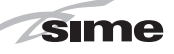

electronic board is faulty.

In the case of a sudden lack of voltage, the burner will immediately switch off. When voltage returns, the boiler will automatically start up again.

#### 3.9 HEAD AVAILABLE TO SYSTEM (fig. 14)

Residual head for the heating system is shown as a function of rate of flow in the graph in fig. 14.

The speed of the modulating pump system is set as default (installation parameter **PAR 13 = Au**).

PT

ENG

800 Murelle HM 35 R ErP 700 **RESIDUAL HEAD (mbar)** 600 500 400 300 200 100 0 200 400 600 800 1000 1200 FLOW RATE (l/h) Fig. 14

## 4 USE AND MAINTENANCE

### ATTENTION: Before performing any work on the boiler, make sure that the same and its components have cooled in order to prevent the risk of burns due to high temperatures.

#### 4.1 GAS VALVE (fig. 16)

sime

The boiler is supplied as standard with a gas valve, model SIT 848 SIGMA (fig. 16).

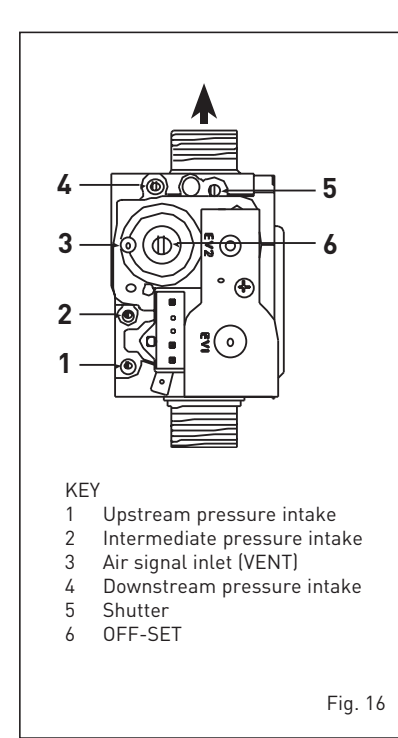

#### 4.2 GAS CONVERSION (fig. 17)

This operation must be performed by authorised personnel using original Sime components.

To convert from natural gas to LPG or vice versa, perform the following operations

- Close the gas cock.
- Replace the two differential nozzles (1-2) and relative seal o-rings (3) with those supplied in the transformation kit. The difference in the shape of the head of the nozzles, avoid reversal during assembly.
- Apply the nameplate with the new gas flow layout.
- Calibrate the maximum and minimum pressures of the gas valve following the instructions provided in paragraph 4.2.2.

#### 4.2.1 New fuel configuration

For access to the installer's parameters, press simultaneously keys and for 5 seconds (3 fig. 12).

The parameters will scroll up and down with the keys  $\boxdot$  and  $\boxdot$ 

The display pane will show the values of the parameter PAR 1.

If the boiler is a methane (G20) model, SET

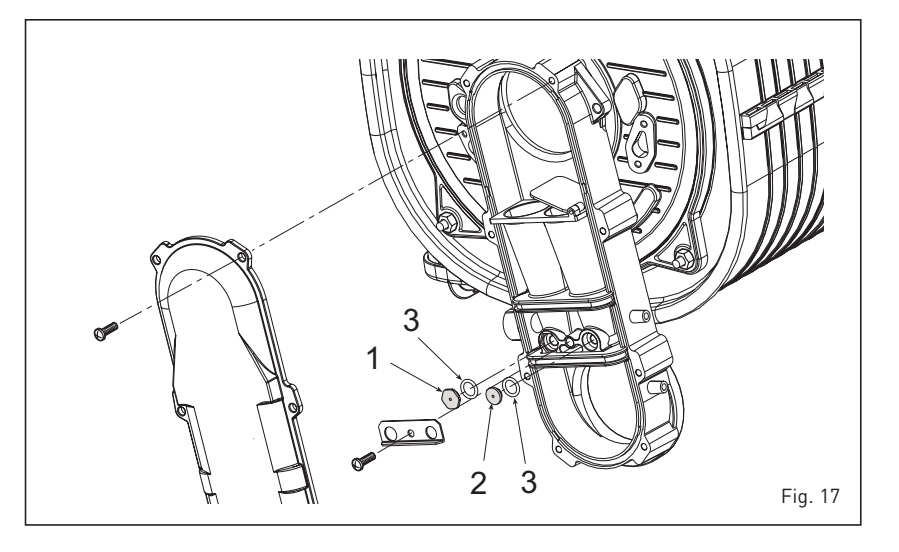

#### 3 will be displayed:

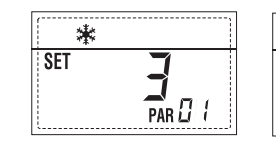

To change the fuel to propane (G31), it is necessary to set SET 11, by pressing the key .

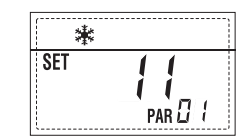

The standard display will automatically return after 10 seconds.

The table below shows the SET settings to enter when the type of gas fuel is changed.

| GAS     | MODEL             | PAR 1 |
|---------|-------------------|-------|
| METHANE | Single (35 R ErP) | 3     |
| (G 20)  | Sequence/cascade  | 4     |
|         | Single (35 R ErP) | 11    |
| (G 31)  | Sequence/cascade  | 12    |

# 4.2.2 Calibrating the gas valve pressures

Measure the CO<sub>2</sub> values with a combustion analyzer.

#### Sequence of operations:

- Press and hold the button down for a few seconds P.
- 2) Press the button for a few seconds  $\textcircled{\pm}$ .
- **3)** Identify the CO<sub>2</sub> values at max. power by adjusting the shutter (5 fig. 16):

| MAX power                 |                           |  |
|---------------------------|---------------------------|--|
| CO <sub>2</sub> (Methane) | CO <sub>2</sub> (Propane) |  |
| 9,3 ±0,2                  | 10,2 ±0,3                 |  |

- 4) Press the button for a few seconds 🖃.
- Identify the CO<sub>2</sub> values at min. power by adjusting the OFF-SET regulation screw (6 fig. 16):

| MIN power                 |                           |  |
|---------------------------|---------------------------|--|
| CO <sub>2</sub> (Methane) | CO <sub>2</sub> (Propane) |  |
| 8,4 ±0,2                  | 10,0 ±0,3                 |  |

- 6) Press the buttons several times to check the pressures ⊕. and ⊡ change them if required.
- Press the button Press the button
   once more to quit the function.

#### 4.4 DISASSEMBLING THE SHELL (fig. 19)

To simplify maintenance operations on the boiler, it is also possible to completely remove the shell, as shown in figure 19. Turn the control panel to move it forward and be able to access the internal components of the boiler.

#### 4.5 MAINTENANCE (fig. 20)

To guarantee functioning and efficiency of

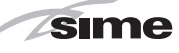

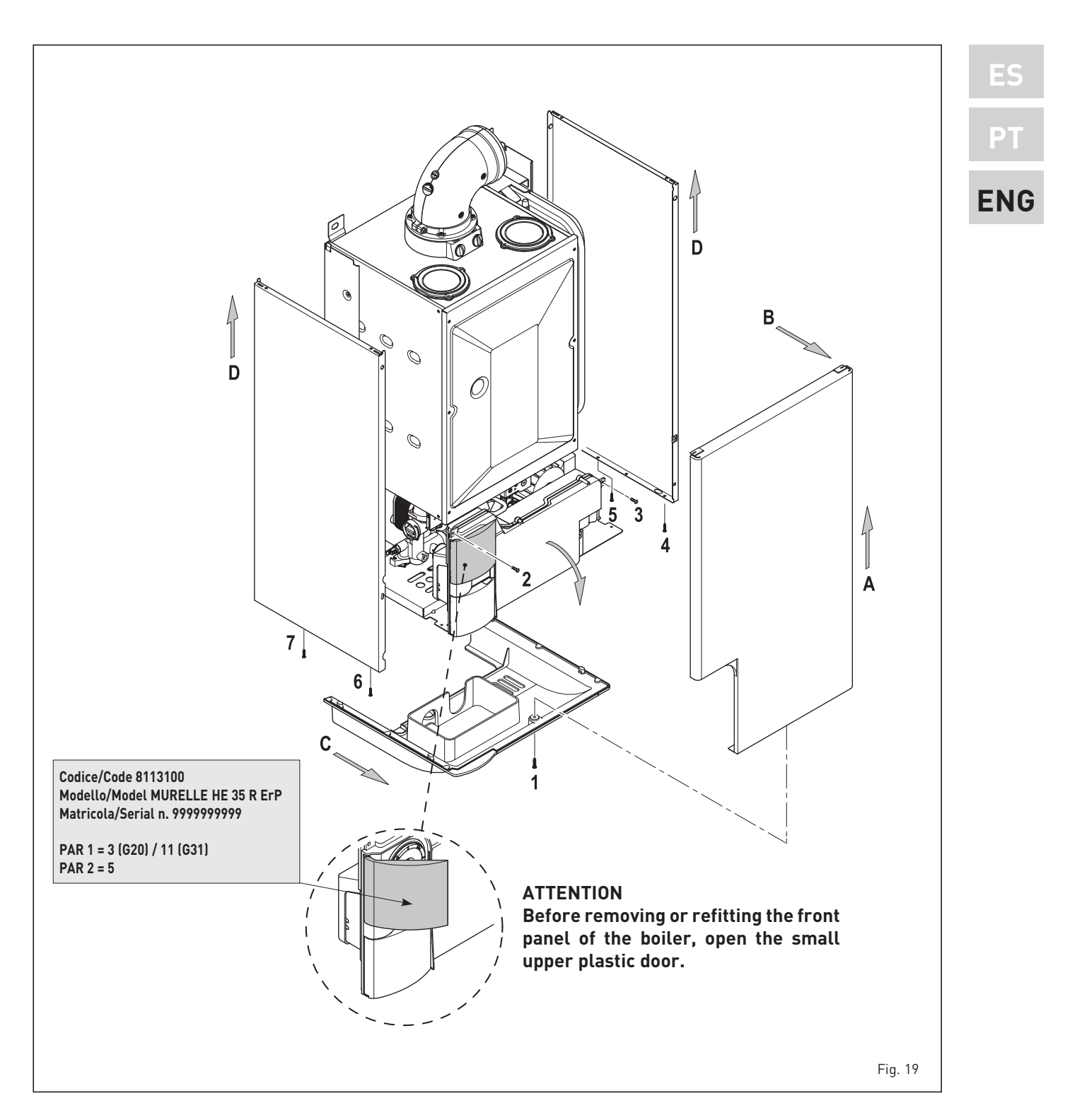

the appliance, in respect of the legal provisions in force, it must be regularly checked; the frequency of the checks depends on the type of appliance and the installation and usage conditions.

In any case, it should be inspected at least once a year by a qualified technician.

During maintenance operations, it is important to verify that the drip-plate with drain trap contains water (this check is particularly important if the generator has not been used for extended periods of time). If necessary, the drip plate can be filled using the tap provided (fig. 20).

#### 4.5.1 Chimney sweep function (fig. 21)

To check boiler combustion, press the installer's key 😰 for a few seconds. The chimney sweep function will switch on and will continue for 15 minutes.

From that moment, the boiler will start working in heating mode at maximum power, with cut off at 80°C and re-ignition at 70°C (ATTENTION! Temperature may

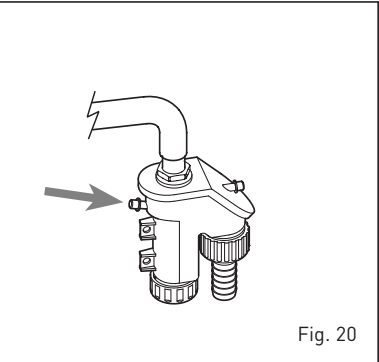

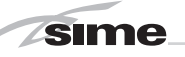

reach excessive values when using unprotected low temperature plants. Before activating the chimney sweep function make sure that the radiator valves or eventual zone valves are open).

The test can also be carried out with the boiler working in D.H.W. mode.

For this, after activating the chimney sweep function, open one or more hot water faucets. Under these conditions, the boiler will function at maximum power with the D.H.W. circuit kept at between 60°C and 50°C. During the test, the hot water faucets must remain open. If the key 🕩 and 🗖 are pressed during

If the key  $\clubsuit$  and  $\blacksquare$  are pressed during the 15 minutes of the chimney sweep function, the boiler will be brought respectively to maximum and minimum power.

The chimney sweep function will automatically switch off after 15 minutes or when the key 😰 is pressed again.

#### 4.5.2 Cleaning the filter "Aqua Guard Filter System" (fig. 22)

To clean the filter, close the delivery/return on/off taps, turn off the power to the control panel, remove the casing and empty the boiler using the drain provided. Place a container for collection underneath the filter, unscrew the cap and proceed to

clean the filter, removing impurities and limestone deposits.

Check the seal o-ring before reassembling the cap with the filter.

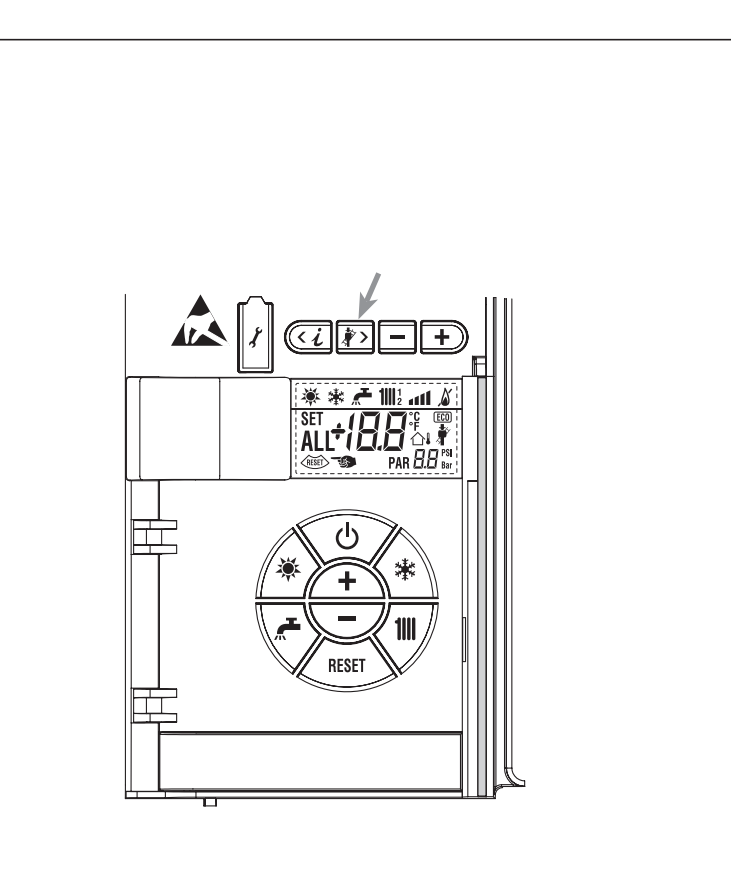

Fig. 21

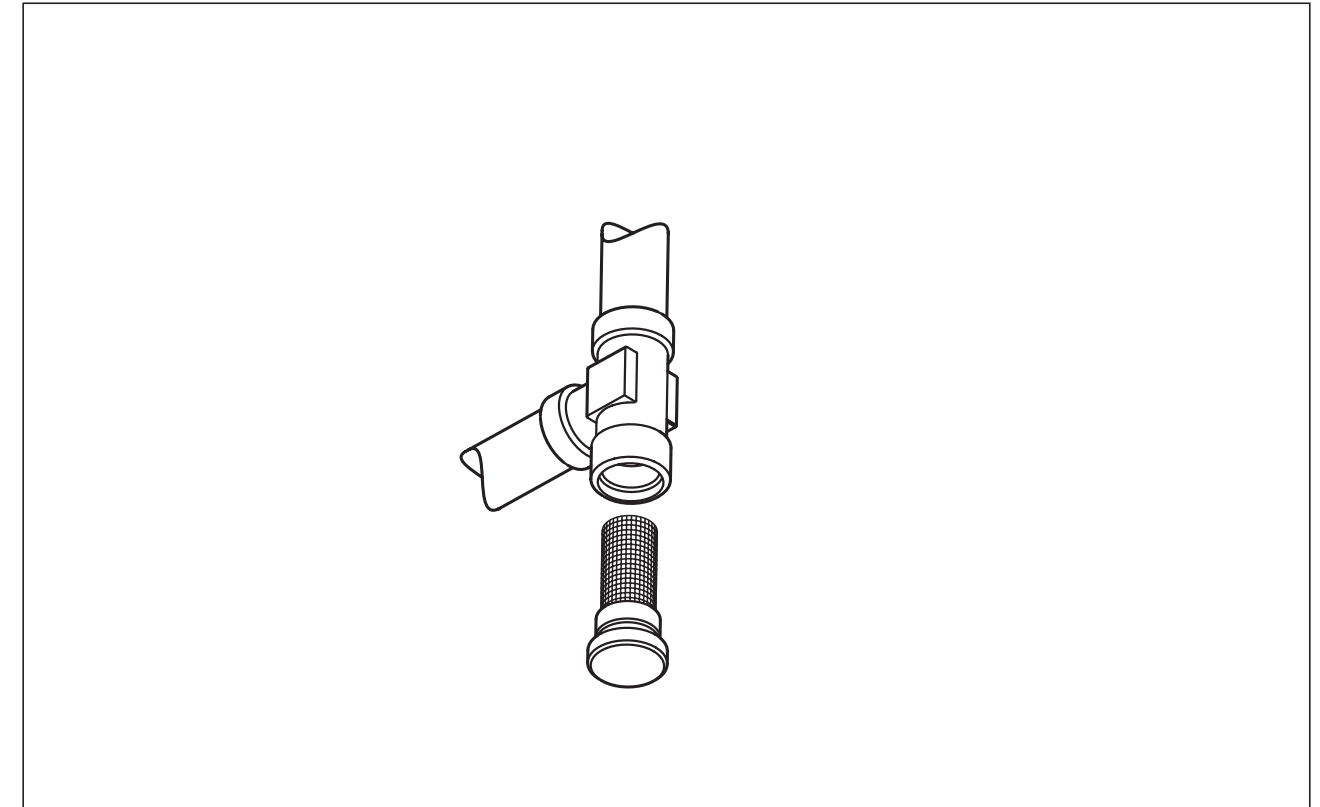

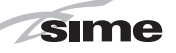

# 4.5.3 Operation floor drying (fig. 22/a)

The operation floor drying keeps the floor at a pre-established temperature profile and it is activated only for those systems combined with the mixed zone card ZONA MIX code 8092234.

The temperature profiles can be selected by means of the installer parameter PAR 43:

- 0 = Not activated function
- 1 = Curve setting A
- 2 = Curve setting B
- 3 = Curve setting A + B

The turning off of the function happens clicking on the button OFF (return of PAR 43 to the value 0) or automatically at the end of the function.

The set of the mixed zone follows the development of the selected curve and reaches a maximum of 55°C.

During the function all the other heating demands are ignored (heating, sanitary, antifreeze and chimney sweep).

During the functioning the display shows the remaining days for the completion of the function (example mains digits -15 = 15days lack to the end of the function). The diagram fig. 22/a reports the development of the curve.

#### ATTENTION:

- Observe the relevant standards and regulations of the floor manufacturer!
- Proper functioning is ensured only when the plant is correctly installed (hydraulic system, electrical installa-

tion, settings)! If not observed, the floor might get damaged!

#### 4.6 FUNCTIONING ANOMALIES

When there is a functioning anomaly, an alarm appears on the display **and the blue luminous bar becomes red.** 

Descriptions of the anomalies with relative alarms and solutions are given below:

#### - LOW WATER PRESSURE ANOMALY ALARM 02 (fig. 23/1)

If the pressure detected by the transducer is lower than 0.5 bar, the boiler stops and the display shows the alarm "ALL 02". Proceed with the pressure restoration until the pressure indicated by transducer is between 1 and 1.5 bar.

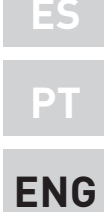

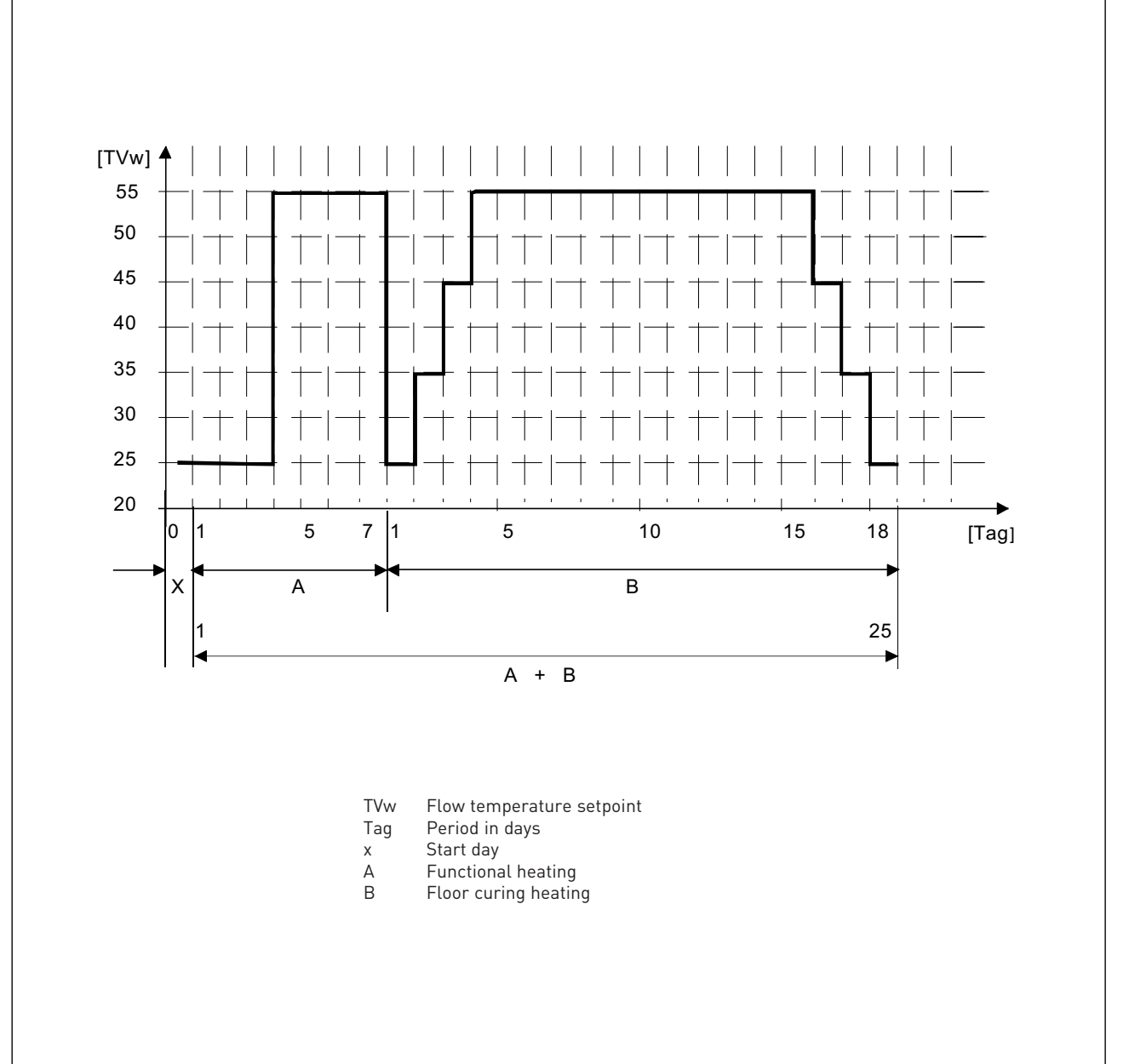

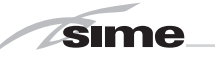

If the load procedure has to be repeated several times, it is advisable to check that the seal of the heating circuit is intact (check that there are no leaks).

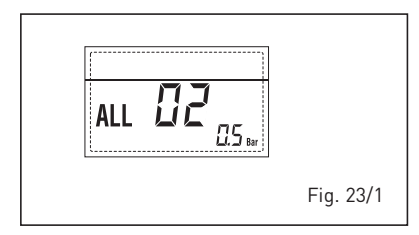

- HIGH WATER PRESSURE ANOMALY ALARM 03 (fig. 23/2)

If the pressure detected by the transducer is more than 2.8 bar, the boiler stops and the display shows anomaly "ALL 03"

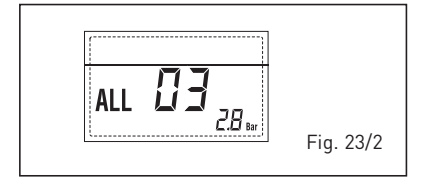

- C.H. FLOW SENSOR ANOMALY ALARM 05 (fig. 23/4)

If the C.H. flow sensor (SM) is open or short circuited, the boiler will not function and the display will show the alarm "ALL 05".

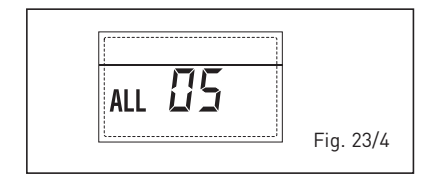

- FLAME BLOCK ALARM 06 (fig. 23/5)

If the flame control has not detected the presence of the flame after a complete ignition sequence, or for any other reason the card cannot "see" the flame, the boiler will stop and the display will show the alarm "ALL 06". Press the key of the controls (2) to

start up the boiler again.

- SAFETY THERMOSTAT OR LIMIT THER-MOSTAT ANOMALY ALARM 07 (fig. 23/6) If the connection with the safety thermostat/limit thermostat is interrupted, the boiler will stop; the flame control will remain waiting to be switched off for one minute, keeping the system pump on for that period.

If, the thermostat connection is restored within the minute, the boiler will start up working normally again, otherwise it will stop and the display will show the alarm "ALL 07".

Press the key of the controls (2) to start up the boiler again.

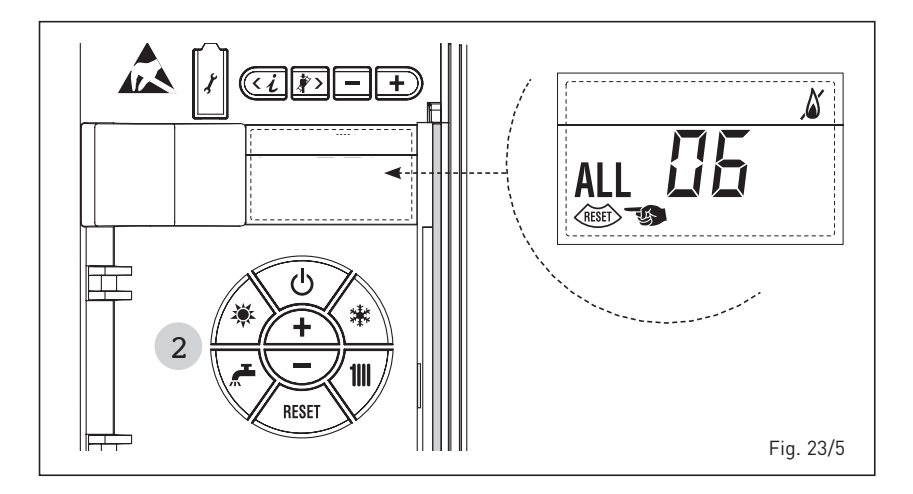

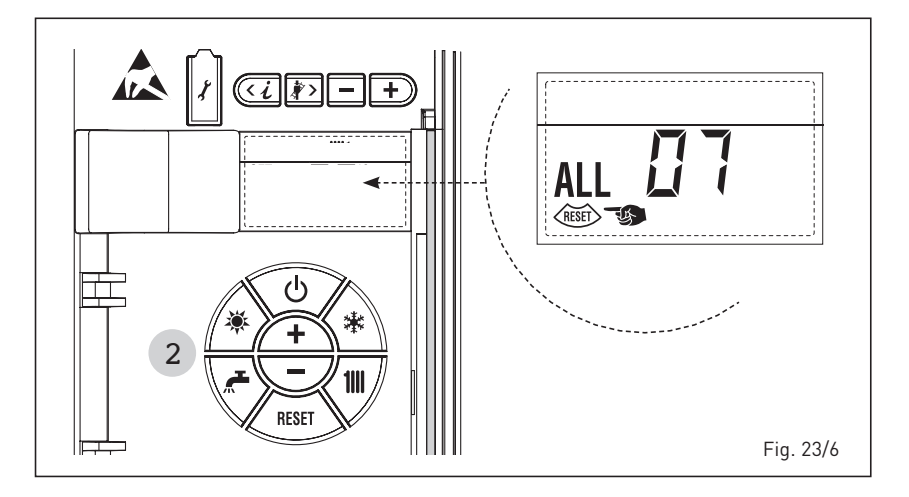

#### - PARASITE FLAME ANOMALY ALARM 08 (fig. 23/7)

If the flame control section recognises the presence of flames also in phases when they should not be present, it means there is a breakdown in the flame detection circuit; the boiler will stop and the display will show anomaly "ALL 08".

of the boiler inner temperature. Check to see if there is water circulation inside the boiler and check if the pump is operating properly.

To exit the anomaly press the 50 button of the controls (2). If the anomaly persists, request assistance from qualified technical personnel.

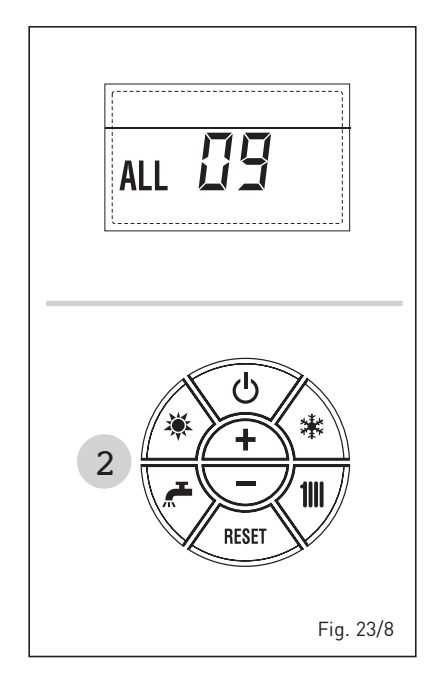

all 🜆 Fig. 23/7

#### - WATER CIRCULATION ANOMALY ALARM 09 (fig. 23/8)

There is no water circulation in the primary circuit. If the anomaly occurs upon first request, the boiler performs a maximum of three attempts to assure the presence of water inside the primary circuit; it then stops showing on the display the ALL 09 anomaly.

If the anomaly occurs during normal functioning, the display immediately shows the ALL 09 anomaly, keeping the plant pump and the eventual boiler pump, switched on for 1 minute.

In this case there was a sudden increase

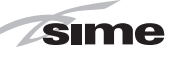

#### AUXILIARY SENSOR ANOMALY ALARM 10 (fig. 23/9)

When the antifreeze siphon sensor (SA) or D.H.W. sensor L.2000 (SB) is open or short circuited, the display will show anomaly "ALL 10".

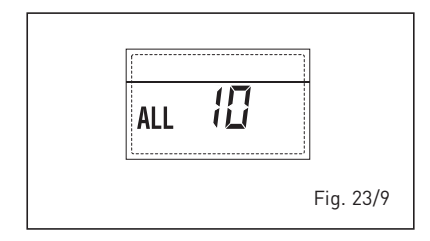

#### - ACTIVATION OF THE "ALL 13" EXHAUST FUMES PROBE (fig. 23/10)

The activation of this probe causes the boiler to stop and error message "ALL 13" to display. Press the key for the controls (2) to start up the boiler again.

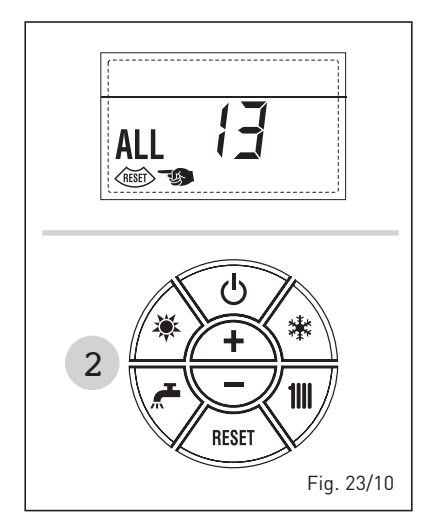

#### - "ALL 14" EXHAUST FUMES PROBE ER-ROR (fig. 23/11)

If the exhaust fumes probes is open or short-circuited, the boiler stops and error message "ALL 14" displays.

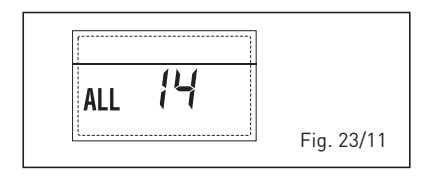

### - "ALL 15" FAN ERROR (fig. 23/12)

The fan speed does not fall within the rated speed range. If the error conditions persists for two minutes, the boiler activates a forced stop for thirty minutes.

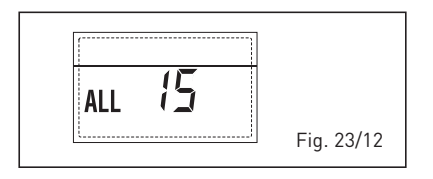

A new start attempt is repeated after the expiry of this interval of time.

- EXTERNAL PROBE ANOMALY " 合! FLASHING" (fig. 23/13)

When the external probe (SE) is shortcircuited, the display the symbol flashes  $\triangle$ . During such anomaly he boiler continues normal functioning.

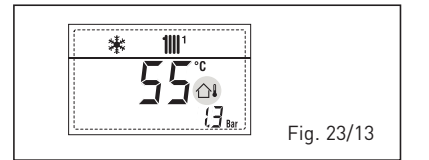

 SAFETY THERMOSTAT INTERVENTION FIRST MIXED ZONE "ALL 20" (fig. 23/14) When it results that the ZONA MIX board is connected to the boiler the safety thermostat intervention switches the mixed zone plant pump, the mix zone valve closes and on the display the anomaly ALL 20. During this anomaly the boiler continues to function normally.

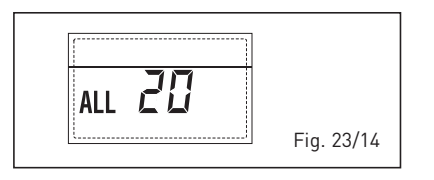

#### DELIVERY PROBE BREAKDOWN ANO-MALY FIRST MIXED ZONE "ALL 21" (fig. 23/15)

When it results that the ZONA MIX board is connected to the boiler and the delivery probe is open or short circuited on the display the anomaly ALL 21 appears. During this anomaly, the boiler continues to function normally.

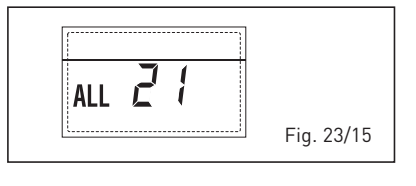

#### SAFETY THERMOSTAT INTERVENTION SECOND MIXED ZONE "ALL 22" (fig. 23/16)

When it results that the ZONA MIX board is connected to the boiler

The intervention of the safety thermostat switches the mixed zone plant pump, the mix zone valve closes and on the display the anomaly ALL 22. During this anomaly

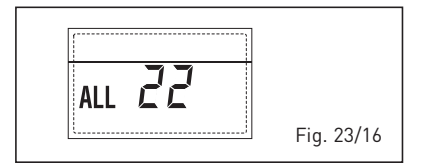

the boiler continues to function normally.

#### DELIVERY PROBE BREAKDOWN ANO-MALY SECOND MIXED ZONE "ALL 23" (fig. 23/17)

When it results that the ZONA MIX board is connected to the boiler and the delivery probe is open or short circuited on the display the anomaly ALL 23 appears. During this anomaly the boiler continues to function normally.

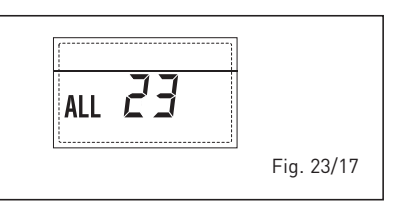

#### SOLAR COLLECTOR SENSOR ANOMALY (S1) "ALL 24" (fig. 23/18)

When the solar probe is open or short circuited, on the display the anomaly ALL 24 appears. During this anomaly the boiler continues to function normally but loses the solar function that is no longer available.

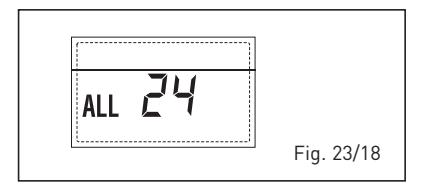

#### SOLAR PROBE ANOMALY STORAGE TANK (S2) "ALL 25" (fig. 23/19)

When the solar probe is open or short circuited, on the display the anomaly ALL 25 appears. During this anomaly the boiler continues to function normally but loses the solar function that is no longer available.

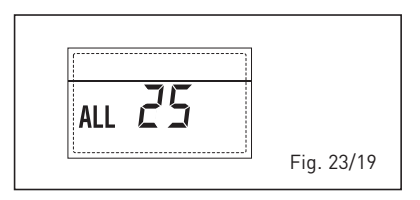

#### AUXILIARY SENSOR ANOMALY (S3) "ALL 26" (fig. 23/20)

When the solar probe is open or short circuited, on the display the anomaly ALL 26 appears. During this anomaly the boiler continues to function normally but

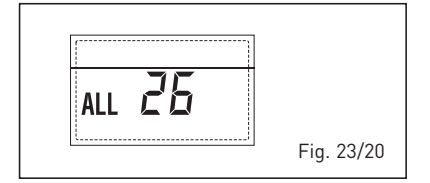

ES

loses the solar function that is no longer available.

- ANOMALY SOLAR APPLICATION COM-PATIBILITY "ALL 27" (fig. 23/21)

sime

When the hydraulic configuration is not consistent with the selection solar application, on the display the anomaly ALL 27 appears. During this anomaly the boiler continues to function normally but for the board is active in the solar anomaly, the function is only available antifreeze collector.

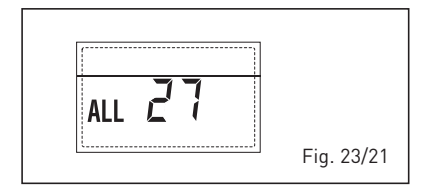

#### COMPATIBILITY INPUT (S3) ANOMALY ONLY FOR SYSTEM 7 "ALL 28" (fig. 23/22)

When a probe is connected instead of a clean contact on entry S3 the board on display shows the anomaly ALL 28. During this anomaly the boiler continues to function normally but for the board is active in the solar anomaly, the function is only available antifreeze collector.

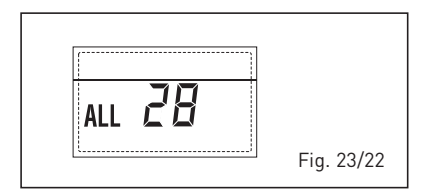

#### ANOMALY NUMBERS RELATED BOARD "ALL 29" (fig. 23/23)

When one of the board ZONA MIX/INSOL failure or does not communicate, the display shows anomaly ALL 29. The boiler functional excluding the function ZONE MIX/INSOL.

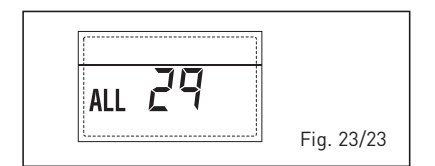

- HEATING RETURN SENSOR ANOMALY "ALL 30" (fig. 23/24)

When the heating return sensor (SR) is

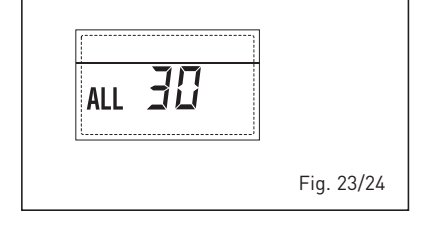

open or shorted, ALL 30 shall be displayed. During such anomaly, the boiler will continue to operate normally.

- CASCADE DELIVERY SENSOR ANOMALY "ALL 31" (fig. 23/25)

When the cascade delivery sensor (SMC) is open or shorted, ALL 31 shall be displayed.

During such anomaly, the boiler will continue to operate normally.

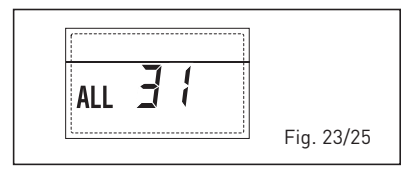

#### - THREE-ZONE SYSTEM CONFIGURATION ANOMALY "ALL 32" (fig. 23/26)

When the boards connected to the RS-485 are not enough and/or at least one of them it is not mixing zone board, the boiler stops and anomaly ALL 32 is displayed. The boiler restarts when the boiler three-zone system configuration is activated

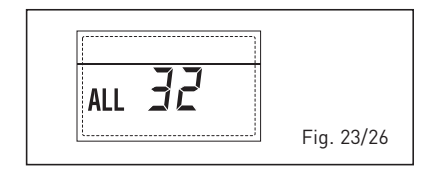

#### RS-485 BOARD COMMUNICATION ANO-MALY IN MODBUS MODE "ALL 33" (fig. 23/27)

When PAR 16 is different from "--"and there is no communication between the boiler board and the RS-485 board in MODBUS mode for at least four minutes, the boiler stops and anomaly ALL 33 is displayed.

The boiler restarts when communication is restored or when PAR 16 = "--" is set.

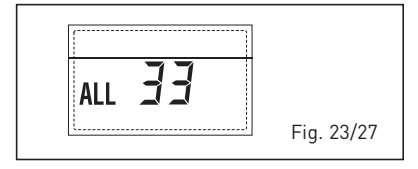

#### RS-485 BOARD COMMUNICATION ANO-MALY IN CASCADE MODE "ALL 34" (fig. 23/28)

When PAR 15 is different from "--" and there is no communication between the boiler board and the RS-485 board in

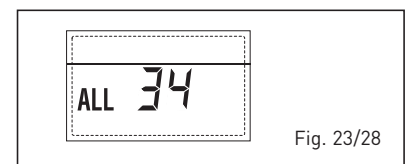

CASCADE mode, the boiler stops and anomaly ALL 34 is displayed. The boiler restarts when communication is restored or when PAR 15 = "--" is set.

 RS-485 AND RS-485 COMMUNICATION ANOMALY "ALL 35" (fig. 23/29)

When PAR 15 is different from "--" and there is no communication between the two RS-485 boards, the boiler stops and anomaly ALL 35 is displayed. The boiler restarts when communication is restored or when PAR 15 = "--" is set.

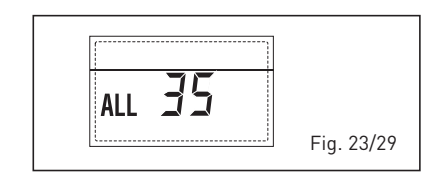

CAUTION: In the event of sequence/cascade connection, error codes 70 and 71 will appear on the SIME HOME remote control display:

- ALARM 70

When an anomaly affects cascade operation (cascade delivery sensor ALL 31), SIME HOME remote control display will show alarm 70. Verify the anomaly in the cascade.

- ALARM 71

When an anomaly occurs in one of the modules and the others keep operating to the extent permitted, the SIME HOME remote control display will show alarm 71. Verify the anomaly in the cascade.
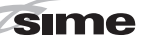

# **USER INSTRUCTIONS**

### WARNINGS

- In case of failure or malfunction of the equipment, contact authorised technical staff.
- For safety reasons, the User cannot access the internal parts of the appliance. All
  operations involving the removal of protections or otherwise the access to dangerous parts of the appliance must be performed by qualified personnel.
- The appliance can be used by children under 8 years and by persons with reduced physical, sensory or mental capabilities, or lack of experience or knowledge, provided they are under supervision or after they have been given instructions concerning the safe handling of the appliance and the understanding of the dangers inherent to it. Never let children play with the appliance. Children without supervision must not carry out cleaning and maintenance meant to be carried out by the user.

## LIGHTING AND OPERATION

#### BOILER IGNITION (fig. 24)

The first ignition of the boiler must be carried out by qualified technical personnel. Successively, if it is necessary to start up the boiler again, adhere strictly to the following instructions: open the gas tap to allow the flow of the fuel and move the main switch of the system to "ON".

When fuel is fed to the boiler, a sequence of checks will be carried out and the display shows the normal condition of the functioning, always indicating the pressure of the system. If the blue luminous bar is on, this indicates the presence of voltage.

Press the key \* of the controls (pos. 2) to activate the functioning. The display will be as shown in the figure.

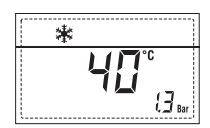

N.B.: To the first pressure the keys of the controls (2) the display is illuminated, to the successive pressure the operation modality is active.

#### REGULATION OF THE WATER TEMPERATURE FOR HEATING (fig. 25)

To set the temperature of the water for heating, press the key in of the controls (2). The first time the key is pressed, the SET of heating circuit 1 is selected. The second time it is pressed, the SET of heating circuit 2 is selected. The third time it is pressed, the SET of heating circuit 3 is selected (Three zones). The display will be as shown in the figure. Change the values with the key (+) and (-)

Standard visualisation will return to the display by pressing the key again, or after 10 seconds if no key is pressed.

# Regulation of the external sensor (fig. 25/a)

If an external sensor is installed, the value of the output temperature is automatically chosen by the system, which quickly adjusts the environmental temperature on the basis of the external temperature. If you wish to change the value of the temperature, increasing or decreasing that calculated automatically by the electronic card, proceed as indicated in the preceding paragraph.

The level of various correction of a value of

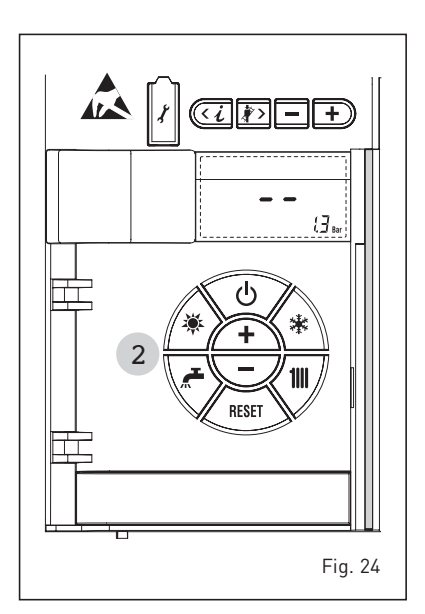

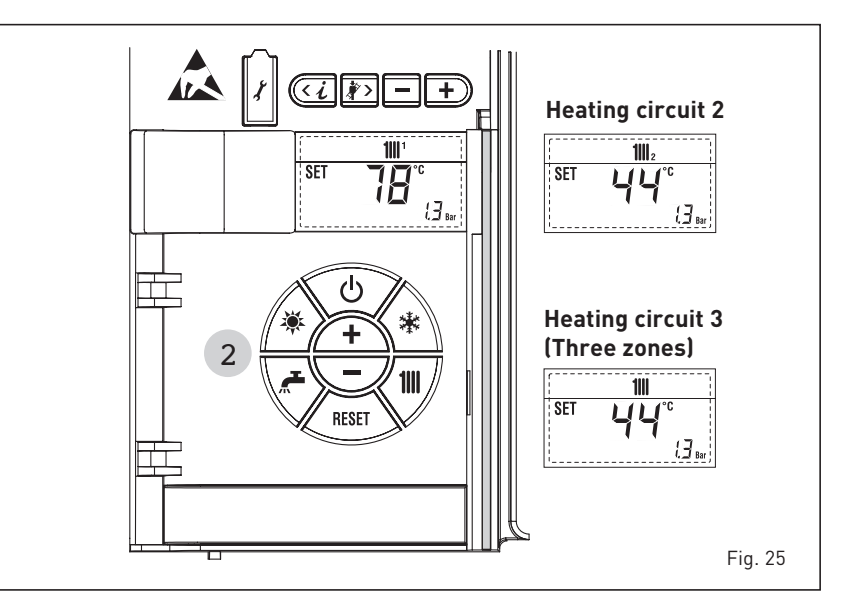

ES PT

ENC

temperature proportional calculated. The display will be as shown in fig. 25/a.

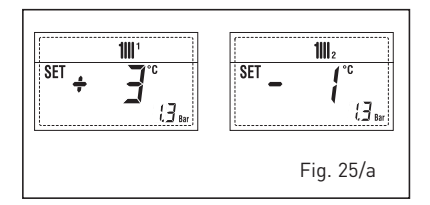

#### TO SWITCH OFF THE BOILER (fig. 24)

In the case of a short absence, press the key ( ) of the controls (pos. 2). The display will be as shown in the fig. 24. In this way, leaving the electricity and the fuel supply connected, the boiler is protected from frost and from the pump becoming blocked. If the boiler is not used for a prolonged period, it is advisable to disconnect the electricity supply, by switching off the main switch of the system, and to close the gas tap and, if low temperatures are expected, to completely empty the hydraulic circuits to avoid pipes being broken by the formation of ice in the pipes.

#### ANOMALIES AND SOLUTIONS

When there is a functioning anomaly, the display shows an alarm and the blue luminous bar becomes red.

Descriptions of the anomalies with the relative alarms and solutions are given below:

- ALARM 02 (fig. 27/a)

If the water pressure detected is lower than 0.5 bar, the boiler will stop and the display will show "ALL 02". Proceed with the pressure restoration until the pressure indicated by transducer is between 1 and 1.5 bar.

If it is necessary to repeat the system loading procedure, it is advisable to contact qualified technical personnel to check the seal of the heating system (to check whether there are any leaks).

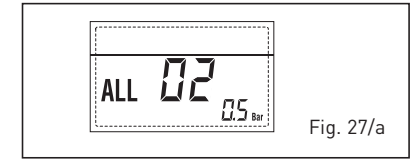

 ALL 03 Request assistance from qualified technical personnel.

- ALL 05 Request assistance from qualified technical personnel.
- ALL 06 (fig. 27/c) Press the key f the controls (2) to re-start the boiler.
   If the anomaly persists, request assi-

stance from qualified technical personnel.

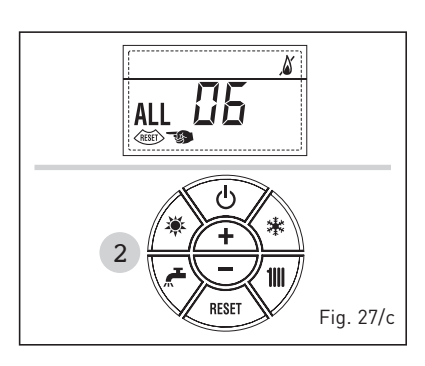

 ALL 07 (fig. 27/d) Press the key
 of the controls (2) to re-start the boiler.

If the anomaly persists, request assistance from qualified technical personnel.

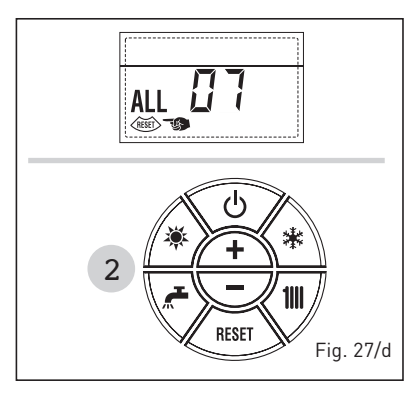

- From ALL 08 to ALL 10 Request assistance from qualified technical personnel.
- ALL 13 (fig. 27/e)
  - Press the key of the controls (2) to re-start the boiler.

If the anomaly persists, request assistance from qualified technical personnel.

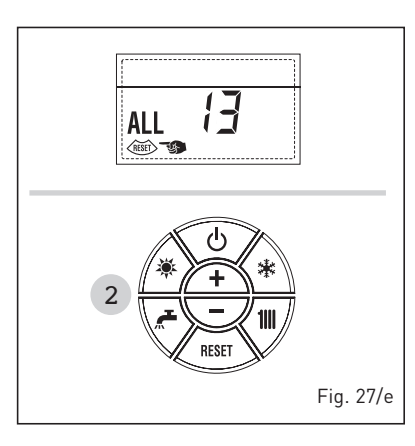

- ALL 14 and ALL 15

Request assistance from qualified technical personnel.

- " <sup>1</sup> FLASHING" Request assistance from qualified technical personnel.
- From ALL 20 to ALL 35 Request assistance from qualified technical personnel.
- ALL 70 and ALL 71 These alarms appear on the SIME HOME remote control display. Request assistance from qualified technical personnel.

#### GAS CONVERSION

If it is necessary to change to a different type of gas, request assistance only from authorised technical personnel.

#### MAINTENANCE

Annual maintenance of the appliance should be planned sufficiently in advance, requesting the assistance of authorised technical personnel.

ATTENTION: It is mandatory that the dedicated power cable is replaced only with a spare cable ordered and connected by professionally qualified personnel.

#### DISPOSAL OF THE EQUIPMENT (EUROPEAN DIRECTIVE 2012/19/UE)

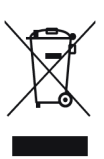

Once it reaches the end of its operating life, the equipment MUST BE RECYCLED in line with current legislation. IT MUST NOT be disposed of together with urban waste. It can be handed over to

recycling centres, if there are any, or to retailers that offer this service.

Recycling prevents potential damage to the environment and health. It allows to recover a number of recyclable materials, with considerable savings in terms of money and energy.

### DETALLES DEL PRODUCTO / DETALHES DO PRODUTO / PRODUCT DETAILS

|                                                                                                    | IT ES PT EN                                                                                                    |
|----------------------------------------------------------------------------------------------------|----------------------------------------------------------------------------------------------------|
| Sim                                                                                                    | <b>Ie</b> °                                                                                                    |
| Murelle HE                                                                                                    | 35 R ErP                                                                                                    |
| Classe efficienza energetica stagionale riscaldamento<br>Clase de eficiencia energética estacional en calefacción<br>Classe de eficiência energética do aquecimento ambiente sazonal<br>C.H. energy efficiency class                                                                                                    | A                                                                                                    |
| Potenza termica (kW)<br>Potencia térmica (kW)<br>Potência calorífica (kW)<br>Heat output (kW)                                                                                                    | 34                                                                                                    |
| Consumo annuo di energia riscaldamento (GJ)<br>Consumo anual de energía en calefacción (GJ)<br>Consumo anual de energia para aquecimento (GJ)<br>C.H. annual energy consumption (GJ)                                                                                                    | 58                                                                                                    |
| Efficienza energetica stagionale riscaldamento (%)<br>Eficiencia energética estacional en calefacción (%)<br>Eficiência energética do aquecimento sazonal (%)<br>C.H. seasonal energy efficiency (%)                                                                                                    | 93                                                                                                    |
| Potenza sonora dB(A)<br>Potencia sonora dB(A)<br>Potência sonora dB(A)<br>Sound power dB(A)                                                                                                    | 56                                                                                                    |
| Specifiche precauzioni da adottare al momento del montaggio, dell'installazior<br>all'interno del manuale istruzioni della caldaia<br>En el manual de instrucciones de la caldera se indican las precauciones es<br>instalación o el mantenimiento del aparato<br>Precauções específicas a tomar no momento da montagem, instalação ou | ne o della manutenzione dell'apparecchio sono contenute<br>specíficas que se deben adoptar durante el montaje, la<br>manutenção do aparelho estão contidas no manual de |

instruções do aquecedor Specific precautionary measures to be adopted at the time of assembly, installation or maintenance of the equipment are contained in the boiler instruction manual

Conforme all'allegato IV (punto 1) del regolamento delegato (UE) Nº 811/2013 che integra la Direttiva 2010/30/UE

Con arreglo al anexo IV (punto 1) del Reglamento Delegado (UE) Nº 811/2013 que completa la Directiva 2010/30/UE

Em conformidade com o anexo IV (ponto 1) do regulamento delegado (UE) N.o 811/2013 que complementa a Diretiva 2010/30/UE

Conforming to Annex IV (item 1) of the Delegated Regulations (EU) No. 811/2013 which supplements Directive 2010/30/EU

**ENG** 

sime

### **ANEXO/ATTACHED AA.1** MURELLE HE 35 R ErP (cod. 8113101)

| Informazioni da fornire per le caldaie per il risi<br>Información obligatoria para calderas de calef<br>Informações a fornecer para aquecedores de la<br>Informație norulinamente for bolior cance ca                                                                                                    | caldament<br>facción de<br>ambiente o                   | to d'ambie<br>espacios y<br>com caldei                       | nte e le calo<br>calderas m<br>ra e aquece | daie miste<br>ixtas<br>dores combinados com caldeira                                                                                                    |        |       |        |  |  |  |  |
|----------------------------------------------------------------------------------------------------|---------------------------------------------------------|--------------------------------------------------------------|--------------------------------------------|----------------------------------------------------------------------------------------------------|--------|-------|--------|--|--|--|--|
| Modello / Modelos / Modelos / Model:                                                                                                    | LE HE 35 R ErP                                          |                                                              |                                            |                                                                                                    |        |       |        |  |  |  |  |
| Caldaia a condensazione / Caldera de condens<br>Caldeira de condensação / Condensing boiler:                                                                                                    | sación:                                                 |                                                              | Yes                                        | Yes                                                                                                    |        |       |        |  |  |  |  |
| Caldaia a bassa temperatura / Caldera de baja<br>Caldeira de baixa temperatura / Low-tempera                                                                                                    | temperat<br>ture boiler                                 | ura:<br>::                                                   | Yes                                        | Yes                                                                                                    |        |       |        |  |  |  |  |
| Caldaia di tipo B11/ Caldera de tipo B11/ Calde                                                                                                    | eira B11 / E                                            | 311 boiler:                                                  | No                                         | No                                                                                                    |        |       |        |  |  |  |  |
| Apparecchio di cogenerazione per il riscaldamento d'ambiente:<br>Equipo de cogeneración para calefacción de espacios:<br>Aquecedor de ambiente com cogeração:<br>Cogenerator space heater:                                                                                                    |                                                         |                                                              | No                                         | Munito di un apparecchio di riscaldamento supplementare:<br>Equipado con un aparato de calefacción suplementario:<br>Equipado com aquecedor complementar:<br>Equipped with a supplementary heater:                                                                                                    |        |       |        |  |  |  |  |
| Apparecchio di riscaldamento misto / Equipo c<br>Aquecedor combinado / Combunation heater                                                                                                    | de calefacc<br>::                                       | ión mixto:                                                   | No                                         |                                                                                                    |        |       |        |  |  |  |  |
| Elemento / Elemento<br>Elemento / item                                                                                                    | Symbol                                                  | Value                                                        | Unit                                       | Elemento / Elemento<br>Elemento / item                                                                                                    | Symbol | Value | Unit   |  |  |  |  |
| Potenza termica nominale<br>Potencia térmica nominal<br>Potência calorífica nominal<br>Nominal heat output for space heating                                                                                                    | P <sub>n</sub>                                          | 34                                                           | kW                                         | Efficienza energetica stagionale<br>del riscaldamento d'ambiente<br>Eficiencia energética estacional de calefacción<br>Eficiência energética do aquecimento<br>ambiente sazonal<br>Seasonal space heating energy efficiency                                                                                                    | ηs     | 93    | %      |  |  |  |  |
| Per le caldaie per il riscaldamento d'ambiente e<br>potenza termica utile<br>Para calderas de calefacción de espacios y calde<br>Aquecedores de ambiente com caldeira e aqu<br>equipados com caldeira: energia calorífica útil<br>For boiler space heaters and boiler combinati                                                                    | e le caldaie<br>ras mixtas:<br>ecedores o<br>on heaters | miste:<br>potencia te<br>combinado                           | érmica útil<br>os<br>at output             | Per le caldaie per il riscaldamento d'ambiente e le caldaie miste:<br>efficienza utile<br>Para calderas de calefacción de espacios y calderas mixtas: eficiencia útil<br>Aquecedores de ambiente com caldeira e aquecedores combinados<br>equipados com caldeira: eficiência útil<br>Eco hoiles roace baetes and hoiles combination beatars: useful efficience |        |       |        |  |  |  |  |
| Alla potenza termica nominale e a un<br>regime ad alta temperatura a<br>A potencia calorífica nominal y régimen<br>de alta temperatura a<br>À potência calorífica nominal e em regime<br>de alta temperatura a<br>At nominal heat output and<br>high-temperature regime a                                                                          | P <sub>4</sub>                                          | 33,8                                                         | kW                                         | Alla potenza termica nominale e a un regime<br>ad alta temperatura (*)<br>A potencia calorífica nominal y régimen<br>de alta temperatura (*)<br>À potència calorífica nominal e em regime<br>de alta temperatura (*)<br>At nominal heat output and<br>bioh-temperature regime (*)                                                                              | η4     | 87,4  | %      |  |  |  |  |
| Al 30% della potenza termica nominale e a<br>un regime a bassa temperatura <sup>b</sup><br>A 30% de potencia calorífica nominal y<br>régimen de baja temperatura <sup>b</sup><br>A 30% da potência calorífica nominal e<br>em regime de baixa temperatura <sup>b</sup><br>At 30% of nominal heat output and<br>low-temperatura regime <sup>b</sup> | P <sub>1</sub>                                          | 10,1                                                         | kW                                         | Al 30% della potenza termica nominale e a<br>un regime a bassa temperatura (*)<br>A 30% de potencia calorífica nominal y<br>régimen de baja temperatura (*)<br>A 30% da potência calorífica nominal e<br>em regime de baixa temperatura (*)<br>At 30% of nominal heat output and<br>low-temperature regime (*)                                                 | η1     | 97,7  | %      |  |  |  |  |
| Consumo ausiliario di elettricità / Consumos e<br>Consumos elétricos auxiliares / Auxiliary elect                                                                                                    | léctricos a                                             | uxiliares                                                    |                                            | Altri elementi / Otros elementos<br>Quitros elementos / Other items                                                                                                    |        |       |        |  |  |  |  |
| A pieno carico<br>A plena carga<br>Em plena carga<br>At full load                                                                                                    | el <sub>máx</sub>                                       | 0,064                                                        | kW                                         | Dispersione termica in standbay<br>Dispersión térmica en stand-by<br>Perdas de calor em modo de vigília<br>Standby heat loss                                                                                                    | Pstby  | 0,108 | kW     |  |  |  |  |
| A carico parziale<br>A carga parcial<br>Em carga parcial<br>At part load                                                                                                    | el <sub>mín</sub>                                       | 0,016                                                        | kW                                         | Consumo energetico del bruciatore di accensione<br>Consumo energético del quemador de encendido<br>Consumo de energia do queimador de ignição<br>Ignition burner power consumtion                                                                                                    | Pign   | 0     | kW     |  |  |  |  |
| In modo standby / En modo de espera<br>Em modo de vigília / In standby mode                                                                                                    | PSB                                                     | 0,004                                                        | kW                                         | Emissioni di NOx / Emisiones de Nox<br>Emissões de Nox / Emission of nitrogen oxides                                                                                                    | NOx    | 21    | mg/kWh |  |  |  |  |
| Per gli apparecchi di riscaldamento misto / Para                                                                                                    | a los calefa                                            | ctores com                                                   | binados / /                                | Aquecedores combinados / For combination heat                                                                                                    | ters:  |       |        |  |  |  |  |
| Profilo di carico dichiarato<br>Perfil de carga declarado<br>Perfil de carga declarado / Declared load profile                                                                                                    |                                                         |                                                              |                                            | Efficienza energetica di riscaldamento dell'acqua<br>Eficiencia energética de caldeo de agua<br>Eficiência energética do aquecimento de água<br>Water heating energy efficiency                                                                                                    |        | %     |        |  |  |  |  |
| Consumo quotidiano di energia<br>Consumo diario de electricidad<br>Consumo diário de eletricidade<br>Daily electricity consumption                                                                                                    | Qelec                                                   |                                                              | kWh                                        | Consumo quotidiano di combustibile<br>Consumo diario de combustible<br>Consumo diário de combustível<br>Daily fuel consumption                                                                                                    | Qfuel  |       | kWh    |  |  |  |  |
| Recapiti / Datos de contacto<br>Elementos de contacto / Contact details                                                                                                    | Fonderi                                                 | Fonderie Sime S.p.A. Via Garbo 27, 37045 Legnago (VR) ITALIA |                                            |                                                                                                    |        |       |        |  |  |  |  |

a. Regime ad alta temperatura: temperatura di ritorno di 60°C all'entrata e 80°C di temperatura di fruizione all'uscita dell'apparecchio

b. Bassa temperatura: temperatura di ritorno (all'entrata della caldaia) per le caldaie a condensazione 30°C, per le caldaie a bassa temperatura 37°C e per le altre caldaie 50°C

a. Régimen de alta temperatura: temperatura de retorno de 60°C a la entrada y 80°C de temperatura de alimentación a la salida del aparato.
 b. Baja temperatura: temperatura de retorno (a la entrada de la caldera) de 30°C para las calderas de condensación, de 37°C para las calderas de baja

temperatura y de 50°C para las demás calderas.

Regime de alta temperatura: temperatura de retorno de 60°C à entrada do aquecedor e temperatura de alimentação de 80°C à saída do aquecedor. Baixa temperatura: temperatura de retorno de 30°C para as caldeiras de condensação, 37°C para as caldeiras de baixa temperatura e 50°C para os outros aquecedores (à entrada do aquecedor). a. b.

High-temperature regime means 60°C return temperature at heater inlet and 80°C feed temperature at heater outlet. Low-temperature regime means for condensig boilers 30°C, for low-temperature boilers 37°C and for other heaters 50°C return temperature. b.

(\*) Dati di rendimento calcolati con potere calorifico superiore Hs / Datos de rendimiento calculado con el valor calorífico superior Hs Os valores do desempenho calculados com valor calorífico superior Hs / Performance data calculated with gross calorific value Hs

**sime** 

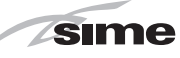

### NOTES

| <br> | <br> | <br> | <br> | <br> | <br> | <br> |  |
|------|------|------|------|------|------|------|--|
|      |      |      |      |      |      |      |  |
|      |      |      |      |      |      |      |  |
|      |      |      |      |      |      |      |  |
|      |      |      |      |      |      |      |  |
|      |      |      |      |      |      |      |  |
|      |      |      |      |      |      |      |  |
|      |      |      |      |      |      |      |  |
|      |      |      |      |      |      |      |  |
|      |      |      |      |      |      |      |  |
|      |      |      |      |      |      |      |  |
|      |      |      |      |      |      |      |  |
|      |      |      |      |      |      |      |  |
|      |      |      |      |      |      |      |  |
|      |      |      |      |      |      |      |  |
|      |      |      |      |      |      |      |  |
|      |      |      |      |      |      |      |  |
|      |      |      |      |      |      |      |  |
|      |      |      |      |      |      |      |  |
|      |      |      |      |      |      |      |  |
|      |      |      |      |      |      |      |  |
|      |      |      |      |      |      |      |  |
|      |      |      |      |      |      |      |  |
|      |      |      |      |      |      |      |  |
|      |      |      |      |      |      |      |  |

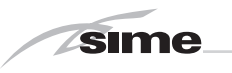

NOTES

Documentation Dpt. Fonderie Sime S.p.A.

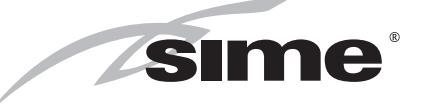

Fonderie Sime S.p.A - Via Garbo, 27 - 37045 Legnago (Vr) Tel. +39 0442 631111 - Fax +39 0442 631292 - www.sime.it